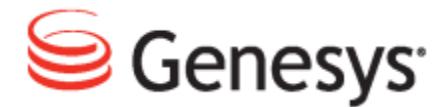

**Genesys Quality Management 8.1** 

# **GQM Suite Administration Reference Guide**

The information contained herein is proprietary and confidential and cannot be disclosed or duplicated without the prior written consent of Genesys Telecommunications Laboratories, Inc. Copyright © 2009–2013 Genesys Telecommunications Laboratories, Inc. All rights reserved.

#### About Genesys

Genesys solutions feature leading software that manages customer interactions over phone, Web, and mobile devices. The Genesys software suite handles customer conversations across multiple channels and resources—self-service, assisted-service, and proactive outreach—fulfilling customer requests and optimizing customer care goals while efficiently using resources. Genesys software directs more than 100 million customer interactions every day for 4000 companies and government agencies in 80 countries. These companies and agencies leverage their entire organization, from the contact center to the back office, while dynamically engaging their customers. Go to www.genesyslab.com for more information.

Each product has its own documentation for online viewing at the Genesys Technical Support website or on the Documentation Library DVD, which is available from Genesys upon request. For more information, contact your sales representative.

#### Notice

Although reasonable effort is made to ensure that the information in this document is complete and accurate at the time of release, Genesys Telecommunications Laboratories, Inc., cannot assume responsibility for any existing errors. Changes and/or corrections to the information contained in this document may be incorporated in future versions.

#### Your Responsibility for Your System's Security

You are responsible for the security of your system. Product administration to prevent unauthorized use is your responsibility. Your system administrator should read all documents provided with this product to fully understand the features available that reduce your risk of incurring charges for unlicensed use of Genesys products.

#### Trademarks

Genesys, the Genesys logo, and T-Server are registered trademarks of Genesys Telecommunications Laboratories, Inc. All other trademarks and trade names referred to in this document are the property of other companies. The Crystal monospace font is used by permission of Software Renovation Corporation, www.SoftwareRenovation.com.

#### **Technical Support from Genesys**

If you have purchased support directly from Genesys, please contact Genesys Technical Support at the regional numbers provided at the end of this document. For complete contact information and procedures, refer to the <u>Genesys Technical Support Guide</u>.

#### **Ordering and Licensing Information**

Complete information on ordering and licensing Genesys products can be found in the <u>Genesys Licensing</u> <u>Guide</u>.

#### Released by

Genesys Telecommunications Laboratories, Inc. <u>www.genesyslab.com</u> **Document Version:** 81gqm\_ADMIN\_4-2013\_8.1.511.00

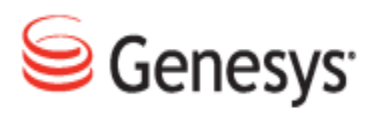

# **Table of Contents**

| Chapter 1 | Introduction                                                   | 18   |
|-----------|----------------------------------------------------------------|------|
|           | Document Purpose                                               |      |
|           | Audience                                                       | 19   |
|           | Document Version                                               |      |
|           | Typographical Conventions                                      |      |
|           | Expected Knowledge                                             | 20   |
|           | Browser Recommendations and Technical Requirements             | 21   |
|           | Internet Explorer Security Settings:                           |      |
|           | Technical Requirements for Playing Audio and Video Media       | 23   |
| Chapter 2 | Activating Call Recording, and Displaying Licensing and Versio | ns 1 |
|           | Activating Call Recording                                      | 2    |
|           | Uploading the Un-Activated Call Recording License File         | 4    |
|           | Activating an Un-Activated Version of Genesys Call Recording   | 6    |
|           | Restarting Call Recording                                      | 8    |
|           | Displaying the Version for Call Recording                      | 9    |
|           | Displaying the License Information for Call Recording          |      |
|           | Displaying the Call Recording Status Overview                  | 12   |
| Chapter 3 | Changing the Language, Time Zone, and Column Settings          |      |
|           | Changing the Language                                          | 16   |
|           | Changing the Time Zone                                         | 17   |
|           | Changing Which Columns Display in the Recorded Calls Tab       | 18   |
| Chapter 4 | Administering Groups and Users in Call Recording               | 19   |
|           | Groups in Call Recording                                       |      |
|           | Creating a New Group                                           | 21   |
|           | Assigning Privileges                                           | 23   |
|           | Limiting Group Access by Phone Numbers                         | 25   |
|           | Limiting Group Access by Boolean Filters                       |      |
|           | Editing Groups                                                 | 28   |

| Administering Users                                   |                                                                                                    |
|-------------------------------------------------------|----------------------------------------------------------------------------------------------------|
| Adding Users to Groups                                |                                                                                                    |
| Limiting User Access by Phone Numbers                 |                                                                                                    |
| Limiting User Access by Boolean Filters               |                                                                                                    |
| Editing Users                                         | 34                                                                                                    |
| Moving Users between Groups                           |                                                                                                    |
| Adding Users from LDAP                                |                                                                                                    |
| Deleting Users                                        | 37                                                                                                    |
| Deleting multiple users                               |                                                                                                    |
| Creating Recording Rules                              |                                                                                                    |
| Recording Rules Overview                              | 40                                                                                                    |
| Types of Recording Rules                              |                                                                                                    |
| Rule Order                                            | 43                                                                                                    |
| Using Wild Cards for Recording Rules                  | 44                                                                                                    |
| Identifying SIP Calls                                 |                                                                                                    |
| Creating a New Recording Rule                         | 46                                                                                                    |
| Creating a Recording Rule to Record All Calls         |                                                                                                    |
| Hierarchical Recording Rules                          | 49                                                                                                    |
| Hierarchical Recording Rules Example                  | 50                                                                                                    |
| Hierarchical Rule Administration Example              |                                                                                                    |
| Creating a Recording Rule with External Data          |                                                                                                    |
| Adding External Data to Recording Rules               | 56                                                                                                    |
| Editing recording rules                               | 57                                                                                                    |
| Deleting Recording Rules                              |                                                                                                    |
| Configuring Call Recording Core                       | 59                                                                                                    |
| Adding New Servers                                    | 60                                                                                                    |
| Displaying Database Pools                             | 61                                                                                                    |
| Adding a New Pool                                     | 63                                                                                                    |
| Configuring Call Recording Core Addresses and RMI     | 64                                                                                                    |
| Changing the SMTP Settings                            | 65                                                                                                    |
| Changing the Admin Email Notifications "From" Address |                                                                                                    |
| Configuring Protocol Adapters and Protocol Drivers    | 67                                                                                                    |
|                                                       | Administering Users         Adding Users to Groups         Limiting User Access by Phone Numbers         Limiting User Access by Boolean Filters         Editing Users         Moving Users between Groups         Adding Users from LDAP         Deleting Users         Deleting multiple users         Creating Recording Rules         Recording Rules Overview         Types of Recording Rules         Rule Order         Using Wild Cards for Recording Rules         Identifying SIP Calls         Creating a New Recording Rule         Creating a Recording Rules         Hierarchical Recording Rules         Hierarchical Recording Rules Example         Hierarchical Recording Rules Example         Hierarchical Recording Rules Example         Hierarchical Recording Rules         Editing recording Rules         Editing recording Rules         Deleting Recording Rules         Deleting Recording Rules         Configuring Call Recording Core         Adding New Servers         Displaying Database Pools         Adding a New Pool         Configuring Call Recording Core Addresses and RMI         Changing the Admin Email Notifications "From" Address         Configuring the Admin Email Notifi |

|           | Protocol Adapters and Protocol Drivers Overview               | 68  |
|-----------|---------------------------------------------------------------|-----|
|           | Protocols Supported By Protocol Adapters and Protocol Drivers | 69  |
|           | Configuring Drivers and Readers for JTAPI Adapters            |     |
|           | Adding a New Reader                                           | 71  |
|           | Configuring JTAPI adapter                                     | 72  |
|           | Downloading JTAPI Library from CUCM (JTAPI Signaling)         | 74  |
| Chapter 8 | Configuring Genesys Driver for Recording                      | 77  |
|           | Setting up Genesys Driver                                     | 78  |
|           | Setting the Operation Mode in Genesys Driver                  | 79  |
|           | Setting up Tenant Specific Parameters                         | 81  |
|           | Adding Tenant Information                                     | 82  |
|           | Default Tenant Configuration                                  | 83  |
|           | DN Activity Detection                                         | 84  |
|           | Configuring DN Activity Detection                             |     |
|           | Configuring Notification of Recording                         |     |
|           | External Data Available from CIM                              |     |
|           | Setting Genesys Driver Encoding for Attached Data             | 90  |
|           | Basic Call-related Data                                       |     |
|           | Call-related User Data                                        | 94  |
|           | User data configuration                                       | 95  |
|           | Agent Configuration Data                                      |     |
|           | Extension Data                                                |     |
|           | Other Genesys Driver Data                                     |     |
|           | Configuring Full Agent Name Assembly                          | 101 |
| Chapter 9 | Configuring Avaya Driver for Recording                        | 103 |
|           | Setting up Avaya Driver                                       | 104 |
|           | Viewing and Configuring the AES Server Settings               |     |
|           | Configuring the TSAPI Interface                               |     |
|           | Configuring the DMCC Interface                                | 108 |
|           | Adding and Configuring the Recorder Groups                    | 109 |
|           | Configuring the Recorder Settings                             | 111 |
|           | Settings for Multi Server Installations                       | 112 |
|           | Configuring the Terminal Activity Detection                   | 113 |
|           | Preparing for Avaya Communication Manager                     | 115 |

|            | Creating a TSAPI CTI User                                      |     |
|------------|----------------------------------------------------------------|-----|
|            | Enabling the CTI User                                          | 118 |
|            | Configuring the DMCC Port                                      | 119 |
|            | Enabling the Security Database                                 | 120 |
|            | Finding out What the Alias for the Switch Is                   | 121 |
|            | Setting the IP Address for the H.323 Gatekeeper                | 122 |
|            | Finding out the Tlink Name                                     |     |
| Chapter 10 | Configuring Recorders                                          | 125 |
|            | Configuring Standalone Recorders                               | 126 |
|            | Adding and Configuring Recorder Groups                         | 127 |
|            | The API Section Recorder of Server Communicator                | 129 |
|            | High Availability                                              |     |
| Chapter 11 | Configuring Decoders                                           |     |
|            | Configuring Decoder1                                           |     |
|            | Additional Parameters for Decoder1                             | 133 |
|            | Adding a New Decoder Server                                    | 134 |
|            | Audio Quality settings                                         | 136 |
|            | MP3 Codex Quality Settings:                                    | 137 |
|            | Changing Audio Gain Settings for the Decoder                   | 138 |
|            | Configuring Decoder Server Communicator                        | 139 |
| Chapter 12 | Configuring the Web UI                                         | 140 |
|            | Configuring the User Interface                                 | 141 |
|            | Configuring Database and User Interface settings               | 142 |
|            | Application Communicator                                       | 144 |
|            | Media Restore                                                  | 145 |
|            | Core server                                                    | 146 |
|            | Filter factory                                                 | 147 |
|            | Recording Rules that are not listed in the recording rules tab | 148 |
|            | Configuring Passwords                                          |     |
|            | Enabling LDAP Authentication                                   | 151 |
|            | LDAP User Account                                              |     |
|            | Configuring the LDAP Server Settings                           |     |
|            | Configuring Group Filtering                                    | 155 |
|            |                                                                |     |

|            | Backup LDAP Server                                                                                    | 156               |
|------------|----------------------------------------------------------------------------------------------------|-------------------|
|            | Adding LDAP users                                                                                     | 157               |
|            | Importing LDAP users                                                                                  | 158               |
|            | Setting up Advanced Searches                                                                          | 161               |
|            | Creating an Advanced Search with External Data                                                        | 163               |
|            | Customizing Columns Setup                                                                             | 168               |
| Chapter 13 | Installing Screen Capture                                                                             | 170               |
|            | Screen Capture Server Components                                                                      | 171               |
|            | Screen Capture Client                                                                                 | 172               |
|            | Service Slave Mode                                                                                    | 173               |
|            | Capture Client Installation                                                                           | 174               |
|            | Standalone Mode                                                                                       | 178               |
|            | Capture Client Security                                                                               | 179               |
|            | Capture Client Hostname Configuration                                                                 | 180               |
|            | Capture Client Logs                                                                                   | 181               |
|            | Setting the Level of Logging                                                                          | 182               |
| Chapter 14 | Configuring Screen Capture in the Call Recording Settings                                             | 184               |
|            | Pre-requisites for Configuring Screen Capture in the Call Recording GL                                | JI185             |
|            | Configuring MasterScreen Capture                                                                      | 186               |
|            | Configuring the Resolver                                                                              | 187               |
|            | Configuring the Registry address                                                                      | 188               |
|            | Configuring the Output File and Uploader Settings                                                     | 189               |
|            | Configuring the Uploader Settings                                                                     | 191               |
|            | Configuring the Recording Specifications                                                              | 192               |
|            | Recording Specifications (Advanced)                                                                   | 194               |
|            | Configuring the Uploader global settings                                                              | 195               |
|            | Pairing Screen Capture Agents to Their Desktops                                                       | 196               |
|            | Option 1 - XML Resolver                                                                               | 197               |
|            | Option 2 - Agent ID Resolver                                                                          | 198               |
|            | Option 3 – Property Resolver                                                                          | 199               |
|            |                                                                                                    |                   |
|            | Option 4 – IP to IP Resolver                                                                          | 200               |
|            | Option 4 – IP to IP Resolver<br>Screen Capture Communicator Settings                                  | 200<br>201        |
|            | Option 4 – IP to IP Resolver<br>Screen Capture Communicator Settings<br>Configuring the Media Encoder | 200<br>201<br>203 |

|            | Application Communicator                                         | 205 |
|------------|------------------------------------------------------------------|-----|
|            | Mixer Task Settings                                              | 206 |
|            | Encoder Settings                                                 | 207 |
|            | Configuring a Custom Temporary Directory for the Media Encoder . | 209 |
| Chapter 15 | Screen Capture High Availability Options                         | 210 |
|            | Java Standalone Thin Client                                      | 212 |
|            | .NET Standalone Thin Client                                      | 213 |
|            | Screen Capture Port Usage Guide                                  | 214 |
| Chapter 16 | Configuring CUCM Prerecording                                    | 216 |
|            | Prerecording Overview                                            | 217 |
|            | Configuring Prerecording in CUCM 5 and higher                    | 218 |
|            | Adding the Prerecording Service                                  | 219 |
|            | Making Prerecording Available for Users for CUCM 5 and Higher    | 221 |
|            | Configuring Prerecording in CUCM 4                               | 224 |
|            | Adding the Prerecording Service in CUCM 4.3                      | 225 |
|            | Making Prerecording Available for Users in CUCM 4.3              | 228 |
|            | Configuring Prerecording in Genesys Call Recording               | 230 |
|            | Setting the Call Wait Timeout                                    | 231 |
|            | Enabling the Send by Email Option for Record Status              | 232 |
|            | Enabling the Send by Email Option for Prerecording Status        | 233 |
|            | Configuring the Application Communicator                         | 234 |
|            | Configuring the External Data Feature                            | 235 |
| Chapter 17 | Recording CUCM in SRST Mode                                      | 236 |
| Chapter 18 | Connecting to two Independent CUCM Clusters                      | 240 |
|            | Preventing Call Recording from Restarting New Installations      | 241 |
|            | Stopping Call Recording Existing Installations                   | 242 |
|            | Creating an additional JTAPI Adaptor                             | 243 |
| Chapter 19 | Integrating Genesys CIM with GQM Using GIM                       | 248 |
|            | Genesys Passive Recording                                        | 249 |
|            | Installing the Genesys Integration Module                        | 250 |
|            | External Data Available from Genesys CIM for GIM                 | 251 |

|            | Setting GIM Encoding for Attached Data                    |     |
|------------|-----------------------------------------------------------|-----|
|            | Configuring the Integration Module                        |     |
|            | Configuring the Application Names and Address for GIM     |     |
|            | Configuring the T-Server and Configuration Server for GIM |     |
|            | Configuring the DN Range for Attached Data                |     |
|            | Configuring Notification of Recording for GIM             | 259 |
| Chapter 20 | Setting up Media Lifecycle Maintenance                    |     |
|            | Managing the Media Lifecycle                              |     |
|            | Media Lifecycle Management Tools                          |     |
|            | Activating Changes, and Enabling Tools                    |     |
|            | Activating Tool Configuration Changes                     |     |
|            | Enabling Tools                                            |     |
|            | Running Tasks                                             |     |
|            | Starting the Tools Manually One-shot                      | 270 |
|            | Restarting a Tool to Run Continually                      |     |
|            | Troubleshooting                                           |     |
|            | Configuring Application Communicator                      |     |
|            | Archiving                                                 |     |
|            | Configuring Media Archive                                 |     |
|            | Adding an Archive Task                                    |     |
|            | Selecting an Archive                                      |     |
|            | Starting the Archive Tool Manually One-shot               |     |
|            | Restarting the Archive to Run Continually                 |     |
|            | Archiving and Deleting                                    |     |
|            | Activating Deletion                                       |     |
|            | Viewing Results                                           |     |
|            | Configuring Backup                                        |     |
|            | Creating a Backup Task                                    |     |
|            | Starting the Backup Tool Manually One-shot                |     |
|            | Starting the Backup Tool Manually Continually Using Cron  |     |
|            | Viewing Results                                           |     |
|            | Configuring Restore                                       |     |
|            | Configuring Requests                                      |     |
|            | Starting the RestoreTool Manually                         |     |
|            | Viewing the archived files                                |     |

|            | Restored calls                                                                                             | 296      |
|------------|----------------------------------------------------------------------------------------------------|----------|
|            | Setting the Expiration Time                                                                                | 297      |
|            | Notifying Admin of a Restore Request                                                                       | 298      |
|            | Synchro                                                                                                    | 299      |
|            | Configuring the Replay Server Synchro Settings                                                             | 300      |
|            | Adding a New Source                                                                                        | . 302    |
|            | Setting up the Target                                                                                      | 304      |
|            | Target Parameters:                                                                                         | 305      |
|            | Restarting the Synchro Tool                                                                                | 306      |
|            | Configuring Delete                                                                                         | . 307    |
|            | Configuring Delete Calls, Delete Recorded Screens, Delete Screens i<br>Recd Format, and Delete Index Files | n<br>308 |
|            | Delete Database Records                                                                                    | . 309    |
|            | Starting the Delete Tool Manually One-shot                                                                 | 311      |
|            | Restarting the Delete Tool to Run Continually                                                              | 312      |
|            | Configuring Media Relocation                                                                               | 313      |
|            | Restarting the Relocation Tool                                                                             | 315      |
|            | Configuring the Disk Space Monitor                                                                         | 316      |
|            | Viewing Disk Usage in the Disk Space Monitor                                                               | 318      |
|            | Custom Triggers                                                                                            | 319      |
|            | Alternative Source Paths                                                                                   | 320      |
|            | Alternative Target Paths                                                                                   | 321      |
|            | Time Specification                                                                                         | 322      |
| Chapter 21 | PCI DSS Compliance                                                                                         | 324      |
|            | PCI DSS Compliance Overview                                                                                | 325      |
|            | GQM PCI Compliance Checklist                                                                               | 327      |
|            | Vendor-supplied Default Passwords Are Not Used                                                             | 330      |
|            | Pause/Resume Functionality Is Enabled                                                                      | 331      |
|            | Key Manager Is Active and Keys Are Valid for no Longer than 12 Months                                      | 332      |
|            | Self-Signed or Commercial Certificates                                                                     | 333      |
|            | Key Manager in Cluster Installations                                                                       | 334      |
|            | Activating Key Manager                                                                                     | 335      |
|            | Enabling Encryption in Client Setup                                                                        | 336      |
|            | Installing Commercially Signed Certificates                                                                | 337      |
|            | Installing Commercial Certificates for Key Manager                                                         | 338      |

|            | Create keys directory, private keys and certificate request files.        | 338   |
|------------|---------------------------------------------------------------------------|-------|
|            | Obtain Signed Certificates                                                | 340   |
|            | Install signed certificates and create encryption/decryption certificates | . 341 |
|            | Troubleshooting Key Errors                                                | . 343 |
|            | Configuring Key Manager                                                   | 345   |
|            | Server Setup                                                              | . 345 |
|            | Client Setup                                                              | . 346 |
|            | Audio Files Are Encrypted                                                 | . 348 |
|            | Video Files Are Encrypted                                                 | . 349 |
|            | Web Access Is Encrypted                                                   | 350   |
|            | Audit Logs Are Collected                                                  | 351   |
|            | Password Management Is Enforced                                           | 352   |
|            | Brute-force protection is enforced                                        | . 353 |
|            | Data Retention Policies Are Enforced                                      | . 354 |
|            | Archive Tool                                                              | . 355 |
|            | Delete Tool                                                               | . 356 |
|            | Encrypt Tool                                                              | . 357 |
|            | Parameters                                                                | 358   |
|            | Examples:                                                                 | 359   |
|            | Switching On Debug Logs                                                   | . 360 |
|            | Password Storage in GQM                                                   | . 361 |
| Chapter 22 | Secure Web Access for PCI-DSS Compliance                                  | 362   |
|            | Component Compatibility                                                   | . 363 |
|            | Configuration                                                             | 364   |
|            | Creating the Key and Certificate                                          | 365   |
|            | Obtaining a Commercially Signed Certificate                               | . 366 |
|            | Creating a Self-signed Certificate                                        | . 367 |
|            | Converting the Certificate                                                | 368   |
|            | Configuring Tomcat                                                        | . 369 |
|            | Restarting the Call Recording Web Service                                 | . 370 |
|            | Adding the Localhost Certificate to the Java CA Certificates              | . 371 |
|            | Adding the Port Redirect to the IP Tables                                 | 372   |
|            | Configuring the Quality Manager Stream URL Setting                        | . 373 |
|            | Secure LDAP                                                               | 374   |
|            | Install SSL Certificates                                                  | . 375 |

|                      | Enable LDAPS in the Call Recording Web GUI                                                                                      | 376 |
|----------------------|----------------------------------------------------------------------------------------------------|-----|
|                      | GQM Port Usage Guide                                                                                                    | 377 |
| Chapter 23           | Activating Quality Manager                                                                                                    | 380 |
|                      | Activating Quality Manager                                                                                                    | 381 |
|                      | Open Quality Manager in a Web Browser                                                                                           | 382 |
|                      | Log In as Administrator                                                                                                    | 383 |
|                      | Uploading the Un-activated Quality Manager License File                                                                         |     |
|                      | The Activation Key                                                                                                    | 385 |
|                      | Uploading the Activated Quality Manager License File                                                                            | 386 |
|                      | Log Out, Refresh Page, Log In as CC Manager                                                                                     | 387 |
|                      | Logged In as ccmanager                                                                                                    | 389 |
|                      | Default Quality Manager Users                                                                                                   | 390 |
| Chapter 24           | Configuring Quality Manager                                                                                                    | 392 |
|                      | Configuring Quality Manager in the Call Recording GUI                                                                           | 393 |
|                      | Basic Settings                                                                                                    | 394 |
|                      | Rounding Strategy                                                                                                    | 396 |
|                      | Scheduled Actions                                                                                                    | 397 |
|                      | Quality Manager Integrations                                                                                                    | 398 |
| Chapter 25<br>Server | Synchronizing Quality Manager with a Genesys Configuration                                                                      | 400 |
|                      | Genesys Importer Features                                                                                                    | 401 |
|                      | Preparation for Importing                                                                                                    | 402 |
|                      | Importing Agent Groups and Related Users                                                                                        | 405 |
|                      | Importing Virtual Agent Groups                                                                                                  | 406 |
|                      | Advanced Filtering by Annex Value                                                                                               | 407 |
|                      | Specify Agent Group Supervisors by specific Annex value                                                                         | 408 |
|                      | Authentication against Genesys Configuration Manager                                                                            | 410 |
|                      | Quality Manager Genesys Configuration                                                                                           | 411 |
|                      | User Synchronization Option                                                                                                    | 415 |
|                      | Scheduling Genesys Synchronization                                                                                              | 416 |
|                      | Web-based Configuration                                                                                                    | 417 |
|                      | Assigning the agent Identification for Genesys Importer Using the "Agent property to match the AgentID in recorded calls" Field | 419 |

|            | Configuration at the Command Line                   |     |
|------------|-----------------------------------------------------|-----|
|            | Integration Data Definition                         |     |
| Chapter 26 | Setting Up Data Export from Quality Manager         | 424 |
| •          | Customizing the Report Template Spreadsheet         |     |
|            | Integrating the Quality Manager Database with Excel |     |
|            | Setup Instructions                                  |     |
|            | Create a Read-only Database User                    |     |
|            | Set up the ODBC Source                              |     |
|            | Import the ODC Files                                |     |
|            | Modifying ODC SQL Queries                           |     |
| Chapter 27 | Live Monitor                                        | 438 |
|            | Configuring Live Monitor in Call Recording          |     |
|            | Adding External Data Fields                         | 441 |
|            | Restricting Calls in Live Monitor                   |     |
|            | NAT and Firewall Settings with Live Monitor         |     |
| Chapter 28 | Viewing and Sending Call Recording Logs             |     |
|            | Viewing Logs                                        |     |
|            | Important Log Files                                 | 448 |
|            | Sending Logs to Genesys                             |     |
|            | Sending the Logs as an Email Attachment             |     |
|            | Sending the Logs with the bugreportScript :         |     |
|            | DEBUG Mode                                          |     |
|            | Switching Between log4j and Debug Modes             |     |
|            | Logs advanced modifications                         |     |
|            | Changing the Log Page Size                          | 455 |
|            | Adding Logs to the User Interface                   |     |
|            | Log File Output Example                             | 458 |
| Chapter 29 | Generating and Using Call Recording Reports         |     |
|            | Generating a Report                                 |     |
|            | Report Type                                         |     |
|            | Report Results Setting                              |     |
|            | Setting Up Periodical Reports with Quick Filter     |     |

|            | Report Results                                            |     |
|------------|-----------------------------------------------------------|-----|
|            | Time Range Setup for Selected Parameters                  |     |
|            | Bad Calls Report                                          |     |
|            | Not Decoded Calls Report                                  | 471 |
|            | Transfers                                                 | 472 |
| Chapter 30 | SNMP                                                      | 474 |
|            | Structure of the Call Recording SNMP MIB                  |     |
|            | Configuring the SNMP Agent for Oracle                     |     |
|            | Testing SNMP Functionality                                | 480 |
|            | Backing Up Call Recording                                 |     |
|            | Compatible Backup Agents                                  |     |
|            | Target components                                         |     |
|            | Back up calls                                             |     |
|            | Back up the database                                      |     |
|            | Back up Call Recording configuration                      |     |
|            | Genesys Backup Scripts                                    |     |
|            | Download                                                  |     |
|            | Configuration                                             |     |
|            | Implementation                                            |     |
| Chapter 32 | Using Oracle                                              |     |
|            | Overview                                                  |     |
|            | Supported Oracle Versions                                 |     |
|            | Pre-install Tasks                                         | 491 |
|            | Installation and Setup                                    | 493 |
|            | Run Standard Installer and Setup                          | 494 |
|            | Set System Variables                                      |     |
|            | Install the Database Schema                               |     |
|            | Update Oracle Schema                                      | 500 |
|            | Start Call Recording                                      | 501 |
|            | Troubleshooting Database Parameters                       | 502 |
| Chapter 33 | Database Migration to Oracle                              |     |
|            | Deployment and Migration Scenarios                        |     |
|            | Call Recording Only (Existing version: 8.0.46x - 8.0.47x) | 506 |

| Call Recording (8.0.46x – 8.1.5x) + Quality Manager          | 507                                                                                                    |
|--------------------------------------------------------------|----------------------------------------------------------------------------------------------------|
| Migration Requirements                                       | 508                                                                                                    |
| Migration Overview                                           | 509                                                                                                    |
| Call Recording Database Migration from PostgreSQL to Oracle  | 510                                                                                                    |
| Call Recording Database Migration from Oracleto PostgreSQL   | 511                                                                                                    |
| Quality Manager Database Migration from PostgreSQL to Oracle | 512                                                                                                    |
| Quality Manager Database Migration from Oracle to PostgreSQL | 513                                                                                                    |
| Call Recording Migration                                     | 514                                                                                                    |
| Source Database Pool                                         | 515                                                                                                    |
| Target Database Pool                                         | 516                                                                                                    |
| Source and Target Assignment                                 | 517                                                                                                    |
| Export Node                                                  | 517                                                                                                    |
| Import Node                                                  | 517                                                                                                    |
| Run the Migration Script                                     | 519                                                                                                    |
| Sample (minimal)                                             | 521                                                                                                    |
| Quality Manager Migration                                    | 522                                                                                                    |
| Source Database Pool                                         | 523                                                                                                    |
| Target Database Pool                                         | 524                                                                                                    |
| Source and Target Assignment                                 | 525                                                                                                    |
| Run the Migration Script                                     | 527                                                                                                    |
| Oracle Mapping and Maintenance                               | 530                                                                                                    |
| Database Pool Mapping                                        | 531                                                                                                    |
| Call Recording Web GUI                                       | 532                                                                                                    |
| XML Configuration Files                                      | 533                                                                                                    |
| Removing the Database Schema                                 | 534                                                                                                    |
| Additional Reference                                         | 536                                                                                                    |
| Using GQM Virtual Appliances                                 | 538                                                                                                    |
| Virtual Appliance Overview                                   | 539                                                                                                    |
| Prerequisites                                                | 540                                                                                                    |
| Default configuration                                        | 541                                                                                                    |
| Installing VMWare Tools on a Virtual Server                  | 542                                                                                                    |
| Starting the Installation Process                            | 543                                                                                                    |
| Checking that the CD/DVD is Connected:                       | 545                                                                                                    |
| Installing the VMware tools.                                 | 547                                                                                                    |
|                                                              | Call Recording (8.0.46x – 8.1.5x) + Quality Manager<br>Migration Requirements<br>Migration Overview<br>Call Recording Database Migration from PostgreSQL to Oracle<br>Call Recording Database Migration from Oracleto PostgreSQL<br>Quality Manager Database Migration from Oracle to PostgreSQL<br>Quality Manager Database Migration from Oracle to PostgreSQL<br>Call Recording Migration<br>Source Database Pool<br>Target Database Pool<br>Source and Target Assignment<br>Export Node<br>Import Node<br>Run the Migration Script<br>Sample (minimal)<br>Quality Manager Migration<br>Source Database Pool<br>Target Database Pool<br>Target Database Pool<br>Target Database Pool<br>Source and Target Assignment<br>Export Node<br>Run the Migration Script<br>Sample (minimal)<br>Quality Manager Migration<br>Source Database Pool<br>Target Database Pool<br>Target Database Pool<br>Call Recording Web GUI<br>XML Configuration Files<br>Removing the Database Schema<br>Additional Reference<br>Virtual Appliance Overview<br>Prerequisites<br>Default configuration<br>Installing VMWare Tools on a Virtual Server<br>Starting the Installation Process<br>Checking that the CD/DVD is Connected:<br>Installing the VMware tools. |

|            | Importing the Virtual Appliance                                       | 548           |
|------------|-----------------------------------------------------------------------|---------------|
|            | Reading and Accepting the EULA                                        | 557           |
|            | Restarting CallREC                                                    | 558           |
|            | Restarting the Server                                                 | . 560         |
|            | Shutting down the Server                                              | 561           |
|            | Configuring the Network                                               | . 562         |
|            | Configuring the Time Zone                                             | 564           |
|            | Logging In                                                            | 565           |
|            | Mounting Storage for Calls for the VM Appliance                       | 566           |
|            | Mounting and formatting a partition in QM Suite Virtual Appliance     | . 567         |
|            | Converting a Virtual Appliance to VMware Workstation or VMware Server | r <b>57</b> 3 |
|            | Using More than One CPU in the VA                                     | . 574         |
| Chapter 36 | Command Line Scripts                                                  | 576           |
|            | Starting and stopping Call Recording                                  | 577           |
|            | Starting Call Recording                                               | 578           |
|            | Stopping Call Recording                                               | . 579         |
|            | Restarting Call Recording                                             | 580           |
|            | Automatic running                                                     | . 581         |
|            | Reloading the Configuration manager                                   | 582           |
|            | Checking the Status of Call Recording                                 | . 583         |
|            | Restarting and Shutting Down the Server                               | . 585         |
|            | Restarting the Decoder                                                | 586           |
|            | Restarting Call Recording Core                                        | 587           |
|            | Restarting the Call Recording System                                  | 588           |
|            | Restarting other Call Recording Components                            | . 589         |
|            | Restarting Clustered Servers                                          | . 591         |
|            | Restarting Redundant Servers                                          | 592           |
|            | Restoring the Default Configuration                                   | 593           |
|            | Using Symlinks to the Call Recording PCAP Storage Directory           | 594           |
|            | Important Note on Synchronization                                     | . 595         |
|            | Mounting Windows File Shares                                          | 597           |
|            | Troubleshooting Tips                                                  | . 599         |
|            | Advanced Configuration Parameters                                     | 600           |
|            | Active Recorder (SLR) Configuration Parameters                        | 601           |
|            | Notes on Parameters                                                   | 602           |

|            | Limit on the Maximum Number of Threads                                        | 603      |
|------------|-------------------------------------------------------------------------------|----------|
| Chapter 37 | Additional Call Recording Scripts                                             | 604      |
|            | bugreport                                                                     | 605      |
|            | call2mp3                                                                      | 607      |
|            | callrec_status                                                                | 608      |
|            | repaircalls                                                                   | 610      |
|            | selectivebackup                                                               | 612      |
|            | status.pl                                                                     | 616      |
|            | tools                                                                         | 617      |
|            | gen_cfgtest                                                                   | 618      |
|            | Additional Scripts                                                            | 619      |
| Chapter 38 | AMQP Implementation                                                           | 620      |
|            | Resources Required for RabbitMQ                                               | 621      |
|            | AMQP Queues in Call Recording                                                 | 622      |
|            | Listing All Available Queues                                                  | 623      |
|            | The Decoding Process                                                          | 624      |
|            | Repair Call Process                                                           | 626      |
|            | Media Removal Process                                                         | 627      |
|            | RabbitMQ configuration                                                        | 628      |
|            | RabbitMQ As a Dedicated AMQP Server                                           | 629      |
|            | Changing the AMQP Server via the Call Recording UI                            | 630      |
|            | Changing Where RabbitMQ Stores the Content of the Queues Clean installation   | 631      |
|            | Changing Where RabbitMQ Stores the Content of the Queues Running installation | )<br>632 |
|            | Changing the AMQP Server Settings via the configuration file                  | 633      |
|            | Troubleshooting AMQP                                                          | 634      |
|            | Typical Issues with Decoding performance                                      | 637      |
|            | Typical Issues with Available Disk Space                                      | 639      |
| Chapter 39 | Known Issues                                                                  | 640      |
|            | Incorrect Handling of Hunt Lists in CUCM versions older than 8.0              | 641      |
| Chapter 40 | Request Technical Support                                                     | 642      |

# Introduction

This chapter provides an overview of this document, identifies the primary audience, introduces document conventions, and lists related reference information.

This chapter contains the following sections:

Document PurposeAudienceDocument VersionTypographical ConventionsExpected KnowledgeBrowser Recommendations and Technical RequirementsInternet Explorer Security Settings:Technical Requirements for Playing Audio and Video Media

### **Document Purpose**

This document describes the administration, configuration, and maintenance of GQM.

### **Audience**

This document is intended for system engineers, programmers and administrators responsible for integration of the Genesys GQM with other existing third party applications.

## **Document Version**

The Genesys Quality Management products are provided by a partnership between Genesys and ZOOM International. The Genesys Quality Management products use a versioning format that represents a combination/joining of the versions used by these two separate entities. Although the Genesys Quality Management products and documentation use this combined versioning format, in much of the software and logs you will see the ZOOM versioning alone. You need to be aware of this, for example, when communicating with Technical Support.

The version for this document is based on the structure shown in the following diagram:

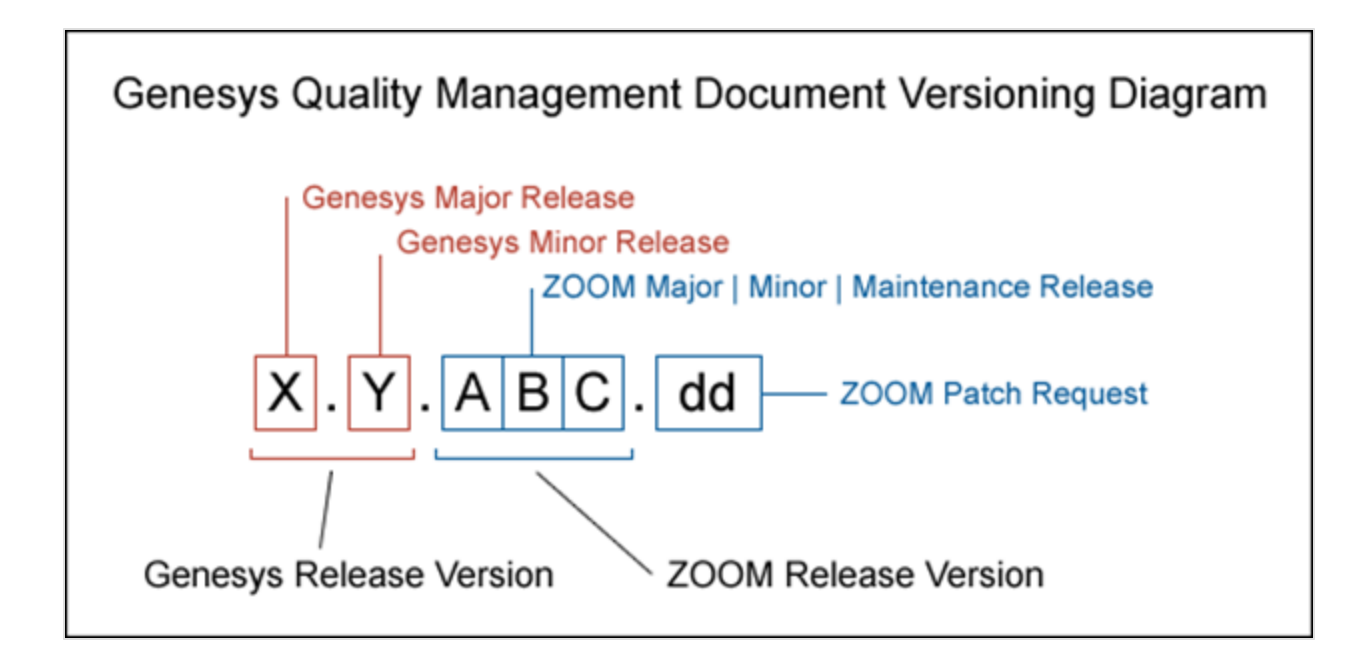

### **Typographical Conventions**

Names of functions and buttons are in bold. For example: Upload.

File names, file paths, command parameters and scripts launched from the command line are in non-proportional font.

Referred documents are in italics. For example: see the document *This is a Document* for more information.

Code is placed on a gray background and bordered

Hyperlinks are shown in blue and underlined: http://genesyslab.com/support/contact.

## **Expected Knowledge**

Readers of this document are expected to have the following skills or knowledge:

- Basic knowledge of the Genesys Call Recording system features and functionality
- Unix system administration skills
- Network administration skills

# Browser Recommendations and Technical Requirements

A minimum screen resolution of 1024 x 768 is necessary to use the GQM applications comfortably.

The following supported browsers are recommended for the Web GUI. The Windows Media Player is needed for Call Recording. The Java plugin is required for Universal Player in Quality Manager.

The browsers for PCs are shown in order of preference. The fastest performing browsers are first:

1. *Google Chrome:* Please download the latest version. Check issues using the latest browser version before reporting them. The user must install the *Windows Media Player* plugin below:

http://www.google.com/support/chrome/bin/answer.py?hl=en&answer=95697

- 2. Internet Explorer 9
- 3. *Internet Explorer 8* with *Google Chrome Frame* plugin. The *Google Chrome Frame* plugin can be obtained here:

http://code.google.com/chrome/chromeframe/

- 4. *Internet Explorer 7* with *Google Chrome Frame* plugin. This version of IE should be upgraded to IE9 as soon as possible.
- 5. *Firefox 3.6.16+* Admin rights required for installation. The user must install the *Windows Media Player* plugin below:

http://www.interoperabilitybridges.com/windows-media-player-firefox-plugindownload

- 6. Opera 9+
- 7. Safari 5
- 8. *Internet Explorer 8* without the *Google Chrome Frame* plugin. The performance is slow.

The following browsers are not recommended:

Internet Explorer 7 without the Google Chrome Frame plugin runs too slowly.

Internet Explorer 6 is not supported.

Use Safari or Firefox with Mac OS 10.

#### Important:

Web browsers require a media player plug-in (*Windows Media Player* 9+ for Windows PCs, *VLC* for Macs and Linux) for audio and video media review, and at least *Adobe Flash Player* 9.x runtime installed for viewing reports.

### **Internet Explorer Security Settings:**

#### Windows XP

The following recommendations are encouraged for the Web GUI running on Windows XP:

- Check that the Call Recording URL is included in the "Trusted sites". If not, include it there. If the user doesn't have administrator privileges, contact the system administrator or set security level of the zone that contains the server to Low.
- Check that there is no proxy enabled in the web browser. If there is, try to disable it. The proxy can affect the functionality.
- Set the security level of trusted sites to Low.

#### Windows 7

The following recommendations are encouraged for the Web GUI running on Windows 7:

- Check that the Call Recording URL is included in "Trusted sites". If not, include it there. If the user doesn't have administrator privileges, contact the system administrator or set security level of the zone that contains the server to Low.
- Check that there is no proxy enabled in the web browser. If there is, try to disable it.
- Set the security level of trusted sites to Low.
- Disable protected mode for all zones. If protected mode is Enabled for the internet zone, it affects the functionality, even if the server is in trusted sites, this is for Internet Explorer only.

# **Technical Requirements for Playing Audio** and Video Media

The following media players are recommended for successful video and audio playback.

The media players are listed in order of preference, for the reasons supplied below:

- Microsoft Windows Media Player: Plays all audio and video media on the Windows 7 OS. Previous versions of Windows, for example, Vista and XP, need additional codecs to play video media.
   Download the K-Lite Codec Pack (BASIC or BASIC Mirror versions) from: http://www.free-codecs.com/K\_Lite\_Codec\_Pack\_download.htm.
- 2. VLC: Plays combined video and audio recordings, including dual-screen recordings of 1920x1080 or larger. It is not integrated into browsers, for example, *Internet Explorer* and *Firefox*, for audio playback. VLC is recommended for Macs and Linux-based systems for combined audio and video reviewing. VLC can be downloaded at: <a href="http://www.videolan.org/vlc/">http://www.videolan.org/vlc/</a>.
- 3. *QuickTime*: Plays audio and is integrated into *Internet Explorer*, but does not support playing mp3 audio and H.264 format video together for combined audio and video playback.

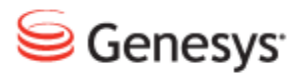

Chapter

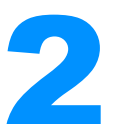

# Activating Call Recording, and Displaying Licensing and Versions

This chapter describes how to activate Call Recording, and how to view the product license and version information.

This chapter contains the following sections:

Activating Call Recording Displaying the Version for Call Recording Displaying the License Information for Call Recording Displaying the Call Recording Status Overview

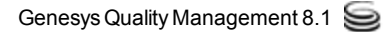

### **Activating Call Recording**

This section gives a step-by-step guide to activate Call Recording.

Activating Call Recording is the first task to complete after installation of the system.

#### Important:

It is very important to activate the license file immediately. There is a 30 day grace period from the date of issue. At 00:00 hours on the 30th day, an un-activated license stops working.

To access the installation licensing information once Call Recording is installed and started:

| Welcome to<br>Call Recording<br>Version: 8.1.510                                                                                                    | Name : admin<br>Password : •••••<br>Login |
|----------------------------------------------------------------------------------------------------|-------------------------------------------|
| Genesys Call Recording<br>powered by ZOOM CallREC<br>English (US)                                                                                                    |                                           |
| Owner         Expiration Date         License State           Base License         ZOOM R&D         3/27/13         Expired           Support License         Unknown         License never expires         Unknown | 2                                         |

Figure 1: Log in for Activation

- 1. Open the Call Recording web interface.
- Log in as admin and enter the password. If this is the first login after installation, enter the default password: admin and a dialog appears with a prompt to change the password.

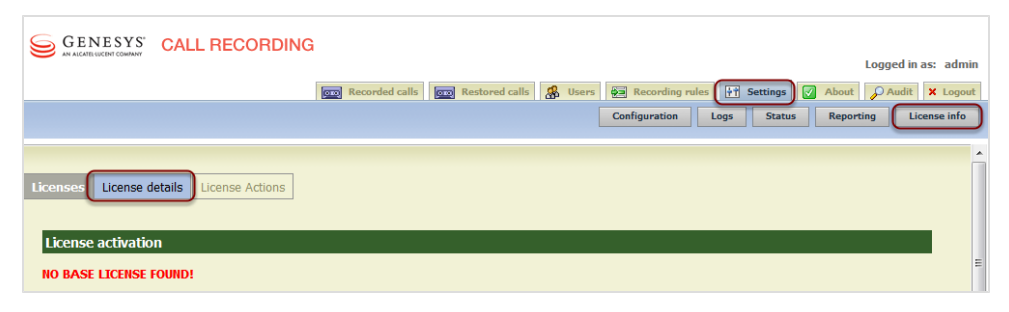

Figure 2: License Details

- 1. Open the Settings tab.
- 2. Click License info.
- 3. Click License details. The License activation form displays.

| License activat | ion       |                           |        |     |                 |    |
|-----------------|-----------|---------------------------|--------|-----|-----------------|----|
|                 |           |                           |        |     |                 |    |
| NO BASE LICENS  | E FOUND:  |                           |        |     |                 |    |
| License details | : Base Li | cense                     |        |     |                 |    |
| License Infor   | mation    | License Properties        | 5      |     | License Feature | 25 |
| Product Name    | Unknown   | Registered terminals - wa | arning | 0   | Recorder        |    |
| Major Version   | 0         | Registered terminals      |        | 0   | Decoder         |    |
| Minor Version   | 0         | Concurrent calls - warnin | g      | 0   | SIP             |    |
| Owner           | Unknown   | Concurrent calls          |        | 0   | ITAPI           |    |
| Commercial      | false     | Recorded calls - warning  |        | 0   | LDAP            | ×  |
| Number          | Unknown   | Recorded calls            |        | 0   | Advanced search | ×  |
| Product Edition | Unknown   | Servers in cluster        |        | 0   | API             | ×  |
| Issue Date      | -         | Concurrent screens        |        | 0   | LiveMON         | ×  |
| Expiration Date | -         | Concurrent screens - war  | ning   | 0   | Pre-recording   | ×  |
| License State   | Unknown   |                           |        |     | Instreamer      | ×  |
|                 |           |                           |        |     | ScreenREC       | ×  |
|                 |           |                           |        |     | Cisco UCCX IM   |    |
|                 |           |                           |        |     | CISCO UCCE IM   |    |
|                 |           |                           |        |     | Genesys IM      |    |
| License details | : Support | License                   |        |     |                 |    |
| License Infor   | mation    | License Properties        | Lice   | ens | e Features      |    |
| Product Name    | Unknown   | Max couples in database   | 0      |     |                 |    |
| Major Version   | 0         | Max users                 | 0      |     |                 |    |
| Minor Version   | 0         | Max user groups           | 0      |     |                 |    |
| Owner           | Unknown   | Max record capacity       | 0      |     |                 |    |
| Commercial      | false     |                           |        |     |                 |    |
| Number          | Unknown   |                           |        |     |                 |    |
| Product Edition | Unknown   |                           |        |     |                 |    |
| Issue Date      | -         |                           |        |     |                 |    |
| Expiration Date | -         |                           |        |     |                 |    |
| License State   | Unknown   |                           |        |     |                 |    |
|                 |           |                           |        |     |                 |    |

Figure 3: No Base License Found

#### Uploading the Un-Activated Call Recording License File

Genesys Support has sent an email containing an un-activated license file named callrec.license. Save the un-activated license file in a location that is easy to find. Do not rename this file.

Call Recording does not record without a valid license file.

Upload the un-activated license file. This generates the unique license key, based on information including the MAC addresses of the NICs in the server. If the MAC addresses change, then the installation requires a new license file. Contact Support at the email address listed at <a href="http://genesyslab.com/support/contact">http://genesyslab.com/support/contact</a>.

| GENESYS CALL RECORDING Logged in as: admin                                                        | 1 |
|---------------------------------------------------------------------------------------------------|---|
| 📷 Recorded calls 🛛 😨 Restored calls 🥵 Users 🚝 Recording rules 🕂 Settings 📝 About 🔗 Audit 🗙 Logout | 1 |
| Configuration Logs Status Reporting License info                                                  |   |
|                                                                                                   |   |
| Licenses License details License Actions                                                          |   |
| License File Browse_ Upload                                                                       |   |
| Reload License File Reload                                                                        |   |

Figure 4: License actions dialog

To upload the License File:

- 1. Open the Settings tab and click License info.
- 2. Click License Actions. The license action dialog displays.
- 3. Click **Browse** for *Firefox* or *Internet Explorer* or **Choose File** in *Chrome* and browse to the un-activated license file in the location it was saved.
- 4. Click Upload.

| Licenses License  | details License Actions  |                                |    |                   |  |
|-------------------|--------------------------|--------------------------------|----|-------------------|--|
| License activa    | tion                     |                                |    |                   |  |
| License Key: DLGR | Q-B7CNY-DE63Y-KU7GJ-BD   | 6PR Request License File       |    |                   |  |
| License details   | : Base License           |                                |    |                   |  |
| Licens            | e Information            | License Properties             |    | License Features  |  |
| Product Name      | CallREC                  | Registered terminals - warning | 10 | Recorder 🛛        |  |
| Major Version     | 5                        | Registered terminals           | 10 | Decoder 🛛         |  |
| Minor Version     | 0                        | Concurrent calls - warning     | 10 | SIP 🔽             |  |
| Owner             | ZOOM Documentation       | Concurrent calls               | 10 | SKINNY            |  |
| Commercial        | true                     | Recorded calls - warning       | 10 | JTAPI             |  |
| Number            | 201110010000             | Recorded calls                 | 10 |                   |  |
| Product Edition   | 1                        | Servers in cluster             | 1  |                   |  |
| Issue Date        | 27 September 2012        | Concurrent screens             | 10 | LiveMON 🛛         |  |
| Expiration Date   | a -                      | Concurrent screens - warning   | 10 | Pre-recording     |  |
| License State     | Not Activated Evaluation | <b>)</b>                       |    | Instreamer 🛛 🖸    |  |
| License state     |                          |                                |    | ScreenREC 🛛 🖸     |  |
|                   |                          |                                |    | Cisco UCCX IM 🛛 🛛 |  |
|                   |                          |                                |    | Cisco UCCE IM     |  |
|                   |                          |                                |    | Genesys IM 🛛 🛛    |  |

Figure 5: Un-Activated License

Once the license is successfully uploaded:

- 1. The license key is visible on the License details: Base License tab.
- 2. Note the License State is Not Activated Evaluation.

If the system prompts to reload the license file, follow the same procedure as above, and click **Reload**.

#### Activating an Un-Activated Version of Genesys Call Recording

To fully activate the system, upload a permanent activated license. There are two ways to get a permanent activated license file:

With SMTP Access: If the server that Call Recording is installed on has SMTP server access, on the License details page, click Request License File. This sends an email request to Genesys Labs, Inc. containing the license key.

Without SMTP Access: If the server that Call Recording is installed on has no SMTP server access or is installed behind a firewall, then send an email to Genesys Support at the email address listed at

<u>http://genesyslab.com/support/contact</u> with the complete license key. The key is required to generate the license file.

Genesys Support sends a permanent activated license file that corresponds to the system and purchase details. Save the activated license file in a location that is easy to find. Do not rename this file. The license file contains the parameters of the license, ensuring that all permitted features are properly activated.

| Logged in as: admi                                                                               | n |
|--------------------------------------------------------------------------------------------------|---|
| 🚥 Recorded calls 🛛 📾 Restored calls 🐰 Users 🚑 Recording rules 🔐 Settings 📝 About 🔎 Audit 🗙 Logou | t |
| Configuration Logs Status Reporting License info                                                 | ) |
|                                                                                                  | * |
| Licenses License details License Actions                                                         |   |
| License File Browse_ Upload                                                                      |   |
| Reload License File Reload                                                                       |   |

Figure 6: License Actions Dialog

The procedure for uploading the activated license is the same as for the unactivated license:

- 1. Open the **Settings** tab, and click **License info**.
- 2. Click License Actions. The license action dialog appears.
- 3. Click Browse, and navigate to the activated license file.
- 4. Click Upload.

If the system prompts to reload the license file, follow the same procedure as above, and click **Reload**.

Once the permanent license has been successfully uploaded, the license keys are visible on the **License details** tab.

Repeat the process for the support license if purchased. The license file is named callrec-support.license.

| License activati   | ion                        |                                |     |                 |   |
|--------------------|----------------------------|--------------------------------|-----|-----------------|---|
| License already ac | tivated or license activat | ion not required.              |     |                 |   |
| License details    | : Base License             |                                |     |                 |   |
| License            | e Information              | License Properties             | _   | License Feature | s |
| Product Name       | CallREC                    | Registered terminals - warning | 100 | Recorder        |   |
| Major Version      | 5                          | Registered terminals           | 100 | Decoder         |   |
| Minor Version      | 1                          | Concurrent calls - warning     | 100 | SIP             |   |
| Owner              | ZOOM Documentation         | Concurrent calls               | 100 | SKINNY          |   |
| Commercial         | false                      | Recorded calls - warning       | 100 | LDAP            |   |
| Number             | 20120927001                | Recorded calls                 | 100 | Advanced search |   |
| Product Edition    | ı                          | Servers in cluster             | 10  | API             |   |
| Issue Date         | September 27, 2012         | Concurrent screens             | 100 | LiveMON         |   |
| Expiration Date    | e December 31, 2013        | Concurrent screens - warning   | 100 | Pre-recording   |   |
| License State      | ок                         |                                |     | Instreamer      |   |
|                    |                            |                                |     | ScreenREC       |   |
|                    |                            |                                |     | Cisco UCCX IM   |   |
|                    |                            |                                |     | Cisco UCCE IM   |   |
|                    |                            |                                |     | Genesys IM      |   |

Figure 7: Activated Licence

#### **Restarting Call Recording**

Access the Call Recording server via an SSH client, for example PuTTY.

Log in as admin. Enter su - to log in as the root user. Enter the password, the default is zoomcallrec.

Enter the following command:

service callrec restart

Call Recording restarts. This takes several minutes.

### **Displaying the Version for Call Recording**

The Genesys Call Recording **About** tab displays the version of all the currently installed components that Call Recording needs to run.

|           | ,                                                         |  |
|-----------|-----------------------------------------------------------|--|
| CoreOfCa  | IRec                                                      |  |
|           | Core 8.1.500, build: 120929_1614                          |  |
| RMIAPI    |                                                           |  |
|           | CallREC_API_RMI 8.1.500, build: 120929_1614               |  |
| AuditSyst | em                                                        |  |
|           | Log4j - AuditSystem 8.1.500, build: 120929_1614           |  |
| Recording | JRules                                                    |  |
|           | RecordingRulesServer 8.1.500, build: 120929_1614          |  |
| CallRecDr | ivers                                                     |  |
| <b>V</b>  | SnifferReader 8.1.500, build: 120929_1614                 |  |
|           | Genesys Driver 8.1.500, build: 120929_1614                |  |
| Recorder  | Communicator                                              |  |
|           | RecorderCommunicator 8.1.500, build: 120929_1614          |  |
|           | SpanLess Record Server 2.3.0, build: Sep 29 2012 17:08:53 |  |
| CallStora | geCommunicator                                            |  |
|           | CallStorageCommunicator 8.1.500, build: 120929_1614       |  |
| DecoderC  | ommunicator                                               |  |
|           | DecoderCommunicator 8.1.500, build: 120929_1614           |  |
| SessionD  | 3Storage                                                  |  |
|           | SessionDBStorage 8.1.500, build: 120929_1614              |  |
| SRSCom    | nunicator                                                 |  |
|           | SRSRecorderCommunicator 8.1.500, build: 120929_1614       |  |
|           | Screen Capture 8.1.500, build: 120929 1614                |  |

Figure 8: About Call Recording - Showing Current Call Recording Version and Version of Components

The information on the About tab is useful when contacting Genesys Support.

# **Displaying the License Information for Call Recording**

To access the license information, navigate to **Settings > License info**.

| Licenses License    | details Lie    | cense Actio | ons                 |                  |      |                 |   |
|---------------------|----------------|-------------|---------------------|------------------|------|-----------------|---|
|                     |                |             |                     |                  |      |                 |   |
| License activati    | on             |             |                     |                  |      |                 |   |
| License already act | tivated or lio | ense activa | ation not required. |                  |      |                 |   |
| License details     | Base Lice      | ense        |                     |                  |      |                 |   |
| License             | Informatio     | n           | Licens              | e Properties     |      | License Feature | s |
| Product Name        | CallREC        |             | Registered terr     | ninals - warning | 1000 | Recorder        |   |
| Major Version       | 5              |             | Registered terr     | ninals           | 1000 | Decoder         |   |
| Minor Version       | 1              |             | Concurrent call     | s - warning      | 1000 | SIP             |   |
| Owner               | ZOOM R&D       |             | Concurrent call     | 5                | 1000 | SKINNY          |   |
| Commercial          | false          |             | Recorded calls      | warning          | 1000 | IDAP            |   |
| Number              | 201301030      | 00          | Recorded calls      |                  | 1000 | Advanced search |   |
| Product Edition     |                |             | Servers in clust    | er               | 10   | API             |   |
| Issue Date          | January 3,     | 2013        | Concurrent scr      | eens             | 1000 | LiveMON         |   |
| Expiration Date     | December       | 31, 2013    | Concurrent scr      | eens - warning   | 1000 | Pre-recording   |   |
| License State       | ОК             |             |                     |                  |      | Instreamer      |   |
|                     |                |             |                     |                  |      | ScreenREC       |   |
|                     |                |             |                     |                  |      | Cisco UCCE IM   |   |
|                     |                |             |                     |                  |      | Genesys IM      |   |
|                     |                |             |                     |                  |      |                 |   |
| License details     | Support        | License     |                     |                  |      |                 |   |
| License Infor       | mation         | Lice        | nse Properties      | License Feat     | ures |                 |   |
| Product Name        | Unknown        | Max cou     | ples in database    | 0                |      |                 |   |
| Major Version       | 0              | Max use     | rs                  | 0                |      |                 |   |
| Minor Version       | 0              | Max use     | r groups            | 0                |      |                 |   |
| Owner               | Unknown        | Max reco    | ord capacity        | 0                |      |                 |   |
| Commercial          | false          |             |                     |                  |      |                 |   |
| Number              | Unknown        |             |                     |                  |      |                 |   |
| Product Edition     | Unknown        |             |                     |                  |      |                 |   |
| Issue Date          | -              |             |                     |                  |      |                 |   |
| Expiration Date     | -              |             |                     |                  |      |                 |   |

Figure 9: Example of License Info Screen from Fully Activated Call Recording 8.1.5x

To upgrade an existing license, contact Genesys Labs, Inc. at: <u>http://genesyslab.com/support/contact</u>.

# **Displaying the Call Recording Status Overview**

The **Status overview** page summarizes all SNMP information with records of current and historical values. Status reports are divided into groups according to the services that generate status reports.

Navigate to Settings > Status. The Status overview displays.

| Verbosity       2       Reload       Download this report         +       User Interface 5.1.0, build: 130420_2207, Copyright (c) 2002-2013 ZOOM International. All rights reserved (192.168.110.116:30400/GU_CallREC         +       Mixer 5.1.0, build: 130420_2207, Copyright (c) 2002-2013 ZOOM International. All rights reserved - (192.168.110.116:30400/remoteMixerMasterEncoder         +       IDR Naming Service 5.1.0, build: 130420_2140, ZOOM International (c) 2002-2013 - //192.168.110.116:30400/remoteMixerMasterEncoder         +       SRSCommunicator - //192.168.110.116:30400/SRSCommunicator         +       Sconfiguration Service, ZOOM International - //192.168.110.116:30400/ConfigManagerCommunicator         +       Decoder3 5.1.0, build: 130420_2207, Copyright (c) 2002-2013 ZOOM International. All rights reserved - (192.168.110.116:30400/Decoder1         +       UserInterface 5.1.0, build: 130420_2207, Copyright (c) 2002-2013 ZOOM International. All rights reserved - (192.168.110.116:30400/PerecordingServer         +       Cisco JTAPI(2.0) Sniffer 5.1.0, build: 130420_2207, Copyright (c) 2002-2013 ZOOM International. All rights reserved - (192.168.110.116:30400/PerecordingServer         +       Cisco JTAPI(2.0) Sniffer 5.1.0, build: 130420_2207, Copyright (c) 2002-2013 ZOOM International. All rights reserved - (192.168.110.116:30400/remoteJTAPI         +       Observable Naming 5.1.0, build: 130420_2140, ZOOM International (c) 2002-2013 - //192.168.110.116:30400         *       Observable Naming 5.1.0, build: 130420_2140, ZOOM International (c) 2002-2013 - //192.168.110.116: | Status overview                                                                                                    |
|----------------------------------------------------------------------------------------------------|----------------------------------------------------------------------------------------------------|
| <ul> <li>User Interface 5.1.0, build: 130420_2207, Copyright (c) 2002-2013 ZOOM International. All rights reserved<br/>/192.168.110.116:30400/GUI_CallREC</li> <li>Mixer 5.1.0, build: 130420_2207, Copyright (c) 2002-2013 ZOOM International. All rights reserved -<br/>/192.168.110.116:30400/remoteMixerMasterEncoder</li> <li>IDR Naming Service 5.1.0, build: 130420_2140, ZOOM International (c) 2002-2013 - //192.168.110.116:30400/remoteMixerMasterEncoder</li> <li>Configuration Service, ZOOM International - //192.168.110.116:30400/ConfigManagerCommunicator</li> <li>Decoder3 5.1.0, build: 130420_2207, Copyright (c) 2002-2013 ZOOM International. All rights reserved -<br/>/192.168.110.116:30400/Decoder1</li> <li>UserInterface 5.1.0, build: 130420_2207, Copyright (c) 2002-2013 ZOOM International. All rights reserved -<br/>/192.168.110.116:30400/PrerecordingServer</li> <li>Cisco JTAPI(2.0) Sniffer 5.1.0, build: 130420_2207, Copyright (c) 2002-2013 ZOOM International. All rights reserved<br/>/192.168.110.116:30400/remoteJTAPI</li> <li>Observable Naming 5.1.0, build: 130420_2140, ZOOM International (c) 2002-2013 - //192.168.110.116:30400</li> <li>Deservable Naming 5.1.0, build: 130420_2207, Copyright (c) 2002-2013 - //192.168.110.116:30400</li> </ul>                                                                                                    | Verbosity 2  Reload                                                                                                    |
| <ul> <li>Mixer 5.1.0, build: 130420_2207, Copyright (c) 2002-2013 ZOOM International. All rights reserved -<br/>/192.168.110.116:30400/remoteMixerMasterEncoder</li> <li>IOR Naming Service 5.1.0, build: 130420_2140, ZOOM International (c) 2002-2013 - //192.168.110.116:30400/remoteNS</li> <li>SRSCommunicator - //192.168.110.116:30400/SRSCommunicator</li> <li>Configuration Service, ZOOM International - //192.168.110.116:30400/ConfigManagerCommunicator</li> <li>Decoder3 5.1.0, build: 130420_2207, Copyright (c) 2002-2013 ZOOM International. All rights reserved -<br/>/192.168.110.116:30400/Decoder1</li> <li>UserInterface 5.1.0, build: 130420_2207, Copyright (c) 2002-2013 ZOOM International. All rights reserved -<br/>/192.168.110.116:30400/PrerecordingServer</li> <li>Cisco JTAPI(2.0) Sniffer 5.1.0, build: 130420_2207, Copyright (c) 2002-2013 ZOOM International. All rights reserved<br/>/192.168.110.116:30400/remoteJTAPI</li> <li>Observable Naming 5.1.0, build: 130420_2140, ZOOM International (c) 2002-2013 - //192.168.110.116:30400</li> <li>DbservableNamingCommunicator</li> </ul>                                                                                                    | <ul> <li>User Interface 5.1.0, build: 130420_2207, Copyright (c) 2002-2013 ZOOM International. All rights reserved<br/>192.168.110.116:30400/GUI_CallREC</li> </ul> |
| <ul> <li>IOR Naming Service 5.1.0, build: 130420_2140, ZOOM International (c) 2002-2013 - //192.168.110.116:30400/remoteNS</li> <li>SRSCommunicator - //192.168.110.116:30400/SRSCommunicator</li> <li>Configuration Service, ZOOM International - //192.168.110.116:30400/ConfigManagerCommunicator</li> <li>Decoder3 5.1.0, build: 130420_2207, Copyright (c) 2002-2013 ZOOM International. All rights reserved -</li> <li>192.168.110.116:30400/Decoder1</li> <li>UserInterface 5.1.0, build: 130420_2207, Copyright (c) 2002-2013 ZOOM International. All rights reserved -</li> <li>192.168.110.116:30400/PrerecordingServer</li> <li>Cisco JTAPI(2.0) Sniffer 5.1.0, build: 130420_2207, Copyright (c) 2002-2013 ZOOM International. All rights reserved</li> <li>192.168.110.116:30400/remoteJTAPI</li> <li>Observable Naming 5.1.0, build: 130420_2140, ZOOM International (c) 2002-2013 - //192.168.110.116:30400</li> <li>Observable NamingCommunicator</li> <li>CallREC 5.1.0, build: 130420_2207, Copyright (c) 2002-2013 ZOOM International. All rights reserved -</li> </ul>                                                                                                    | Mixer 5.1.0, build: 130420_2207, Copyright (c) 2002-2013 ZOOM International. All rights reserved -<br>192.168.110.116:30400/remoteMixerMasterEncoder                |
| <ul> <li>SRSCommunicator - //192.168.110.116:30400/SRSCommunicator</li> <li>Configuration Service, ZOOM International - //192.168.110.116:30400/ConfigManagerCommunicator</li> <li>Decoder3 5.1.0, build: 130420_2207, Copyright (c) 2002-2013 ZOOM International. All rights reserved -</li> <li>(192.168.110.116:30400/Decoder1</li> <li>UserInterface 5.1.0, build: 130420_2207, Copyright (c) 2002-2013 ZOOM International. All rights reserved -</li> <li>(192.168.110.116:30400/PrerecordingServer</li> <li>Cisco JTAPI(2.0) Sniffer 5.1.0, build: 130420_2207, Copyright (c) 2002-2013 ZOOM International. All rights reserved</li> <li>(192.168.110.116:30400/remoteJTAPI</li> <li>Observable Naming 5.1.0, build: 130420_2140, ZOOM International (c) 2002-2013 - //192.168.110.116:30400</li> <li>ObservableNamingCommunicator</li> <li>CallREC 5.1.0, build: 130420_2207, Copyright (c) 2002-2013 ZOOM International. All rights reserved -</li> </ul>                                                                                                    | + IOR Naming Service 5.1.0, build: 130420_2140, ZOOM International (c) 2002-2013 - //192.168.110.116:30400/remoteNS                                                 |
| <ul> <li>Configuration Service, ZOOM International - //192.168.110.116:30400/ConfigManagerCommunicator</li> <li>Decoder3 5.1.0, build: 130420_2207, Copyright (c) 2002-2013 ZOOM International. All rights reserved -</li> <li>/192.168.110.116:30400/Decoder1</li> <li>UserInterface 5.1.0, build: 130420_2207, Copyright (c) 2002-2013 ZOOM International. All rights reserved -</li> <li>/192.168.110.116:30400/PrerecordingServer</li> <li>Cisco JTAPI(2.0) Sniffer 5.1.0, build: 130420_2207, Copyright (c) 2002-2013 ZOOM International. All rights reserved</li> <li>/192.168.110.116:30400/remeteJTAPI</li> <li>Observable Naming 5.1.0, build: 130420_2140, ZOOM International (c) 2002-2013 - //192.168.110.116:30400</li> <li>ObservableNamingCommunicator</li> <li>CallREC 5.1.0, build: 130420_2207, Copyright (c) 2002-2013 ZOOM International. All rights reserved -</li> </ul>                                                                                                    | + SRSCommunicator - //192.168.110.116:30400/SRSCommunicator                                                                                                    |
| <ul> <li>becoder3 5.1.0, build: 130420_2207, Copyright (c) 2002-2013 ZOOM International. All rights reserved -</li> <li>/192.168.110.116:30400/Decoder1</li> <li>UserInterface 5.1.0, build: 130420_2207, Copyright (c) 2002-2013 ZOOM International. All rights reserved -</li> <li>/192.168.110.116:30400/PrerecordingServer</li> <li>Cisco JTAPI(2.0) Sniffer 5.1.0, build: 130420_2207, Copyright (c) 2002-2013 ZOOM International. All rights reserved</li> <li>/192.168.110.116:30400/remoteJTAPI</li> <li>Observable Naming 5.1.0, build: 130420_2140, ZOOM International (c) 2002-2013 - //192.168.110.116:30400</li> <li>ObservableNamingCommunicator</li> <li>CallREC 5.1.0, build: 130420_2207, Copyright (c) 2002-2013 ZOOM International. All rights reserved -</li> </ul>                                                                                                    | + Configuration Service, ZOOM International - //192.168.110.116:30400/ConfigManagerCommunicator                                                                     |
| UserInterface 5.1.0, build: 130420_2207, Copyright (c) 2002-2013 ZOOM International. All rights reserved -     (192.168.110.116:30400/PrerecordingServer     Cisco JTAPI(2.0) Sniffer 5.1.0, build: 130420_2207, Copyright (c) 2002-2013 ZOOM International. All rights reserved     (192.168.110.116:30400/remoteJTAPI     Observable Naming 5.1.0, build: 130420_2140, ZOOM International (c) 2002-2013 - //192.168.110.116:30400     ObservableNamingCommunicator     CallREC 5.1.0, build: 130420_2207, Copyright (c) 2002-2013 ZOOM International. All rights reserved -     CallREC 5.1.0, build: 130420_2207, Copyright (c) 2002-2013 ZOOM International. All rights reserved -                                                                                                    | <ul> <li>Decoder3 5.1.0, build: 130420_2207, Copyright (c) 2002-2013 ZOOM International. All rights reserved -<br/>192.168.110.116:30400/Decoder1</li> </ul>        |
| Cisco JTAPI(2.0) Sniffer 5.1.0, build: 130420_2207, Copyright (c) 2002-2013 ZOOM International. All rights reserved (192.168.110.116:30400/remoteJTAPI     Observable Naming 5.1.0, build: 130420_2140, ZOOM International (c) 2002-2013 - //192.168.110.116:30400 ObservableNamingCommunicator     CallREC 5.1.0, build: 130420_2207, Copyright (c) 2002-2013 ZOOM International. All rights reserved -                                                                                                    | UserInterface 5.1.0, build: 130420_2207, Copyright (c) 2002-2013 ZOOM International. All rights reserved -<br>192.168.110.116:30400/PrerecordingServer              |
| Observable Naming 5.1.0, build: 130420_2140, ZOOM International (c) 2002-2013 - //192.168.110.116:30400 ObservableNamingCommunicator     CallREC 5.1.0, build: 130420_2207, Copyright (c) 2002-2013 ZOOM International. All rights reserved -                                                                                                    | Cisco JTAPI(2.0) Sniffer 5.1.0, build: 130420_2207, Copyright (c) 2002-2013 ZOOM International. All rights reserved 192.168.110.116:30400/remoteJTAPI               |
| + CallREC 5.1.0, build: 130420_2207, Copyright (c) 2002-2013 ZOOM International. All rights reserved -                                                                                                    | + Observable Naming 5.1.0, build: 130420_2140, ZOOM International (c) 2002-2013 - //192.168.110.116:30400<br>DbservableNamingCommunicator                           |
| (192,108,110,110;30400/FemoleCallReC                                                                                                    | CallREC 5.1.0, build: 130420_2207, Copyright (c) 2002-2013 ZOOM International. All rights reserved - 192.168.110.116:30400/remoteCallRec                            |

Figure 10: Example of Status Report

- 1. Select the required **Verbosity**, level of detail, from the drop-down list. Select a verbosity of 1 for the least amount of detail and select 5 for the most detail.
- 2. Click Reload to apply the Verbosity level.

The **Status overview** shows the current status of each module with color codes to warn about potential problems:

 a blue row indicates that the particular module functions within defined parameters.

- an orange row indicates a warning that the particular module is not operating within defined parameters, or there is an issue that requires attention.Call Recording continues to operate.
- a red row indicates a failure. The system is NOT operating within defined parameters and at least one value has not returned or has returned with **FAILED** status. Correct this parameter, and adjust it or fix it as required.
- 3. Click + on that row to expand the view for that module and display the details.Click to collapse the list.
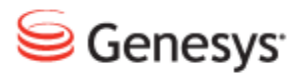

Chapter

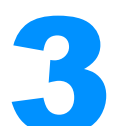

# Changing the Language, Time Zone, and Column Settings

This chapter describes how to change the settings in the user interface.

This chapter contains the following sections:

Changing the Language

Changing the Time Zone

Changing Which Columns Display in the Recorded Calls Tab

## **Changing the Language**

To change the default Call Recording language for the main application, log in to Call Recording.

Navigate to Settings > Configuration > User Setup > Personal Setup.

| Personal Setup     |                     |                                                                                                    |
|--------------------|---------------------|----------------------------------------------------------------------------------------------------|
| Column Setup       | Personal Setup      |                                                                                                    |
| Plugins            |                     |                                                                                                    |
|                    | Language            |                                                                                                    |
|                    | Choose preferred la | anguage English 💌                                                                                          |
|                    | Time Zone           | عربی<br>Български<br>Česky                                                                                 |
|                    | User Time Zone E    | urope/Prag<br>English (US)<br>Español<br>Française<br>Latviešu<br>Polski<br>Română<br>Русский<br>Slovensky |
| Save configuration |                     | Slovenski<br>Türkçe                                                                                        |

Figure 11: Changing the Default Language

- 1. Select the language from the Choose preferred language drop-down list.
- 2. Click Save configuration.

Click on another tab in Call Recording to refresh the web page, or click **Refresh** in the web browser.

The labels in Call Recording display in the language selected. Some user interface elements may not change language because of naming restrictions and integration with other systems

Login screen language selection is separate and only controls the login page.

## **Changing the Time Zone**

The **Time Zone** setting affects all dates and times that display in the Call Recording Web UI when logged in with the user profile. The only exceptions are dates and times used for **Recording rules**, that are always set to the server time.

To change the default Call Recording Web UI time zone for the user profile:

Navigate to Settings > Configuration > User Setup > Personal Setup.

| Personal Setup       |                       |                      |   |
|----------------------|-----------------------|----------------------|---|
| Column Setup         | Personal Setu         | р                    |   |
| Plugins              |                       |                      |   |
|                      |                       |                      |   |
|                      | Language              |                      |   |
|                      | Choose preferre       | d language English 🗸 |   |
|                      | Time Zone             |                      |   |
|                      |                       |                      |   |
|                      | <b>User Time Zone</b> | Europe/Prague        | - |
|                      |                       | Europe/Minsk         |   |
|                      |                       | Europe/Monaco        |   |
|                      |                       | Europe/Moscow        |   |
|                      |                       | Europe/Nicosia       |   |
|                      |                       | Europe/Osio          |   |
|                      |                       | Europe/Padaorica     |   |
|                      |                       |                      |   |
|                      |                       | Europe/Riga          | _ |
|                      |                       | Europe/Rome          |   |
|                      |                       | Europe/Samara        |   |
|                      |                       | Europe/San_Marino    |   |
| O manage for matters |                       | Europe/Sarajevo      |   |
| Save configuration   |                       | Europe/Simferopol    |   |
| Reload configuration |                       | Europe/Skopje        |   |

Figure 12: Changing the Default Time Zone

- 1. Select the time zone from the User Time Zone drop-down list.
- 2. Click Save configuration.

Click on another tab in Call Recording to refresh the web page, or click **Refresh** in the web browser.

# Changing Which Columns Display in the Recorded Calls Tab

The **Recorded calls** tab contains call information to help the user select calls to play. Add or subtract columns to control how much information displays. These selections only affect the users own view of listed calls.

The number and type of columns available for selection depends on the system configuration, and is set by the system administrator.

| Personal Setup       |                 |             |               |                               |     |
|----------------------|-----------------|-------------|---------------|-------------------------------|-----|
| Column Setup         | Columns Glo     | obal Se     | tup           |                               |     |
| Plugins              |                 |             |               |                               |     |
|                      | Cotup rights    |             |               |                               |     |
|                      | Secup rights    |             |               |                               |     |
|                      | Settings below  | v will affe | ect column vi | ew if this checkbox is checke | d 🗸 |
|                      | Basic columns   | ;           |               |                               |     |
|                      | Column name     | Visible     | Description   |                               |     |
|                      | Date            | <b>V</b>    |               |                               |     |
|                      | Call start time | <b>V</b>    |               |                               |     |
|                      | Call end time   |             |               |                               |     |
|                      | Length of call  |             |               |                               |     |
|                      | Calling number  |             |               |                               |     |
|                      | Called number   | <b>V</b>    |               |                               |     |
|                      | Description     | <b>V</b>    |               |                               |     |
|                      |                 |             |               |                               |     |
|                      | LiveMON colu    | mns         |               |                               |     |
|                      | Column name     | Visible     | Description   |                               |     |
| Save configuration   | Duration        | <b>V</b>    |               |                               |     |
| Reload configuration | Calling number  |             |               |                               |     |
|                      | Called number   | <b>V</b>    |               |                               |     |

Navigate to Settings > Configuration > User Setup > Columns setup.

Figure 13: User's Setup - Columns

- 1. Select the columns to display in the Recorded calls tab.
- 2. Click Save configuration.

The columns display in the Recorded calls tab.

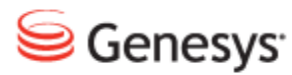

Chapter

# Administering Groups and Users in Call Recording

This chapter describes how to administer groups and users.

This chapter contains the following sections:

Groups in Call Recording Administering Users

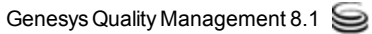

## **Groups in Call Recording**

Call Recording uses groups to grant system access privileges, and determine recording and filtering rules. Individual users are assigned to a group, and inherit the group's access privileges and rules.

| Recorded calls Restored calls | 🐁 Users 🔼 Live Monitor 🛛 😂 Quality Manager 🛛 🐖 Recording rules 🔛 Settings | About Addit Logout           |
|-------------------------------|---------------------------------------------------------------------------|------------------------------|
| L                             | <u>الم</u>                                                                | recording PIN 🔗 Edit filters |

Figure 14: The Users Tab

To configure these privileges and rules click Users.

| ∰Admin<br>← ∰Agents<br>← ∰Group A | * | Group A Phone number: S*** Parent group: Agents Description: | A Insert new user                                            |
|-----------------------------------|---|--------------------------------------------------------------|--------------------------------------------------------------|
| and Group C                       |   | Privileges                                                   | Users                                                        |
| - 00 External                     |   | Recording Rules                                              | Login Surname Name Phone number LDAP                         |
| Cupanicar                         |   | Pause and Resume Calls                                       | C & victor.meldrew Meldrew Victor 5508 🛛 Delete Edit Unblock |
|                                   |   | Display Incorrect Calls                                      | Delete selected                                              |
| CONTO INTO                        |   | 🗹 Edit Note                                                  |                                                              |
| - System_play                     |   | 🗹 Display Video Calls                                        |                                                              |
|                                   |   | Changing of couple protection                                |                                                              |
|                                   |   | Display Nondecoded Calls                                     |                                                              |
|                                   |   | Users and Roles                                              |                                                              |
|                                   |   | Export                                                       |                                                              |
|                                   |   | LiveMON                                                      |                                                              |
|                                   |   | Restored Calls                                               |                                                              |
|                                   |   | 🛛 Audit                                                      |                                                              |
|                                   |   | Other Settings                                               |                                                              |
|                                   |   | Send calls to email                                          |                                                              |
|                                   |   | Call List                                                    |                                                              |
|                                   | - | Call Deletion                                                |                                                              |

Figure 15: Tree View of Groups, Users, and Access Rights

The group with the most complete set of access rights is always called **Admin**. All the other groups are subordinate to **Admin**. Users in the **Admin** group inherit all access rights, including setting recording rules and filters.

- 1. The figure shows the full list of privileges. Any changes in a group's rights are reflected for all sub-groups and users assigned to that group. A subordinate group cannot have more **Privileges** than the parent group.
- 2. The tree view of groups. Set up unlimited groups and users, each using its own recording rules and filters. This controls which calls are recorded and who has access to those calls.
- 3. The figure shows that **Group A** only has one user presently with a full set of privileges.

#### **Creating a New Group**

To create a new group, navigate to **Users > Insert new group**.

| Group A Phone number: 5*** | 🔗 Insert new user 📧 Edit group |
|----------------------------|--------------------------------|
| Parent group: Agents       |                                |
| Description:               |                                |

Figure 16: Creating a New Group

The Add new group form displays.

| Add new group  |                    |                               |                         |  |  |  |
|----------------|--------------------|-------------------------------|-------------------------|--|--|--|
| 🎎 Name:        |                    | Parent group:                 | Group A 🗸               |  |  |  |
| Phone number:  |                    |                               | Privileges:             |  |  |  |
|                |                    | V Pause a                     | nd Resume Calls         |  |  |  |
|                |                    | Display Incorrect Calls       |                         |  |  |  |
|                |                    | <b>Edit No</b>                | te                      |  |  |  |
|                |                    | V Display                     | Video Calls             |  |  |  |
|                |                    | Changing of couple protection |                         |  |  |  |
| Description    | .::                | Export                        |                         |  |  |  |
| Description:   |                    | LiveMO                        | N                       |  |  |  |
|                |                    | Restore                       | d Calls                 |  |  |  |
|                |                    | 🗸 Audit                       |                         |  |  |  |
|                |                    | Send ca                       | Ils to email            |  |  |  |
|                |                    | 🔽 Call List                   | t                       |  |  |  |
|                |                    | -                             |                         |  |  |  |
| Choose filter: | Choose filter - EN | ND 🛨                          |                         |  |  |  |
|                |                    | 0                             | Insert new group Cancel |  |  |  |

Figure 17: Adding a New Group

- 1. Type the group Name:.
- 2. Type the group Phone number:. The phone number can be a mask that indicates a range of numbers. Wild cards are valid. To include all numbers beginning with 6, type 6\*. GQM supports alphanumeric characters for extensions, DNs or terminals. To include all numbers in the system, that is, to use the settings of the parent group with no filter applied, use the wildcard \* or leave the field blank.
- 3. Select the Parent group: from the drop-down list.
- 4. Type a **Description:** of the group.

- 5. Select **Privileges:** for the group. These privileges cannot be greater than the rights of the parent group.
- 6. Select multiple pre-existing filters, and combine the filters with Boolean operators to restrict how call recordings display for the group.
- 7. Click Insert new group to save the new group.

The new group displays in the tree list of groups. Add users to this group.

## **Assigning Privileges**

Privileges are inherited by all members of the group and any subgroups.

| Privilege                     | Definition                                                                                                    |
|-------------------------------|----------------------------------------------------------------------------------------------------|
| Recording Rules               | Add, and Edit recording rules.                                                                                                    |
| Pause and Resume calls        | Pause and Resume calls.                                                                                                    |
| Display Incorrect calls       | Display calls that are not recorded<br>correctly, for example, calls that<br>contain signaling data for the call but no<br>audio recording. Recommended only<br>for system administrators. |
| Edit Note                     | Add, and Edit call notes with the ability to add comments to call data records.                                                                                                    |
| Display Video Calls           | Enables viewing of Screen Capture recordings.                                                                                                    |
| Changing of couple protection | Ability to remove protection from, for example, couples that can not be deleted.                                                                                                    |
| Display Nondecoded calls      | Displays calls which are not yet<br>decoded and calls waiting to be<br>decoded from the original format ,<br>PCAP, to the final format. MP3 or<br>WAV.                                     |
| Users and Roles               | Ability to administer groups, users and access rights.                                                                                                    |
| Export                        | Ability to export recordings in selected audio format.                                                                                                    |
| Live Monitor                  | Access to live call monitoring.                                                                                                    |
| Restored calls                | Access to restored recordings from backup and archive.                                                                                                    |
| Audit                         | Access to audit information, for example, logs .                                                                                                    |
| Other settings                | Access to system and configuration                                                                                                    |

| Privilege           | Definition                                                                                           |
|---------------------|----------------------------------------------------------------------------------------------------|
|                     | settings. Recommended only for system administrators.                                                |
| Send calls to email | Ability for the user to send call recordings to specified email addresses.                           |
| Call list           | Ability to play recordings. Disabling this option also disables Edit note, Export and Call deletion. |
| Call deletion       | Ability to delete recordings.                                                                        |

Table 1: External Data for Recording Rules

### Limiting Group Access by Phone Numbers

Users inherit access rights from their group. Specify a phone number filter for the group to restrict access rights further. This can be a single phone number, for example 2435, or a range of numbers, for example, 24??. Wild cards are valid.

These settings also apply to the calls that display in Live Monitor.

### Limiting Group Access by Boolean Filters

Navigate to Users.

Boolean operators combine several pre-existing filters together and display only the results to the members of the group. The tree list contains groups, users, and access rights.

| & Admin     & & & & & & & & & & & & & & & & & | * | Bone number: 5*          Parent group: Admin         Description: | <u>8</u> 1 | nsert new user  | 🗹 Edit | group | 🛞 Insert | new gro | up 🚺 Delete group |
|-----------------------------------------------|---|-------------------------------------------------------------------|------------|-----------------|--------|-------|----------|---------|-------------------|
| - 🦝 Team B                                    |   | Privileges                                                        |            |                 |        |       | Users    |         |                   |
| – 🎆 Team C                                    |   | Recording Rules                                                   |            |                 |        | Name  | Phone    | LDAP    |                   |
| 🖵 🎇 Team D                                    |   | Pause and Resume Calls                                            |            |                 |        |       | number   |         |                   |
|                                               |   | Display Incorrect Calls                                           |            | A<br>anna.konda | konda  | anna  | 5506     | ×       | Delete Edit       |
|                                               |   | 🗹 Edit Note                                                       |            |                 |        |       |          |         | Delete celested   |
|                                               |   | 🗹 Display Video Calls                                             |            |                 |        |       |          |         | Delete selected   |
|                                               |   | Changing of couple protection                                     |            |                 |        |       |          |         |                   |
|                                               |   | Display Nondecoded Calls                                          |            |                 |        |       |          |         |                   |
|                                               |   | Users and Roles                                                   |            |                 |        |       |          |         |                   |
|                                               |   | Export                                                            |            |                 |        |       |          |         |                   |
|                                               |   | LiveMON                                                           |            |                 |        |       |          |         |                   |
|                                               |   | Restored Calls                                                    |            |                 |        |       |          |         |                   |
|                                               |   | 🗹 Audit                                                           |            |                 |        |       |          |         |                   |
|                                               | - | Other Settings                                                    |            |                 |        |       |          |         |                   |

Figure 18: Edit Group

- 1. Select a group from the tree list of groups, on the left hand side of the screen.
- 2. Click Edit group. The Edit group form displays.

|                | Edit g              | roup | 쁍 Team A                                                                         |              |  |  |  |
|----------------|---------------------|------|----------------------------------------------------------------------------------|--------------|--|--|--|
| 🎆 Name:        | Team A              |      | Parent group:                                                                    | Admin -      |  |  |  |
| Phone number:  | 5*                  |      | P                                                                                | Privileges:  |  |  |  |
|                |                     |      | Recording Rules                                                                  |              |  |  |  |
|                |                     |      | Pause and F                                                                      | Resume Calls |  |  |  |
|                |                     |      | Display Inco                                                                     | orrect Calls |  |  |  |
|                |                     |      | V Edit Note                                                                      |              |  |  |  |
|                |                     |      | Display Vide                                                                     | eo Calls     |  |  |  |
|                |                     |      | <ul><li>Changing of couple protection</li><li>Display Nondecoded Calls</li></ul> |              |  |  |  |
|                |                     |      |                                                                                  |              |  |  |  |
|                |                     |      | Users and Roles                                                                  |              |  |  |  |
| Description:   |                     |      | Export                                                                           |              |  |  |  |
|                |                     |      | LiveMON                                                                          |              |  |  |  |
|                |                     |      | Restored Ca                                                                      | alls         |  |  |  |
|                |                     |      | V Audit                                                                          |              |  |  |  |
|                |                     |      | Other Setting                                                                    | ngs          |  |  |  |
|                |                     |      | Send calls t                                                                     | o email      |  |  |  |
|                |                     |      | 🔽 Call List                                                                      |              |  |  |  |
|                |                     |      | Call Deletion                                                                    | n            |  |  |  |
| Choose filters | Devidueis (e devie) |      | 506-44E                                                                          |              |  |  |  |
| choose nider:  | DavidLuiz (admin) 🔻 | UF   | <ul> <li>✓ Filter115</li> </ul>                                                  |              |  |  |  |
|                |                     |      |                                                                                  | Save Cancel  |  |  |  |

Figure 19: Edit Group Form

- 1. Choose a filter from the Choose filter: drop-down list.
- 2. If this is the only filter needed then select **END**. To use more than one filter, select a **AND** or **OR** to link the next filter. Using **AND** the group only views calls that satisfy both filters, using **OR** the group views all the calls from the first filter and all the calls from the second filter.
- 3. The **AND** or **OR** option displays an extra **Choose filter:** drop down . Choose additional filters, and connect them with operators to define the filter. The final Boolean operator must always be **END** to complete the filter definition.
- 4. Click Save.

The filter applies to all members of the group and its subgroups.

Users may also apply filters to their individual view of recorded calls. The group filters apply first, and then the user filters. The result is that the viewer views a restricted set of recorded calls.

To apply a filter using SIP, define the mask for the whole SIP number. For example, 12345@\*.

These settings do not apply to the list of calls displayed in Live Monitor. It only affects the list of calls that display in the **Recorded calls** list.

### **Editing Groups**

#### Navigate to Users > Edit Group.

|                | Edit grou             | ip 🊟 Team A                                                                                                    |  |  |               |
|----------------|-----------------------|----------------------------------------------------------------------------------------------------|--|--|---------------|
| 🎇 Name:        | Team A                | Parent group: Admin -                                                                                                    |  |  |               |
| Phone number:  | 5*                    | Privileges:       Image: Constraint of the second second sec |  |  |               |
|                |                       | Pause and Resume Calls      Disclass Learning Calls                                                                                                    |  |  |               |
|                |                       | Edit Note                                                                                                    |  |  |               |
|                |                       | Display Video Calls                                                                                                    |  |  |               |
|                |                       | Changing of couple protection                                                                                                    |  |  |               |
|                |                       | Display Nondecoded Calls                                                                                                    |  |  |               |
|                |                       | Users and Roles                                                                                                    |  |  |               |
| Description:   |                       | V Export                                                                                                    |  |  |               |
|                |                       | LiveMON                                                                                                    |  |  |               |
|                |                       | Restored Calls                                                                                                    |  |  |               |
|                |                       |                                                                                                    |  |  |               |
|                |                       | Cond calls to omail                                                                                                    |  |  |               |
|                |                       |                                                                                                    |  |  |               |
|                |                       |                                                                                                    |  |  | Call Deletion |
|                |                       | <u> </u>                                                                                                    |  |  |               |
| Choose filter: | DavidLuiz (admin) 👻 🕻 | DR 	▼ Filter115 (admin) 	▼ END 	▼                                                                                                    |  |  |               |
|                |                       | Save Cancel                                                                                                    |  |  |               |

Figure 20: Group Editing

- 1. Select or deselect **Privileges**:.
- 2. Change the **Phone number:** range.
- 3. Click Save.

The changes are saved and inherited by all members of the group and any of its subgroups.

#### **Deleting Groups**

Navigate to Users.

| Group A<br>Phone number: 5*** | 🗍 Insert new user | 🗹 Edit group | 🎇 Insert new group | Delete group |  |
|-------------------------------|-------------------|--------------|--------------------|--------------|--|
| Parent group: Agents          |                   |              |                    |              |  |

Figure 21: Group Deletion

Select a group from the tree list of groups on the left hand side of the screen.

1. Click Delete group.

2. Click OK to confirm deletion of the group.

The group and all its members are deleted from the system. If a user has created a filter that is in use, then the user who created the filter cannot be deleted.

#### Important:

If a group is deleted, then all its members and recording rules are also deleted and cannot be restored. Do not delete the group **System\_play** because this group provides access for Quality Manager to play calls.

## **Administering Users**

Agents do not need to be users to be recorded. Only create user profiles for staff that actively use Call Recording to listen to calls as a minimum. Users can only be created within groups and inherit the privileges and filters assigned to the group. Assign additional filters to the users, further restricting their access to recorded calls.

Users can be assigned to a different group, edited, or deleted. Users can change their own password. Administrators and supervisors can also edit user passwords.

## **Adding Users to Groups**

Navigate to Users.

Open a group from the tree list of groups on the left hand side of the screen, and then create users to fill the group. Users inherit the rights of their group.

Click Insert new user. The Add new user: form displays.

|                | Add new user:      |                             |                        |  |  |  |  |  |  |  |
|----------------|--------------------|-----------------------------|------------------------|--|--|--|--|--|--|--|
| Login:         | anne.agent         | Password:                   | ••••••                 |  |  |  |  |  |  |  |
|                |                    | $\P$ Password confirmation: | •••••                  |  |  |  |  |  |  |  |
| Name:          | Anne               | Surname:                    | Agent                  |  |  |  |  |  |  |  |
| E-mail:        | Ann.Agent @CallCom | Phone number:               | 5506                   |  |  |  |  |  |  |  |
| Choose filter: | Choose filter 🔹    | END 🔻                       |                        |  |  |  |  |  |  |  |
| LDAP user      |                    | (                           | Insert new user Cancel |  |  |  |  |  |  |  |

Figure 22: Window for Adding a New User

- 1. Type the username in the Login: field.
- 2. Type the user's password in the **Password:** field. Confirm the user's password in the **Password confirmation:** field.
- 3. Type the user name, surname, email, and phone number in the **Name:**, **Surname:**, **E-mail:**, and **Phone Number:** fields. If the phone number field is blank, the user inherits the group phone number.GQM supports alphanumeric characters for extensions, DNs or terminals.
- 4. Choose filters assigned to this user. Add Boolean operators **AND**, **OR**, or **END** to connect multiple filters. The last operator must always be **END**.
- If the user is found in the LDAP and Call Recording is configured to access the LDAP, then the LDAP user checkbox is selected. Otherwise, leave this blank.
- 6. Click Insert new user to add the user to the group.

The user is now a member of the group and inherits all its privileges, recording rules, and filters.

### Limiting User Access by Phone Numbers

Users inherit access rights from their group. The user can further restrict access rights by specifying a phone number filter for the user. This can be a single phone number, or a range of numbers. Wild cards are valid. This affects the list of calls in **Recorded calls**.

These settings also apply to the calls that display in Live Monitor.

### Limiting User Access by Boolean Filters

Navigate to Users.

Users inherit group access rights and filters. Add additional filters to a user, further limiting access. Set and save filters, and then apply the filters to individual users. Restrict user access to a very specific level, by combining these preexisting filters with Boolean operators.

- 1. Choose a filter from the drop-down list.
- 2. Select a Boolean operator.
- 3. Choose additional filters, this connects them with operators to define the filter.
- 4. Click Save.

The user only has access to the calls enabled by the filters.

The group filters apply first, and then the user filters. The result is that the user sees only a highly restricted set of recorded calls.

To apply a filter using SIP numbers, define the mask for the whole SIP number. For example, 12345@\*.

These settings do not apply to the list of calls that display in Live Monitor. It only affects the list of calls that display in the **Recorded calls** list.

### **Editing Users**

Navigate to Users.

Administrators, supervisors, and users can change user information, depending on access permissions.

Open the user's group from the tree list on the left hand side of the screen. A list of users displays.

Find the user in the list, and click Edit.

| 8 | Login:         | victor.meldrew  | 7  | Password:              |             |
|---|----------------|-----------------|----|------------------------|-------------|
|   | Blocked:       |                 | 7  | Password confirmation: |             |
|   | Name:          | Victor          |    | Surname:               | Meldrew     |
|   | E-mail:        |                 |    | Phone number:          | 5508        |
|   | LDAP user      |                 |    |                        |             |
|   | Choose filter: | Choose filter 🔹 | EΝ | ND 👻                   |             |
|   | Group:         | Group A 🗸       |    |                        | Save Cancel |

Figure 23: Editing a user

- 1. Make changes as required.
- 2. Click **Save**. The changes apply to the user immediately.

### Moving Users between Groups

Navigate to Users.

To move a user to another group:

1. Open the group that the user is a part of in the tree list on the left hand side of the screen.

- 2. Find the user in the list, and click Edit.
- 3. Choose a group from the Group: drop-down list.
- 4. Click Save.

The user is now a member of the new group and inherits all of that group's rights, recording rules, and filters.

## Adding Users from LDAP

Navigate to Users.

To add users to Call Recording from LDAP, the system administrator must configure both Call Recording and the LDAP so they communicate together.

Using LDAP to add users to Call Recording imports information for several users simultaneously, and maintains user information in the LDAP so it is updated in Call Recording automatically.

| Insert LD   | AP user                                   |      |                 | Find                        |
|-------------|-------------------------------------------|------|-----------------|-----------------------------|
|             | Surname                                   | Name | Login           | E-mail                      |
| Insert      | 🙈 Administrator                           |      | & Administrator | Administrator@testdomain.cz |
| ✓<br>Insert | 🙈 Akio Saico                              |      | 🖧 saico         |                             |
| ✓<br>Insert | 🙈 Ando Masahashi                          |      | 🖧 masahashi     |                             |
| Insert      | Branicky Pivovar                          |      | & branik        | branik@testdomain.cz        |
| Insert      | 🙈 callrec                                 |      | & callrec       |                             |
| Insert      | 🙈 callrec callrec                         |      | & callrecidap   | callrecidap@testdomain.cz   |
| Insert      | 🦂 Fuji No Benitaka Go Suzu <del>w</del> a |      | 🖧 suzuwa        |                             |
| Insert      | 🔏 Guest                                   |      | 🖧 Guest         |                             |

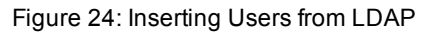

- 1. Open a group from the tree list on the left hand side of the screen.
- 2. Click Insert new user.
- 3. Click Insert from LDAP.

The Insert LDAP user form displays.

Select users to insert. Click Insert.

The LDAP information is imported into Call Recording, and the LDAP users are inserted into the group, inheriting the group's rights, recording rules, and filters.

#### **Deleting Users**

To delete a user, navigate to Users.

Open the Users Group in the tree list on the left hand side of the screen.

|          | Users            |         |        |              |      |        |      |             |  |
|----------|------------------|---------|--------|--------------|------|--------|------|-------------|--|
|          | Login            | Surname | Name   | Phone number | LDAP |        |      |             |  |
|          | k victor.meldrew | Meldrew | Victor | 5508         | ×    | Delete | Edit | Unblock     |  |
| <b>V</b> | 🤱 lilly.valley   | Valley  | Lilly  | 5580         | ×    | Delete | Edit | Unblock     |  |
|          |                  |         |        |              |      |        | Dele | to colocted |  |

Figure 25: Deleting a User

Find the user in the list, and click Delete.

The user is deleted and no longer has any access to the Call Recording system.

#### Important:

Deleting users cannot be undone. Do not delete the user **scorecard** in the group **System\_play** because this user provides access for Quality Manager to play calls.

If a user has created a filter, and that filter is utilized by any other user of the system, the user who created the filter cannot be deleted.

#### **Deleting multiple users**

To delete multiple users, navigate to Users.

- 1. Open the Users Group from the tree list on the left hand side of the screen.
- 2. Find the users in the list.
- 3. Select the checkboxes for users to be deleted.
- 4. Click Delete Selected.

| Winde | Windows Internet Explorer |              |  |  |  |  |  |
|-------|---------------------------|--------------|--|--|--|--|--|
|       | Delete all 3 sel          | ected users? |  |  |  |  |  |
|       | ОК                        | Cancel       |  |  |  |  |  |

Figure 26: Deleting confirmation

5. Click OK to confirm the deletion.

All the users selected are deleted and no longer have access to the Call Recording system.

#### Important:

Deleting users cannot be undone. If a user has created a filter, and that filter is utilized by any other user of the system, the user who created the filter cannot be deleted.

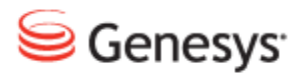

#### Chapter

5

# **Creating Recording Rules**

This chapter describes how to create and implement recording rules. Recording rules determine which calls are recorded by Call Recording. This manages the load on the Call Recording system and avoids wasting system resources on unwanted recordings.

This chapter contains the following sections:

Recording Rules Overview Types of Recording Rules Rule Order Using Wild Cards for Recording Rules Identifying SIP Calls Creating a New Recording Rule Creating a Recording Rule to Record All Calls Hierarchical Recording Rules Creating a Recording Rules Creating a Recording Rules Editing recording rules Deleting Recording Rules

## **Recording Rules Overview**

Navigate to **Recording rules**.

| Insert new rule       Reserve of the serve of the serve o |                 |       |       |    |    |     |        |      |      |          |         |         |           |           |           |        |      |
|----------------------------------------------------------------------------------------------------|-----------------|-------|-------|----|----|-----|--------|------|------|----------|---------|---------|-----------|-----------|-----------|--------|------|
|                                                                                                    |                 |       |       |    |    |     |        |      | Reco | rding    | ) rules |         |           |           |           |        |      |
| Dula                                                                                                    | Rule            | Mack  | Usage |    |    | Day | s of v | veek |      |          |         | Till    | Duiovitor | FarmanDEC | ScreenREC |        |      |
| Kule                                                                                                    | type            | FIGSK |       | Мо | Tu | We  | Th     | Fr   | Sa   | Su       | (hh:mm) | (hh:mm) | PHONLY    | SCREENKEL | (%)       |        |      |
| 💓 Do not<br>record                                                                                                    | Phone<br>number | 685?  | 100%  |    |    |     |        |      |      | <b>V</b> | 00:00   | 24:00   | ▼         | ×         | 100%      | Delete | Edit |
| 📃 Record                                                                                                    | Phone<br>number | 6*    | 100%  |    |    |     |        |      |      | <b>V</b> | 00:00   | 24:00   | ▲ ▼       |           | 100%      | Delete | Edit |
| 📃 Record                                                                                                    | Phone<br>number | 5+    | 100%  |    |    |     |        |      |      |          | 00:00   | 24:00   |           | ×         | 100%      | Delete | Edit |
|                                                                                                    |                 |       |       |    |    |     |        |      |      |          |         |         |           |           |           |        |      |
|                                                                                                    |                 |       |       |    |    |     |        |      |      |          |         |         |           |           |           |        |      |
|                                                                                                    |                 |       |       |    |    |     |        |      |      |          |         |         |           |           |           |        |      |

Figure 27: Recording Rules Overview

Recording rules are always associated with groups of users, and identify which calls to record or not to record for those users. The recording rules in each group are processed in sequence in the order that they appear in the list from the top to the bottom. If there is no rule for the call or the condition is not met for the call, the processing is passed on to all subgroups. Processing takes place in all branches of the hierarchy in parallel.

Sequential processing of each group can be prevented by applying a mask filter, which limits the telephone numbers, and therefore processing, assigned to a group that would normally be always included in sequential rule processing. Additionally, the special Ignore rule is used for immediate switching of processing to remaining subgroups.

If a call doesn't match any rule in any of the groups or subgroups then it is not recorded.

Recording rules can be set for a range of phone numbers as well as a single phone number. Wild cards are valid when creating recording rules, and are described later in this section of the document.

#### Important:

Dates and times entered or displayed in recording rules always use the server time zone. All other dates and times in the Call Recording Web UI use the time zone specified in **Settings > User Setup > Personal Setup**.

## **Types of Recording Rules**

There are four main types of recording rules that can be defined:

- **Record**: the system records incoming and outgoing calls from the specified number, or range of phone numbers.
- **Pre-record**: the system records the calls, but does not save the recording unless the user sends a request.
- **Do not record**: the system does not record any calls from or to the specified number, or range of phone numbers.
- **Ignore**: a rule that stops the process of rule evaluation in the current group and passes the processing to subgroups. This is only used if there is a complicated hierarchy of rules.

If no recording rules are set, no calls are recorded.

## **Rule Order**

Navigate to Recording rules.

|         | Recording rules |          |      |           |    |  |          |  |          |  |    |         |           |                    |           |      |        |      |
|---------|-----------------|----------|------|-----------|----|--|----------|--|----------|--|----|---------|-----------|--------------------|-----------|------|--------|------|
|         | Dula Dula hur   |          |      |           |    |  |          |  |          |  |    |         | Delevites |                    | ScreenREC |      |        |      |
| Ku      | e kule          | type     | mask | Usage (%) | Su |  |          |  |          |  | Sa | (hh:mm) |           |                    | SCREENKEL | (%)  |        |      |
| 💓 Do ne | ot record Phone | number 6 | 665? | 100%      |    |  | <b>V</b> |  |          |  |    | 00:00   | 24:00     | $\bigtriangledown$ | ×         | 100% | Delete | Edit |
| 📃 Reco  | rd Phone        | number 6 | 6*   | 100%      |    |  | <b>V</b> |  | <b>V</b> |  |    | 00:00   | 24:00     | △ ▽                |           | 100% | Delete | Edit |
| 📰 Reco  | Phone           | number 3 | 5*   | 100%      |    |  | <b>V</b> |  |          |  |    | 00:00   | 24:00     |                    | ×         | 100% | Delete | Edit |

Figure 28: Recording Rules Order

Recording rules are applied from top to bottom. The rule that appears at the top of the rules list is processed first, and then the second and so on. It is important to be aware that rules are applied in the following hierarchy:

- 1. Record.
- 2. Prerecord.
- 3. Do not record.

To move rules up or down, use the up and down arrow buttons.

Order Do not record rules above the Record rules.

If there is a rule to **Record** all calls above a rule to **Record** a specific range of numbers, then all calls are still recorded.

If there is a rule to **Record** a specific range of numbers above the rule to **Record** all calls, then all calls are recorded from the range of numbers.

Add global rules to the admin group and group-specific rules to the appropriate subgroup.

## **Using Wild Cards for Recording Rules**

Navigate to Recording rules.

|   | Recording rules |                |       |             |    |    |    |              |              |          |    |         |         |                    |            |           |        |      |
|---|-----------------|----------------|-------|-------------|----|----|----|--------------|--------------|----------|----|---------|---------|--------------------|------------|-----------|--------|------|
|   | Dulo            | Pule type Mack |       | 115250 (06) |    |    |    |              |              |          |    |         |         | Duiovity           | Ecroop DEC | ScreenREC |        |      |
|   | Kuic            | Kule type      | FIGSK | Usage (%)   | Su | Мо | Tu | We           | Th           | Fr       | Sa | (hh:mm) | (hh:mm) | FHOREY             | SCIECUINEC | (%)       |        |      |
| × | Do not record   | Phone number   | 665?  | 100%        |    |    |    |              | $\checkmark$ |          |    | 00:00   | 24:00   | $\bigtriangledown$ |            | 100%      | Delete | Edit |
|   | Prerecord       | Phone number   | 445?  | 100%        |    |    |    | $\checkmark$ | $\checkmark$ |          |    | 00:00   | 24:00   | △ ▽                |            | 100%      | Delete | Edit |
| • | Record          | Phone number   | 6*    | 100%        | ×  |    |    |              |              |          | ×  | 00:00   | 24:00   | △ ▽                |            | 100%      | Delete | Edit |
|   | Record          | Phone number   | 5*    | 100%        |    |    |    |              | <b>V</b>     | <b>V</b> |    | 00:00   | 24:00   |                    |            | 100%      | Delete | Edit |

Figure 29: Recording Rules Example

Setting the range: 200? selects the numbers from 2000 to 2009; 20?? selects the numbers from 2000 to 2099.

Setting all numbers: entering 2\* selects all phone numbers which start with the number 2. Entering \*2 selects all phone numbers which end with the number 2.

Incoming and outgoing: the special character > sets the range for specifying incoming or outgoing phone calls. For example: 2005> selects all calls made from the number 2005 and >2005 selects all calls that were made to the number 2005.

From To: the special character = specifies calls made between two phone numbers. For example 2005=3000 selects calls made between 2005 and 3000.

Wild cards can be combined. For example 20??> selects all outgoing calls from numbers 2000 to 2099.

## **Identifying SIP Calls**

SIP (Session Initiation Protocol) requires the use of the @ symbol when identifying telephone numbers to create recording rules. For example:

- 1224@\*
- 123\*@\*
- ???@\*

## **Creating a New Recording Rule**

Recording rules are always assigned to groups. Select a group in the **Recording rules** tab before adding or editing recording rules.

Navigate to **Recording rules**. Select a group from the tree list on the left hand side of the screen.

| All time fie    | All time fields on this page are in following timezone: Europe/Prague |                         |                |  |  |  |  |  |  |  |
|-----------------|-----------------------------------------------------------------------|-------------------------|----------------|--|--|--|--|--|--|--|
| Insert new rule |                                                                       |                         |                |  |  |  |  |  |  |  |
| 📃 Rule:         | Record -                                                              | Rule type:              | Phone number 🔻 |  |  |  |  |  |  |  |
| Mask:           | 42*                                                                   | Usage (%):              | 100            |  |  |  |  |  |  |  |
|                 | Days of week                                                          | From<br>(hh:mm):        | 00:00          |  |  |  |  |  |  |  |
| Su Mo           | V V V V                                                               | Till<br>(hh:mm):        | 24:00          |  |  |  |  |  |  |  |
| ScreenREC:      |                                                                       | ScreenREC<br>Usage (%): | 100            |  |  |  |  |  |  |  |
| Priority:       | High priority 👻 🌔                                                     | Insert nev              | w rule Cancel  |  |  |  |  |  |  |  |

Click Insert new rule. The Insert new rule form displays.

Figure 30: Insert a New Rule

- 1. Select a rule from the Rule: drop-down list:
- Record
- Do Not Record
- Prerecord
- Ignore.
- 2. Select a rule type from the Rule type: drop-down list:
- Phone number
- IP address
- External Data.
- Type the Mask:, a phone number or range of numbers using wildcards. GQM supports alphanumeric characters for extensions, DNs, or terminals.
   Type the Usage (%):, for randomly recording only a percentage of all calls.

- 4. Select the Days of week.
- 5. Type the **From (hh:mm):** and **Till (hh:mm):** values to identify the daily time range to record calls.

Type the **Screen Capture Usage (%)** value, for randomly recording the screen of only a percentage of all calls.

- 6. Select the Screen Capture checkbox to also record agent desktops.
- 7. Click Insert new rule.

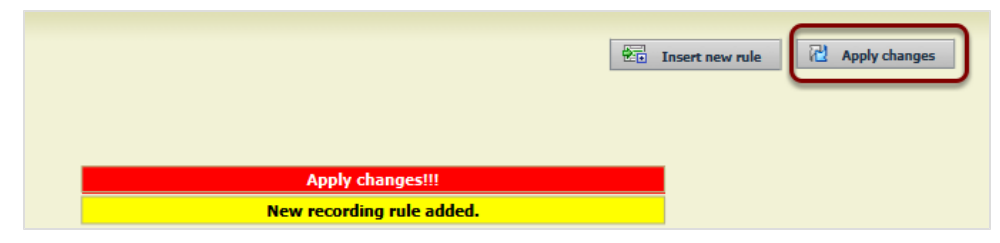

Figure 31: Apply Changes

Click Apply changes. The new recording rule is now active in Call Recording.

# Creating a Recording Rule to Record All Calls

At least one recording rule must be defined otherwise calls are not recorded. The simplest rule mask to record all calls is an asterisk \*, as shown in the following screenshot.

Navigate to Recording rules.

Click Insert new rule.

| All time fie    | All time fields on this page are in following timezone: Europe/Prague |                         |                |  |  |  |  |  |  |  |
|-----------------|-----------------------------------------------------------------------|-------------------------|----------------|--|--|--|--|--|--|--|
| Insert new rule |                                                                       |                         |                |  |  |  |  |  |  |  |
| 🗐 Rule:         | Record -                                                              | Rule type:              | Phone number 👻 |  |  |  |  |  |  |  |
| Mask:           | *                                                                     | Usage (%):              | 100            |  |  |  |  |  |  |  |
| C.              | Days of week                                                          | From<br>(hh:mm):        | 00:00          |  |  |  |  |  |  |  |
| Su Mo           | Tu We Th Fr Sa<br>VVVVV                                               | Till<br>(hh:mm):        | 24:00          |  |  |  |  |  |  |  |
| ScreenREC:      |                                                                       | ScreenREC<br>Usage (%): | 100            |  |  |  |  |  |  |  |
| Priority:       | High priority 👻                                                       | Insert new              | w rule Cancel  |  |  |  |  |  |  |  |

Figure 32: Record all Calls Example

- 1. Type a phone number or asterisk \* in the **Mask:** field.
- 2. Click Insert new rule.
- 3. Click Apply changes.

# **Hierarchical Recording Rules**

Recording rules can be defined in every Call Recording group, and groups are arranged in a hierarchy. Higher group recording rules are processed prior to subordinate groups, therefore the more restrictive rules should be at the top of the rule hierarchy.
#### **Hierarchical Recording Rules Example**

Navigate to Recording rules.

In Call Recording groups are defined in a hierarchical order.

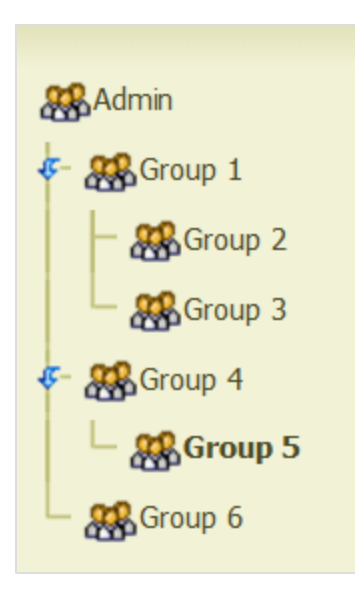

Figure 33: Group Hierarchy Tree Structure

- 1. The rules defined in the group at the top, for example **Admin**, have the highest priority.
- 2. The rules defined in groups 1,4, and 6 are processed next in parallel.
- 3. The rules defined in groups 2,3, and 5 are processed last in parallel because they have the lowest priority.

The **Admin** group has highest priority and any recording rule defined for **Admin** always overrides any recording rule from subordinate groups, first match rule. If a recording rule is defined within a group, then the recording rule is passed on to all subordinate groups. If there is no recording rule from the group above then the rules from the subgroups are processed directly.

Groups must be prevented from creating recording rules that can affect groups on the same level

This sequential processing can be prevented by applying a subgroup (mask) filter. In this case the type of recording for this subgroup branch remains undetermined. This is better illustrated in the following examples:

#### Example 1:

- There is a rule in Group 4 "do not record calls from 42??"
- Group 5 has a rule "record calls from 4???".

The Group 4 rule has priority over the Group 5 rule so the rule in Group 4 is applied first. Group 5 does not record calls from 4200 to 4299. The result is that Group 5 only records calls from 4000 – 4199 and from 4300 – 4999.

#### Example 2:

- The rule in Group 2 is to "record calls from 4???".
- The rule in Group 3 is to "pre-record calls from 4???" .
- The rule in Group 5 is "do not record calls from 4???".

The Group 2 rule has priority over Group 3 and Group 5 rules. A record rule has priority over a do not record rule. The result is that Calls from 4??? are recorded.

#### Example 3:

- The rule in Group 2 is to "record calls from 4???",
- The rule in Group 3 is to "pre-record calls from 4???"
- The rule in Group 5 is "do not record calls from 4???".
- We set the phone number for Group 1 to "42??" this restricts the influence of any rules created by any subordinate groups 2-6 to within the number range of 4200-4299.
- We set the number for Group 2 to "420?" this restricts the influence of group 2 to within the number range 4200-4209 even though the rule set is "record calls from 4???".

The result is calls that from 4200-4209 are recorded by the rule from Group 2, calls from 4210-4299 are pre-recorded from the rule in Group 3 and calls from 4000-4199 and 4300-4399 are not recorded.

#### **Hierarchical Rule Administration Example**

Navigate to Recording Rules.

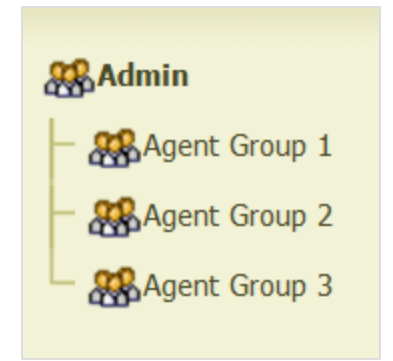

Figure 34: Agent Group

The system administrator wants to delegate rule administration for each main group, groups 1, 2, 3 in the above diagram, to the respective agent group leader. This is accomplished as follows:

Each group is given the appropriate range of extension numbers as its phone number;.

#### For example:

- Group 1: 42?? covering extensions 4200-4299
- Group 2: 43?? covering extensions 4300-4399
- Group 3: 44?? covering extensions 4400-4499

Three ignore rules are created by the system administrator in the top-level **Admin** group.

- Ignore 42??
- Ignore 43??
- Ignore 44??

Each group leader creates additional rules for his or her group at the group level (that is, Group 1 leader creates rules when Group 1 is selected on the Recording Rules screen).

When a call is made to or from a group extension, all top-level Admin rules are ignored and only rules within that group are processed.

# Creating a Recording Rule with External Data

Navigate to Recorded calls.

| From                | To                  |         | Description |
|---------------------|---------------------|---------|-------------|
| 5508 (Dev 5508 SLR) | 5507 (Dev 5507 SLR) | 4 i d ? |             |
| 5508 (Dev 5508 SLR) | 5507 (Dev 5507 SLR) | vi 🗗 🖗  |             |
| 5508 (Dev 5508 SLR) | 5507 (Dev 5507 SLR) | 1 i d ? |             |
| 5508 (Dev 5508 SLR) | 5507 (Dev 5507 SLR) | 4 i 67  |             |

Figure 35: The information Button

Select a record from a number that contains the desired data key and click the information icon 1. The **Call description** dialog opens and displays the available call data keys and values.

|                            | Call description                             |
|----------------------------|----------------------------------------------|
|                            |                                              |
|                            |                                              |
|                            |                                              |
|                            |                                              |
|                            | Save description                             |
| C                          | ouple Information                            |
| Call ID                    | 69                                           |
| Couple ID                  | 69                                           |
| Call Status                | No stream recorded.                          |
| Synchro Tool               |                                              |
| Delete Tool                |                                              |
| Mixer Tool                 |                                              |
| Restore Tool               |                                              |
| Archive Tool               |                                              |
| ScoreCARD Usage            |                                              |
| Synchronization ID         | 17521303192.168.7.8:24244192.168.7.7:19814_1 |
| Protected Against Deletion | No                                           |
|                            | External Data                                |
| Кеу                        | Value                                        |
| CALLED_STREAM_PAYLOAD      | G.711 ulaw 64k (1104)                        |
| CALLED_URL                 | 192.168.7.7:19814(1104)                      |
| CALLING_STREAM_PAYLOAD     | G.711 ulaw 64k (1104)                        |
| CALLING_URL                | 192.168.7.8:24244(1104)                      |
| COUPLE_END_REASON          | NORMAL                                       |
| COUPLE_START_REASON        | NORMAL                                       |
| GROUP_ID                   | 17521303                                     |
| JTAPI_CALLED_TERMINAL_SEP  | SEP000011120003                              |
| JTAPI_CISCO_CALLMANAGER_ID | 1                                            |
| JTAPI_CISCO_GLOBAL_CALL_ID | 744087                                       |
| JTAPI_CISCO_ID             | 17521303                                     |

Figure 36: Call Description

Copy the **External Data Key** required from the list, in this example, **GROUP\_ID**. The **Call description** window is in a separate pop up, so it can be kept open for the following step.

Return to the top of the main window, navigate to **Recording rules** and select the group that the rule applies to, from the groups on the left hand side, in this example, Group A.

| Create new rule for the group: 🎇 Group A |                                                                            |                         |                 |  |  |  |
|------------------------------------------|----------------------------------------------------------------------------|-------------------------|-----------------|--|--|--|
| All time fiel                            | All time fields on this page are in the following time zone: Europe/Prague |                         |                 |  |  |  |
|                                          | Insert                                                                     | new rule                |                 |  |  |  |
| 🗐 Rule:                                  | Record -                                                                   | Rule type:              | External Data 💌 |  |  |  |
| Mask:                                    | GROUP_ID 17521303                                                          | Usage (%):              | 100             |  |  |  |
| <b>C</b> _1 <b>H</b> _1                  | Days of week                                                               | From<br>(hh:mm):        | 00:00           |  |  |  |
|                                          |                                                                            | Till<br>(hh:mm):        | 24:00           |  |  |  |
| ScreenREC:                               |                                                                            | ScreenREC<br>Usage (%): | 100             |  |  |  |
| Priority:                                | High priority -                                                            | Insert new              | Cancel          |  |  |  |

Figure 37: Recording Rule Based on External Data

- 1. Select External Data in the Rule type: drop-down list.
- 2. In the Mask: field:
  - Paste the key into the mask then type a blank space after the key, to separate the Key and Value.
  - Go back to the Call details pop up and copy the External Data Value, then paste it after the blank space in the Mask: field, or type a value, wild cards are valid. GQM supports alphanumeric characters for extensions, DNs or terminals.
- 3. Click Insert new rule.
- 4. Click Apply changes.

The new recording rule using external data is now active in Call Recording.

To test the rule, make a call from a group that should contain the data, and check the **Recorded calls** tab for the recorded call.

### **Adding External Data to Recording Rules**

Recording rules can be based on external data sources integrated with Call Recording. The following table contains an example of Genesys external data used for defining recording rules:

| External Data<br>Key | Sample Value   |
|----------------------|----------------|
| GEN_CFG_EMPLOYEE_ID  | Employee_ID_20 |
| GEN_CFG_FirstName    | Jeremy         |
| GEN_CFG_FULLNAME *   | Jeremy Johns   |
| GEN_CFG_LastName     | Johns          |
| GEN_TEV_AgentID      | jjohns         |
| GEN_TEV_CallType     | Internal       |
| GEN_TEV_DNIS         | 7600           |
| GEN_TEV_OtherDN      | 7600           |
| GEN_TEV_ThisDN       | 7620           |

Table 2: Sample external data keys and values

\* customizable field created by integration module

### **Editing recording rules**

Navigate to **Recording rules**.

The user must have sufficient access rights to change recording rules. Do not change recording rules without considering the effect on the performance of the system.

| Edit the recording rule                                               |                |                        |                |  |
|-----------------------------------------------------------------------|----------------|------------------------|----------------|--|
| All time fields on this page are in following timezone: Europe/Prague |                |                        |                |  |
|                                                                       |                |                        |                |  |
| 📃 Rule:                                                               | Record -       | Rule type:             | Phone number 🔻 |  |
| Mask:                                                                 | 5*             | Usage (%):             | 100            |  |
| C                                                                     | Days of week:  | From<br>(hh:mm):       | 00:00          |  |
| Su Mo                                                                 | Tu We Th Fr Sa | Till<br>(hh:mm):       | 24:00          |  |
| Active                                                                |                |                        |                |  |
| ScreenREC                                                             |                | ScreenREC<br>Usage (%) | 100            |  |
|                                                                       |                |                        | Save Cancel    |  |

Figure 38: Recording Rule Editing

In the **Recording rules** tab, navigate to a group that has a recording rule.

Click Edit. The Edit the recording rule form displays.

Edit the rule as required. Click Save.

Click Apply changes.

The changes to the recording rule apply immediately.

Turn a recording rule on and off with the **Active** checkbox that is only visible in the **Edit the recording role** form.

### **Deleting Recording Rules**

Navigate to **Recording rules**.

The user must have the rights to delete recording rules. Do not delete recording rules without considering the effect on the performance of the system.

| Adr<br>Phone nui<br>Parent gro<br>Descriptio | min<br>mber:<br>oup:<br>on: |              |        |            |              |          |      |          |        |    |          |       |         | isert new r | ule R    | Apply |  |
|----------------------------------------------|-----------------------------|--------------|--------|------------|--------------|----------|------|----------|--------|----|----------|-------|---------|-------------|----------|-------|--|
|                                              |                             |              |        |            |              |          | Reco | ording   | g rule | s  |          |       |         |             |          |       |  |
| - 1                                          | Dulo                        | Pula tuna    | Mack   | Usage(%)   | Days of week |          |      |          |        |    | Driority |       |         |             |          |       |  |
| - 1                                          | Kule                        | iture type   | 1 IOSK | Usaye( 70) |              | Мо       |      | We       | Th     | Fr | Sa       | Su    | (hh:mm) | (hh:mm)     | FIIOTICY |       |  |
|                                              | 🗐 Record                    | Phone number | 42??   | 100%       |              |          |      |          |        |    | <b>V</b> | 00:00 | 24:00   | ~           | Delete   | Edit  |  |
|                                              | Record                      | Phone number | 42??   | 100%       | <b>V</b>     | <b>V</b> |      | <b>V</b> |        |    | <b>V</b> | 00:00 | 24:00   | △ ▽         | Delete   | Edit  |  |
|                                              | Record                      | Phone number | *      | 100%       |              |          |      |          |        |    |          | 00:00 | 24:00   |             | Delete   | Edit  |  |

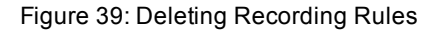

In the **Recording rules** tab, navigate to a group that has a recording rule.

- 1. Click Delete.
- 2. Click Apply changes.

The recording rule is deleted and calls within the deleted recording rule are no longer recorded, unless a new recording rule is created.

Click Edit and select the Active checkbox to activate a rule.

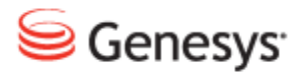

#### Chapter

# 6

## Configuring Call Recording Core

This chapter describes the settings available in the **Call Recording Core** tab. The main configuration of Call Recording core is set during the installation process and is essential for Call Recording functionality. Changing any of these settings may dramatically change system performance.

Only skilled administrators should attempt to change the configuration of Call Recording Core. The default parameters are correct for a single server installation.

This chapter contains the following sections:

Adding New Servers
Displaying Database Pools
Adding a New Pool
Configuring Call Recording Core Addresses and RMI
Changing the SMTP Settings
Changing the Admin Email Notifications "From" Address

### **Adding New Servers**

Log in as admin. Navigate to **Settings > Configuration > Call Recording Core > Servers** and scroll down.

The **Servers** screen displays all installed servers and ports, including the Core and Key Manager servers. Define aliases at the bottom of the list to use in other configuration dialogs.

|                      | Add new server    |             |       |
|----------------------|-------------------|-------------|-------|
| Save configuration   | Server name       | Server name |       |
| Reload configuration | Server IP address |             | 0 New |

Figure 40: Servers Tab

To add a new server:

- 1. Type the Server name, Server IP address and Port. Each server name must be unique.
- 2. Click New.
- 3. Click Save configuration.

### **Displaying Database Pools**

Log in as admin. Navigate to **Settings > Configuration > Call Recording Core > Database**.

The **Database** tab displays all database pools used by Call Recording, including aliases.

| Database                              |                       |     |
|---------------------------------------|-----------------------|-----|
|                                       |                       |     |
|                                       |                       |     |
| callrec                               |                       |     |
| Pool name (for CallREC set "callrec") | callrec               | ]   |
| Pool type                             | Ibatis pool           | •   |
| SQL map                               | Callstorage (PostgreS | QL) |
| Host                                  | 192.168.110.78        |     |
| Port                                  | 5432                  |     |
| Database                              | callrec               |     |
| Login name                            | callrec               |     |
| Password                              | callrec               |     |
| Maximum connections                   | 20                    |     |
| Connections on init                   | 1                     |     |
| Timeout                               | 5                     |     |
| Timeout<br>Remove                     | 5                     |     |

Figure 41: Database Tab

There can be multiple pools. The main pool must be named **callrec**. Settings for database pools use the following parameters:

- 1. **Pool name**: name of pool for Call Recording, this must always be **callrec**, other pools may be configured as described in the documentation.
- Pool type: select the type according to the Call Recording settings, in most cases this is set as Ibatis pool.
   The Genesys Connection pool type is only used for special purposes. If selected, the Database driver selection appears instead of SQL map.
- SQL map: select an XML description of the database structure. This setting is determined by the type of database required. For the Call Recording main database select Callstorage (PSQL), for Maintenance tools, use

Maintenance (PSQL).

- Host: IP address of the database server.
- **Port**: port number of the database server.
- Database: the name of the database.
- Login name: the login name for user with administrator rights.
- Password: the user password.
- Maximum connections: maximum simultaneous connections to the database.
- Connections on init: the number of initial connections. It is recommended to set this value to 1.
- **Timeout**: registered in seconds.

If the User define option is selected in **SQL map**, then the option **SQL map** path appears. Define a path to a custom XML map. For example:

/cz/zoom/callrec/core/callstorage/pojo/sqlMap-config.xml

### **Adding a New Pool**

Navigate to **Settings > Configuration > Call Recording Core > Database** and scroll to the bottom.

Below the display of existing Database pools, add new pools from the Database screen.

| Add New Pool                          |           |     |
|---------------------------------------|-----------|-----|
| Pool name (for CallREC set "callrec") | pool name | New |
| Figure 42: Database Add New Pool      |           |     |

To add a new pool:

- 1. Type the Pool name (for CallREC set "callrec").
- 2. Click **New**. The new pool is added.
- 3. Define all fields.
- 4. Click Save configuration.

### **Configuring Call Recording Core Addresses and RMI**

Navigate to Settings > Configuration > Call Recording Core > Call Recording Core.

Set the main core server in multi-site installations. Select the same server alias from both drop-down lists.

| Servers              |                                       |
|----------------------|---------------------------------------|
| Database             | Call Recording CORE                   |
| Call Recording Core  |                                       |
| Drivers and Readers  | Application Communicator              |
| SMTP setting         |                                       |
|                      | Registry address core                 |
|                      | Core settings                         |
|                      | API registry address core             |
|                      | Observe core                          |
|                      | Core rmi                              |
| Save configuration   | RMI callback port (0=anonymous) 30600 |
| Reload configuration | RMI export port (0=anonymous) 30601   |

Figure 43: Call Recording CORE Settings

- 1. **Registry address**: points to the server to where the application communicator service is running (RMI service).
- API registry address: points to the Call Recording API that is always running on the primary core server.
   Observe core enables monitoring of the core server.
- 3. Core RMI: sets the RMI callback port and export port.
- 4. Click Save Configuration.

### **Changing the SMTP Settings**

Navigate to Settings > Configuration > Call Recording Core > SMTP Setting.

The SMTP setting enables Call Recording to email users and administrators.

| Mod | ules  | Call Recording Core | Protocol Drivers | Recorders   | Decoders   | Web UI    | Screen Capture |
|-----|-------|---------------------|------------------|-------------|------------|-----------|----------------|
|     | Serv  | ers                 |                  |             |            |           |                |
|     | Data  | base                | Servers          |             |            |           |                |
|     | Call  | Recording Core      |                  |             |            |           |                |
|     | Drive | ers and Readers     | Empil cot        | ting        |            |           |                |
|     | SMT   | P setting           | Email Set        | ung         |            |           |                |
|     | 5     | Save configuration  | SMTP ser         | ver address | 127.0.0.1  |           |                |
|     | R     | eload configuration | Emails fro       | om          | call-recor | ding@docs | 8-C            |

Figure 44: SMTP Settings

To change the IP address of the Call Recording SMTP server (initially defined during Call Recording installation).

- 1. Type the new address in the SMTP server address field.
- 2. Click Save configuration.

### Changing the Admin Email Notifications "From" Address

To change the name of the email sender that was set during installation:

1. Change the XML property in webadmin.xml:

```
Property name="email.address" value="callrec@docs-
callrec1.office.zoomint.com"/>
```

- 2. Type the new address in the value field.
- 3. Restart the WebGUI with the following command.

/opt/callrec/bin/rc.callrec\_web restart

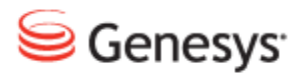

Chapter

## Configuring Protocol Adapters and Protocol Drivers

Protocol adapters and protocol drivers, translate telephony signaling events into the unified messages that Call Recording Core requires to control recording. A protocol driver is the equivalent of a protocol adapter with its own drivers and readers combined in one module. The use of protocol adapters and protocol drivers, also enables the support of new protocols as they are introduced to IP telephony without radical changes to Call Recording Core.

This chapter contains the following sections:

Protocol Adapters and Protocol Drivers Overview Protocols Supported By Protocol Adapters and Protocol Drivers Configuring Drivers and Readers for JTAPI Adapters Adding a New Reader Configuring JTAPI adapter Downloading JTAPI Library from CUCM (JTAPI Signaling)

### **Protocol Adapters and Protocol Drivers Overview**

Protocol adapters and protocol drivers, translate telephony signaling events into the unified messages that Call Recording Core requires to control recording. A protocol driver is the equivalent of a protocol adapter with its own drivers and readers combined in one module. The use of protocol adapters and protocol drivers, also enables the support of new protocols as they are introduced to IP telephony without radical changes to Call Recording Core.

### **Protocols Supported By Protocol Adapters** and Protocol Drivers

Call Recording supports the following protocols using protocol adapters and their associated readers:

- Cisco Skinny
- Cisco JTAPI
- SIP

Call Recording supports the following protocols using protocol drivers:

- Genesys SIP and T-Lib
- Avaya JTAPI and DMCC

The role of each protocol driver or adapter is to translate the signaling from a particular protocol used in the call center equipment into standard messages for the Core. These messages inform Core about events such as:

- Call establishment
- The start and end of RTP streams
- Transfers
- Conferences
- · Calls on-hold

### **Configuring Drivers and Readers for JTAPI Adapters**

Navigate to Settings > Configuration > Call Recording Core > Drivers and Readers.

Drivers and readers are configured during installation, there is no reason to modify them. Readers are responsible for communication with the protocol adapters. Every protocol adapter must have its own reader. If more protocol adapters are used, for example, to listen on more network interfaces, then create more readers.

Ensure that all readers are configured properly:

| Servers              | Duivous and Doadous Configuration |
|----------------------|-----------------------------------|
| Call Recording Core  | Drivers and Readers Configuration |
| Drivers and Readers  | Drivers                           |
| Chini County         | Genesys 🔽                         |
|                      | Sniffer Readers                   |
|                      | Name MSRSniffer Remove            |
|                      | Server and port core 30350        |
| Save configuration   | Add new reader Reader name        |
| Reload configuration | Server and port core 30300 New    |

Figure 45: Drivers and Readers

- Select the appropriate checkbox to enable the appropriate Driver for the **Protocol Adapter**. If a driver is disabled, the particular signaling protocol is not processed, regardless of the **Protocol Adapter** settings.
- 2. Type a unique name for the reader, select the correct server from the dropdown list, and type a unique port number.

### **Adding a New Reader**

To add a new reader:

- 1. Type a name for the reader in the Add new reader field.
- 2. Select the Server and port.
- 3. Click New.
- 4. Click Save configuration.

### **Configuring JTAPI adapter**

Navigate to Settings > Configuration > Protocol Adapters > JTAPI adapter.

| JTAPI adapter |                |                |
|---------------|----------------|----------------|
|               | JTAPI adap     | ter            |
|               |                |                |
|               | Application Co | ommunicator    |
|               | Bind name      | remoteJTAPI    |
|               | Registry addr  | ress core 🔻    |
|               | Provider Setti | ing            |
|               | CallManager    | 192.168.111.11 |
|               | Login name     | callrec        |
|               | Password       | callrec        |
|               | Communicatio   | on with Core   |
|               | TCP port 303   | 300            |

Figure 46: JTAPI Adapter Configuration

Configuration of the JTAPI adapter includes the following parameters:

#### **Application Communicator:**

- Bind name: the registered name of JTAPI RMI service.
- Registry address: the server where the RMI service runs.

#### **Provider Setting:**

- CallManager: the IP address for CUCM.
- Login name: the login name for CUCM.
- Password: the password for Login name.

The login and password must correspond to the login and password created for the applications user in CUCM to communicate with Call Recording.

#### Communication with Core:

• **TCP port**: the Core server communication port, for example, the port that the Core connects to.

To function correctly the **JTAPI adapter** must have correctly configured **Drivers and Readers**.

### **Downloading JTAPI Library from CUCM** (JTAPI Signaling)

If the JTAPI signaling service is not selected, it does not appear during installation.

After the CUCM configuration settings are entered, the system prompts to download the Cisco JTAPI library from CUCM.

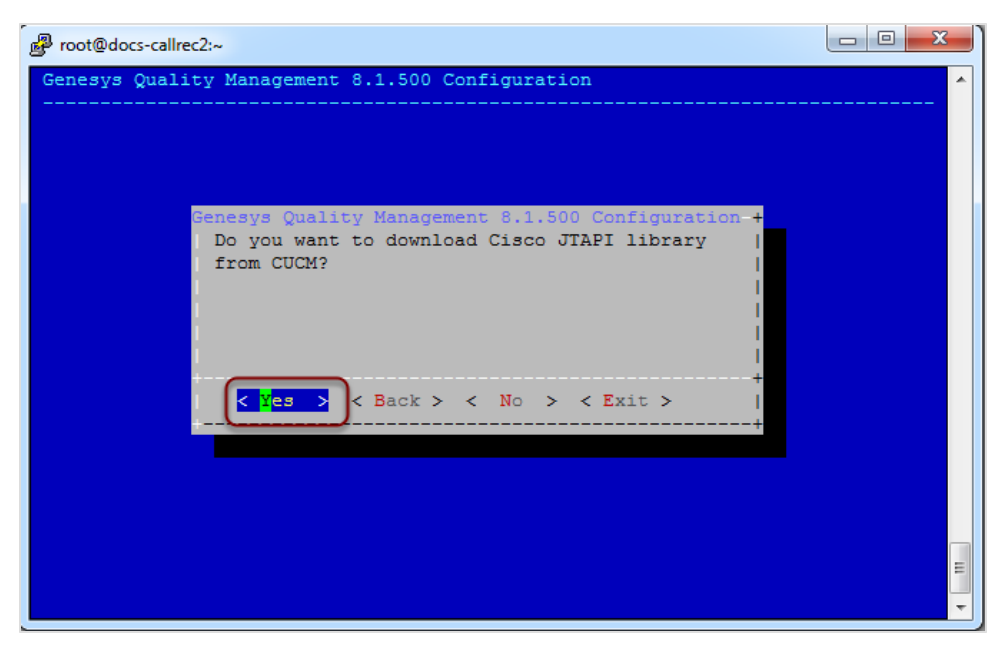

Figure 47: Download JTAPI from CUCM Configuration

Select Yes.

The system attempts to download the JTAPI library at the end of the setup procedure. If multiple Cisco Unified Communications Manager servers are specified during setup, each are contacted in turn until a successful download is obtained. No feedback is given if this operation is successful.

Not downloading the Cisco JTAPI library from CUCM, or failure of the automatic download during setup, requires downloading it manually with the following command after setup finishes, but before Call Recording is started do not select the option to restart Call Recording after setup

finishes:/opt/callrec/bin/get-jtapi.

#### Important:

Without the JTAPI library, Call Recording cannot record calls using the JTAPI signaling protocol.

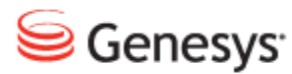

#### Chapter

# 8

## **Configuring Genesys Driver for Recording**

This section describes how to configure the Genesys Driver for and Genesys Active Recording and EPR .

This chapter contains the following sections:

Setting up Genesys Driver DN Activity Detection Configuring DN Activity Detection Configuring Notification of Recording External Data Available from CIM Configuring Full Agent Name Assembly

### **Setting up Genesys Driver**

The most important configuration is the address of the Configuration Manager. Configuration Manager provides Call Recording with a list of available T-Servers and their addresses.

Navigate to Settings > Configuration > Protocol Drivers > Genesys Driver.

| Genesys Driver |                                        |                  |
|----------------|----------------------------------------|------------------|
| Avaya Driver   | Genesys Driver Configuration           |                  |
|                |                                        |                  |
|                | General Configuration                  |                  |
|                | Application Name                       | CallREC_GIM      |
|                | Primary Configuration Server Address   |                  |
|                | Secondary Configuration Server Address |                  |
|                | Configuration Server User Name         |                  |
|                | Configuration Server User Password     |                  |
|                | Operation Mode                         | Active Recording |
|                |                                        | Active Decording |

Figure 48: MSR Configuration

- 1. Enter the **Application Name** that has been created in Genesys Configuration Manager. For example, CallREC\_GIM. See the section *Adding the Call Recording Application to the Configuration Manager* in the Pre-implementation Guide.
- 2. Type the **Primary Configuration Server Address**. This may be the hostname or IP Address of the Primary Configuration Server, or Configuration Server Proxy, or Single Configuration Server.
- 3. Type the **Secondary Configuration Server Address**. This may be the hostname or IP address of the Secondary Configuration Server, or leave empty if there is no Secondary Configuration Server.
- 4. Type the Configuration Server User Name.
- 5. Type the Configuration Server User Password.

#### Setting the Operation Mode in Genesys Driver

Navigate to Settings > Configuration > Protocol Drivers > Genesys Driver.

|                      | a                                          |                  |   |
|----------------------|--------------------------------------------|------------------|---|
|                      | Operation Mode                             | Active Recording | • |
|                      |                                            |                  | _ |
|                      | Geo-location Selection                     | Do not send      |   |
|                      | Send AttrExtensions "dest="                |                  |   |
|                      | Send AttrExtensions "dest2="               |                  |   |
|                      |                                            |                  |   |
|                      | Reconnect Enabled                          |                  |   |
|                      | Reconnect Time (sec)                       | 30               |   |
|                      | Update Period for Tenants and Agents (min) | 30               |   |
| Save configuration   |                                            |                  |   |
| Reload configuration | Only Connect to Tenants Listed Below       |                  |   |

Figure 49: MSR Configuration

- 1. Select the Operation Mode: Active Recording, Enhanced Passive Recording, or Active Recording Replay Server. The default is Active Recording.
- 2. Ensure that the Reconnect Enabled checkbox is checked (default).
- 3. Set the Reconnect Time (sec) in seconds (default 30 seconds).
- 4. Set the **Update Period for Tenants and Agents (min)** in minutes (default 30 minutes).

Click Save Configuration to save the configuration.

In addition for Active Recording mode only:

- Select the Geo-location Selection option, which sets the RequestPrivateService record attribute. In a Dynamic Recording scenario, this enables Call Recording to specify where the recording leg is pinned to the Media Server:
- **Do not send** (default): do not send a geo-location preference in this attribute.
- Source (thisDN): specify record=source. This is normally the extension (agent) DN and is the SIP Server default if the extension is not defined.
- Destination (otherDN): specify record=destination. This is normally the trunk (customer) DN.
- 2. Enter an optional value for Send AttrExtensions "dest=": Set the RequestPrivateService dest attribute; dest is the address

specifying the first server group for media duplication. If empty, the attribute is not sent.

3. Enter an optional value for **Send AttrExtensions: "dest2="**: Set the RequestPrivateService dest2 attribute; dest2 is the address specifying the second server group for media duplication. If empty, the attribute is not sent.

Click **Save configuration** to save the configuration.

#### **Setting up Tenant Specific Parameters**

If some tenants do not require recording then select to only record specific listed tenants. To do so, select the **Only connect to tenants listed below** checkbox. If there is only one tenant then do not select the **Only connect to tenants listed below** checkbox.

Navigate to Settings > Protocol Drivers > Genesys Driver.

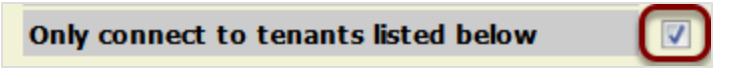

Figure 50: Only Connect to Tenants Listed below

At the bottom of the page, provide a list of tenants to be recorded.

Navigate to **Settings > Configuration > Protocol Drivers > Genesys Driver**. Scroll down.

|                                           | Tenant configuration                |
|-------------------------------------------|-------------------------------------|
|                                           | Tenant Name Tenant 1 Remove         |
|                                           | Tenant Configuration Reuse Defaults |
|                                           | Tenant configuration                |
| Save configuration<br>Reload configuratio | Tenant Name New                     |

Figure 51: Tenant Configuration

For each tenant choose whether to:

- 1. Use the default the configuration options by selecting **Reuse Defaults**. Configure each tenant separately by selecting **Override Defaults**:
- 2. If the default configuration is reused, the default configuration must include settings that cover all DNs to be recorded for all tenants. Click **New** to provide space for the next **Tenant Name**.

#### **Adding Tenant Information**

Navigate to **Settings > Configuration > Protocol Drivers > Genesys Driver**. Scroll down.

| Topant Confi                     | uration            |                       |                     |     |
|----------------------------------|--------------------|-----------------------|---------------------|-----|
| Tenant Com                       | Jurauon            |                       |                     |     |
| Tenant Name                      | Te                 | enant 1               | Remove              |     |
| Tenant Config                    | uration Mode 0     | verride Defaults 🔻    |                     |     |
| Client Identifi                  | cation callrec     |                       |                     |     |
| Tenant Passw                     | ord                |                       |                     |     |
| RTP Info Pass                    | word               |                       |                     |     |
| DN Activity De                   | etection           |                       |                     |     |
| Include DN Ra                    | nge                |                       | Ne                  | w   |
| Exclude DN Ra                    | nge                |                       | Ne                  | w   |
|                                  |                    |                       |                     |     |
| Notification of                  | f Recording        |                       |                     |     |
| Enable Notific                   | ation of Audio Rec | ordina                | Yes -               |     |
| User Data Key                    | for Audio Notifica | ation - Mandatory Pa  | RECORDING_STATU     |     |
| User Data Key                    | for Audio Notifica | ation - Optional Part |                     |     |
|                                  |                    |                       |                     |     |
| Enable Notific                   | ation of Video Rec | ording                | Yes 💌               |     |
| User Data Key                    | for Video Notifica | ation - Mandatory Pa  | rt RECORDING_VIDE0_ |     |
| User Data Key                    | for Video Notifica | tion - Optional Part  |                     |     |
| lloor Data Val                   | ua - Etata Bacard  | ing                   | RECORDING VES       |     |
| User Data Val                    | ue - State Net Por | ng                    |                     |     |
| User Data Val                    | ue - State No Long | aer Recording         | RECORDING NO LOI    |     |
| liser Data Val                   | ue - State Prereco | ording                | RECORDING PREBE     |     |
| Save configuration User Data Val | ue - State Undefin | ied                   | RECORDING UNDEF     |     |
| Reload configuration             |                    |                       |                     |     |
| User Data Cor                    | nfiguration        |                       |                     |     |
|                                  |                    |                       | _                   |     |
| User Data Key                    | 1                  | User Data Na          | ame                 | New |
|                                  |                    |                       |                     |     |
| Full Agent Na                    | me Assembly        |                       |                     |     |
| Enabled                          |                    |                       |                     |     |
| Names Order                      | FirstName LastNa   | ame 🔻                 |                     |     |
| Delimiter                        | Space (Example:    | "John Doe")           | •                   |     |
|                                  |                    |                       |                     |     |
| Tenant Config                    | juration           |                       |                     |     |
| Tenant Name                      |                    | New                   |                     |     |
|                                  |                    |                       |                     |     |

Figure 52: Override Defaults

Configure the setting for each tenant in its **Tenant Configuration** section starting with the **Tenant Name**. If the tenant has more than one T-Server the T-Servers must use the same parameters for **Include DN Range**, **Exclude DN Range** and login.

The fields are the same as those in the **Default Tenant Configuration** and following sections.

Click **New** to provide space for the next tenant.

#### **Default Tenant Configuration**

Navigate to Settings > Configuration > Protocol Drivers > Genesys Driver. Scroll down.

|                      | Default Tenant Conf          | iguration |  |
|----------------------|------------------------------|-----------|--|
|                      | <b>Client Identification</b> | callrec   |  |
| Save configuration   | Tenant Password              | callrec   |  |
| Reload configuration | <b>RTP Info Password</b>     |           |  |

Figure 53: Default Tenant Configuration

- 1. Type the Client Identification.
- 2. Type the Tenant Password.
- 3. Type the **RTP Info Password** if required. The RTP password is ignored in MSR mode.
- 4. Click Save configuration.

### **DN Activity Detection**

Call Recording must monitor the activity of all Directory Numbers (DNs) to be recorded, including:

- DNs to be recorded by third parties.
- DNs configured to record all calls in the GVP Configuration Manager.
- DNs to be recorded because of a recording rule in Call Recording.

To monitor these DNs, Call Recording must subscribe to receive information from the SIP Server. Call Recording detects the activity of agent DNs, captures all relevant information, and determines whether the DNs should be recorded. If a DN is not monitored, then it is not recorded.

It is important that Call Recording does not subscribe to receive unnecessary information from DNs that is never recorded. This reduces the load on both the SIP server and the Call Recording server.

The **DN Activity Detection** configures which DNs Call Recording subscribes to for monitoring.

Specify a range of Agent DNs (for example 3000-3999) or an individual Agent DN (for example, 3556). Specify as many ranges as required.

#### Important:

If there is no number range stated in **Include DN range** and no DNs excluded in the **Exclude DN range** then all DNs are monitored.

GQM supports extensions, DNs, and terminals that include alphanumeric characters. The following characters are supported:

| Character Type | Valid Characters                   |
|----------------|------------------------------------|
| Letters        | A-Z, a-z                           |
| Numbers        | 0-9                                |
| Symbols        | @ & + \$ % ' . , : ; ! ~ ( ) [ ] # |

Table 3: Valid Alphanumeric Characters for Extensions, DNs and Terminals

Ranges can only use numeric characters, for example: 1234-5678, or a regular expression. Multiple ranges must be separated by commas (,) with no additional spaces, for example: 1000-1900, 2000-2700, 3200-3500.

For High Availability (HA) and load sharing where there are several instances of Call Recording Core, use Include DN range to configure each Call Recording Core to monitor a range of DNs. Then configure other Call Recording Cores to monitor the other ranges until all DNs are monitored by at least one Core.

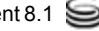
## **Configuring DN Activity Detection**

Navigate to Settings > Configuration > Protocol Drivers > Genesys Driver.

|                      | DN Activity Detection |     |  |
|----------------------|-----------------------|-----|--|
| Save configuration   | Include DN Range      | New |  |
| Reload configuration | Exclude DN Range      | New |  |

Figure 54: DN Activity Detection Configuration

 Type a range of agent Directory Numbers in the Include DN range field to be monitored. If necessary, click New to create a new field for an additional Include DN range.

Repeat this for additional agents or ranges.

2. Optionally, enter a DN or range of DNs that do not require activity detection in the **Exclude DN range** field. If necessary, click **New** to create a new field for an additional **Exclude DN range**.

Repeat this for additional agents or ranges.

3. Click Save configuration to save changes.

### Important:

Be careful which DNs are excluded. If a DN or range of DNs is excluded, recording is not processed, even if an external or third party application requests the recording.

## **Configuring Notification of Recording**

| Notification of recording                            |                      |
|------------------------------------------------------|----------------------|
|                                                      |                      |
| Notification of audio recording enabled              | YES •                |
| User data key for audio notification - mandatory p   | art RECORDING_STATU  |
| User data key for audio notification - optional part | GIM                  |
|                                                      |                      |
| Notification of video recording enabled              | YES 🔻                |
| User data key for video notification - mandatory p   | art RECORDING_VIDEO_ |
| User data key for video notification - optional part | GIM                  |
|                                                      |                      |
| User data value - state recording                    | RECORDING_YES        |
| User data value - state not recording                | RECORDING_NO         |
| User data value - state no longer recording          | RECORDING_NO_LOI     |
| User data value - state prerecording                 | RECORDING_PRERE      |
| User data value - state undefined                    | RECORDING UNDEF      |

Figure 55: Notification of Recording

Call Recording can send a notification confirming whether a monitored DN call or screen capture is being recorded. This notification is in the form of attached data where the key consists of a mandatory and optional part linked by underscores, for example RECORDING\_STATUS\_GIM, the value part can be YES or NO as follows:

• Notification of audio recording enabled: select from the drop-down list. The default value is YES.

**Notification of recording** enables third party systems to display an icon on the agent desktop to indicate whether the call and screen are being recorded. This is useful, for example in the financial sector where certain transactions must be recorded and certain transactions must not be recorded, for instance credit card details.

- User data key for audio notification mandatory part: select from the drop-down list. The default value is **RECORDING STATUS**.
- User data key for audio notification optional part: select from the drop-down list. The default value is GIM.
- Notification of video recording enabled: select from the drop-down list. The default value is YES.
- User data key for video notification mandatory part: select from the drop-down list. The default value is RECORDING\_VIDEO\_STATUS.
- User data value state recording: select from the drop-down list. The default value is RECORDING YES.

- User data value state not recording: select from the drop-down list. The default value is RECORDING\_NO.
- User data value state no longer recording: select from the drop-down list. The default value is RECORDING\_NO\_LONGER.
- User data value state prerecording: select from the drop-down list. The default value is RECORDING\_PRERECORD.
- User data value state undefined: select from the drop-down list. The default value is **RECORDING\_UNDEFINED**.

Click Save configuration to save the changes.

### Important:

All of the values in **Notification of recording** are pre-defined defaults and should not change unless there is a specific need.

## **External Data Available from CIM**

The data saved in the Call Recording external data table comes from various sources. The following information is available:

- basic call-related data.
- call-related user data (attached data).
- agent configuration data.
- extension Data.
- notification of recording.
- other GAD Data (only for Genesys Driver)
- other Call Recording Data (used internally by Call Recording)

The presence of specific data depends on the system configuration, routing design, network topology and on other conditions. Particular properties that must be stored in the Call Recording external data table must be configured during integration library implementation.

### Setting Genesys Driver Encoding for Attached Data

The Genesys Driver assumes that any Attached Data received from the T-Server is in Unicode (UTF-8) format. However, the Genesys Platform SDK encodes this XML data according to the OS it is installed on.

Therefore if, for example, the Genesys software is installed on an OS with Czech encoding ('cp1250'), GIM does not store this correctly in the Call Recordingdatabase.

To avoid this encoding issue, an encoding parameter needs to be set manually in the Call Recording configuration file as follows:

- 1. Edit the Call Recording configuration file at: /opt/callrec/etc/callrec.conf
- 2. Using a text editor add the parameter '--

Dfile.encoding=<encoding>' to the JAVA\_OPTS\_GENESYS environment variable found near the end of the file, for example, as follows:

```
JAVA_OPTS_CORE="-server -XX:+DisableExplicitGC -Xmx96m
-Dcom.sun.CORBA.transport.ORBUseNIOSelectToWait=false -
Dfile.encoding=cp1250"
```

### 3. Save the file and restart Call Recording:

/etc/init.d/callrec restart

### **Basic Call-related Data**

Basic call-related data is available from real-time events generated when the T-Server notifies a client of call-based activity. These events arise when an observed phone performs actions like answering, transferring or hanging up the call. These events are a source of essential information about the agent activity.

The data is stored using the following naming convention:

External data key: GEN\_TEV\_<TEvent.key> Example: GEN\_TEV\_AgentID = "AG\_3017"

| Кеу                     | Description                                                                                                    |
|-------------------------|----------------------------------------------------------------------------------------------------|
| GEN_TEV_AgentID         | <b>Available by default.</b> The agent identifier specified by the PBX or ACD.                                                                    |
| GEN_TEV_ANI             | <b>Available by default.</b> Automatic Number Identification.<br>Specifies which number the current inbound call<br>originates from.              |
| GEN_TEV_CallID          | Available by default. The call identifier provided by the switch (as opposed to connection identifier, or ConnID, which is assigned by T-Server). |
| GEN_TEV_CallUuid        | <b>Available by default.</b> The UUID of the call; a unique call identifier provided by the Genesys platform                                      |
| GEN_TEV_CallType        | <b>Available by default.</b> Type of the call; one of the following values: Inbound, Outbound, Internal, Consult, Unknown                         |
| GEN_TEV_CollectedDigits | The digits that have been collected from the caller.                                                                                              |
| GEN_TEV_ConnID          | <b>Available by default.</b> Connection identifier of the current call handled by the DN.                                                         |
| GEN_TEV_CustomerID      | The string containing the customer identifier through which processing of the call was initiated.                                                 |
| GEN_TEV_DNIS            | <b>Available by default.</b> The Directory Number Information Service. Specifies to which DN the current inbound call was made.                   |
| GEN_TEV_NetworkCallID   | In the case of network routing, the call identifier assigned<br>by the switch where the call initially arrived.                                   |

Default stored data keys are shown in bold text:

| Кеу                   | Description                                                                                                    |
|-----------------------|----------------------------------------------------------------------------------------------------|
| GEN_TEV_NetworkNodeID | In the case of network routing, the identifier of the switch where the call initially arrived.                                                                                                |
| GEN_TEV_NodeID        | The unique identifier of a switch within a network.                                                                                                    |
| GEN_TEV_OtherDN       | <b>Available by default.</b> The other main Directory Number (which your application did not register) involved in this request or event. For instance, the DN of the main party of the call. |
| GEN_TEV_ThisDN        | <b>Available by default.</b> The Directory Number (which the application registered) involved in this request or event.                                                                       |
| GEN_TEV_ThisQueue     | The queue related to ThisDN.                                                                                                    |

Table 4: Basic Call-related Data

### Important:

If the value is empty then that key is not stored in the Call Recording database.

This list can be changed manually in the driver configuration in the xml in the equal group messageDataKeys with values msgDataKey and coupleMsgDataKey, which define the call event's attribute name and key that should be used for external data in Call Recording. If at least one basic call-related data attribute is set, no default is used and all required attributes must be configured. The following code shows how to store CallID and ThisDN where ThisDN is renamed to SomeDN for storage in Call Recording.

```
<SpecifiedConfiguration name="genesysDriver">
....
<EqualGroup name="messageDataKeys">
<Value name="msgDataKey">CallID</Value>
<Value name="coupleMsgDataKey">CallID</Value>
</EqualGroup>
<EqualGroup name="messageDataKeys">
<Value name="msgDataKey">ThisDN</Value>
<Value name="msgDataKey">ThisDN</Value>
</alue name="coupleMsgDataKey">ThisDN</Value>
</alue name="coupleMsgDataKey">ThisDN</Value>
</alue name="coupleMsgDataKey">ThisDN</Value>
</alue name="msgDataKey">ThisDN</Value>
</alue name="coupleMsgDataKey">ThisDN</Value>
</alue name="msgDataKey">ThisDN</Value>
</alue name="coupleMsgDataKey">ThisDN</Value>
</alue name="coupleMsgDataKey">ThisDN</Value>
</alue name="coupleMsgDataKey">ThisDN</Value>
</alue name="coupleMsgDataKey">ThisDN</Value>
</alue name="coupleMsgDataKey">ThisDN</Value>
</alue name="coupleMsgDataKey">ThisDN</Value>
</alue name="coupleMsgDataKey">ThisDN</Value>
</alue name="coupleMsgDataKey">ThisDN</Value>
</alue name="coupleMsgDataKey">ThisDN</Value>
</alue name="coupleMsgDataKey">ThisDN</Value>
</alue name="coupleMsgDataKey">ThisDN</Value>
</alue name="coupleMsgDataKey">ThisDN</Value>
</alue name="coupleMsgDataKey">ThisDN</Value>
</alue name="coupleMsgDataKey">ThisDN</Value>
</alue name="coupleMsgDataKey">ThisDN</Value>
</alue name="coupleMsgDataKey">ThisDN</value>
</alue name="coupleMsgDataKey">ThisDN</value>
</alue name="coupleMsgDataKey">ThisDN
```

For Legacy GIM integration the SpecifiedConfiguration name is "genesys".

<SpecifiedConfiguration name="genesys">

The rest of the listing is the same as the example above.

### **Call-related User Data**

User data or attached data is a set of call-related information predefined by agent or application handling the call. A user data object is structured as a list of data items described as key-value pairs.

User data can arrive at a client application with any event, at any time even after the call is cleared, for example, when the agent fills in wrap-up information.

Any value extracted from user data is attached using the following naming convention:

External data key: GEN USR <UserData.key>

```
Example:GEN_USR_RStrategyName = "default"
```

### Important:

The list of the user data to attach must be defined in the configuration. By default no user data gets attached.

### User data configuration

The **User data configuration** option enables the definition of Genesys User Attached Data.

Navigate to Settings> Configuration > Protocol Drivers >Genesys Driver and scroll down to User Data Configuration.

Only the user data in the column **User Defined Parameters** can be added in the GIM configuration section of the Call Recording GUI. Other non-default, predefined keys can be specified in the integration configuration file (/opt/callrec/etc/integration.xml) in XML format. These values should not be modified unless there is a very good reason to do so.

|                                            | User data confi                                 | guration     |                                                    |              |                         |
|--------------------------------------------|-------------------------------------------------|--------------|----------------------------------------------------|--------------|-------------------------|
| Save configuration<br>Reload configuration | User data key<br>User data key<br>User data key | IVR_Language | User data name<br>User data name<br>User data name | IVR language | Remove<br>Remove<br>New |

Figure 56: Adding a User Data Definition Key

To add a User data key definition to GIM configuration:

- 1. Type the User data key and User data name(value).
- 2. Click **New**to add another key value pair if necessary.
- 3. Click Save Configuration to save the changes.

### Agent Configuration Data

Configuration data objects enable the client to get any information about the user, agent, server or other object configuration stored in the Genesys configuration database in addition to information about the current state of the specific object.

Any value available from the configuration library should be attached using the following naming convention:

Externaldata key: GEN\_CFG\_<CfgData.key>

Example:GEN CFG UserName = "jsmith"

The following information is available from the Configuration Platform SDK:

| Кеу                | Description                                                                        |
|--------------------|------------------------------------------------------------------------------------|
| GEN_CFG_EmployeeID | Available by default. The code identifying the person within the tenant staff.     |
| GEN_CFG_FirstName  | Available by default. The person's first name.                                     |
| GEN_CFG_LastName   | Available by default. The person's last name                                       |
| GEN_CFG_UserName   | Available by default. The name the person uses to log into a CTI system            |
| GEN_CFG_AdminType  | Specifies whether the person is configured as =Admin <sup>4</sup> .<br>Yes=1, No=0 |
| GEN_CFG_AgentType  | Specifies whether the person is configured as =Agent'.<br>Yes=1, No=0              |
| GEN_CFG_PlaceDbid  | A unique identifier of the Place assigned to this agent by default.                |
| GEN_CFG_State      | The current state of the person object.                                            |

Default stored agent data keys are shown in bold text:

Table 5: Agent Configuration Data

Some of the properties, namely LoginInfo and SkillInfo contain more items as agent can have more logins or more skills. In that case Call Recording saves them as indexed fields:

| Кеу                                  | Description                                                                                                    |
|--------------------------------------|----------------------------------------------------------------------------------------------------|
| GEN_CFG_AgentLoginInfo_:_LoginDbid   | agent-<br>LoginDBID — A<br>unique identifier of<br>the Agent Login<br>identifier                                         |
| GEN_CFG_AgentLoginInfo_:_WrapupTime  | wrapupTime —<br>Wrap-up time in<br>seconds<br>associated with<br>this login identifier.<br>Cannot be a<br>negative value |
| GEN_CFG_AgentSkillLevels_:_SkillDbid | skillDBID—A<br>unique identifier of<br>the skill the level<br>relates to.                                                |
| GEN_CFG_AgentSkillLevels_:_Level     | level — Level of<br>the skill. Cannot<br>be a negative<br>value.                                                         |

#### Table 6: Agent Configuration Data

### Important:

If the value is empty then thatkey is not stored in the Call Recording database.

This list can be changed in driver configuration manually in xml in equal group agentDataKeys with values agentDataKey and coupleAgentDataKey, which define event Telephonic attribute name and key which should be used for external data in Call Recording. If at least one Agent Data attribute is set, no default is used and all required attributes must be configured. Following listing shows configuration of storing only EmployeeID.

```
<SpecifiedConfiguration name="genesysDriver">
...
<EqualGroup name="agentDataKeys">
<Value name="agentDataKey">EmployeeID</Value>
<Value name="coupleAgentDataKey">EmployeeID</Value>
```

</EqualGroup>

For Passive GIM integration the SpecifiedConfiguration name is "genesys".

<SpecifiedConfiguration name="genesys">

The rest of the listing is the same as the example above.

### **Extension Data**

Extension data is stored with GEN\_EXT\_prefix. This data is taken from the Extensions section of Genesys voice events. None of this data is stored by default.

The required data can be configured in driver configuration manually in the xml in the equal group <code>extensionDataKeys</code> with values <code>extDataKey</code> and <code>coupleExtDataKey</code>, which define event Extension attribute name and key which should be used for external data in CallREC. Following listing shows configuration of storing <code>BusinessID</code>.

```
<SpecifiedConfiguration name="genesysDriver">
....
<EqualGroup name="extensionDataKeys">
<Value name="extDataKey">BusinessID</Value>
<Value name="coupleExtDataKey">BusinessID</Value>
</EqualGroup>
....
```

For Passive GIM integration the SpecifiedConfiguration name is "genesys".

<SpecifiedConfiguration name="genesys">

The rest of the listing is the same as the example above.

### **Other Genesys Driver Data**

Genesys Driver and GIM also store some other Genesys related data. The following are not configurable.

 ${\tt GEN\_REC\_}$  - external data with the signaling of recording state for audio and video .

GEN\_CONFERENCE\_MEMBERS - list of parties participating in conference Couple. Only available from Genesys Driver not GIM.

GEN CFG FULLNAME - full name of agent created according to configuration.

GEN\_CFG\_Tenant - call Tenant. Only available from Genesys Driver in Active recording mode not GIM.

GEN\_CFG\_Switch - call Switch. Only available from Genesys Driver in Active recording mode not GIM.

GEN\_TEV\_CSUP\_MODE - call supervision mode: with the value Monitoring or Coaching. Only available from Genesys Driver in EPR or Active Recording mode not GIM.

GEN\_TEV\_CSUP\_SCOPE - call supervision scope: with the value Call or Agent. Only available from Genesys Driver in EPR or Active Recording mode not GIM.

GEN\_TEV\_CSUP\_SUPID - the agent ID of the monitoring Supervisor. Only available from Genesys Driver in EPR or Active Recording mode not GIM.

GEN\_TEV\_CSUP\_SUPDN - the DN of the Monitoring Supervisor. Only available from Genesys Driver in EPR or Active Recording mode not GIM.

## **Configuring Full Agent Name Assembly**

The **Full agent name assembly** decides how names from the integration are treated to make them easier to read in Call Recording reports.

|                      | Full agent nam | ne assembly                   |
|----------------------|----------------|-------------------------------|
|                      | Enabled        |                               |
| Save configuration   | Names order    | FirstName LastName 👻          |
| Reload configuration | Delimiter      | Space (Example: "John Doe") - |

Figure 57: Full Agent Name Assembly

The display of Genesys agent names can be defined in the **Full agent name assembly** section of Genesys driver configuration using a combination of the **Names order** and **Delimiter** options (including a custom delimiter). The following variations can be achieved, assuming a sample agent name of John Smith:

| Sample       | Name Order Setting   | Delimiter Setting | Custom Delimiter Value [5 char limit] |
|--------------|----------------------|-------------------|---------------------------------------|
| John Smith   | "Firstname Lastname" | "Space"           | (not visible)                         |
| Smith, John  | "Firstname Lastname" | "Comma + space"   | (not visible)                         |
| Smith - John | "Firstname Lastname" | "Custom"          | - (space dash space)                  |

Table 7: Agent Name Configuration

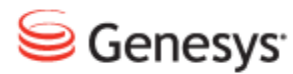

### Chapter

# 9

# **Configuring Avaya Driver for Recording**

This section describes how to configure the Avaya Driver in Call Recording and AES Management Console.

This chapter contains the following sections:

Setting up Avaya Driver

Viewing and Configuring the AES Server Settings

Configuring the TSAPI Interface

Configuring the DMCC Interface

Adding and Configuring the Recorder Groups

Configuring the Recorder Settings

Settings for Multi Server Installations

Preparing for Avaya Communication Manager

Creating a TSAPI CTI User

Enabling the CTI User

Configuring the DMCC Port

Enabling the Security Database

Finding out What the Alias for the Switch Is

Setting the IP Address for the H.323 Gatekeeper

Finding out the Tlink Name

## **Setting up Avaya Driver**

Navigate to Settings > Configuration > Protocol Drivers > Avaya Driver.

| Avaya Driver         | Avaya Driver    | Configur    | ation               |  |
|----------------------|-----------------|-------------|---------------------|--|
|                      |                 |             |                     |  |
|                      | AES Server Con  | nfiguration | 1                   |  |
|                      | Hostnamo or ID  | Addross     | 192 168 112 35      |  |
|                      | Server Name     | Address     | AVAYA1AES           |  |
|                      | Switch Connect  | ion         | СМ                  |  |
|                      |                 |             |                     |  |
|                      | Cleanup Timeou  | t (sec)     | 60                  |  |
|                      | Duration Timeou | ut (sec)    | 180                 |  |
|                      |                 |             |                     |  |
|                      | TSAPI Interface | e Configu   | ration              |  |
|                      | Provider Tlink  | AVAYA#CI    | MSIM#CSTA           |  |
|                      | User Name       | zoom        |                     |  |
|                      | Password        | Avaya@di    | mn1                 |  |
|                      | TSAPI Port      | 450         |                     |  |
|                      |                 |             |                     |  |
|                      | DMCC Interface  | e Configu   | ration              |  |
|                      | User Name 700   |             |                     |  |
|                      | Deseword Av     | ava@dimn    | 1                   |  |
|                      | DMCC Port 472   | 21          | ·                   |  |
|                      |                 |             |                     |  |
|                      | Decorder Cottin |             |                     |  |
|                      | Recorder Securi | iys         |                     |  |
|                      | Recording Devic | ce Range    | 6030-6033           |  |
| Save configuration   | RTP Port Range  | 1           | 9000-9099           |  |
| Reload configuration | IP Station Secu | rity Code   | 1234                |  |
|                      | Recorder Group  | )           | Recorders Group 1 🔻 |  |

Figure 58: Avaya Configuration

Many of the settings are configured during Call Recording setup. View and if necessary modify these settings in the Avaya **Driver Configuration**.

## Viewing and Configuring the AES Server Settings

Navigate to **Settings > Configuration > Protocol Drivers > Avaya Driver** and scroll down.

| AES Server Configuration | า              |
|--------------------------|----------------|
| Hostname or TP Address   | 192 168 112 35 |
| Server Name              | AVAYA1AES      |
| Switch Connection        | СМ             |
|                          |                |
| Cleanup timeout (sec)    | 60             |
| Duration timeout (sec)   | 180            |
|                          |                |

Figure 59: AES Server Settings

- 1. View the preconfigured **Hostname or IP Address** for the AES server. This is the IP address or hostname of the Application Enablement Services API connector server. This field must not be empty.
- 2. Type the Server Name. This may be any string.
- 3. View the preconfigured **Switch Connection** Switch alias. This may be any non empty string.
- 4. Set the Cleanup timeout timer value in seconds. This timer defaults to 0 for backwards compatibility purposes, but it should be set to a higher value, such as 60. After the loss of the connection to the client machine is detected, the session is not terminated until this timer expires. It is possible to resume the session with reconnect() if the session has not terminated.
- 5. Set the **Duration timeout** timer value in seconds. This is a timer to maintain active heart beat between the client application and the server. If the heart beat is not received within this timer value, then the server assumes the client application is terminated. This timer defaults to 60 seconds and the allowed range is between 30 seconds and two hours. However, if this value is set to a big number, then the server takes a long time to detect that the client application is terminated.

Click **Save configuration** and restart Call Recording at the end of the process to activate the new settings.

## **Configuring the TSAPI Interface**

Navigate to Settings > Configuration > Protocol Drivers > Avaya Driver and scroll down.

| TSAPI Interfa  | ce Configuration |
|----------------|------------------|
| Provider Tlink | AVAYA#CMSIM#CSTA |
| User Name      | zoom             |
| Password       | Avaya@dimn1      |
| TSAPI Port     | 450              |

Figure 60: TSAPI Interface Configuration

- 1. View the preconfigured **Provider Tlink**. The Service name or 'provider string' obtained from the Avaya administrator. This may be any non empty string separated using '#', for example, AVAYA#CM#CSTA#AVAYA1AES.
- 2. View the preconfigured TSAPI **User Name**. This may be any non empty string.
- 3. View the preconfigured TSAPI **Password**. This may be any non empty string.
- 4. View the preconfigured **TSAPI Port**.

Click **Save configuration** to activate the new settings. Do not need to restart Call Recording.

## **Configuring the DMCC Interface**

Recorder settings contains Avaya virtual recording devices settings and Call Recording recorders and ports settings.

Navigate to Settings > Protocol Drivers > Avaya Driver and scroll down.

Figure 61: CM Server Configuration

- 1. View the preconfigured DMCC **User Name** for the Communication Manager API connector server, obtained from the Avaya administrator. The field must not be empty.
- 2. View the preconfigured **Password** obtained from Avaya administrator. This can be any non empty string.
- 3. View the preconfigured **Port number** of the connector server (obtained from the Avaya administrator). This must be between 1025 and 65535. The default port for DMCC is 4721.

Click **Save configuration** and restart Call Recording at the end of the process to activate the new settings.

# Adding and Configuring the Recorder Groups

Navigate to Settings > Configuration > Recorders > Recorder Groups.

|   | Recorder Groups             |                   |   |     |
|---|-----------------------------|-------------------|---|-----|
| _ |                             |                   | _ |     |
| C | Group name                  | Recorders Group 1 |   |     |
|   | Group load balancing method | Broadcast         | • | New |
|   | Group load balancing method | Broadcast         | - | New |

Figure 62: Adding a Recorder Group

### To add a Recorder Group:

- 1. Type a name for the new recording group in **Group name**. This may be any non empty string.
- 2. Click New.

A Recorder Groups section opens up with the name of the new recorder group.

| Recorder Groups      |         |              |         |        |
|----------------------|---------|--------------|---------|--------|
|                      |         |              |         |        |
| Recorders Group 1    |         |              |         |        |
| Group name           |         | Recorders G  | iroup 1 | Remove |
| Group load balancing | method  | Broadcast    | -       |        |
| Recorder name        | Record  | er 1         | Remove  |        |
| Naming service URL   | core    | -            |         |        |
| Bind name            | recordN | lanager_eth0 |         |        |
| Recorder weight      |         |              |         |        |
| Recorder name        | New red | order name   |         | ,<br>  |
| Naming service URL   | core    | -            |         |        |
| Bind name            | Record  | er_bind_name |         |        |
| Recorder weight      | 1       |              | New     |        |
|                      |         |              |         |        |
| Group name           |         | New group n  | ame     |        |
| Group load balancing | method  | Broadcast    | -       | New    |

Figure 63: Recorder Groups

1. Type a name for the new recorder in **Recorder name**. This may be any non empty string.

- 2. Select the Naming service URL from the drop-down list.
- 3. Type the RMI Bind name. This may be a non empty string.
- 4. Type a name for the new recording group in **Group name**.
- 5. Click New to create an extra section for another recorder.

Click **Save configuration** and restart Call Recording at the end of the process to activate the new settings.

## **Configuring the Recorder Settings**

Navigate to Settings > Configuration > Protocol Drivers > Avaya Driver.

| Recorder Settings               |                     |  |  |  |
|---------------------------------|---------------------|--|--|--|
| Recording Device Range          | 6030-6033           |  |  |  |
| RTP Port Range                  | 9000-9099           |  |  |  |
| <b>IP Station Security Code</b> | 1234                |  |  |  |
| Recorder Group                  | Recorders Group 1 🔻 |  |  |  |

Figure 64: Recorder Settings

- 1. View the preconfigured **Recording Device Range**. This is the range of terminal extensions used as an Avaya virtual recording device (this must be configured on the Avaya server). The range consists of two numbers joined by –.This can be any number.
- View the preconfigured RTP Port Range. This is the port range used by Call Recording recorders. The range consists of two numbers joined by –. The default is 9000-9099.
- 3. View the preconfigured the IP Station Security Code.
- 4. Select the **Recorder Group** from the drop-down list predefined in **Recorders Configuration**.

Click **Save configuration** and restart Call Recording before these settings take effect. There are further tasks to configure in Avaya Driver that require the steps to click **Save configuration** and restart Call Recording, wait until these have been completed before doing so.

#

## **Settings for Multi Server Installations**

For cluster installations of RS servers the packet pool settings must be increased form the default of 400 to 600. Administrators must check and setup parameter – s 600 manually on all recording servers.

To increase the packet pool settings:

- 1. Locate and open the file /opt/callrec/etc/callrec.derived
- 2. Locate the RS PARAMS variable and add the -s 600 parameter there

```
# Record server
#
RS_IORFILE="$TMP/rs"
RS PARAMS="-s 600 -t 120 -m 40 -A 0 -A 8 -A 9 -A 18 -A 13 -A 19"
```

### **Configuring the Terminal Activity Detection**

Navigate to **Settings > Configuration > Protocol Drivers > Avaya Driver** and scroll down.

| Terminal Activity Detection |           |        |  |  |  |  |
|-----------------------------|-----------|--------|--|--|--|--|
| Include Terminal Range      | 6021-6023 | Remove |  |  |  |  |
| Include Terminal Range      | 6101      | Remove |  |  |  |  |
| Include Terminal Range      |           | New    |  |  |  |  |
| Exclude Terminal Range      |           | New    |  |  |  |  |
| Exclude Terminal Range      |           | New    |  |  |  |  |

Figure 65: Terminal Activity Detection

GQM supports extensions, DNs, and terminals that include alphanumeric characters. The following characters are supported:

| Character Type | Valid Characters                   |
|----------------|------------------------------------|
| Letters        | A-Z, a-z                           |
| Numbers        | 0-9                                |
| Symbols        | @ & + \$ % ' . , : ; ! ~ ( ) [ ] # |

Table 8: Valid Alphanumeric Characters for Extensions, DNs and Terminals

Ranges can only use numeric characters, for example: 1234–5678, or a regular expression. Multiple ranges must be separated by commas (,) with no additional spaces, for example: 1000–1900, 2000–2700, 3200–3500.

- 1. Specify a range or list of terminals to monitor in the **Include Terminal Range** field. Only monitored terminals can be recorded.
- 2. Specify a range or list of terminals to exclude from monitoring in the **Exclude Terminal Range** field. These terminals are not monitored and not recorded.
- 3. Click **New** to create a new field for an extra range.
- 4. Click **Remove** to remove an unwanted range.

Click **Save configuration** and restart Call Recording before these settings take effect.

### Important:

Remember every terminal monitored requires an extra TSAPI license so it is expensive to monitor terminals unnecessarily.

## **Preparing for Avaya Communication Manager**

The Network Administration must:

- assign the AES server address.
- assign the CM server address.
- create a CTI user and provide a TSAPI user name and password.
- create a DMCC user and provide a DMCC user name and password.
- provide a DMCC port number.
- provide the IP Station security code.

Configure the recording device range on the Avaya server or choose unrestricted mode for the user.

The user must have sufficient Medpro, DMCC and TSAPI licenses.

## **Creating a TSAPI CTI User**

Access the OAM web interface of the **Applications Enablement Services**. The **Management Console** login page displays.

| AVAYA | Application Enablement Services<br>Management Console   |      |  |  |
|-------|---------------------------------------------------------|------|--|--|
|       | Please login here:<br>Username<br>Password<br>Login     | Help |  |  |
|       | © Copyright © 2009-2010 Avaya Inc. All Rights Reserved. |      |  |  |

Figure 66: AES Login

Log on to the AES Management console using the appropriate username and password.

The Welcome to OAM page displays.

| AVAYA                                                                                                    | Application Enablement Services<br>Management Console                                                                                                    | Welcome: User craft<br>Last login: Tue May 24 15:45:54 2011 from 10.10.16.62<br>HostName/IP: devconaes6/1/0.10.16.30<br>Server Offer Type: TURKIEY<br>SW Version: r6-1-0-20-0                        |
|----------------------------------------------------------------------------------------------------|----------------------------------------------------------------------------------------------------|----------------------------------------------------------------------------------------------------|
| Home                                                                                                    |                                                                                                    | Home   Help   Logout                                                                                                    |
| AE Services     Communication Manager     Interface     Maintenance     Networking     Security     Status     User Management     Utilities | Welcome to OAM The AE Services Operations, Administration, and Management (OAM) Web provides you with following doministrative domains: AE Services - Use AE Services to manage all AE Services that you are licensed our communication Manager Interface - Use Communication Manager Interface - Use Communication - Use Communication - Use Communication Manager Interface - Use Communication - Use Communication - Commun | tools for managing the AE Server. OAM spans the<br>e on the AE Server.<br>ge switch connection and dialplan.<br>n and authorization, configure Linux-PAM (Pluggable<br>vices user-related resources. |

Figure 67: Welcome to OAM Page

On the AES Management Console navigate to User Management > User Admin > Add User.

The Add User page displays.

| AVAYA                                    |                          |               | Application Enablement Service<br>Management Console |
|------------------------------------------|--------------------------|---------------|------------------------------------------------------|
| User Management   User Admin             | Add User                 |               |                                                      |
| > AE Services                            |                          |               |                                                      |
| Communication Manager                    | Add User                 |               |                                                      |
| <ul> <li>Licensing</li> </ul>            | Fields marked with * car | not be empty. |                                                      |
| Maintenance                              | * User Id                | zoom          |                                                      |
| Networking                               | * Common Name            | zoom          |                                                      |
|                                          | * Surname                | zoom          |                                                      |
| Security                                 | * User Password          | ••••          |                                                      |
| Status                                   | * Confirm Password       | ••••          |                                                      |
| <ul> <li>User Management</li> </ul>      | Admin Note               |               |                                                      |
| Service Admin                            | Avaya Role               | None          |                                                      |
| ▼ User Admin                             | Business Category        |               |                                                      |
| <ul> <li>Add User</li> </ul>             | Car License              |               |                                                      |
| <ul> <li>Change User Password</li> </ul> | CM Home                  |               |                                                      |
| List All Users                           | Css Home                 |               |                                                      |
| Modify Default Users     Search Users    | CT User                  | Yes 💌         |                                                      |
| Utilities                                | Department Number        |               |                                                      |
|                                          | Display Name             |               |                                                      |
| i neip                                   | Employee Number          |               |                                                      |

Figure 68: Add User Screen

- Type the username in the User Id field, for example, zoom. Type the name in the Common Name field. Type the name in the Surname field.
- 2. Type the password in the **User Password** field. Confirm the password in the **Confirm Password** field.
- 3. Select Yes from the CT User drop-down list.

Click **Apply** at the bottom of the screen.

Retain the user ID and password so that they can be used when setting up Call Recording.

## **Enabling the CTI User**

On the AES Management Console navigate to Security > Security Database > CTI Users > List All Users.

In the **CTI Users** window, select the **User ID** set up in the **Add User** page and select the **Edit** option.

The Edit CTI User page displays.

Verify that the user created appears in the list.

| AVAYA                                            |                             | Application Enablement Services<br>Management Console |        |  |  |
|--------------------------------------------------|-----------------------------|-------------------------------------------------------|--------|--|--|
| Security   Security Database                     | CTI Users   List All Users  |                                                       |        |  |  |
| AE Services     Communication Manager            | Edit CTI User               |                                                       |        |  |  |
| <ul> <li>Interface</li> <li>Licensing</li> </ul> | User Profile:               | User ID                                               | zoom2  |  |  |
| Maintenance                                      |                             | Common Name                                           | zoom2  |  |  |
| ▶ Networking                                     |                             | Worktop Name                                          | NONE - |  |  |
| ▼ Security                                       |                             | Unrestricted Access                                   |        |  |  |
| Account Management                               | Call and Device Control:    | Call Origination/Termination and Device Status        | None   |  |  |
| Audit                                            |                             |                                                       |        |  |  |
| Certificate Management                           | Call and Device Monitoring: | Device Monitoring                                     | None   |  |  |
| Enterprise Directory                             |                             | Calls On A Device Monitoring                          | None   |  |  |
| > Host AA                                        |                             | Call Holitoning                                       |        |  |  |
| > PAM                                            | Routing Control:            | Allow Routing on Listed Devices                       | None   |  |  |
| Security Database                                | Apply Changes Cancel Chang  | es                                                    |        |  |  |
| Control                                          |                             |                                                       |        |  |  |
| CTI Users                                        |                             |                                                       |        |  |  |
| <ul> <li>List All Users</li> </ul>               |                             |                                                       |        |  |  |
| <ul> <li>Search Users</li> </ul>                 |                             |                                                       |        |  |  |

Figure 69: Setting Unrestricted Access

- 1. Select the Unrestricted Access checkbox.
- 2. Click Apply Changes.

## **Configuring the DMCC Port**

On the AES Management Console navigate to **Networking > Ports**.

The Networking Ports screen displays.

| AE Services                        |                   |                         |      |                  |
|------------------------------------|-------------------|-------------------------|------|------------------|
| Communication Manager<br>Interface | Ports             |                         |      |                  |
| Licensing                          | CVLAN Ports       |                         |      | Enabled Disabled |
| Maintenance                        |                   | Unencrypted TCP Port    | 9999 | • •              |
| ▼ Networking                       |                   | Encrypted TCP Port      | 9998 | •                |
| AE Service IP (Local IP)           |                   |                         |      |                  |
| Network Configure                  | DLG Port          | TCP Port                | 5678 |                  |
| Ports                              | TSAPI Ports       |                         |      | Enabled Disabled |
| TCP Settings                       |                   | TSAPI Service Port      | 450  | •                |
| Security                           |                   | Local TLINK Ports       |      |                  |
| > Status                           |                   | TCP Port Min            | 1024 |                  |
| liser Management                   |                   | Unencrypted TLINK Ports | 1055 |                  |
|                                    |                   | TCP Port Min            | 1050 |                  |
|                                    |                   | TCP Port Max            | 1065 |                  |
| нер                                |                   | Encrypted TLINK Ports   |      |                  |
|                                    |                   | TCP Port Min            | 1066 |                  |
|                                    |                   | TCP Port Max            | 1081 |                  |
|                                    | DMCC Server Ports |                         |      | Enabled Disabled |
|                                    | (                 | Unencrypted Port        | 4721 | • •              |
|                                    |                   | Encrypted Port          | 4722 | • •              |
|                                    |                   | TR/87 Port              | 4723 |                  |

Figure 70: Configuring the DMCC Port

In the **DMCC Server Ports** section, set the Unencrypted Port (usually 4721) and select **Enabled**.

Click Apply Changes.

## **Enabling the Security Database**

On the AES Management Console, navigate to **Security > Security Database >Control**.

The SDB Control for DMCC and TSAPI page displays.

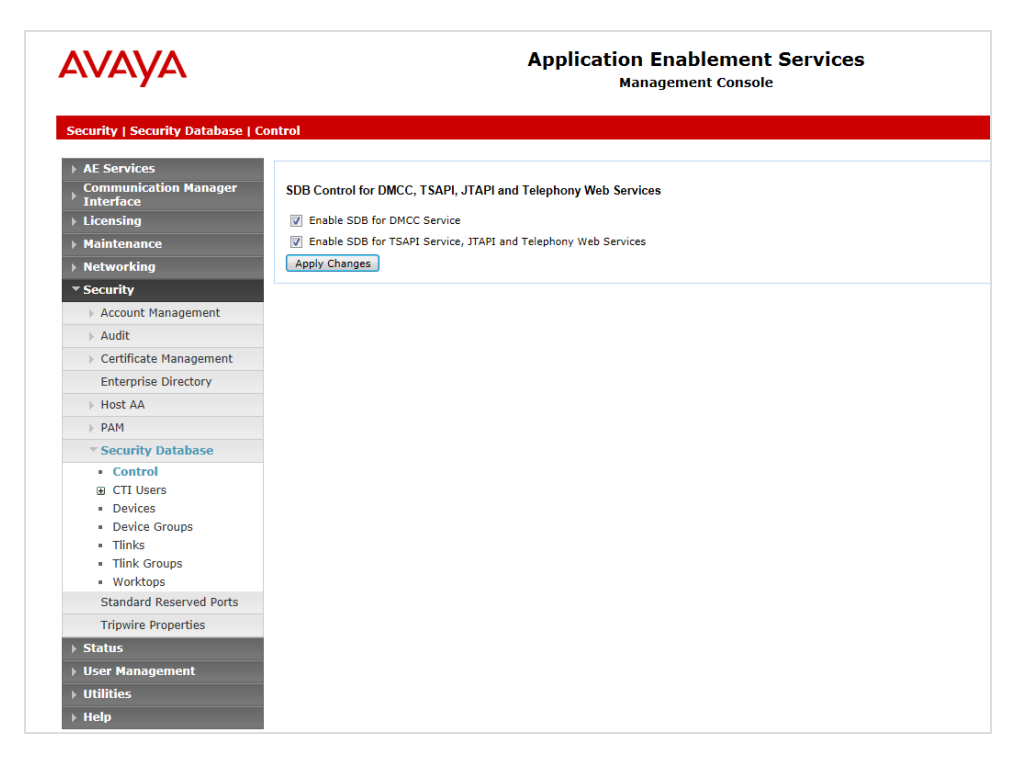

Figure 71: Enabling the Security Database

- Select the Enable SDB for DMCC Service checkbox. Select the Enable SDB TSAPI Service, JTAPI and Telephony Service checkbox.
- 2. Click Apply Changes.

## Finding out What the Alias for the Switch Is

On the AES Management Console navigate to **Communication Manager** Interface > Switch Connections.

The Switch Connections page displays.

| AVAYA                                                                      |                                  | Application Enab<br>Managemen   |                                |                              |  |  |  |  |  |
|----------------------------------------------------------------------------|----------------------------------|---------------------------------|--------------------------------|------------------------------|--|--|--|--|--|
| Communication Manager Interface   Switch Connections                       |                                  |                                 |                                |                              |  |  |  |  |  |
| AE Services     Communication Manager     Interface     Switch Connections | Switch Connections               | tion                            |                                |                              |  |  |  |  |  |
| Dial Plan                                                                  | Connection Name                  | Processor Ethernet              | Msg Period                     | Number of Active Connections |  |  |  |  |  |
| Licensing                                                                  | • CM                             | Yes                             | 30                             | 1                            |  |  |  |  |  |
| Maintenance                                                                | Edit Connection Edit PE/CLAN IPs | Edit H.323 Gatekeeper Delete Co | onnection Survivability Hierar | hv l                         |  |  |  |  |  |
| Networking                                                                 |                                  |                                 |                                |                              |  |  |  |  |  |
| > Security                                                                 |                                  |                                 |                                |                              |  |  |  |  |  |
| For Status                                                                 |                                  |                                 |                                |                              |  |  |  |  |  |
| User Management                                                            |                                  |                                 |                                |                              |  |  |  |  |  |
| Utilities                                                                  |                                  |                                 |                                |                              |  |  |  |  |  |
| → Help                                                                     |                                  |                                 |                                |                              |  |  |  |  |  |

Figure 72: Switch Connections

The Alias for the switch is in the Connection Name field.
# Setting the IP Address for the H.323 Gatekeeper

On the AES Management Console navigate to **Communication Manager** Interface >Switch Connections.

| AVAYA                        | Application Enablement Services<br>Management Console |        |  |
|------------------------------|-------------------------------------------------------|--------|--|
| Communication Manager Interf | ace   Switch Connections                              |        |  |
| Communication Manager        | Edit Processor Ethernet IP - CM                       |        |  |
| Switch Connections           | 192.168.112.33 Add/Edit Name or IP                    |        |  |
| Dial Plan                    | Name or IP Address                                    | Status |  |
| ▶ Licensing                  | 192.168.112.33                                        | In Use |  |
| Maintenance                  | Back                                                  |        |  |
| Networking                   |                                                       |        |  |
| Security                     |                                                       |        |  |
| ▶ Status                     |                                                       |        |  |
| ▶ User Management            |                                                       |        |  |
| Vtilities                    |                                                       |        |  |
|                              |                                                       |        |  |

Figure 73: Editing Processor Ethernet IP- CIM

Add a Name or IP Address.

| AVAYA                                                        | Application Enablement Services<br>Management Console |
|--------------------------------------------------------------|-------------------------------------------------------|
| Communication Manager Inter                                  | face   Switch Connections                             |
| AE Services                                                  |                                                       |
| <ul> <li>Communication Manager</li> <li>Interface</li> </ul> | Edit H.323 Gatekeeper - CM                            |
| Switch Connections                                           | Add Name or IP                                        |
| Dial Plan                                                    | Name or IP Address                                    |
| ▶ Licensing                                                  | 192.168.112.33                                        |
| Maintenance                                                  | Delete IP Back                                        |
| Networking                                                   |                                                       |
| Security                                                     |                                                       |
| > Status                                                     |                                                       |
| User Management                                              |                                                       |
| Utilities                                                    |                                                       |
|                                                              |                                                       |

Figure 74: H.323 Gatekeeper

### **Finding out the Tlink Name**

On the AES Management Console navigate to **Security > Security Database >Tlinks**.

| <b>VAYA</b>                       | Application Enablement Service<br>Management Console |
|-----------------------------------|------------------------------------------------------|
| Security   Security Database   Tl | nks                                                  |
| AE Services                       |                                                      |
| Communication Manager             | Tlinks                                               |
| Licensing                         | Tlink Name                                           |
| Maintenance                       | AVAYA#CM#CSTA#AVAYA1AES                              |
| Networking                        | O AVAYA#CM#CSTA-S#AVAYA1AES                          |
| / Security                        | Delete Tlink                                         |
| Account Management                |                                                      |
| > Audit                           |                                                      |
| Certificate Management            |                                                      |
| Enterprise Directory              |                                                      |
| > Host AA                         |                                                      |
| ► PAM                             |                                                      |
| ▼ Security Database               |                                                      |
| Control                           |                                                      |
| CTI Users                         |                                                      |
| <ul> <li>Devices</li> </ul>       |                                                      |

Figure 75: Finding out the Tlink Name

#### Chapter 9 Configuring Avaya Driver for Recording

# **Configuring Recorders**

This chapter describes how to configure connection settings for all recorder servers in the **Recorders** tab.

This chapter contains the following sections:

Configuring Standalone Recorders Adding and Configuring Recorder Groups High Availability

## **Configuring Standalone Recorders**

Navigate to Settings > Configuration > Recorders > Standalone Recorders.

| Standalone Recorders |                    |     |  |  |  |  |
|----------------------|--------------------|-----|--|--|--|--|
|                      |                    |     |  |  |  |  |
| Recorder name        | New recorder name  |     |  |  |  |  |
| Naming service URL   | core 👻             |     |  |  |  |  |
| Bind name            | Recorder_bind_name | New |  |  |  |  |
|                      |                    |     |  |  |  |  |

Figure 76: Adding a Recorder Group

To add a standalone recorder:

- 1. Type a unique **Recorder name**.
- 2. Select the server running RMI from the Naming service URL drop down list.
- 3. Enter the **Bind name** for the Recorder server.
- 4. Click New. The new Recorder server is added.
- 5. Click Save Configuration.

### **Adding and Configuring Recorder Groups**

Navigate to Settings > Configuration > Recorders > Recorder Groups.

| Re | ecorder Groups             |                   |       |
|----|----------------------------|-------------------|-------|
| G  | roup name                  | Recorders Group 1 | )     |
| G  | roup load balancing method | Broadcast         | - New |
|    |                            |                   |       |

Figure 77: Adding a Recorder Group

To add a **Recorder Group**:

- 1. Type a name for the new Recorder Group in **Group name**. This may be any non empty string.
- 2. Click New.

The default **Group load balancing method** is **Broadcast**. Do not change the **Group load balancing method** unless Cisco SPAN based recording is used.

A Recorder Groups section opens up with the name of the new recorder group.

| Recorder Groups      |         |             |         |        |
|----------------------|---------|-------------|---------|--------|
|                      |         |             |         |        |
| Recorders Group 1    |         |             |         |        |
| Group name           |         | Recorders   | Group 1 | Remove |
| Group load balancing | method  | Broadcas    | t 👻     |        |
| Recorder name        | Recorde | er 1        | Remove  |        |
| Naming service URL   | core    | -           |         |        |
| Bind name            | recordM | lanager_eth | 0       |        |
| Recorder weight      |         |             |         | J      |
| Recorder name        | New rec | order name  |         | ,<br>  |
| Naming service URL   | core    | •           |         |        |
| Bind name            | Recorde | er_bind_nan | ne      |        |
| Recorder weight      | 1       |             | New     |        |
|                      |         |             |         |        |
| Group name           |         | New group   | name    |        |
| Group load balancing | method  | Broadcas    | t 🗸     | New    |

Figure 78: Recorder Groups

1. Type a name for the new recorder in the **Recorder name** field. This may be any non empty string.

- Select the Naming service URL from the drop-down list. The server must be specified in Settings > Call Recording Core >Servers. For Avaya each Recorder must be in a different server and therefore have in its own IP address. Multiple Recorders on the same IP Address are not supported.
- 3. Type the RMI Bind name. This may be a non empty string.

The **Recorder weight** only applies to SPAN based recording where a Group load balancing method. If three recorder groups, each with a **Recorder weight** of one then each recorder group records a third of the calls. If one recorder group has a recorder weight of two and the others have recorder weights of one each then the recorder with a **Recorder weight** of two records 50% of the calls and the others with a **Recorder weight** of one records 25% each.

- 4. Type a name for the new recording group in **Group name**.
- 5. Click New to create an extra section for another recorder.

Click **Save configuration** and restart Call Recording before these settings take effect. If there are further tasks to configure that require a restart of Call Recording, wait until these are completed before doing so.

#### The API Section Recorder of Server Communicator

Navigate to Settings > Configuration > Recorders > Recorder Groups.

| API                  |       |  |
|----------------------|-------|--|
| Proxy port start     | 4000  |  |
| Proxy port end       | 5000  |  |
| Datagrams port start | 37000 |  |
| Datagrams port end   | 37100 |  |

Figure 79: The API Section Recorder of Server Communicator

The API section is used for specific configurations, and in most cases does not need to be changed. Consult the Genesys Support team for more information at <a href="http://genesyslab.com/support/contact">http://genesyslab.com/support/contact</a>

## **High Availability**

Navigate to Settings > Configuration > Recorders > Recorder Groups.

| High Availability                |    |  |
|----------------------------------|----|--|
| Detect Recorder Ping             |    |  |
| Detect Timeout (seconds)         | 10 |  |
| <b>Check Recorder Connection</b> |    |  |
| Check Timeout (seconds)          | 60 |  |

Figure 80: High Availability

Select the **Detect Recorder Ping** checkbox. The Recorder ping occurs every five seconds while the recorder is recording.

Set a timeout in seconds. The default timeout is two pings or ten seconds. Do not set a timeout of less than ten seconds.

Select the **Check Recorder Connection** checkbox. The **Check Recorder Connection** monitors the recorder even when it is in idle mode.

The Check Timeout (seconds) default is 60 seconds.

# **Configuring Decoders**

This chapter describes how to identify the decoder servers and configure decoding parameters in the **Decoders** tab.

This chapter contains the following sections:

Configuring Decoder1

Adding a New Decoder Server

Changing Audio Gain Settings for the Decoder

Configuring Decoder Server Communicator

## **Configuring Decoder1**

Navigate to Settings > Configuration > Decoders > Decoder Servers Configuration.

By default on a single server installation Call Recording has one decoder with two decoder processes running. In installations with a lot of concurrent calls, two decoder processes may not be sufficient leading to extended waiting times to play the media. It is possible to add new decoding processes.

| Decoder1                                  |                             |                         |
|-------------------------------------------|-----------------------------|-------------------------|
| Decoder name                              | Decoder1                    | Up Down Remove          |
|                                           |                             |                         |
| Application communicator bind name        | Decoder1                    |                         |
| Application communicator registry address | core 🔹                      |                         |
|                                           |                             |                         |
| Path to save recordings                   | /opt/callrec/data/calls     |                         |
| Path to database                          | /opt/callrec/data/calls     |                         |
| Save sub directory                        | day 👻                       |                         |
| Number of decoders                        | 2 🗸                         |                         |
| MP3 bitrate                               | 24 🔹                        |                         |
|                                           |                             |                         |
| Filter factory                            | File size controller filter | Up Down Remove          |
| Max size of file (MB) 100                 |                             |                         |
| Add filter factory                        |                             | <ul> <li>New</li> </ul> |

Figure 81: Decoder 1

To add decoder processes:

- 1. Increase the value of the **Number of decoders** in **Decoder1**. This value must always be less than the number of available CPUs on the server.
- 2. Click Save Configuration to save the new Decoder server settings.

#### **Additional Parameters for Decoder1**

In addition to the parameters below for a new decoder, **Decoder1** has extra parameters, enabling you to define a **Filter Factory**. There are two filters included in a default Call Recording installation, available in the **Filter factory** drop down list:

**File size controller**: This filter must define a **Max size of file**, in megabytes, the maximum size of created files. If the file size is larger, it is split into multiple files.

**Blowfish ciphering filter**: When you select this filter, you are asked for the **Path to key file** – the path where the ciphering key is stored. Please note that the key size is limited to 16 bytes. It is possible to use any random string with a maximum of 16 characters.

### **Adding a New Decoder Server**

In multi server installations it is possible to have decoders on more than one server. If there are sufficient concurrent calls then the installation may even require a dedicated server for decoding. In either case add a new decoder server.

To add a new decoder server:

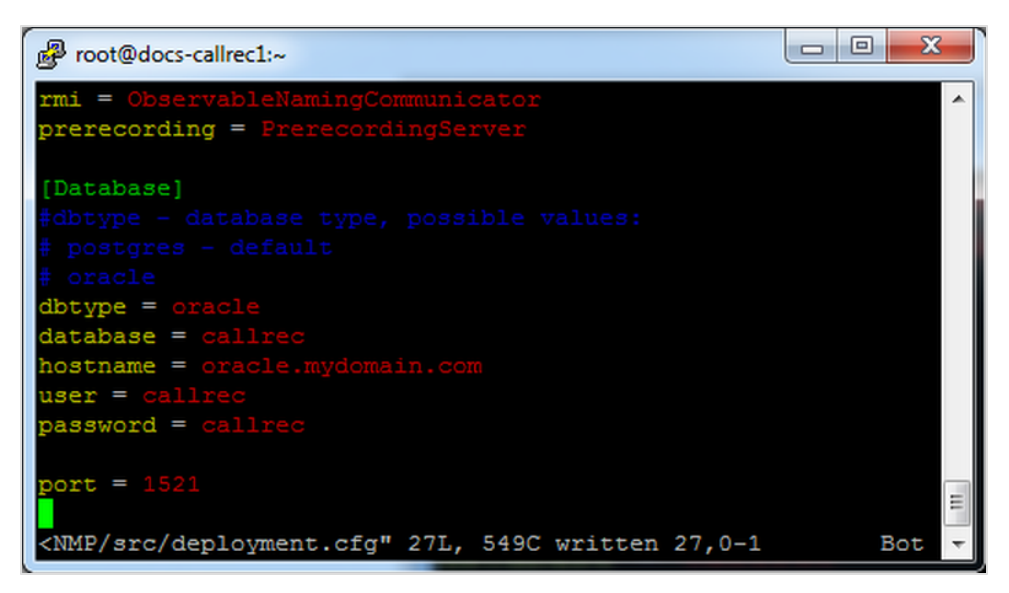

Figure 82: Adding a Decoder

- 1. Scroll down to the Add new decoder form.
- 2. Click New to create a form for the new decoder.
- 3. Type a unique **Decoder name**: for the new decoder server, for example, Decoder2.
- Click the Application communicator bind name field and the name of the new decoder server updates.

|                      | Decoder2                                     |                            |  |
|----------------------|----------------------------------------------|----------------------------|--|
|                      | Decoder name                                 | Decoder2 Up Down<br>Remove |  |
|                      | Application communicator bind name           | DMCommunicator             |  |
|                      | Application communicator registry<br>address | Decoder2 •                 |  |
|                      | Path to save recordings                      | /home/calls                |  |
|                      | Path to database                             | /home/calls                |  |
|                      | Save sub directory                           | day 🔻                      |  |
|                      | Number of decoders                           | 2 🔹                        |  |
| Save configuration   | MP3 bitrate                                  | 24 -                       |  |
| Reload configuration | Add filter factory                           | ▼ New                      |  |

Figure 83: Decoder2

- 5. Enter the following parameters:
  - Application communicator bind name: This is the RMI bind name for the selected decoder. This must be the same for all decoders; for example,

DMCommunicator.

- Application communicator registry address: This is the server that this decoder runs on, for example, Decoder2. Select the server from the drop-down list. These are defined in Settings > Call Recording Core > Servers.
- Path to save recordings : This is the Path for storing recorded files the local path on the server selected in the Application communicator registry address drop down list.
- Path to database: This is the media file path stored in the database the local path on the server selected in the Application communicator registry address drop down list.
- Save sub directory: This is the time interval selected for the creation of unique subdirectories if day is selected, a new subdirectory is created every 24 hours. The subdirectory name is generated as a timestamp, for example, 20100424.
- Number of decoders : This is the number of decoder processes on this server. The default number is two processes, increase the number if necessary. This value must always be less than the number of available CPUs on the server.
- **Time to destroy decoder**: Timeout in seconds. If a decoder stops responding within the time of this interval, the connection is terminated and reinitiated.
- MP3 bitrate : The quality of recorded audio if you are using the MP3 codec. The bitrate can be selected from 16 128 kbps, where 8 kbps is the lowest quality and 128 kbps is the highest. The default value is 24 kbps.
- 6. Click Save Configuration to save the new Decoder server settings.

#### Audio Quality settings

By default Call Recording stores all decoded calls as MP3 files with a 24 kbps bitrate. You can also choose uncompressed WAV. Change the quality settings to minimize storage space, or maximize audio quality.

#### MP3 Codex Quality Settings:

| Bitrate (kbps) | Storage Space for 1 min (MB) |
|----------------|------------------------------|
| 16             | 0,11                         |
| 24             | 0,17                         |
| 32             | 0,23                         |
| 40             | 0,29                         |
| 48             | 0,34                         |
| 56             | 0,4                          |
| 64             | 0,46                         |
| 80             | 0,57                         |
| 96             | 0,69                         |
| 112            | 0,8                          |
| 128            | 0,92                         |

Table 9: MP3 Quality and Bit Rate

#### Important:

The following are known limitations of the decoder:

- WAV files are uncompressed in the Call Recording system, and the bit rate cannot be adjusted.

- The decoder server requires both streams to be in the same payload or codec, otherwise the decoder cannot process the voice data. For example, if one channel is encoded by the G.711 codec and other by G.729, decoding of the call fails.

# Changing Audio Gain Settings for the Decoder

If the volume of the MP3 files is too loud or too quiet, it is possible to change the gain that the decoder produces for new files.

```
The parameter for mp3 gain change is in decoders.xml in
<SpecifiedConfiguration name="decoders"> <EqualGroup
name="decoder" egName="Decoder1"> <Group
name="decoderSetting"> <Value
name="mp3gainChange">0</Value>.
```

If the value is not present then the default value is 0, this is normal gain. One step in value equals + or - 1.5dB. To double the volume of the mp3 use a value of 4 (+ 6dB). The value can be between -128 and 127. Only new files are affected.

### **Configuring Decoder Server Communicator**

Navigate to Settings > Configuration > Decoders > Decoder Servers Configuration.

| Decoder Servers Configuration |                             |
|-------------------------------|-----------------------------|
| Decoder Server Communicator   | Decoder Server Communicator |
|                               | Keep source files           |
|                               | File type preference        |
|                               | Imp3     Up     Down        |
|                               | wave Up Down                |
|                               | Email type preference       |
|                               | Imp3     Up     Down        |
|                               | ✓ zip Up Down               |
|                               | wave Up Down                |

Figure 84: Decoder Server Communicator Settings

Select or deselect the file types in **File type preference** and **Email type preference**.

The **Decoder Server Communicator** settings specify the decoder registry address, for example, the RMI bind path, and determine the format for saving audio files and sending them via email. If the first format is unavailable, the second is used. Use the **Up** and **Down** buttons to change the order.

- mp3: default storage format
- **zip**: compressed into a zip file (according to primary audio format) Note: ZIP cannot be selected as the primary format.
- wave: uncompressed WAV audio

If a format is deselected, this file type is not available.

#### Important:

The Store source files option is only for testing. If this option is selected, both raw and compressed recordings are stored on the decoder server, consuming a large amount of disk space.

# **Configuring the Web UI**

This chapter describes how to configure the web based user interface.

This chapter contains the following sections:

Configuring the User Interface Configuring Database and User Interface settings Configuring Passwords Enabling LDAP Authentication LDAP User Account Configuring the LDAP Server Settings Configuring Group Filtering Backup LDAP Server Adding LDAP users Importing LDAP users Setting up Advanced Searches Creating an Advanced Search with External Data Customizing Columns Setup

### **Configuring the User Interface**

Navigate to Settings > Configuration > Web UI > Web Interface.

| Web Interface                              |                                                                         |
|--------------------------------------------|-------------------------------------------------------------------------|
| LDAP                                       | User Interface Configuration                                            |
| Search                                     |                                                                         |
| Columns setup                              | Database Setting                                                        |
|                                            | Database Setting                                                        |
|                                            | Pool name callrec   This change will be loaded after tomcat restart.    |
|                                            | User Interface View Setting                                             |
|                                            | Prerecording pin view                                                   |
|                                            | LDAP authentication                                                     |
|                                            | Cut SIP number                                                          |
|                                            | Mask export file                                                        |
|                                            | Max search days 31                                                      |
|                                            | Disable on demand video encoding                                        |
|                                            | Export Size (in MB) 50                                                  |
|                                            | Force CRC Checks                                                        |
|                                            | Application Communicator                                                |
|                                            | Bind name GUI_CallREC                                                   |
|                                            | Registry address core  This change will be loaded after tomcat restart. |
|                                            | Madia Destare                                                           |
|                                            |                                                                         |
|                                            | Restore expiration time (Days) 2                                        |
|                                            | Core server                                                             |
|                                            | Choose core server core                                                 |
|                                            | Mixer server                                                            |
|                                            | Choose mixer server core                                                |
|                                            | Filter factory                                                          |
| Save configuration<br>Reload configuration | Add new filter factory                                                  |
|                                            | Recording Rules which are NOT listed in Recording rules tab             |
|                                            | Add with the invisible list DHONE                                       |
|                                            |                                                                         |

Figure 85: Web Interface Configuration

Call Recording enables the ability to set the levels of access and views for users. The **User Interface Configuration** screen controls these settings.

# **Configuring Database and User Interface settings**

Navigate to **Settings > Configuration > Web UI > Web Interface** and scroll down.

Do not change the **Pool name** unless absolutely necessary. The default is "callrec".

| Database Setting                 |                                             |  |  |  |
|----------------------------------|---------------------------------------------|--|--|--|
| Pool name callrec   This of      | change will be loaded after tomcat restart. |  |  |  |
| User Interface View Setting      |                                             |  |  |  |
| Prerecording pin view            |                                             |  |  |  |
| LDAP authentication              |                                             |  |  |  |
| Cut SIP number                   |                                             |  |  |  |
| Mask export file                 |                                             |  |  |  |
| Max search days                  | 31                                          |  |  |  |
| Disable on demand video encoding |                                             |  |  |  |
| Export Size (in MB)              | 50                                          |  |  |  |
| Force CRC Checks                 |                                             |  |  |  |

Figure 86: DB and User Interface View Settings

The **Pool name** drop down list displays all database pools defined on the **Database** tab. To view the database pools navigate to **Settings >Call Recording Core > Database**. The **Pool name** must be the primary pool where all call related data are stored.

#### **User Interface View Settings**

Determines which information and functions display in the user interface:

- **Prerecording pin view**: display pre-recorded calls with a special icon that looks like a pin.
- LDAP authentication: use LDAP to authenticate users. This feature requires additional configuration. Go to the Web UI tab and click the LDAP button.

- **Cut SIP number**: truncates the SIP information for caller and called number, storing it in the database in a simplified format.
- Mask export file: sets the template for naming exported data files. Examples are:
  - \$date\$ date in format YYYYmmdd
  - \$time\$ start of call in format hhmm
  - \$phone\_from\$ caller number
  - \$phone\_to\$ calling number
  - \$id\_db\$ database id couple

**Max search days**: maximum size of the range between the From and To date call search parameters. Default is 31,around 1 month. Max: 2999, around 7 years range. Higher numbers cause a large decrease in search performance; if search is slow, reduce this value to 31 or less.

**Disable on demand video encoding**: check this option to prevent GUI users from running the Media Encoder on demand for un-encoded screen recordings. If this feature is disabled, then the Media Encoder still works in batch mode, improving overall performance.

**Export Size (in MB)**: for customers that want to export large amounts of records at one time. This is configurable from 10 to 2000 MB. The default value is 50 MB.

**Force CRC Checks**: forces all media files to be CRC-checked before being played by a user. If a file fails a check, an alert displays and the file does not play. Note that files from older Call Recording versions may not have a correctly calculated CRC value, therefore this option is off by default.

#### **Application Communicator**

Navigate to **Settings > Configuration > Web UI > Web Interface** and scroll down.

| Application Comm | pplication Communicator |                                                   |
|------------------|-------------------------|---------------------------------------------------|
| Bind name        | GUI_CallREC             |                                                   |
| Registry address | core 🔻                  | I his change will be loaded after tomcat restart. |

Figure 87: Application Communicator Settings

The **Application Communicator** contains RMI bind options. Changing the **Bind name** or **Registry address** requires a restart of the web server.

- Bind name: unique name for binding to RMI service.
- **Registry address**: where the RMI service is running. The drop down list displays the servers defined in the Call Recording Core tab.

#### **Media Restore**

Navigate to **Settings > Configuration > Web UI > Web Interface** and scroll down.

Media Restore sets, in days, the length of time restored calls are available to users. After this time period, the calls are removed from the **Restored calls** list, and the disk space is cleared, though calls can be restored again.

• Type the number of days to retain stored calls. Default is 2.

| Media Restore                     |   |   |
|-----------------------------------|---|---|
| Restore expiration time (Days)    | 2 | 1 |
| Figure 88: Media Restore Settings |   |   |

GQM Suite Administration Reference Guide

#### **Core server**

Navigate to **Settings > Configuration > Web UI > Web Interface** and scroll down.

| Core server        |        |
|--------------------|--------|
| Choose core server | core 🔻 |

Figure 89: Core Server Settings

 Choose core server: enables change of the Call Recording core server in multi-server environments. Servers are defined in the Call Recording Core tab.

#### **Filter factory**

Navigate to **Settings > Configuration > Web UI > Web Interface** and scroll down.

| Filter factory             |                                      |
|----------------------------|--------------------------------------|
| Add new filter factory     | ✓ New                                |
| Recording Rules which a    | re NOT listed in Recording rules tab |
| IP                         | Remove                               |
| EXTERNAL_DATA              | Remove                               |
| Add rule to invisible list | PHONE   New                          |

Figure 90: Filter Factory Settings

The **Filter factory** enables predefine settings for filters that are used by all users of the system, such as encryption. These filters are for read-only data.

- Use Up and Down to change filter order.
- To delete a filter click Remove.

#### Recording Rules that are not listed in the recording rules tab

This Invisible list of rules restricts the recording rules that are available to users. Calls excluded by the invisible rule list are no longer available to any users of the system.

This does not affect pre-existing rules.

### **Configuring Passwords**

Navigate to **Settings > Configuration > Web UI > Web Interface**, and scroll down.

| Password configuration                      |    |  |
|---------------------------------------------|----|--|
| Minimum characters                          | 0  |  |
| Minimum lowercase characters                | 0  |  |
| Minimum capital characters                  | 0  |  |
| Minimum numbers                             | 0  |  |
| Minimum non alphanumeric characters         | 0  |  |
| Count of different recent passwords         | 4  |  |
| Password lifetime in days                   | 90 |  |
| Unsuccessful logins before lockout          | 3  |  |
| Time for which account is blocked (minutes) | 30 |  |

Figure 91: Password configuration

One of the most important sections on this configuration tab is **Password configuration**. The security of the Call Recording system can be improved, or alternatively degraded, by the settings here. For a secure password policy, specify values for the following settings:

| Setting                            | Description                                                               | Values                                                                                         |
|------------------------------------|---------------------------------------------------------------------------|------------------------------------------------------------------------------------------------|
| Minimum<br>characters              | The password must contain at least this number of characters of this type | Recommended: strong passwords have at least 8 characters, formed from a mixture of three types |
| Minimum<br>Iowercase<br>characters |                                                                           | of characters (for example lowercase, capital letters, and numbers)                            |
| Minimum<br>capital letters         |                                                                           |                                                                                                |

| Setting                                                 | Description                                                                                                    | Values                                                |
|---------------------------------------------------------|----------------------------------------------------------------------------------------------------|-------------------------------------------------------|
| Minimum<br>numbers                                      |                                                                                                    |                                                       |
| Minimum<br>non<br>alphanumeric<br>characters            |                                                                                                    |                                                       |
| Count of<br>different<br>recent<br>passwords            | How many times a password must be<br>changed before the same password<br>can be used again                                            | Recommended: at least 4                               |
| Password<br>lifetime in<br>days                         | Number of days before a password has to be changed                                                                                    | Must be between 1 and 365 days (recommended: 90 days) |
| Unsuccessful<br>logins before<br>lockout                | How many times a wrong password<br>can be entered at login before the<br>account is blocked (must be unlocked<br>by an administrator) | Recommended: 3 (must be between 2 and 10)             |
| Time for<br>which<br>account is<br>blocked<br>(minutes) | Length of time an account remains<br>blocked before automatically<br>unblocking without administrator<br>intervention                 | Must be between 1 and 65535 minutes (about 45.5 days) |

Table 10: Password Properties

## **Enabling LDAP Authentication**

Enable LDAP authentication before configuring the settings in LDAP Configuration.

Navigate to Settings > Configuration > Web UI > Web Interface > User Interface View Settings.

| Web Interface      |                                                                      |
|--------------------|----------------------------------------------------------------------|
| LDAP               |                                                                      |
| Search             | User Interface Configuration                                         |
| Columns setup      |                                                                      |
|                    | Database Setting                                                     |
|                    | Pool name callrec   This change will be loaded after tomcat restart. |
|                    | User Interface View Setting                                          |
|                    | Prerecording pin view                                                |
|                    | LDAP authentication                                                  |
|                    | Cut SIP number                                                       |
|                    | Mask export file                                                     |
|                    | Max search days 31                                                   |
|                    |                                                                      |
|                    | Disable on demand video encoding                                     |
| Save configuration | Disable on demand video encoding Export Size (in MB) 50              |

Figure 92: Enable LDAP Authentication

- 1. Select the LDAP authentication checkbox.
- 2. Click Save configuration.

For more information concerning LDAP integration, configuration and maintenance contact Genesys Support at http://genesyslab.com/support/contact.

## **LDAP User Account**

Create a read-only user account in the LDAP Server to access the LDAP data.

This LDAP connection is only used to import the users into CallREC initially.

The information and credentials for this account are necessary to configure the LDAP Server Settings.

#### **Configuring the LDAP Server Settings**

Use **LDAP Configuration** to identify and enable one or more LDAP servers, and Group Filtering.

Navigate to Settings > Configuration > Web UI > LLDAP > LDAP Server.

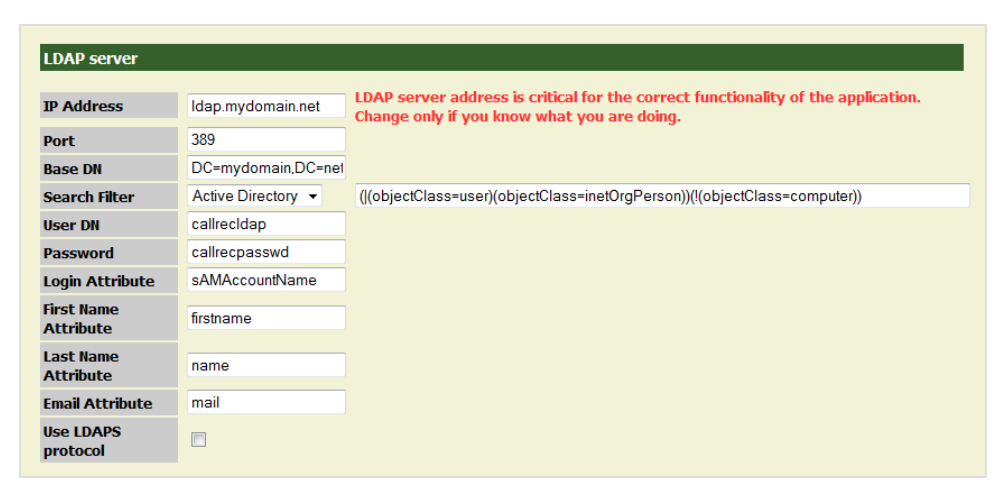

Figure 93: LDAP ID

Configure all the settings according to the LDAP server configuration and click **Save configuration**.

• **IP Address**: IP address or hostname in full format, for example, Idap.mydomain.net instead of just Idap.

#### Important:

This is a critical configuration parameter and any changes lead to disabling LDAP authentication.

- Port: port number for connection with the LDAP server. By default 389.
- **Base DN**: tree root or particular branch of your domain. In standardized format used by LDAP, for example, DC=mydomain, DC=net.
- Search Filter: select a search filter from the drop-down list. The choices are Active Directory, Open LDAP or Custom LDAP. The field on the right hand side enables the filter to be modified.
- User DN: the user ID of the user account created in the LDAP Server for access to the LDAP database. This is case sensitive.

- **Password**: password of user account created in the LDAP Server for access to the LDAP database > This is case sensitive.
- Login Attribute: name of the LDAP key with user's login name.
- First Name Attribute: name of the LDAP key with user's first name.
- Last Name Attribute: name of the LDAP key with user's last name.
- Email Attribute: name of the LDAP key with user's email address.
- Use LDAPS protocol: enable the LDAP over SSL protocol.

Typical key values for Microsoft Active Directory are as follows: **First Name Attribute =** givenName **Last Name Attribute =** sn

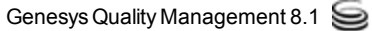

### **Configuring Group Filtering**

Navigate to Settings > Configuration > Web UI > LLDAP > Group filtering.

| Group filtering        |                      |         |        |
|------------------------|----------------------|---------|--------|
| Enable group filtering |                      |         |        |
| Filtering attribute    | memberOf             |         |        |
| Group specification    | CN=group,OU=Prague,[ | New     |        |
| This server            |                      | Up Down | Remove |

Figure 94: Group Filtering

- 1. Click New to add additional filters.
- 2. Use the Up and Down buttons to change the order of multiple filters.
- 3. Select the Enable group filteringcheckbox to enable group filtering.
- Filtering attribute: name of LDAP key used for filtering, usually memberOf (contains user's groups).
- Group specification: location (full path) of parameter in LDAP tree (e.g. Distinguished Name), in standardized format – for example CN=group, OU=department,DC=mydomain,DC=net where CN is Common Name, OU stands for Organization Unit and DC is Domain Component.

#### Example:

Only select staff from the Prague call center. The common name is Prague, that is part of the call center organization unit, so the Group specification is: CN=Prague,OU=callcenter,DC=mydomain,DC=net

## **Backup LDAP Server**

Navigate to Settings > Configuration > Web UI > Web Interface and scroll down.

To add or edit the configuration of a backup LDAP server, follow the same steps as Configuring Database and User Interface settings.

If the configuration of the backup LDAP is the same as the primary LDAP server, then use the same filtering rules. Otherwise, configure the filtering rules to correspond with the backup LDAP configuration.

| Add backup LDAP server                  |                 |  |  |  |
|-----------------------------------------|-----------------|--|--|--|
|                                         |                 |  |  |  |
| IP Address                              | address         |  |  |  |
| Port                                    | port            |  |  |  |
| DN                                      | dn              |  |  |  |
| Domain                                  | domain          |  |  |  |
| User                                    | user            |  |  |  |
| Password                                | password        |  |  |  |
| Login Attribute login attribute         |                 |  |  |  |
| First Name Attribute name attribute     |                 |  |  |  |
| Last Name Attribute last name attribute |                 |  |  |  |
| Email Attribute                         | email attribute |  |  |  |

Figure 95: Add Back up LDAP Server

After entering the parameters click **Save configuration**.

### **Adding LDAP users**

When LDAP is configured correctly and the LDAP directory is running, import users, according to the entered criteria, into Call Recording. The import process adds only user names, emails, and passwords that are checked against the LDAP on every login. The following flowchart demonstrates the user authentication process.

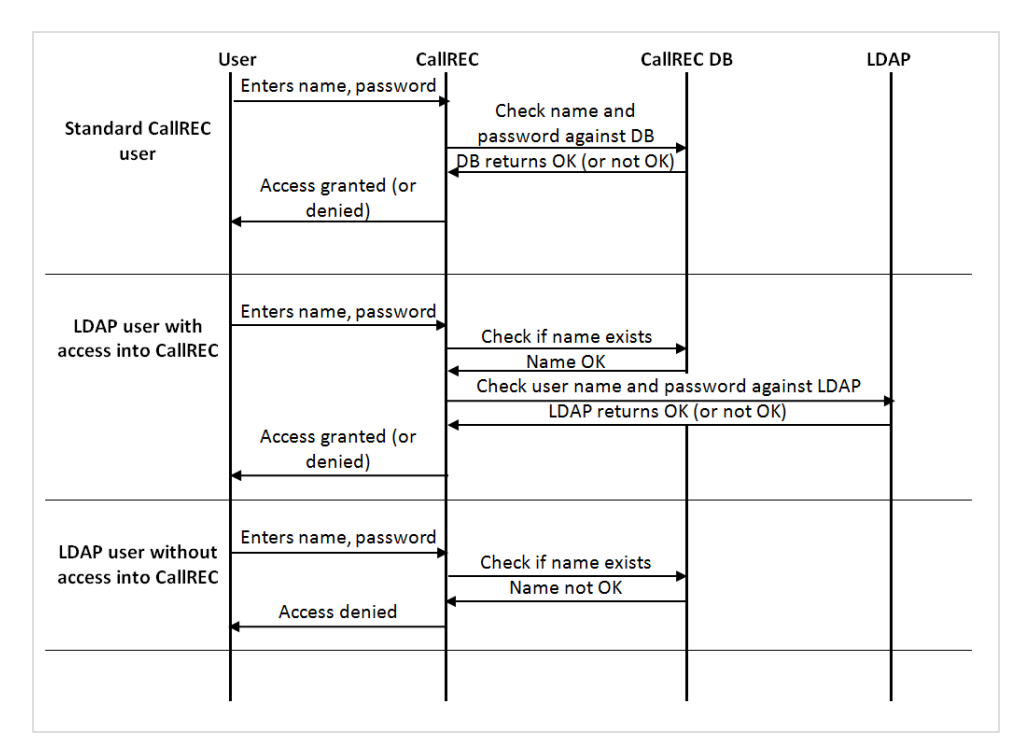

Figure 96: LDAP Add User Flow Chart
# **Importing LDAP users**

To import users from LDAP, login as admin and navigate to **Users**. Select a group or create new group for all LDAP users, according to the defined group filter etc, and click **Insert new user**.

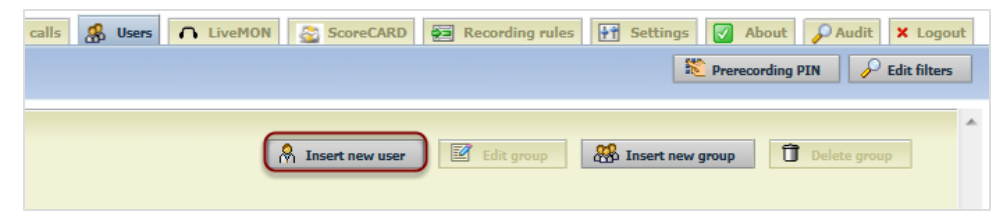

Figure 97: Insert New User Button in Users Tab

On the **Insert new user** page click **Insert from LDAP** and wait until the import finishes, a new dialog displays showing additional information about the import.

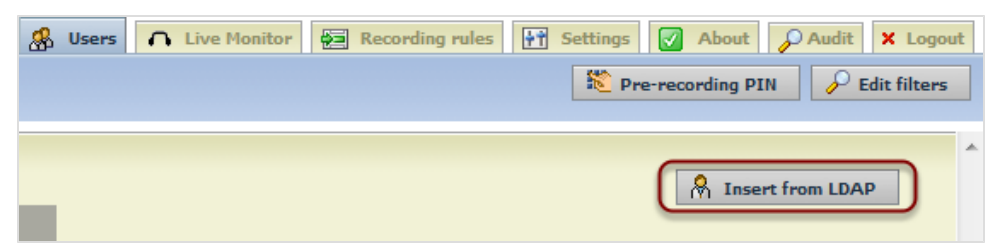

Figure 98: Insert from LDAP Button on Add User Page

In the **Insert LDAP user** list, all LDAP users that correspond with the criteria entered in the configuration and select users for import.

| Insert LDAP   | user                            |      |              | Find      |
|---------------|---------------------------------|------|--------------|-----------|
|               | Surname                         | Name | Login        | E-mail    |
| Insert        | Akio Saico                      |      | 🇞 saico      | $\bowtie$ |
| Insert        | Ando Masahashi                  |      | 🗞 masahashi  | $\sim$    |
| Insert        | 🧍 Fuji No Benitaka Go Suzuwa    |      | 🆧 suzuwa     | $\bowtie$ |
| Insert        | R Hidakaze Akenosow             |      | 🖧 akenosow   | $\bowtie$ |
| Insert        | Hiro Nakamura                   |      | 🖧 h.nakamura | $\sim$    |
| Insert        | Li-tin O've'Widle               |      | 🖧 litin      | $\bowtie$ |
| Insert        | 🔗 Manlötens Utukusii            |      | 🖧 utukusii   | $\bowtie$ |
| Insert        | Mara-Shimas Kuni-Nishiki        |      | 🖧 kuni       |           |
| Insert        | 🚷 Mara-Shima Timo               |      | 🖧 timo       | $\bowtie$ |
| Insert        | 8 Minimeadow Arko               |      | 🖧 arko       |           |
| Insert        | 8 Minimeadow Kageboshi          |      | 条 kageboshi  | $\bowtie$ |
| Insert        | 🦂 Tengu No Ginryuu Go Hamamatsu |      | 🖧 tengu      | $\bowtie$ |
| Insert        | R Tetsuyukime Daitaso           |      | 🖧 te.daitaso | $\sim$    |
| Insert        | 🔗 Tsunechikara Daitaso          |      | 🖧 t.daitaso  |           |
| Insert select | ed user                         |      |              |           |

Figure 99: LDAP Users List

Users are imported into the group currently open in Call Recording.

| Tokio Phone number: 48?? Parent group: Admin Description: |   | 🕅 In      | isert new use | r 🗹 E      | idit group       | K Insert new gro | up   | Delete    | e group |
|-----------------------------------------------------------|---|-----------|---------------|------------|------------------|------------------|------|-----------|---------|
|                                                           | _ |           | New u         | ser added. |                  |                  | _    |           | _       |
| Privileges                                                |   |           |               |            | Users            |                  |      |           |         |
| Recording rules                                           |   |           | Login         | Surname    | Name             | Phone number     | LDAP |           |         |
| 🗹 Display incorrect calls                                 |   | 🔗 al      | kenosow       | Akenosow   | Hidakaze         |                  |      | Delete    | Edit    |
| 🗹 Edit note                                               |   | 🔏 si      | uzuwa         | Go Suzuwa  | Fuji No Benitaka |                  |      | Delete    | Edit    |
| 🗹 Display video calls                                     |   | <u></u> m | nasahashi     | Masahashi  | Ando             |                  |      | Delete    | Edit    |
| Changing of couple protection                             |   |           |               |            |                  |                  | -    |           |         |
| Display nondecoded calls                                  |   | 8 h.      | .nakamura     | Nakamura   | Hiro             |                  |      | Delete    | Edit    |
| 🗹 Users and roles                                         |   | 🔗 lit     | tin           | 0've'Widle | Li-tin           |                  |      | Delete    | Edit    |
| 🗹 Export                                                  |   | 🔗 sa      | aico          | Saico      | Akio             |                  |      | Delete    | Edit    |
| 🗹 Live Monitor                                            |   | 8 ut      | tukusii       | Utukusii   | Manlötens        |                  |      | Delete    | Edit    |
| 🕜 Restored calls                                          |   |           |               |            |                  |                  | -    | Deleterer | lasted  |
| 🗹 Audit                                                   |   |           |               |            |                  |                  |      | velete se | secce0  |
| 🕢 Other settings                                          |   |           |               |            |                  |                  |      |           |         |
| 🗹 Call list                                               |   |           |               |            |                  |                  |      |           |         |
| 🛛 Call deletion                                           |   |           |               |            |                  |                  |      |           |         |

Figure 100: Newly Imported Users from LDAP

- 1. All imported users are marked with an LDAP user checkbox on their User details page. If the LDAP user checkbox is not selected, then the user is not authorized against LDAP and becomes a standard Call Recording user.
- 2. Editing of users details, except **Phone number:** and **Group:**, is disabled. Imported users also do not have an option to edit their passwords on this page because the password from LDAP directory is used. If a password change is required for this user, then change the password in LDAP.

| Edit user |                    |   |                        |             |  |  |  |
|-----------|--------------------|---|------------------------|-------------|--|--|--|
|           |                    |   |                        |             |  |  |  |
| 🔒 Login:  | h.nakamura         | 8 | Password:              |             |  |  |  |
|           |                    | 7 | Password confirmation: |             |  |  |  |
| Name:     | Hiro               |   | Surname:               | Nakamura    |  |  |  |
| E-mail:   | h.nakamura@testdom |   | Phone number:          | 1234        |  |  |  |
| LDAP user |                    |   |                        |             |  |  |  |
| Group:    | Tokio 👻            |   |                        | Save Cancel |  |  |  |

Figure 101: LDAP Imported User Detail

- As final step of the LDAP import process enter the user's Phone number: in the Edit user dialog.
- 2. Click Save.

## **Setting up Advanced Searches**

Navigate to Settings > Configuration > Web UI > Search.

| tem key            | Text        |            | Туре               | Match                 | Sort   |     |
|--------------------|-------------|------------|--------------------|-----------------------|--------|-----|
| CallRecCalledURL   | Called URL  |            | AutoSelect -       | Equals                | -      |     |
| Up Down Remo       | ove         | Used in #f | ilters/#view restr | ictions: <b>Not u</b> | sed.   |     |
| tem key            | Text        |            | Туре               | Match                 | Sort   |     |
| CallRecCallingURL  | Calling URL |            | AutoSelect -       | Equals                | -      |     |
| Up Down Remo       | ove         | Used in #f | ilters/#view restr | ictions:Not u         | sed.   |     |
| item key           | Text        |            | Туре               | Match                 | Sort   |     |
| CiscoCallManagerID | CCM ID      |            | Input 👻            | Contains ·            | -      |     |
| Up Down Remo       | ove         | Used in #f | ilters/#view restr | ictions: <b>Not u</b> | sed.   |     |
| item key           | Те          | xt         | Тур                | e                     | Match  | S   |
| CallRecCalledURL   | ▼ va        | lue        |                    | •                     | Equals | - [ |
|                    |             |            |                    |                       |        |     |

Figure 102: Advanced Search Definition

Up to 15 external data keys can be used as **Advanced Search** criteria. The **Advanced Search** functionality enables the user to set up and save common database searches, so that they are available to users in the web interface. The searches can be defined using any Call Recording external data, including data from Genesys Contact Center, or data records.

External data with at least one record in the Call Recording database can be searched for. Unused items are not listed in the **Item key** drop-down list. Item key drop-down lists are re-generated once per day and entered into **Autogenerated options**.

After making changes in **Advanced Search**, log out from the Call Recording web interface and log in again to see the changes. On large installations with many records the changes may take a few minutes to process, on smaller installations the changes should appear immediately after logging in.

#### Important:

Ensure that the server time comes from a reliable source (for example, UTC) and that it is correct if changing the **Time of reloading**. An incorrect server time may also affect the recording of calls.

# **Creating an Advanced Search with External Data**

The values available for the search depend on the external databases. The following is a general description of the steps required for adding a new **Advanced Search**.

Navigate to Settings > Configuration > WebUI > Search.

| ltem key                        | Text       |     |       | Туре             |     | Match           |        | Sort     |   |      |
|---------------------------------|------------|-----|-------|------------------|-----|-----------------|--------|----------|---|------|
| CCX_Variable_ZIPCod             | CCX Zip Co | de  |       | AutoSelect       | •   | EQUALS          | •      |          |   |      |
| Up Down Remo                    | ve         |     | Use   | d in #filters/#v | iev | restrictions:No | t used | d.       |   |      |
| Itom kov                        | Toyt       |     |       | Типо             | ÷   | Match           | _      | Sort     |   |      |
|                                 |            |     |       | Type             | -   | FOLINIO         | _      | 3010     |   |      |
|                                 |            | ame | -     | AutoSelect       | •   | EQUALS          | •      |          |   |      |
| CALLED_URL<br>CALLING STREAM PA | YLOAD      | Î   | Use   | d in #filters/#v | iev | restrictions:No | t used | d.       |   |      |
| CALLING_URL                     |            |     |       |                  |     |                 |        |          |   |      |
| CCX_ANI                         |            | =   |       | Туре             |     | Match           |        | Sort     |   |      |
| CCX CallID                      |            |     | ID    | Input            | Ŧ   | EQUALS          | -      |          |   |      |
| CCX_CallType                    |            |     |       | input            |     |                 |        |          |   |      |
| CCX_CFG_Extension               |            |     | Use   | a in #filters/#v | iew | restrictions:NO | c used | <b>.</b> |   |      |
| CCX_CFG_FirstName               |            | _   |       |                  |     |                 |        |          |   |      |
| CCX_CFG_LastName                |            |     |       | -                |     |                 |        |          |   |      |
| CCX_CFG_LoginID                 |            |     |       | Туре             |     | Match           | _      | Sort     |   |      |
| CCX_CSQID                       | Number     |     | ason  | Input            | •   | EQUALS          | •      |          |   |      |
| CCX_Variable_Account            | nDate      |     | Use   | d in #filters/#v | iev | restrictions:No | t used | d.       |   |      |
| CCX_Variable_BillingIn          | quiry      |     |       |                  |     |                 |        |          |   |      |
| CCX_Variable_Contract           | Amount     |     | Toxt  |                  |     | Tuno            | Mat    | ch       |   | Fort |
| CCX_Variable_Contract           | Renewal    | Ŧ   | TEXL  |                  |     | Type            | Mat    | un o     |   | SOIL |
| TOTILED STDEAM DA               | VIOAD      |     | value |                  |     | -               | = EQL  | JALS     | - |      |

Figure 103: Selecting Data for Search Dropdown

Select an Item key from the drop-down list of available external data.

|                      | Advanced Search                                                                     |                                                 |                  |                 |      |
|----------------------|-------------------------------------------------------------------------------------|-------------------------------------------------|------------------|-----------------|------|
|                      | Currently are used 0 of 15 database of<br>Please, reload search frame (RMB - on sea | c <b>olumns.</b><br>arch frame) or logout to se | e changes made i | n search frame. |      |
|                      | Item key                                                                            | Text                                            | Туре             | Match           | Sort |
|                      | CALLED_STREAM_PAYLOAD -                                                             | Called Stream                                   | AutoSelect -     | EQUALS -        |      |
|                      | New                                                                                 |                                                 |                  |                 |      |
| Save configuration   | Auto-generated options                                                              |                                                 |                  |                 |      |
| Reload configuration | Time of reloading daily at (0:00-23:59                                              | <b>9):</b> 3:00                                 |                  |                 |      |

Figure 104: Advanced Search Showing Dropdown

- 1. Type a **Text** name for the search. This is the name that appears in the **Advanced Search**.
- 2. Select the **Type** of search from the drop-down list:

 Selecting AutoSelect creates a drop down menu with all existing values of selected Item.

This is recommended for items like agent's groups where there is only a few items in the list.

This is not recommended for items with lots of unique values, names, numbers etc.

- Selecting **Input** the user enters a value manually into the classic search text box. This can be used any search.
- Selecting **Select** and clicking **New** enables the search to be refined within the selected Item key by defining the values that can be searched for. See the drop-down menu in the figure Search with Call Type Advanced Search Added at the end of this section.
- The Add all rows dialog opens.

| Advanced Search                                       |                                                          |                     |                      |             |
|-------------------------------------------------------|----------------------------------------------------------|---------------------|----------------------|-------------|
| Currently are used 1 of<br>Please, reload search fram | <b>15 database columns.</b><br>ne (RMB - on search frame | e) or logout to see | changes made in sea  | arch frame. |
| Item key                                              | Text                                                     | Туре                | Match                | Sort        |
| CALLED_STREAM_P/                                      | Call Type                                                | Select -            | EQUALS -             |             |
| Up Down Remo                                          | ve Use                                                   | d in #filters/#view | restrictions:Not use | ed.         |
| Add all rows                                          |                                                          |                     |                      |             |
| Text                                                  | Enum value                                               |                     |                      |             |
| Inbound Call                                          | IN                                                       | Up Down             | Remove               |             |
| Outbound Call                                         | OUT                                                      | Up Down             | Remove               |             |
| Internal Call                                         | INT                                                      | Up Down             | Remove               |             |
| text                                                  | value                                                    | New                 |                      |             |

Figure 105: Add All Rows Dialog

- 1. In the **Text** field, type a description of the item.
- 2. In the Enum value field, type the value.
- 3. Click **New** to add the item to the list. Repeat this for each item.

|                      | Item key                               | Text          | Туре         | Match    | Sort |
|----------------------|----------------------------------------|---------------|--------------|----------|------|
|                      | CALLED_STREAM_PAYLOAD -                | Called Stream | AutoSelect - | EQUALS 💌 |      |
|                      | EQUALS                                 | _             |              |          |      |
|                      | CONTAINS                               |               |              |          |      |
| A                    | ENDS WITH<br>STARTS WITH               |               |              |          |      |
| Save configuration   |                                        |               |              |          |      |
| Reload configuration | Time of reloading daily at (0:00-23:59 | ): 3:00       |              |          |      |

Figure 106: Select Match Value

1. Select the Match value from the drop-down list.

- Start or End: item value found at start or end of match.
- Equals: item value is an exact item match.
- Contains: item value found in any location within an item.
- 2. Select Sort to present returned values alphabetically.
- 3. Click New.

4. Click **Save configuration** to save the search and make it available to users. Log out of Call Recording and back in again.

Navigate to Recorded calls and click Search. The Search filter dialog opens.

| Search filter Close 🛛                                |                                                           |                       |                   |          |  |  |
|------------------------------------------------------|-----------------------------------------------------------|-----------------------|-------------------|----------|--|--|
| Filters:                                             |                                                           |                       |                   |          |  |  |
| Choose filter: Choose filter                         | ter 🚽 Filter                                              | name:                 |                   |          |  |  |
| 🗍 Delete                                             | 🕓 Load All use                                            | rs 📃                  | 📕 Save            |          |  |  |
| Calling numbers:                                     | and or                                                    | Called numbers:       |                   |          |  |  |
| Description                                          | Case sensitive:                                           | Type of call All      | -                 |          |  |  |
| Couples count: < 🗸                                   |                                                           | Random selection      |                   |          |  |  |
| Call length Min.:                                    | Max.:                                                     | Locked only:          |                   |          |  |  |
| Calls with the same number                           |                                                           | ch occurred more than | 0                 |          |  |  |
| From:                                                | No filter 🚽                                               | To:                   | No fil            | ter 🗸    |  |  |
| 🖣 March 🧅 🕨                                          | ₫ 2010 🗸 🕨                                                | May 🖕                 | ▶                 | . ▶      |  |  |
| Wk Su Mo Tu                                          | We Th Fr Sa                                               | Wk Su Mo              | Tu We Th          | Fr Sa    |  |  |
| 9 1 2                                                | 3 4 5 6                                                   | 18                    | 1 2 3             | 4 5      |  |  |
| 10 7 8 9                                             | 10 11 12 13                                               | 19 6 7                | 8 9 10            | 11 12    |  |  |
| 11 14 15 16                                          | 17 18 19 20                                               | 20 13 14              | 15 16 17          | 18 19    |  |  |
| <b>12</b> 21 22 23                                   | 24 25 26 27                                               | <b>21</b> 20 21       | 22 23 24          | 25 26    |  |  |
| 13 28 29 30                                          | 31                                                        | <b>22</b> 27 28       | 29 30 31          |          |  |  |
| 14                                                   |                                                           | 23                    |                   |          |  |  |
| Daily hours from                                     | 2:00:00 AM                                                | Daily hours to        |                   | _        |  |  |
| Problem Status: No problem Status: No stre<br>Unknow | blem<br>ne stream recorded.<br>aam recorded.<br>wn codec. | *                     |                   |          |  |  |
| Condition connecting data ab                         | oove and below 🕥 and 🦳 or                                 |                       |                   |          |  |  |
| Advanced search:                                     |                                                           |                       |                   |          |  |  |
| Condition between options di                         | lisplayed below 💿 and 🔘 or                                |                       |                   |          |  |  |
| Case 🔘 insensitive 🔘 sensi                           | itive                                                     |                       |                   |          |  |  |
| CCX ANI                                              | •                                                         | CCX Call Type         |                   | -        |  |  |
| CCX Login ID                                         | <b>~</b>                                                  | CCX Account<br>Number |                   | -        |  |  |
| CCX Activation<br>Date                               | -                                                         | CCX Service           |                   |          |  |  |
| CCX Zip Code                                         | <b>•</b>                                                  | CCX Full Name         | ollections        |          |  |  |
| JTAPI_CISCO_ID                                       |                                                           | Couple start s        | nsurance<br>iales |          |  |  |
|                                                      |                                                           | Į                     | 🛱 Cancel          | 🔗 Search |  |  |
|                                                      |                                                           |                       |                   |          |  |  |

Figure 107: Search with External Data

These fields display in the **Advanced search** area below standard searches. If the changes do not appear then reload the frame. To reload the frame, right click inside the **Search filter** dialog, select **This Frame** and then **Reload Frame**.

1. Select **and** or **or** in **Condition connecting data above and below**. Selecting **and** means that the search only returns calls that satisfy both the criteria in the top of the form and the **Advanced search** criteria. Selecting **or** means that the search returns calls that satisfy one of the following:

- The criteria in the top of the form.
- The Advanced search criteria.
- Both.
- Select and or or in Condition between the options displayed below. Selecting and means that the search only returns calls that satisfy all the elected criteria in the Advanced search criteria. Selecting or means that the search returns calls that satisfy one of the following:
  - The criteria in the top of the form.
  - The Advanced search criteria.

Select case **insensitive** if the data does not need to match the case in the external data selected or **sensitive** if it does need to match the case in the external data selected.

- 3. Depending on how each External data Key has been set up, type the criteria or Select from the drop-down lists for each Key to be searched for.
- 4. Click Search.

#### Important:

Due to the complexity of the links between configuration files, the database, and the Web interface, wait several seconds between saving the changes and reloading the frame to see the changes in effect.

# **Customizing Columns Setup**

**Columns setup** controls the display of external data in the **Recorded calls** and **Restored calls** views in the Genesys Call Recording web interface. Each column that is added requires additional user screen space.

#### Adding a New Column

Navigate to Settings > Configuration > Web UI > Columns setup.

| Web Interface<br>LDAP<br>Search | Columns Global Setup              | ]               |                    |                 |                |
|---------------------------------|-----------------------------------|-----------------|--------------------|-----------------|----------------|
| Columna actup                   | Visible columns with external dat | ta              |                    |                 |                |
|                                 | Key                               | Label of column | Default visibility | Description     |                |
|                                 | IPCC_AGENT_ID                     | IPCC_AGENT_ID   |                    | IPCC_AGENT_ID   | Up Down Remove |
|                                 | IPCC_AGENT_NAME                   | IPCC_AGENT_NAME |                    | IPCC_AGENT_NAME | Up Down Remove |
|                                 | Add column by selecting key       |                 |                    |                 |                |
|                                 | CALLED_STREAM_PAYLOAD -           |                 |                    |                 | New            |
|                                 |                                   |                 |                    |                 |                |
|                                 |                                   |                 |                    |                 |                |

Figure 108: Columns Setup

- Select the Enable columns customization checkbox. This checkbox affects all users. If this checkbox is not selected, then the customization is not applied and the new column does not display anywhere.
- 2. Select a Key from the drop-down list.
- 3. Type the Label of column to display in the header of the column.
- 4. Type the extended **Description** of the column, this is optional.
- 5. Click New.

Click Save configuration after adding the new columns.

- Use Up or Down to change the positions of the columns in the Recorded calls and Restored calls views.
- Click Remove to delete a column from the view.
- Click Save configuration after any adjustments.

#### To view the new column

Each user that must see the column must navigate to **Settings > Configuration > User Setup > Column Setup**.

| Basic columns   |              |                |
|-----------------|--------------|----------------|
| Column name     | Visible      | Description    |
| Date            | <b>V</b>     |                |
| Call start time | $\checkmark$ |                |
| Call end time   |              |                |
| Length of call  |              |                |
| Calling number  | $\checkmark$ |                |
| Called number   | $\checkmark$ |                |
| Description     |              |                |
| Calling Stream  |              | calling stream |
| Called URL      |              | Called URL     |
| Called Stream   |              | Called Stream  |

Figure 109: User Column Setup

Select the checkboxes for the columns required. The columns apply to their **Recorded calls** and **Restored calls** views.

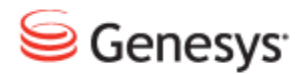

Chapter

# **13** Installing Screen Capture

This chapter covers the installation of the Screen Capture Server components, Capture Client and media player configuration.

This chapter contains the following sections:

Screen Capture Server Components
Screen Capture Client

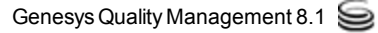

## **Screen Capture Server Components**

The Screen Capture server components, SRS, MUS, and SME are installed and enabled during GQM setup, if the **Screen Capture Service** and **Media Encoder Service** options are checked in the service list. This single server installation is suitable for small deployments; for larger, cluster, deployments a multi-server scenario is preferable.

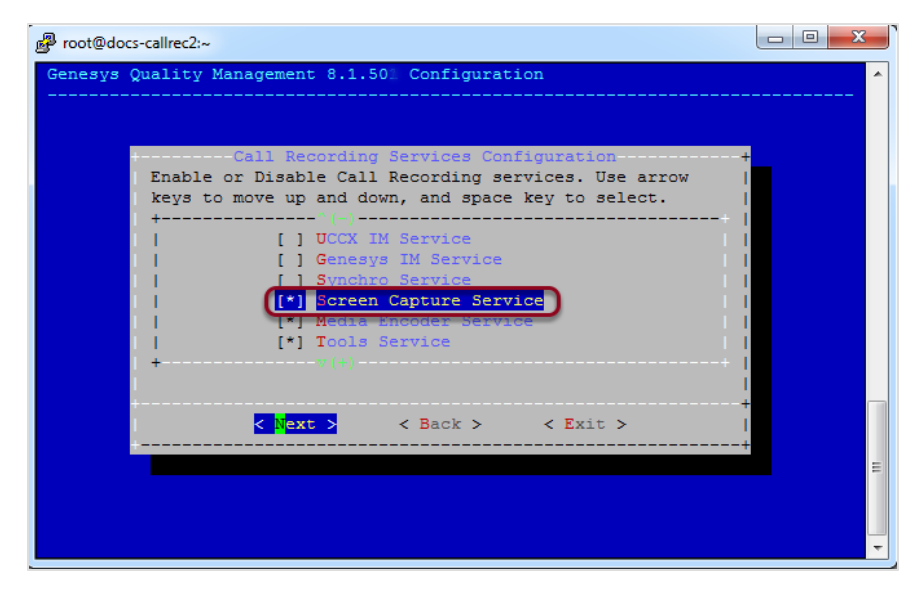

Figure 110: Screen Capture Services During GQM Setup

#### Important: Screen Capture Uploader Service

The screenrec-uploader service is a required part of the Screen Capture server-side installation. Although included as part of a new installation, this package is currently not installed during upgrade from GQM versions earlier than 8.0.47x. It must be installed manually after upgrade using the Linux RPM commands; refer to the RPM documentation for more information, or contact http://genesyslab.com/support/contact.

# **Screen Capture Client**

The Screen Capture Client is a Windows screen recording client that, on execution, attempts to connect to a specified SRS server. If a server connection fails or disconnects and more than one server is specified, the SCC attempts to connect to the next server in the list, with a short pause between connection attempts. The client issues regular heartbeat messages to the current server during operation, to prevent timeouts and detect disconnections in a timely manner.

When a 'start recording' request is received from the SRS, screenshots are captured at intervals. This is specified in the **Recording Specifications** section of Screen Capture settings, split into tiles and sent in the intermediate .rec format to the *Media Upload Server*, until a 'stop recording' request is received. If an agent locks their screen while the capture client is capturing images, then the images do not display until the screen is unlocked.

The Capture Client can be deployed in two modes:

• Service Slave Mode: the Capture Client is installed together with the Client App Loader as a Windows Service, that runs in the background on the Agent PC. The Loader can multiplex messages between multiple running Capture Clients ,such as in a Terminal Services environment, via Windows named pipes.

This mode is the standard operational mode, but requires access to the Windows Registry.

• Standalone Mode: the Capture Client is unpacked as a standalone executable, with no installation or access to the Windows Registry required (known as "zero-install"). This mode is provided for remote control of the Capture Client by an Agent Desktop. Information required by the Capture Client at startup is provided via command line parameters.

#### **Service Slave Mode**

The Capture Client Installer is deployed on each agent's desktop PC using a standard code-signed Windows installer file, that can be found at the following URL (where SERVER\_URL is your main Call Recording URL):

http://SERVER\_URL/callrec/plugins/screenrec-clientinstaller-8.0.490.msi.

Alternatively, it can be downloaded from the Call Recording Web GUI as follows:

Log in to the Call Recording Web GUI using any valid Call Recording account.

Navigate to Settings > Configuration > User Setup > Plugins.

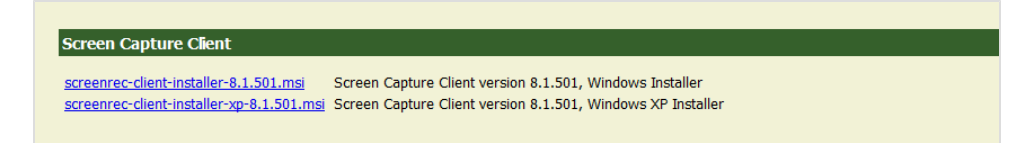

Figure 111: Download Capture Client Installable

Click on the appropriate Screen Capture Client link to download the ~2MB installer file.

The standard Windows Installer package for Windows 7 must be used.

The Windows XP Installer version can be used for XP service pack 3 or Vista.

#### **Capture Client Installation**

Double click on the **Capture Client Installer** (.msi) file: The security warning dialog box displays.

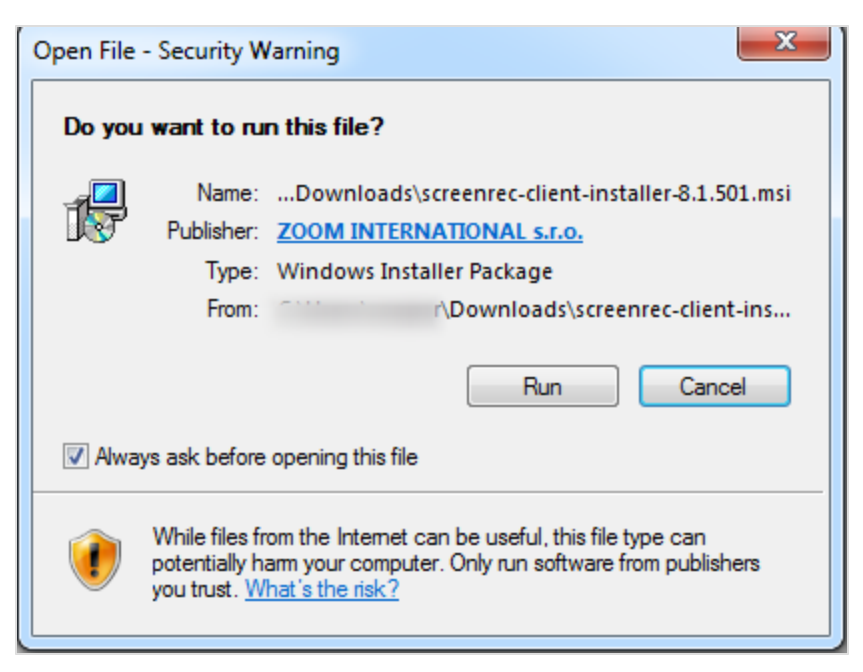

Figure 112: Security Warning

- 1. Click Run. The welcome dialog box displays.
- 2. On the welcome dialog box click **Next**. The server selection dialog box displays.

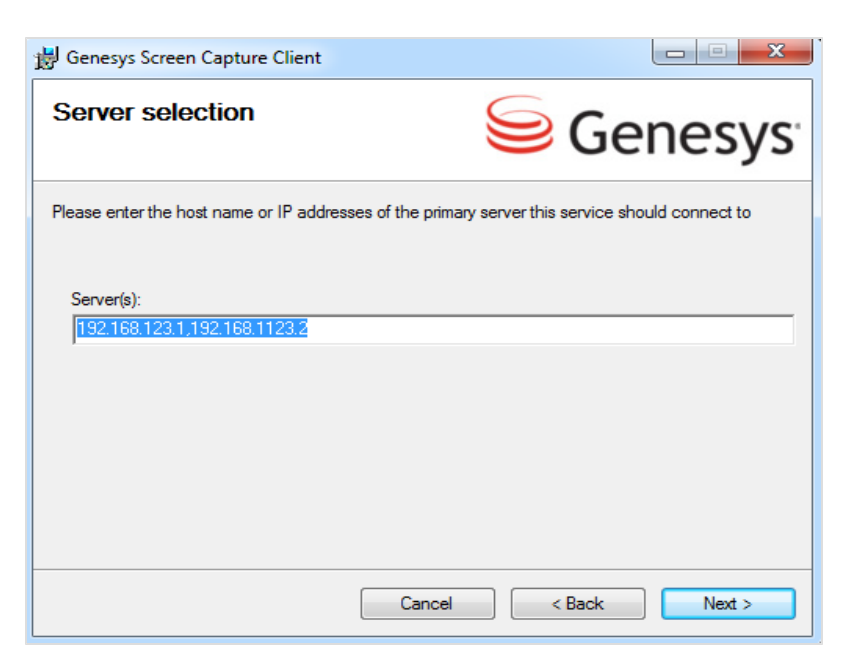

Figure 113: Server Selection

3. Enter one or more SRS server host addresses separated by a comma. There must not be a space. Click **Next**. The **Select Installation Folder** dialog box displays.

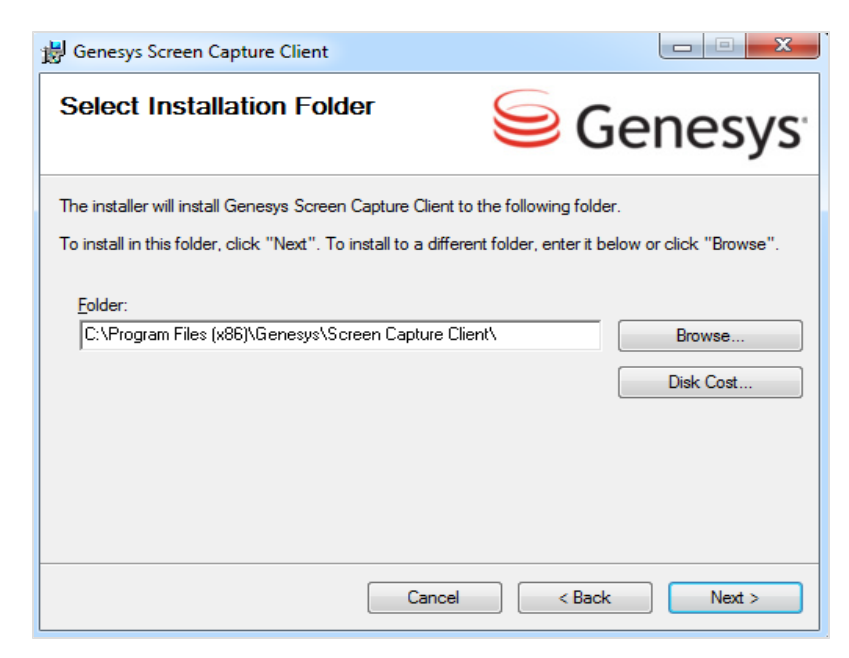

Figure 114: Selecting the Installation Folder

4. Click **Browse** and select the installation folder. Click **Next**. The **Confirm Installation** dialog displays.

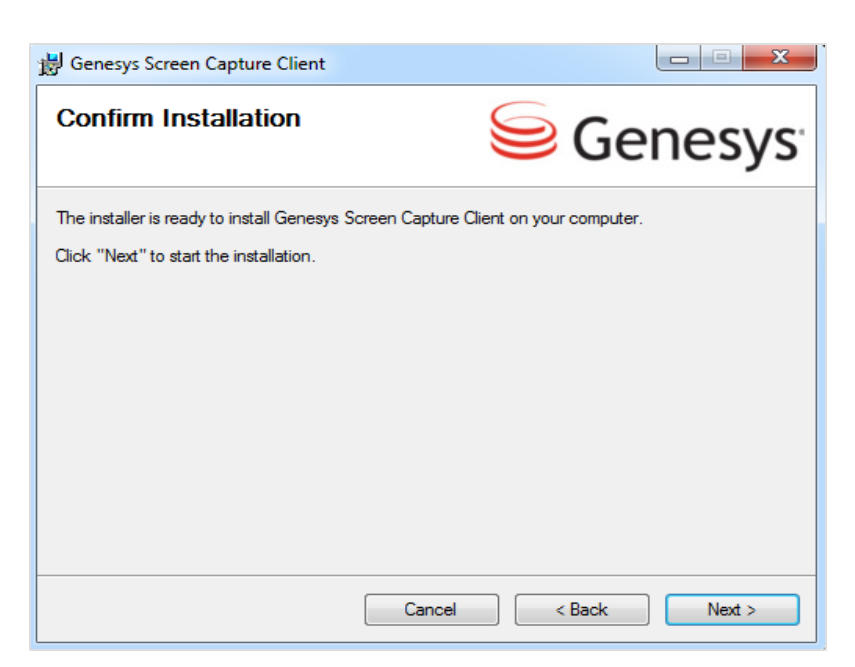

Figure 115: Confirming the.Installation

5. Click Next to confirm the installation.

| 🗒 Genesys Screen Capture Client                   |               |
|---------------------------------------------------|---------------|
| Installing Genesys Screen Capture                 | Genesys       |
| Genesys Screen Capture Client is being installed. |               |
| Please wait                                       |               |
| Cancel                                            | K Back Next > |

Figure 116: SCC Installation

6. Click Close when complete.

Once installation is complete, the Capture Client runs in the background. No icon is visible in the taskbar, but the SCC application ScreenREC.exe can be found in

Screen Capture Client

the Windows Task Manager process list. Should this process ever be stopped manually by a user, the (hidden) ScreenRECStarter.exe process re-starts it within seconds.

The installer stores the settings entered during setup at the following Windows Registry location, dependent on PC architecture:

#### 32-bit Windows installation:

HKEY\_LOCAL\_MACHINE\Software\ZOOM International\ZOOM
ScreenREC Capture Client

#### 64-bit Windows installation:

HKEY\_LOCAL\_MACHINE\SOFTWARE\Wow6432Node\ZOOM
International\ZOOM ScreenREC Capture Client

#### **Standalone Mode**

The *Standalone Capture Client Package* can be found only at the following URL (again where SERVER\_URL is your main Call Recording server URL):

```
http://SERVER_URL/callrec/plugins/screenrec-client-
binary-8.0.490.exe.
```

Double-clicking on the package file (.exe) unpacks the ScreenREC.exe binary executable in the current directory.

In standalone mode, the following command line arguments are required:

```
ScreenREC.exe -agent <agent_ID> -host <hostname or IP address>[:optional_
port]
```

```
-agent <agent ID>
```

The agent ID of the logged in agent, acquired by the Agent Desktop.

```
-host <host_list>
```

A list of one or more remote Screen Capture Recording Server (SRS) IPs or FQDNs, separated by spaces. In a single (standalone) GQM server scenario, the IP address of the Call Recording server is specified.

Each host can have an optional port appended after a colon (:). If no port is specified, the default port value of 7003 is assumed.

#### **Examples**

Agent 'jsmith', single host, port 7654 specified:

ScreenREC.exe -agent jsmith -host 192.168.200.132:7654

Agent 'jsmith', multiple hosts, default port (7003):

```
ScreenREC.exe -agent jsmith -host 192.168.200.132 -host 192.168.200.134 - host 192.168.200.164
```

#### **Capture Client Security**

For additional security, a suitable Windows group security policy should be determined for the ScreenRECStarter.exe and ScreenREC.exe applications.

Microsoft provides a free <u>Security Compliance Manager solution</u> for all currently supported Windows platforms, which includes group policy definition capabilities.

#### **Capture Client Hostname Configuration**

For correct communications between Screen Capture components, it is necessary to ensure that the agent PC has a correctly configured IPv4 localhost hostname. There should be the following entry in theC:\Windows\System32\drivers\etc\hosts file:

#::1 localhost
127.0.0.1 localhost

#### **Capture Client Logs**

The Screen Capture Client binary supports six levels of logging, that records information including the timestamp, related module, and description.

Log files are found in several locations on Windows, this can vary depending on the version of Windows. In the paths below, [agentName] represents the Windows username of the agent.

#### Windows XP

- C:\Documents and Settings\[agentName]\Local Settings\Temp\screenrecService.log
- C:\Windows\Temp\screenrecService.log
- C:\Windows\Temp\screenrec.log

#### Windows 7

- C:\Users\[agentName] \AppData\Local\Temp\screenrecService.log
- C:\Windows\Temp\screenrecService.log
- C:\Windows\Temp\screenrec.log

#### Setting the Level of Logging

The current log level can be changed in the Windows Registry, in the following location, depending on PC architecture:

#### 32-bit Windows installation:

HKEY\_LOCAL\_MACHINE\Software\ZOOM International\ZOOM
ScreenREC Capture Client

#### 64-bit Windows installation:

HKEY\_LOCAL\_MACHINE\SOFTWARE\Wow6432Node\ZOOM
International\ZOOM ScreenREC Capture Client

The registry value is named log\_level, which takes a single integer as a value. Set one of 6 possible log levels:

- 0 : no logging
- 1 : errors only
- 2 : warnings and errors
- 3 : info, warn, error
- 4 : debug, info, warn, error
- 5 : trace, debug, info, warn, error

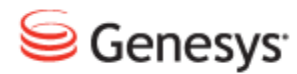

Chapter

# **14** Configuring Screen Capture in the Call Recording Settings

This chapter describes how to configure Screen Capture. The Screen Capturemodule tab is only visible if the Screen Capture service is selected during setup and the correct license is installed.

This chapter contains the following sections:

Pre-requisites for Configuring Screen Capture in the Call Recording GUI

Configuring MasterScreen Capture

Configuring the Resolver

Configuring the Registry address

Configuring the Output File and Uploader Settings

Configuring the Uploader Settings

Configuring the Recording Specifications

Recording Specifications (Advanced)

Configuring the Uploader global settings

Pairing Screen Capture Agents to Their Desktops

Screen Capture Communicator Settings

Configuring the Media Encoder

# Pre-requisites for Configuring Screen Capture in the Call Recording GUI

The following are required to ensure that Screen Capture functions properly:

- The Screen Capture service must be running. To check that the Screen Capture service is running, view the output from /opt/callrec/bin/callrec status.
- 2. The Call Recording license must include Screen Capture activation.
- 3. Agent IP phones must be paired to their PC IP addresses.
- 4. At least one recording rule must be defined with the Screen Capture checkbox selected, and a Screen Capture Usage (%) value above zero.

The remainder of the configuration continues to take place in the Call Recording Web GUI **Settings > Configuration >** Screen Capture **tab**:

- Specify quality and format settings on the Screen Capture Configuration page.
- Use the Screen Capture Communicator settings tab to set the main RMI address and the recording initiation/stopping selection.
- Use the Media Encoder settings tab to set audio and video mixing options.

# **Configuring MasterScreen Capture**

Navigate to Settings > Configuration > Screen Capture > Screen Capture.

| MasterScreenREC  |          |  |  |
|------------------|----------|--|--|
| Server status    | master 💌 |  |  |
| Load coefficient | 1        |  |  |

Figure 117: Screen Capture Master Configuration

Use the default settings, Server status set to  ${\tt master}$  and Load coefficient set to 1.

# **Configuring the Resolver**

Navigate to Settings > Configuration > Screen Capture > Screen Capture.

| Resolver            |                      |                |     |  |
|---------------------|----------------------|----------------|-----|--|
| Filter              | ilter XML resolver - |                |     |  |
| Phone to PC mapping |                      |                |     |  |
| Phone Numb          | er/IP                | PC hostname/IP |     |  |
|                     |                      |                | New |  |

Figure 118: Resolver Settings

**Filter**: the method to determine desktop PC to IP telephone pairs. Filter configuration was described earlier in this document. If a dynamic XML based web service for setting pairs is used, consult the Genesys Support team at support@genesyslab.com.

# **Configuring the Registry address**

Navigate to Settings > Configuration > Screen Capture > Screen Capture.

| Registry address                   |                 |  |  |
|------------------------------------|-----------------|--|--|
| Master bind address                | core 👻          |  |  |
| Master bind name                   | SRSManager      |  |  |
| Application communicator bind name | SRSCommunicator |  |  |

Figure 119: Registry Address

Screen Capture **Registry address** sets standard binding information. Select the server where Screen Capture is running. Servers are defined in the Call Recording Servers tab.

# **Configuring the Output File and Uploader Settings**

Navigate to Settings > Configuration > Screen Capture > Screen Capture.

These settings relate to the Media Upload Server (MUS).

| Output Files Settings                                                                           |                         |  |  |  |
|-------------------------------------------------------------------------------------------------|-------------------------|--|--|--|
|                                                                                                 |                         |  |  |  |
| Location in filesystem                                                                          | /opt/callrec/data/calls |  |  |  |
| Uploader directory and location on file system should be in sync on single server installation. |                         |  |  |  |
| Path used in database                                                                           | /opt/callrec/data/calls |  |  |  |
| Directory pattern                                                                               | yyyyMMdd/               |  |  |  |
| Date pattern                                                                                    |                         |  |  |  |
|                                                                                                 |                         |  |  |  |
| Uploader Settings                                                                               |                         |  |  |  |
|                                                                                                 |                         |  |  |  |
| Uploader address core -                                                                         |                         |  |  |  |

Figure 120: Output file and Uploader Settings

• Location in filesystem is the path to the directory containing intermediate (.recd) screen capture files.

If Screen Capture is installed as part of a single GQM server, this path is the same as the path used in database setting, for example,

/opt/callrec/data/calls.

In a Screen Capture cluster scenario, where the *Media Upload Server* (MUS) is installed on a separate server, this setting is the full mount path from the MUS server to the remotely mounted Call Recording Core file system directory,

for example, /mnt/core/opt/callrec/data/calls.

• Path used by database: internal path to directory containing intermediate (.recd) screen capture.

This remains the same whether a standalone or cluster installation is used, for example, /opt/callrec/data/calls.

• Directory pattern: the template for creating subfolders in the storage directory. By default Call Recording stores calls in a new folder every day, the default template yyyyMMdd means that recordings from 24.12.2009 are stored in a folder named 20091224. If this setting is changed in Call Recording, update this template to match your setting.

• **Date pattern**: use this template for customizing the date format. Default: empty. The Date pattern setting is not necessary for most Call Recording installations, since it overrides the standard date template. Leave this field blank.

# **Configuring the Uploader Settings**

Navigate to Settings > Configuration > Screen Capture > Screen Capture.

**Uploader address**: the Screen Capture *Media Uploader Server* can be selected if different to the Core server, the server can be defined in the Call Recording Core settings in the Web GUI. Note that the MUS must be mapped to the Core server file system, the file paths must point to the same location.

# **Configuring the Recording Specifications**

Navigate to Settings > Configuration > Screen Capture > Screen Capture.

| Recording Specifications              |                |
|---------------------------------------|----------------|
| Frames per second                     | 2 🗸            |
| Maximum uploading bandwidth           | No Limit 👻     |
| Maximum recording length (0=no limit) | 0              |
| Recorded screens                      | All 👻          |
| Scale factor                          | Do not scale 🔹 |
| Captured screen quality               | High 👻         |
| Timeout in seconds                    | 10             |

Figure 121: Recording Specifications

The Recording Specifications settings affect screen capture quality.

- Frames per second: [default: 2] The number of frames per second. Value can be in the range 0.5 5. A higher value results in smoother animation, but much greater demands on system resources (encoder processor load, file storage).
- Maximum uploading bandwidth: [default: No Limit]. A method of restricting the bandwidth used by the Screen Capture Client (SCC). A lower speed value reduces bandwidth, but slows upload operations. Value range: 96kb/s – 1024kb/s. The value No Limit cancels this restriction.
- Maximum recording length: [default: 0 = no limit]. A value, in seconds, formatted as hh:mm:ss, after which all recordings are terminated. A range of 0 23:59:59 is permitted; the value of 0 cancels this restriction.
- Recorded screens: [default: All] Record one (Primary Only) or All monitors and displays that are connected to the computer.
- Scale factor: [default: Do not scale]: Affects scaling. Value can be between 20% and 75% (50% corresponds to a final video screen size 50% smaller than the original screen, which reduces bandwidth requirements and stored file size). Small details can be lost in down-scaled screen recordings.
- Captured screen quality: [default: High]: Parameter for output of JPEG compression. Value can be within the range Maximum Low. Typically it is set to a value of High. A lower quality value corresponds to a lower bandwidth required from SCC to MUS, but results in reduced capture quality.

 Timeout in seconds: [default: 10]: Upload timeout for Screen Capture Client (SCC) before a new file is created (in the event of network issues etc.). Possible range is 1 – 60 seconds.
## **Recording Specifications (Advanced)**

The advanced recording specifications provide additional flexibility in configuring SCC performance:

Navigate to Settings > Configuration > Screen Capture > Screen Capture.

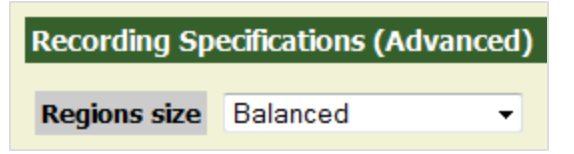

Figure 122: Advanced Recording Specifications

• **Regions size**: [default: **Balanced**]: dictates how the screen recording regions are defined.

**Prefer lower bandwidth**: smaller regions requiring less bandwidth but more encoder processing.

**Balanced**: a compromise achieving reasonable encoder performance and medium bandwidth requirements.

**Prefer encoder performance**: larger regions requiring more bandwidth, but enabling the best encoder performance.

## **Configuring the Uploader global settings**

Navigate to Settings > Configuration > Screen Capture > Screen Capture.

These settings are global, for all Screen Capture *Media Upload* (MUS) servers added on this configuration screen. For this reason, these settings are found at the very bottom of the page.

| Uploader global settings                                                                        |                         |  |  |  |  |
|-------------------------------------------------------------------------------------------------|-------------------------|--|--|--|--|
| Upload directory                                                                                | /opt/callrec/data/calls |  |  |  |  |
| Uploader directory and location on file system should be in sync on single server installation. |                         |  |  |  |  |

Figure 123: Global Media Upload Server (MUS) Settings

**Upload directory**: The global upload directory location for *Media Upload Server* (MUS) configuration. For a single GQM server, this path should be the same as the **Location in filesystem** setting in the **Output Files Settings** section above.

For the correct settings and procedures for a clustered Screen Capture installation, contact Genesys Support.

## Pairing Screen Capture Agents to Their Desktops

Each agent's desktop PC and IP phone must be associated (paired) to each other; a process known as 'resolution'. This setting then tells Screen Capture which desktop to record when a call is initiated. There are four different methods of configuration, depending on the Filter setting:

- Option 1: XML Resolver
- Option 2: Agent ID Resolver
- Option 3: Property Resolver
- Option 4: IP to IP Resolver

#### **Option 1 - XML Resolver**

This is the simplest option, suitable for a small number of Screen Capture enabled agents. On the configuration screen, use the default XML resolver to associate agent IPs and phones.

Navigate to Settings > Configuration > Screen Capture > Screen Capture.

| Resolver    |           |                |     |
|-------------|-----------|----------------|-----|
| Filter      | XML reso  | olver 💌        |     |
| Phone to P( | ) mapping |                |     |
| Phone Num   | oer/IP    | PC hostname/IP |     |
|             |           |                | New |

Figure 124: XML Resolver Pairing

- 1. In the Filter drop-down list, select XML Resolver.
- 2. Click New.
- 3. Enter the **Phone** extension or IP address, and **IP** PC hostname or IP address, for an agent. Repeat this until all agents' phone and IP information are entered.
- 4. Click Save configuration.

Each mapping that pairs a phone extension to a PC IP address must be unique for Screen Capture to operate correctly.

#### **Option 2 - Agent ID Resolver**

Navigate to Settings > Configuration > Screen Capture > Screen Capture.

The **Agent ID resolver** can only be used with Call Recording installations incorporating one of the following Contact Center integration components:

- Genesys Active Recording Ecosystem
- Genesys Enhanced Passive Recording (EPR)
- Genesys Integration Module

The Windows login ID on the Agent's PC is matched with the Agent's Contact Center login ID, obtained as external data by the SRS from the Call Recording integration component.

UCCE requires the External Data Key IPCC\_LOGIN\_NAME to be defined.

| Resolve | er                  |
|---------|---------------------|
| Filter  | Agent ID resolver 💌 |

Figure 125: Agent ID Resolver

#### **Option 3 – Property Resolver**

To specify a large number of pairs, the use of a separate configuration file can be easier to maintain. This file is located on the Call Recording server, or can be created, at the following location:

/opt/callrec/screenrec/properties/cz/zoom/callrec/srs/addresses.properties

Each pair can be any combination of IP address, hostname, or phone extension; for example, IP address to hostname, extension to IP address, extension to hostname, and so on. However, a pair consisting of a desktop IP address and an agent extension number must be unique. Screen Capture does not operate correctly if more than one extension number is paired to the same desktop IP address.

Use a separate line for each pair, for example, if the agent's IP phone is 192.168.50.12 and the agent's desktop PC IP address is 192.168.110.32, enter:

192.168.50.12=192.168.110.32

If the desktop IP and phone IP are identical, for example, if the agent is using a software IP phone, enter the same IP address twice:

192.168.110.50=192.168.110.50

If all Screen Capture enabled agents are using the same IP address for both desktop PC and IP phone, see the next option: IP to IP resolver.

After updating the addresses.properties file, select the Property resolver filter option in the Screen Capture Resolver configuration, then restart Screen Capture.

Use the command:

/opt/callrec/bin/rc.callrec screenrec restart

#### **Option 4 – IP to IP Resolver**

If all agent pairs use the same IP address for both desktop PC and IP phone (as in all agents use a software IP phone), this option may be the most appropriate. If screen capture is requested according to the recording rules, Call Recording automatically attempts to contact the *Screen Capture Client* using the same IP address as for the agent's IP phone.

The IP to IP Resolver supports:

- Cisco SCCP
- Cisco JTAPI + SPAN
- Cisco JTAPI SPANIess
- SIP
- Genesys Driver in EPR mode

#### Important:

The IP to IP Resolver does not support, Genesys Driver in MSR (Active Recording Ecosystem) mode or Avaya.

These two platforms do not supply the required information about the phone's IP address.

## **Screen Capture Communicator Settings**

Navigate to Settings > Configuration > Screen Capture > Screen Capture Communicator.

| Screen Capture Co    | ommunicator                                                                                    |
|----------------------|------------------------------------------------------------------------------------------------|
|                      |                                                                                                |
| Communicator Settin  | lg                                                                                             |
| Desistant edduces    |                                                                                                |
| Registry address     |                                                                                                |
| Filter               | OnEndCouple stop method                                                                        |
| Stop recording after | delay (seconds) 0                                                                              |
|                      | Screen Capture Co<br>Communicator Settin<br>Registry address<br>Filter<br>Stop recording after |

Figure 126: Screen Capture Communicator Configuration - OnEndCouple Stop

The Screen Capture Communicator is configured with the following settings:

Registry address: the server running the RMI service.

**Stop Setting**: the method of determining the end of the screen capture. Depending on this setting, the remaining fields change as follows:

#### **OnEndCouple Stop**

- Stop Setting: OnEndCouple stop: stops at the end of the associated audio call.
- Stop recording after delay (seconds): specify any additional delay before stopping.
- Wait for Agent ID in external data: the Communicator only stops when the Agent ID is found in at least one of the indicated external data fields (External Data name for Agent ID of the calling party / External Data name for Agent ID of the called party).

#### **OnExternalData Stop**

| Screen Capture              |                                                                    |                              |
|-----------------------------|--------------------------------------------------------------------|------------------------------|
| Screen Capture Communicator | Screen Capture configuration                                       |                              |
| Media Encoder               |                                                                    |                              |
|                             | Communicator Setting                                               |                              |
|                             | Registry Address                                                   | core 🔹                       |
|                             | Stop Setting                                                       | OnExternalData stop method 💌 |
|                             | Name of external data                                              | EXTERNAL_DATA_N/             |
|                             | Max waiting time for external data (seconds)                       | 0                            |
|                             | Wait for Agent ID in External Data                                 |                              |
|                             | If wait is enabled, make sure at least one of the external data na | mes is filled below          |
| Save configuration          | External Data Name for the Agent ID of the Calling Party           | GEN_TEV_AgentID              |
| Reload conliguration        | External Data Name for the Agent ID of the Called Party            | GEN_TEV_OTHER_A              |

Figure 127: Screen Capture Communicator Configuration - OnExternalData Stop

- Stop Setting: OnExternalData stop Screen capture stops when a particular external data key is received after the call ends.
- Name of external data: specify the name of the data key to be found.
- Max waiting time for external data (seconds): timeout value for external data key. After the call ends, if the specified key is not found in the external data within this time period, screen capture stops automatically.

#### Important:

This feature is not yet supported by the Genesys platform.

## **Configuring the Media Encoder**

Navigate to Settings > Configuration > Screen Capture > Media Encoder.

The Screen Capture Media Encoder is configured with the following parameters:

| Screen Capture              |                                                                                                    |                                                                                         |
|-----------------------------|----------------------------------------------------------------------------------------------------|-----------------------------------------------------------------------------------------|
| Screen Capture Communicator | Media Encoder Configuration                                                                                                    | n en en en en en en en en en en en en en                                                |
| Media Encoder               |                                                                                                    |                                                                                         |
|                             | Database Setting                                                                                                    |                                                                                         |
|                             | Database Setting                                                                                                    |                                                                                         |
|                             | Database Pool callrec                                                                                                    | <b>~</b>                                                                                |
|                             | ApplicationCommunicator                                                                                                    |                                                                                         |
|                             | Master registry address core                                                                                                    | <b>×</b>                                                                                |
|                             | Media Encoder Settings                                                                                                    |                                                                                         |
|                             | Schedule task run 🔍                                                                                                    |                                                                                         |
|                             | Run period in minutes 30                                                                                                    |                                                                                         |
|                             | Range of processed calls older the                                                                                                    | n 30 minutes                                                                            |
|                             | Filter factory                                                                                                    |                                                                                         |
|                             | Add factory                                                                                                    | New                                                                                     |
|                             | MasterEncoder                                                                                                    |                                                                                         |
|                             | Media Encoder Name                                                                                                    | MasterEncoder Remove                                                                    |
|                             | Is Master?                                                                                                    |                                                                                         |
|                             |                                                                                                    |                                                                                         |
|                             | Load Balancer Weight                                                                                                    | 1                                                                                       |
|                             | Load Balancer Weight<br>Registry address                                                                                                    | 1<br>core                                                                               |
|                             | Load Balancer Weight<br>Registry address<br>Location in filesystem                                                                                                    | 1<br>core                                                                               |
|                             | Load Balancer Weight<br>Registry address<br>Location in filesystem<br>Path used in database                                                                                                    | 1<br>core                                                                               |
|                             | Load Balancer Weight<br>Registry address<br>Location in filesystem<br>Path used in database<br>Remove unmixed files after mixing                                                                                 | 1 Core /opt/callrec/data/calls /opt/callrec/data/calls                                  |
|                             | Load Balancer Weight<br>Registry address<br>Location in filesystem<br>Path used in database<br>Remove unmixed files after mixing<br>Video Codec                                                                  | 1<br>core  /opt/callrec/data/calls<br>/opt/callrec/data/calls<br>H.264                  |
|                             | Load Balancer Weight<br>Registry address<br>Location in filesystem<br>Path used in database<br>Remove unmixed files after mixing<br>Video Codec<br>Key frames rate in seconds                                    | 1<br>core<br>/opt/callrec/data/calls<br>/opt/callrec/data/calls<br>H.264<br>5.0         |
|                             | Load Balancer Weight<br>Registry address<br>Location in filesystem<br>Path used in database<br>Remove unmixed files after mixing<br>Video Codec<br>Key frames rate in seconds<br>Encoded video quality (bitrate) | 1<br>core<br>/opt/callrec/data/calls<br>/opt/callrec/data/calls<br>H.264<br>5.0<br>High |
| Save configuration          | Load Balancer Weight<br>Registry address<br>Location in filesystem<br>Path used in database<br>Remove unmixed files after mixing<br>Video Codec<br>Key frames rate in seconds<br>Encoded video quality (bitrate) | 1<br>core<br>/opt/callrec/data/calls<br>/opt/callrec/data/calls<br>H.264<br>5.0<br>High |

Figure 128: Media Encoder Configuration

#### **Database Setting**

• Database Pool: the database pool to use for the *Media Encoder*; usually callrecon a single server.

### **Application Communicator**

• Registry address: the server running the RMI service (core on a single server).

#### **Mixer Task Settings**

- Schedule task run: when checked, the Media Encoder performs batch encoding of capture files at regular intervals. When unchecked, the Media Encoder functions on demand only, on the command line or selecting a capture file to export in the list of call recordings in the Call Recording Web GUI.
- Run period in minutes: determines the wait period for the Media Encoder when no calls are queued for encoding.
- Range of processed calls: defines the time range of the calls for encoding. In some cases it is important not to process recordings right after they are saved, in which case this parameter enables you to define that only recordings older than x minutes get processed. Use a variable time window, since it speeds up the selection of recordings from the database.

#### **Encoder Settings**

The following settings are assigned to each individual Encoder. After GQM installation, only one Master Encoder is defined, but more can be added if required.

- Media Encoder Name: a user defined name for this Encoder.
- Is Master?: specify by selecting this option that this is a Master Encoder.
- Load Balancer Weight: relative weight / priority compared to other Encoders.
- Registry address: the server running the RMI service.
- Location in filesystem: path to directory containing both intermediate (.recd) screen capture (input) files and the encoded files output by the Media Encoder.

If Screen Capture is installed as part of a single (standalone) GQM server, this path is the same as the Path used in the database setting: For example, /opt/callrec/data/calls.

In a Screen Capture cluster scenario, where the Screen Capture Media Encoder (SME) is installed and configured on a separate server to the database, this setting is the full mount path from the SME server to the remotely mounted Call Recording Core file system directory: For example /mnt/core/opt/callrec/data/calls

 Path used in database – Internal path (prefix) to directory containing both intermediate (.recd) screen capture (input) files and the encoded files output by the Media Encoder: For example /opt/callrec/data/calls

This value is checked by the Screen Capture Media Encoder (SME) in order to resolve the complete file system path to the directory specified in the location in filesystem parameter:

If the current path prefix found in the database is the same as the path used in database parameter prefix, the SME replaces the prefix found in the database with that found in the location in filesystem parameter. This is typically used in a Screen Capture cluster scenario, where the SME(s) and database are on different servers.

If the current path prefix found in the database is different to the path used in database parameter prefix, including if left blank, the SME uses the prefix found in the database unchanged. This is typically the case with single server scenarios.

#### Important:

If the Relocation Tool is scheduled to move recd data files to a custom directory elsewhere, that directory must be writable by Call Recording (for example, by using the chown tool: chown -R callrec:callrec /path/to/custom/directory). The Screen Capture Media Encoder writes encoded mp4 video files to the same directory as the source recd files, so this fails with the default permissions assigned by the Relocation Tool.

- Remove unmixed files after mixing: If selected, the original intermediate format files (.recd) are deleted after mixing. By default, this option is not checked, so all source files are retained. This assumes that a media lifecycle policy (archive/delete) are applied to the directories specified by the path to calls to be processed and the path to save the encoded file parameters above.
- Video Codec [default: H.264]: Video codec for encoded video, either H.264 or MPEG 4:2.
- Key frame rate in seconds [default: 5]: Value (in seconds) specifying how often to force a key frame in the output video; value range: 1 – 60
- Encoded video quality (bitrate) [default: High]: Quality of encoded video for playback; value range between Maximum and Low. Maximum quality utilizes the most system resources.

#### Configuring a Custom Temporary Directory for the Media Encoder

For reasons of performance, by default the media encoder is set up to use the system tmp directory. Many other applications use the existing system tmp directory to store information. Files marked for deletion, but not yet deleted, can use up vital space. This can lead to insufficient space for the media encoder to process large video files, and in severe cases, the media encoder stops encoding. The solution is to give the media encoder its own temporary directory independent of the system tmp directory.

#### Step 1

Specify a different temporary directory for the mixer module by adding the mixer parameters line at the end of /opt/callrec/etc/callrec.derived configuration file as follows:

JAVA OPTS MIXER="-server -Xms32m -Xmx1024m -DTMPDIR=/opt/callrec/tmp"

#### Step 2

Restart the configuration service, then the mixer module:

```
/opt/callrec/bin/rc.callrec_configmanager restart
/opt/callrec/bin/rc.callrec mixer restart
```

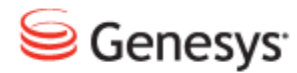

Chapter

# **15** Screen Capture High Availability Options

To provide High Availability for Screen Capture:

- There must be two Call Recording clusters deployed and these clusters must have a Screen Capture server configured.
- Each cluster must have its own uploaders and media encoders, as these can not be shared.
- The Screen Capture Client must be configured to connect to all of the Screen Capture Servers by entering the list of addresses during installation of the Capture client.

The Screen Capture Client connects to a primary Screen Capture server. The primary Screen Capture server controls the Screen Capture Client. Upon failure of the primary Screen Capture server, control passes to the secondary Screen Capture server.

Recordings are uploaded to the primary uploader. In the event of a failure of the primary uploader, the Screen Capture Client can connect to the secondary Screen Capture server and process requests.

If there is a failure of the Screen Capture server during recording, the current recording is lost. After reconnection to the other Screen Capture server, new requests process normally.

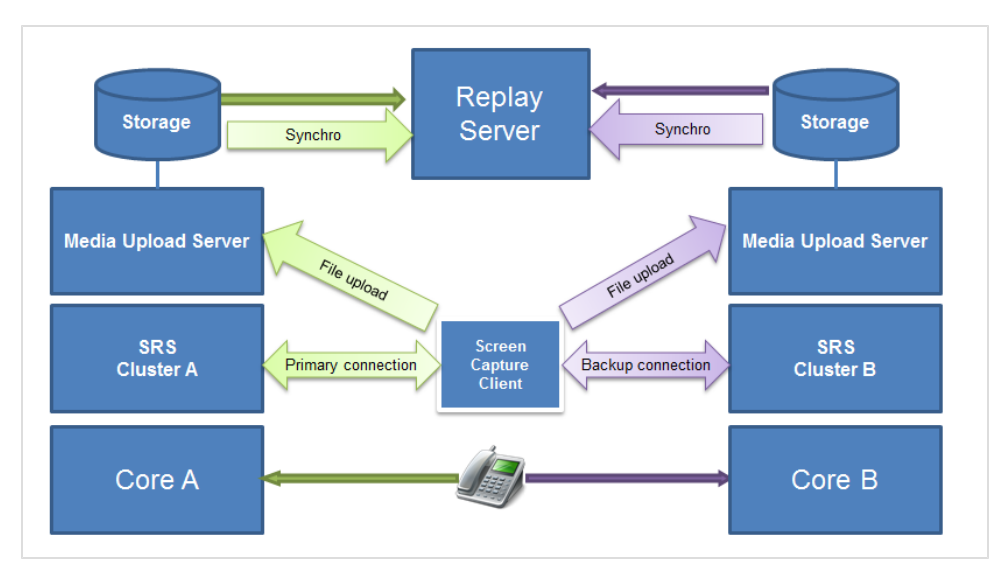

Figure 129: High Availability for Screen Capture

Because all of the media are synchronized at the replay server; if Screen Capture fails on the primary server (A), but the call recording is ok, then it is possible to replay the screen captures from the backup connection (B) with the audio from the primary.

## **Java Standalone Thin Client**

The integration of the standalone *Capture Client* with Java-based agent desktops is provided by the screenrec-controller.jar file that must be present in the classpath of the agent desktop application. This file can be found at the following default location on the Call Recording server:

/opt/callrec/screenrec/screenrec-controller-5.0.0.jar

The screenrec-controller.jar bundles a (compressed) Capture Client. The actual spawning of the Capture Client is performed by creating a new instance of the

cz.zoom.screenrec.impl.controller.ScreenRecorderStarter class.

The ScreenRecorderStarter constructor takes the following parameters:

- The agent name (login ID)
- A list of servers where to connect

The ScreenRecorderStarter instance runs a background thread that monitors the *Capture Client* and restarts it if it exits. The application is bundled in the form of a highly-compressed self-extracting .exe application.

The starter instance extracts the application to a temporary directory, executes the self-extraction and runs the extracted binary application. A background thread deletes all old instances that may have been left over in the temporary directory.

To stop the capture client from the agent desktop, call ScreenRecorderStarter.stop() on this instance. This stops the monitoring thread and destroys the running client application.

## **.NET Standalone Thin Client**

The integration of the standalone *Capture Client* with .NET-based agent desktops is provided by the ScreenREC.exe binary application, that can be downloaded in compressed form from the Call Recording server at the following URL (where SERVER URL is the Call Recording server address):

http://SERVER URL/callrec/plugins/screenrec-client-binary-8.0.490.exe

Running the downloaded executable extracts the ScreenREC.exe binary application.

To start the application from C/C++ code, call the following method:

System.Diagnostics.Process.Start(appName, arguments)

where:

- appName is the full path to the Capture Client binary;
- arguments is obtained by calling:

System::String::Format("-agent {0} -host {1}", agentName, serverHostName)

The -host parameter may be used several times, in which case the format specification needs to be changed accordingly.

## **Screen Capture Port Usage Guide**

The Screen Capture server accepts incoming connections on predefined port 7003. The port is currently not configurable.

The Capture Client application does not use any predefined port.

In the Windows service mode, there is additional inter-process communication, between the service and running Screen Capture **Capture Client** applications. This inter-process communication uses the Named Pipes Windows API rather than sockets.

The **Capture Client** application connects as a client to the Screen Capture Media Upload Server (MUS), and the Screen Capture server specifies the server endpoint that the **Capture Client** application uploads to. This endpoint is typically port 80 and on the same server that the Call Recording UI is installed. This port number can be changed from the Screen Capture configuration.

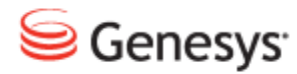

Chapter

# **16** Configuring CUCM Prerecording

This chapter describes prerecording.

This chapter contains the following sections:

<u>Prerecording Overview</u> <u>Configuring Prerecording in CUCM 5 and higher</u> <u>Configuring Prerecording in CUCM 4</u> Configuring Prerecording in Genesys Call Recording

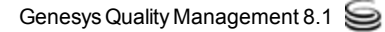

### **Prerecording Overview**

Prerecording enables users to selectively record calls. Prerecording saves all calls, but only temporarily. The user has an adjustable time period to select the call to be converted to a file and saved. If a call is not selected by the user, it is erased from memory.

The call processed by the prerecording service, goes through three stages:

- 1. Recording: the call was selected to be recorded.
- 2. Prerecording: the call is in progress and is recorded in the background.
- 3. Post-recording: the call ends and the recording is waiting.

Each stage has its own group of parameters in Call Recording that control what users can do with a call.

To set up Call Recording Prerecording, configure the service on the CUCM.

## **Configuring Prerecording in CUCM 5 and higher**

To provide prerecording to selected end-points, log in to Cisco Unified Communications Manager Configuration and make these two changes:

- 1. Add Call Recording prerecording as a new service.
- 2. Enable this service on selected end-points.

#### Adding the Prerecording Service

The following figures may vary between CUCM versions, but the main concept remains the same.

- 1. Log into Cisco Call Manager Administration.
- On the Device menu, navigate to Device Settings > Phone Services. The Find and List IP Phone Services page displays.

| System ▼ Call Routing ▼ Media Resources ▼ Voice Mail ▼              | Device 🖥   | Application -            | User Managem      | ent | <ul> <li>Bulk Administration 		Help 	</li> </ul> |
|---------------------------------------------------------------------|------------|--------------------------|-------------------|-----|--------------------------------------------------|
|                                                                     | СТІ        | Route Point              |                   |     |                                                  |
|                                                                     | Gate       | keeper                   |                   |     |                                                  |
|                                                                     | Gate       | way                      |                   |     |                                                  |
| Cisco Unified CM Administra                                         | Pho        | ie                       |                   |     |                                                  |
| System version: 7.1.3.31900-1                                       | Trur       | k                        |                   |     |                                                  |
|                                                                     | Rem        | ote Destination          |                   |     |                                                  |
| Diasco vicit the Licence Report Dage for more dat                   | Dev        | ce Settings              | •                 | Т   | Device Defaults                                  |
| Fieuse visit the cicense keport Page for more det                   |            |                          |                   |     | Firmware Load Information                        |
|                                                                     |            |                          |                   |     | Default Device Profile                           |
| Last Successful Logon: May 4, 2010 1:04:44 PM                       |            |                          |                   |     | Device Profile                                   |
| Copyright © 1999 - 2009 Cisco Systems, Inc.<br>All rights reserved. |            |                          |                   |     | Phone Button Template                            |
| This product contains an atomsphic fastures and is subject t        | . United   | States and less!         | an untra i la una |     | Softkey Template                                 |
| distributors and users are responsible for compliance with U        | .S. and lo | cal country laws         | . By using thi    |     | Phone Services                                   |
| A summary of U.S. laws governing Cisco cryptographic prod           | lucts may  | be found at our          | Export Comp       |     | SIP Profile                                      |
| For information about Cisco Unified Communications Manage           | er please  | visit our <u>Unified</u> | Communicati       |     | Common Device Configuration                      |
| For Cisco Technical Support please visit our Technical Support      | ort web si | te.                      |                   |     | Common Phone Profile                             |
|                                                                     |            |                          |                   |     | Remote Destination Profile                       |
|                                                                     |            |                          |                   |     | Feature Control Policy                           |
|                                                                     |            |                          |                   |     | Recording Profile                                |

Figure 130: Phone Services Menu in CUCM 7

3. Click Add New. The IP Phone Services Configuration page displays.

| IP Phone Services Configuration |                                            |  |  |  |
|---------------------------------|--------------------------------------------|--|--|--|
| Save                            |                                            |  |  |  |
| ⊂ Status                        |                                            |  |  |  |
| i Status: Ready                 |                                            |  |  |  |
| Service Information             |                                            |  |  |  |
| Service Name*                   | CallREC                                    |  |  |  |
| ASCII Service Name*             | CallREC                                    |  |  |  |
| Service Description             |                                            |  |  |  |
| Service URL*                    | http://CALLREC-CORE-SERVER-IP/prerecording |  |  |  |
| Service Category*               | XML Service 🗸                              |  |  |  |
| Service Type*                   | Standard IP Phone Service 🗸                |  |  |  |
| Service Vendor                  |                                            |  |  |  |
| Service Version                 |                                            |  |  |  |
| 🗷 Enable                        |                                            |  |  |  |
| Enterprise Subscrip             | tion                                       |  |  |  |
| - Save                          |                                            |  |  |  |

Figure 131: IP Phone Services Configuration in CUCM7

- 4. Enter the following parameters:
  - Service Name, for example, Call Recording.
  - ASCII Service Name, for example, Call Recording.
  - Service URL, http://XXX.XXX.XXX/prerecording where XXX.XXX.XXX.XXX/prerecording where Core server.
  - Enable, select this option to enable the service, only for CUCM 7 and higher.

In CUCM 7 and higher there are two other required fields. Leave those at their default values; these are **Service Category**: **XML Service**; **Service Type**: **Standard IP Phone Service**.

5. Click **Save** to save the changes.

#### Making Prerecording Available for Users for CUCM 5 and Higher

The next step is to activate the service on users' phones.

| System      Call Routing      Media Resources      Voice Mail | Dev | vice 👻 | Application - | User Managem | ent 👻 | Bulk Administration 👻 He | ilp 🛨 |
|---------------------------------------------------------------|-----|--------|---------------|--------------|-------|--------------------------|-------|
| Find and List Phones                                          |     | CTI Ro | ute Point     |              |       |                          |       |
| Add New                                                       |     | Gatek  | eeper         |              |       |                          |       |
|                                                               |     | Gatew  | /ay           |              |       |                          |       |
| Phone                                                         |     | Phone  |               |              |       |                          |       |
| Find Phone where Device Name                                  |     | Trunk  |               |              | Find  | Clear Filter             | _     |
|                                                               |     | Remot  | e Destination |              | text  | ▼                        |       |
|                                                               |     | Device | Settings      | •            |       |                          |       |
| Add New                                                       |     |        |               |              |       |                          |       |

Figure 132: Phone Menu in CUCM 7

1. Select the device to enable prerecording on via **Device > Phone**.

|                | Navigation Cisco Unified CM Administration                                                                                                    | ~                     | Go<br>Logout |
|----------------|----------------------------------------------------------------------------------------------------|-----------------------|--------------|
|                |                                                                                                    |                       |              |
|                |                                                                                                    |                       |              |
| Related Links: | Back To Find/List                                                                                                    | $\mathbf{\mathbf{v}}$ | Go           |
|                | Back To Find/List<br>Dependency Records<br>Add a New Line Appearance<br>Add/Update Speed Dials<br>Add/Update Busy Lamp Field Speed Dials<br>Add/Update Busy Lamp Field Directed Call Park<br>Subscribe/Unsubscribe Services<br>Copy to Remote Destination Profile<br>Migrate Phone |                       |              |
|                | Add/Update Busy Lamp Field Speed Dials<br>Add/Update Busy Lamp Field Directed Call Park<br>Subscribe/Unsubscribe Services<br>Copy to Remote Destination Profile<br>Migrate Phone                                                                                                   |                       |              |

Figure 133: Related Links

- 2. Select Subscribe/Unsubscribe Services from Related Links: and click Go.
- The **Subscribed** Cisco **IP Phone Services** page displays.

| Subscribed Cisco IP Phone Services for SEP001319785BBF |
|--------------------------------------------------------|
| Next 💡 Help                                            |
| ⊂ Status                                               |
| i Status: Ready                                        |
| ┌ Service Information                                  |
| Service Subscription: New                              |
| Select a Service* CalIREC                              |
| Service Description                                    |
| Prerecording                                           |
| Subscribed Services                                    |
| - Next Close                                           |
| i *- indicates required item.                          |

Figure 134: Select a Service Dropdown

3. Select the service from the Select a Service\* drop-down list and click Next.

| Subscribed Cisco IP Phone S   | Services for PHONE |   |
|-------------------------------|--------------------|---|
| 🗐 Save 🢡 Help                 |                    |   |
| Status                        |                    |   |
| i Status: Ready               |                    |   |
| Service Information           |                    | ] |
| Service Subscription: CallREC |                    |   |
| Service Name*                 | CallREC            |   |
| ASCII Service Name*           | CallREC            |   |
| -Subscribed Services          |                    |   |
| - Subscribe Back              |                    |   |

Figure 135: Subscribe to IP Phone Service CUCM 7

4. Click **Subscribe** and then **Save** to save the changes. This enables prerecording on the selected device.

5. Repeat these steps for each user or device that requires prerecording functionality.

To enable prerecording for multiple users simultaneously, edit the default Cisco Unified Communications Manager configuration and assign the prerecording service for the users and/or groups within the system. For more information, consult the *CUCM Administration Guide*.

## **Configuring Prerecording in CUCM 4**

To provide prerecording to selected end-points, log in to Cisco Unified Communications Manager Configuration and make these two changes:

- 1. Add Call Recording prerecording as a new service.
- 2. Enable this service on selected end-points.

#### Adding the Prerecording Service in CUCM 4.3

- 1. Log into CUCM Administration.
- 2. On the Feature menu, select Cisco IP Phone Service Configuration. The Find and List IP Phone Services page displays.

| System Route Plan Service Feature Dev                           | ice User Application Help |  |
|-----------------------------------------------------------------|---------------------------|--|
| Cisco CallManager Administ<br>For Cisco IP Telephony Solutions  | ration Cisco Systems      |  |
| Find and List IP Phone Services                                 |                           |  |
| No current search                                               |                           |  |
| Find Service where IP Phone Service                             | ▼ begins with ▼ Find      |  |
| and show 20 👻 items per page                                    |                           |  |
| To list all items, click Find without entering any search text. |                           |  |

Figure 136: Adding a New IP Phone Service

3. Click Add a New IP Phone Service. The IP Phone Services Configuration page displays.

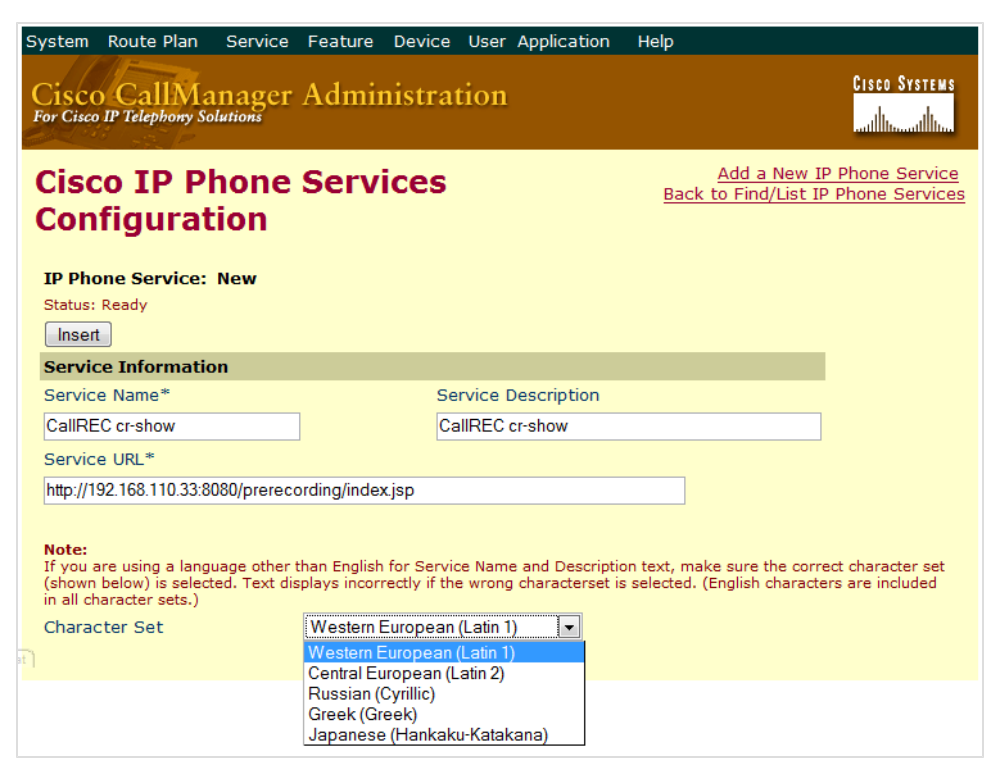

Figure 137: IP Phone Service Configuration

4. Enter the following parameters:

- Service Name for example CallREC cr-show
- Service URL http://XXX.XXX.XXX.8080/prerecording/index.jsp where XXX.XXX.XXX.XXX represents the IP address of the Call Recording Core server.
- Character Set: choose a character set according to the preferred language.
- 5. Click **Insert** to save the changes.

The **IP Phone Services Configuration** screen displays with a list of installed services.

| System Route Plan Service Feature Device User                                                                                                    | Application Help                                                                                        |
|----------------------------------------------------------------------------------------------------|----------------------------------------------------------------------------------------------------|
| Cisco CallManager Administration<br>For Cisco IP Telephony Solutions                                                                                                   | Cisco Systews<br>                                                                                       |
| Cisco IP Phone Services                                                                                                    | Add a New IP Phone Service<br>Back to Find/List IP Phone Services                                       |
| Configuration                                                                                                    | 🖉 Cisco CallManager 4.1 Administration - Configure Cisco IP Phone Service Parameter 💷 💷 💌               |
| IP Phone Service: CallREC cr-show (CallREC cr-sh<br>Status: Ready<br>Update Delete Update Subscriptions                                                                | Configure Cisco IP Phone Service Parameter for CallREC cr-show<br>Status: Ready Insert Insert and Close |
| Service Information                                                                                                    | Service Parameter Information                                                                           |
| Service Name* Service Description                                                                                                    |                                                                                                    |
| CallREC cr-show CallREC cr-show                                                                                                    | Parameter Display Name*                                                                                 |
| Service URL*                                                                                                    |                                                                                                    |
| http://192.168.110.33:8080/prerecording/index.jsp                                                                                                    | nang<br>Default Value                                                                                   |
|                                                                                                    |                                                                                                    |
| Service Parameter Information                                                                                                    |                                                                                                    |
| Parameters                                                                                                    | Parameter Description*                                                                                  |
| New                                                                                                    | Language                                                                                                |
| Delete                                                                                                    | Parameter is Required     Parameter is a Password (mask contents)                                       |
| Note:<br>If you are using a language other than English for Service Nam<br>(shown below) is selected. Text displays incorrectly if the wron<br>in all character sets.) | * indicates required item                                                                               |
| Character Set Western European (Latin                                                                                                    | Done 🔹 🔍 Local intranet   Protected Mode: Off 🛛 🔍 100% 🔻 🚙                                              |

Figure 138: IP Phone Service Parameters

- 6. Select the Call Recording service from the list. If the service is not listed, try the search function on the top of the page.
- 7. In the Service Parameter Information area, click New.

Enter the following parameters to ensure the proper functioning of automatic language parameters passing from the end point device:

- Parameter Name: type "lang"
- Parameter Display Name: type "lang"
- Default Value:type "en" for English, "cs" for Czech, "ru" for Russian, etc.
- Parameter Description: type "Language"

8. Click Insert to save the changes.

#### Making Prerecording Available for Users in CUCM 4.3

Once prerecording is set up in CUCM and Call Recording, the next step is to activate it on users phones.

- 1. Log in to CUCMand select **User Options**. This is usually located on the server under /ccmuser.
- 2. Select the device to enable with prerecording from the drop-down list, and click **Configure your Cisco IP Phone Services**.

| Cisco CallManager User Options Menu                                                       |
|-------------------------------------------------------------------------------------------|
| Welcome Marty                                                                             |
| Select a device or device profile to configure: SEP0003FF2B822E (Cisco IP Communicator) 💌 |
| The following options are available for SEP0003FF2B822E (Auto 3038):                      |
| • Forward all calls to a different number                                                 |
| Add/Update your Speed Dials                                                               |
| Configure your Cisco IP Phone Services                                                    |
| Add/Update your Service URL Buttons                                                       |
| <ul> <li>Configure your Cisco Personal Address Book</li> </ul>                            |
| <ul> <li>Change the Message Waiting Lamp policy for your phone</li> </ul>                 |
|                                                                                           |

Figure 139: CUCM User Options

- 3. Click Continue to set its parameters.
- 4. In the **Service Name**\* field, type the name to display on the IP phone in its Services menu.
- 5. In the lang\* field, type the preferred language code, en for English, cs for Czech, rufor Russian, and so on.
- 6. Click Subscribe to save the changes.

Prerecording is now enabled on the selected device. Repeat these steps for each user who requires Prerecording.

| <section-header><section-header>Subset is a page to subscribe, unsubscribe and update IP Phone Services. To subscribe to a Service, select the service to wond of the service under Your Subscribe from a service to which you are already subscribed, click on the service under Your Subscribed Services. Starts: Interconstruction of the service of the service to which you are already subscribed, click on the service under Your Subscribed Services. Starts: Interconstruction of the service of the service to which you are already subscribed, click on the service under Your Subscribed Services. Starts: Interconstruction of the service of the service of the s</section-header></section-header> |                                                                                                    |                           |  |
|----------------------------------------------------------------------------------------------------|----------------------------------------------------------------------------------------------------|---------------------------|--|
| <section-header>Subscribe/Unsubscribe and update IP Phone Services. To subscribe to a Service, select the service source of which you are already subscribed, click on the service under Your subscribe dervices.<br/>Ture: Update completed successfully; you are now subscribed to "CalIREC cr-show"</section-header>                                                                                                    |                                                                                                    |                           |  |
| Use this page to subscribe, unsubscribe and update IP Phone Services. To subscribe to a Service, select the service below and click Continue. To update (or unsubscribe from) a service to which you are already subscribed, click on the name of the service under Your Subscribed Services.<br>Status: Update completed successfully; you are now subscribed to "CallREC cr-show"<br>Service Name*<br>New Subscription                                                                                                    | Subscribe/Unsubscribe IP Phone Services                                                                                                    |                           |  |
| Status: Update completed successfully; you are now subscribed to "CallREC cr-show"         Your Subscription       Service Name*         New Subscription       CallREC cr-show         CallREC cr-show       Iang*         en       (Description)         * indicates required item       Update         Update       Unsubscribe         View page in English       ▼         Return to the Menu       Cap off         Device Name: SEP0003FF28822E       Escription: Auto 3038         Model: Circso IP Communicator       Communicator                                                                                                    | Use this page to subscribe, unsubscribe and update IP Phone Services. To subscribe to a Service, select the service below and click Continue. To update (or unsubscribe from) a service to which you are already subscribed, click on the name of the service under Your Subscribed Services. |                           |  |
| Your Subscribted Services       Service Name*         New Subscription       CallREC cr-show         Img*       en         en       (Description)         * indicates required item       Update         Update       Unsubscribe         View page in English       ▼         Return to the Menu<br>Log Off       ■         Device Name: SEP0003FF2B822E       ■         Description: Auto 3038       Model: Cisco IP Communicator                                                                                                    | Status: Update completed successfully; you are now subscribed to "CallREC cr-show"                                                                                                    |                           |  |
| New Subscription       CallREC cr-show         Iang*       en         en       (Description)         * indicates required item         Update       Unsubscribe                                                                                                    | Your Subscribed Services                                                                                                    | Service Name*             |  |
| CallREC cr-show lang* en (Description) * indicates required item Update Unsubscribe View page in English Return to the Menu Log Offame: SEP0003FF2B822E Description: Auto 3038 Model: Cisco IP Communicator                                                                                                    | New Subscription                                                                                                    | CallREC cr-show           |  |
| * indicates required item<br>Update Unsubscribe<br>View page in English<br>Return to the Menu<br>Log Offame: SEP0003FF2B822E<br>Device Name: SEP0003FF2B822E<br>Description: Auto 3038<br>Model: Cisco IP Communicator                                                                                                    | CallREC cr-show                                                                                                    | lang* en (Description)    |  |
| Update Unsubscribe<br>View page in English<br>Return to the Menu<br>Log Off<br>Device Name: SEP0003FF2B822E<br>Description: Auto 3038<br>Model: Cisco IP Communicator                                                                                                    |                                                                                                    | * indicates required item |  |
| View page in English<br>Return to the Menu<br>Log Off<br>Device Name: SEP0003FF2B822E<br>Description: Auto 3038<br>Model: Cisco IP Communicator                                                                                                    |                                                                                                    | Update Unsubscribe        |  |
| View page in English<br>Return to the Menu<br>Log Off<br>Device Name: SEP0003FF28822E<br>Description: Auto 3038<br>Model: Cisco IP Communicator                                                                                                    |                                                                                                    |                           |  |
| Device Name: SEP0003FF2B822E<br>Description: Auto 3038<br>Model: Cisco IP Communicator                                                                                                    | View page in English<br>Return to the Menu<br>Log Off                                                                                                    |                           |  |
|                                                                                                    | Device Name: SEP0003FF2B822E<br>Description: Auto 3038<br>Model: Cisco IP Communicator                                                                                                    |                           |  |

Figure 140: Subscribe to IP Phone Service

To enable Prerecording for multiple users simultaneously, edit the default CUCM configuration and assign prerecording service for the users or groups or users within the system. For details, consult the CUCM Administration Guide.
# **Configuring Prerecording in Genesys Call Recording**

After adding Call Recording to the CUCM configuration, specify the available functions and prerecording settings within the Call Recording web interface. These settings add functions to the IP phone interfaces of all users .

Log in to Call Recording as admin and navigate to Settings > Configuration > Extras > Call Recording Prerecording. Prerecording is listed in the additional installed modules.

| C                    | CallREC Prerecording Server Configuration |
|----------------------|-------------------------------------------|
|                      |                                           |
| м                    | lain                                      |
| 1                    | Timeout call wait (minutes) 2             |
| R                    | lecord Status                             |
|                      | Email 🔽                                   |
| E                    | Edit email 🔽                              |
| Р                    | rerecording Status                        |
| T                    | PIN V                                     |
| E                    | Email 🗸                                   |
| E                    | Edit email                                |
| F                    | Record V                                  |
|                      | mail and record 🥑                         |
| A                    | pplication Communicator                   |
|                      | Bind name prerecording                    |
| F                    | Registry address core                     |
| B                    | xternal data                              |
|                      | Key some value                            |
| Save configuration   | Value                                     |
| Reload configuration | New value some value New                  |

Figure 141: Prerecording Interface Options

#### Setting the Call Wait Timeout

Navigate to Settings > Configuration > Extras > Call Recording Prerecording > Main.

- 1. Set the **Timeout call wait (minutes)**: This defines the period in minutes, after the end of a call, during which the user can still save that call recording. The default value is 2 minutes.
- 2. Click Save configuration to save the changes.

#### Enabling the Send by Email Option for Record Status

Navigate to Settings > Configuration > Extras > Call Recording Prerecording > Record Status.

- 1. Select **Email**: This enables the **Send by email** option in the service menu. The recorded calls are emailed to the address defined in the user's profile.
- 2. **Edit email**: This enables the **Send by email to...** option in the service menu. The user can define the recipient's email address before sending a call.

Click Save configuration to save the changes.

#### Enabling the Send by Email Option for Prerecording Status

Navigate to Settings > Configuration > Extras > Call Recording Prerecording > Prerecording Status.

Enter the following settings:

**PIN**: When selected, requires users to enter their PIN to access to the service menu.

**Email**: Enables the **Send by email** option in the service menu. The recorded calls are emailed to the address defined in the user's profile.

Edit email: Enables the Send by email to... option in the service menu. User can define the recipient's email address before sending a call.

**Record**: Enables the ability to save selected calls – the prerecorded call is stored on the server only when the user chooses this option. In the service menu, this appears as **Save**.

**Email and Record**: Combines the email and record functions. The selected call is recorded, stored on the server, and sent to the user's e-mail address. This function is labeled as **Save and send by email** in the service menu.

Click Save configuration to save the changes.

#### **Configuring the Application Communicator**

Navigate to Settings > Configuration > Extras > Call Recording Prerecording > Application Communicator.

- 1. Set the **Bind name**: This is the name of the integration module for registering on RMI, for example, "Prerecording".
- 2. Set the **Registry address**: This is the Server with RMI service running. This is defined in the Servers part of configuration, for example "core".
- 3. Click Save configuration to save the changes.

#### **Configuring the External Data Feature**

**External Data** can be added by a phone user during or after a prerecorded call the **Timeout call wait (minutes)** applies the same as for saving a call. For example, an agent could mark the type of call received as "Presales", "Sales", or "Support" with a few button presses on their IP phone. The call is then tagged with this external data value and automatically marked for recording.

To configure the External Data feature:

#### Navigate to Settings > Configuration > Extras > Call Recording Prerecording > External Data.

- 1. Specify a Key (data name) and one or more New values (selectable values)
- 2. Click Newfor each New Value.
- 3. Click Save configuration to save the changes.
- 4. Follow the steps used earlier to create a second new IP Phone Service for the following service URL:

http://XXX.XXX.XXX-

X:8080/prerecording/IpPhoneExternalData.jsp (where XXX.XXX.XXX.XXX represents the IP address of the CallREC Core server).

5. Name the service, for example Call Recording call-info, and publish it for the appropriate users.

During or after a call, users can now access the new call-info service on their phone to tag the call with one of the text values configured earlier. Tagging a prerecorded call in this way automatically marks it for recording.

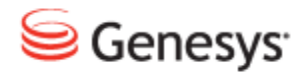

Chapter

# **17** Recording CUCM in SRST Mode

To record in Secure Survivable Remote Site Telephony (SRST) mode, Call Recording must be integrated with CUCM and configured to record using the Cisco JTAPI adapter as the primary communication interface for recording. In addition to the primary adaptor the Skinny Adapter is enabled and only configured to listen on the IP address of the SRST router.

This means that in normal operation Call Recording records calls using the JTAPI interface. When CUCM falls down, then the SRST router starts to produce signaling that is captured by Skinny adapter and Call Recording records using the Skinny signaling.

The procedure to configure this is described below.

 Access the Call Recording server via an ssh client for example PuTTY. Log in as admin and enter su - to login as root and enter the password zoomcallrec.

Enter the following command to stop all Call Recording services:

/etc/init.d/callrec stop

 Edit the configuration of the Skinny Adapter in the /etc/callrec/callrec.conf file.
 Find the line RTS\_PARAMS [1] and add option -1 followed by the IP address of your SRST router. See the example below (where 10.20.30.40 is the IP address of the SRST router):

```
RTS_COUNT=1
RTS PARAMS[1]=" -d eth1 -p 30100 -1 10.20.30.40 "
```

Please note that the list of parameters must start and end with space.

3. Make sure both the Skinny and JTAPI adapters are enabled. Edit file /etc/callrec.conf as follows:

```
#
# Services to be run
#
RUN_RMI="1"
RUN_CONFIGMANAGER="1"
RUN_RTS_JTAPI="1"
RUN_RTS_SKINNY="1"
RUN_RTS_SIP="0"
```

4. Add the appropriate driver for Skinny protocol in Core configuration. Edit /etc/callrec/core.xml file as follows:

```
<SpecifiedConfiguration name="driversAndReaders">
<EqualGroup name="reader">
<Value name="name">Skinny</Value>
<Value name="port">30100</Value>
<Value name="server">core</Value>
</EqualGroup>
<EqualGroup name="reader">
<Value name="name">JTAPI</Value>
<Value name="port">30300</Value>
<Value name="server">core</Value>
</EqualGroup>
<EqualGroup name="driver">
<Value name="name">Skinny</Value>
<Value name="class">cz.zoom.callrec.driver.skinny.SkinnyDriver</Value>
<Value name="enabled">true</Value>
</EqualGroup>
<EqualGroup name="driver">
<Value name="name">CiscoJTAPI</Value>
<Value name="class">
cz.zoom.callrec.driver.ciscojtapi20.CiscoJTAPI20Driver</Value>
<Value name="enabled">true</Value>
</EqualGroup>
<EqualGroup name="driver">
<Value name="name">SIP</Value>
<Value name="class">cz.zoom.callrec.driver.sip.SIPDriver</Value>
<Value name="enabled">false</Value>
</EqualGroup>
</SpecifiedConfiguration>
```

5. Start Call Recording using the command:

/etc/init.d/callrec start

6. Check that all services runs correctly. Test both modes of recording:

#### Chapter 17 Recording CUCM in SRST Mode

# **Connecting to two Independent CUCM Clusters**

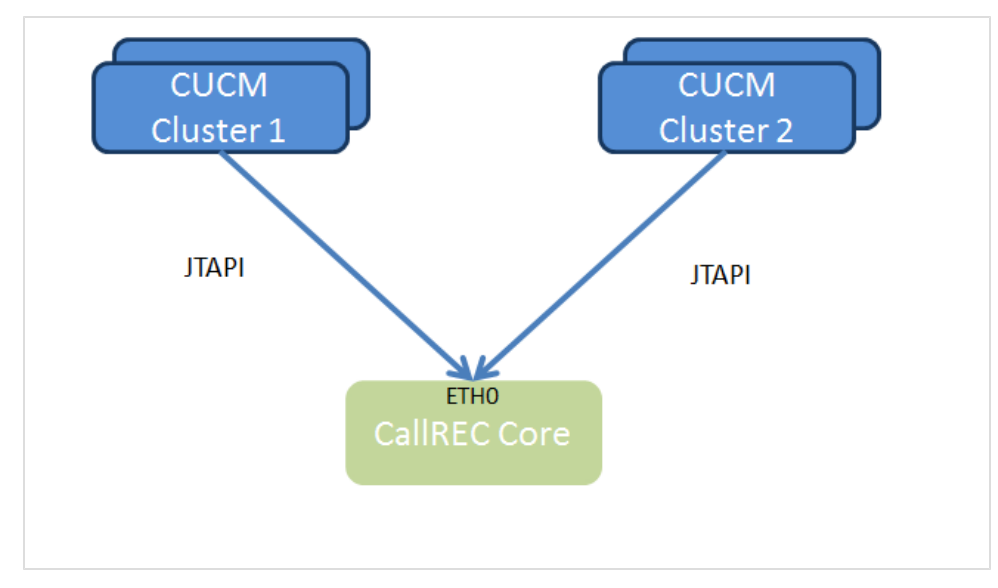

Figure 142: Two Call Manager Clusters into One Core

Two independent CUCM clusters, can record using one Call Recording server. This is only if the total number of devices being recorded does not exceed the maximum number of simultaneous calls for one server. To record two independent clusters on one server, create an extra JTAPI Adaptor. To do that modify the configuration. Before the configuration is modified, ensure that Call Recording is not running.

# **Preventing Call Recording from Restarting New Installations**

If this is an new installation, then follow the instructions in the Implementation Guide and set up recording for CUCM custer 1 as normal for CUCM until prompted as below:

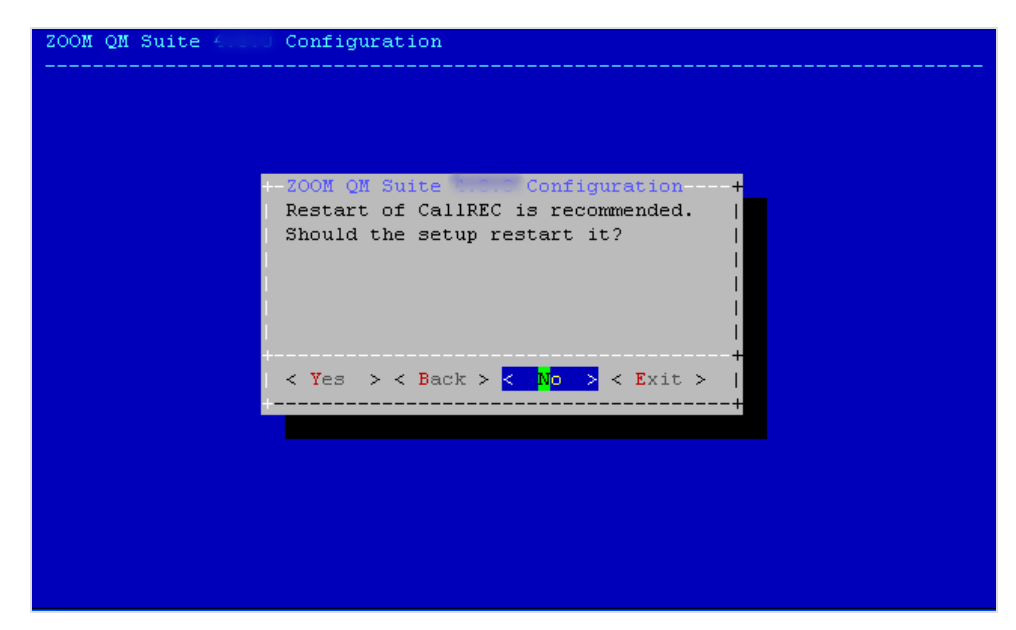

Figure 143: Should the Setup Restart?

Select **No** to modify the code to configure the second sniffer for cluster 2, it is safer to do this when Call Recordingis not running.

# **Stopping Call Recording Existing Installations**

If the Call Recording Recording server is already running, for example, if adding an extra CUCM cluster to an existing installation of Call Recording, then stop all Call Recording services before the configuration is changed.

Access the Call Recording server via an ssh client for example PuTTY.

Ensure the log in is as root and enter the following:

/etc/init.d/callrec stop

### **Creating an additional JTAPI Adaptor**

1. Make a copy of /opt/callrec/jtapi, for instance:

```
cd /opt/callrec; cp -r jtapi jtapi2
```

#### 2. Copy the JTAPI module startup script, for instance:.

```
cp /opt/callrec/bin/rc.callrec_rts_jtapi /opt/callrec/bin/rc.callrec_rts_
jtapi2
```

#### 3. Edit/opt/callrec/bin/rc.callrec

#### Add the following below line 21:

[ -x \$CALLREC/bin/rc.callrec\_rts\_jtapi2 ] && runme \$RUN\_RTS\_JTAPI2 \$CALLREC/bin/rc.callrec rts jtapi2 start

#### Add the following below line 53:

```
[ -x $CALLREC/bin/rc.callrec_rts_jtapi2 ] && runme $RUN_RTS_JTAPI2
$CALLREC/bin/rc.callrec_rts_jtapi2 stop
```

#### 4. Edit/opt/callrec/etc/callrec.conf

#### Add the following below line 16:

RUN RTS JTAPI2="1"

add below line 82:

JTAPI2="\$CALLREC/jtapi2"

#### 5. Edit/opt/callrec/etc/callrec.javapath

#### Add the following below line 72:

CLASSPATHJTAPI2=`build-classpath-directory \$JTAPI2`

```
6. Edit/opt/callrec/bin/rc.callrec rts jtapi2
```

Change line 16 to:

CLASSPATH=\$CLASSPATHJTAPI2:\$CLASSPATHLIB:/etc/callrec

#### Change line 25 to:

echo -n "Starting CallREC JTAPI2: "

#### Change line 27 to:

if [ -f "\$PID RTS JTAPI2" ] ; then

#### Change line 28 to:

read pid < "\$PID RTS JTAPI2"</pre>

#### change line 42 to:

echo \$PIDNUM > "\$PID RTS JTAPI2"

#### Change line 45 to:

until [ "`\$CALLREC/bin/callrec\_status -port \$RMIPORT -host \$RMIHOST -names
2>%1 | grep \"remoteJTAPI2\"`" ] || [ \$count -gt \$WAIT ]

#### change line 68 to:

echo -n "Stopping CallREC JTAPI2: "

#### Change line 69 to:

```
$CALLREC/bin/callrec_status -host $RMIHOST -port $RMIPORT -name remoteJTAPI2
-stop > /dev/null 2>&1 &
```

#### Change line 76 to:

```
if [ -f "$PID_RTS_JTAPI2" ]; then
```

#### change line 78 to:

read pid < "\$PID\_RTS\_JTAPI2"</pre>

Change line 90 to:

rm -f "\$PID RTS JTAPI2"

change line 113 to:

echo "Usage: rc.callrec rts jtapi2 {start|stop|restart}"

#### 7. Edit/opt/callrec/etc/callrec.derived

#### Add the following below line 47:

JTAPI2\_PARAMS=" -logger /etc/callrec/jtapi.log4j.properties -config \$ZOOM\_ CONFIG/sniffers2"

#### Add the following below line 133:

PID\_RTS\_JTAPI2="\$PID/rts\_jtapi2.pid"

8. Copy/opt/callrec/etc/sniffers.xml to /opt/callrec/etc/sniffers2.xml for instance:

cp /opt/callrec/etc/sniffers.xml /opt/callrec/etc/sniffers2.xml

9. Edit/opt/callrec/etc/core.xml

Add the following below line 58:

```
<EqualGroup name="reader">
<Value name="name">JtapiReader2</Value>
<Value name="server">SnifferServer</Value>
<Value name="port">30301</Value>
</EqualGroup>
```

10. Edit /opt/callrec/etc/sniffers2.xml

Change line 6 to:

<Value name="bindName">remoteJTAPI2</Value>

Change line 15 to:

<Value name="port">30301</Value>

11. Edit/opt/callrec/etc/config\_manager.xml

#### Add the following below line 60:

```
<EqualGroup name="manager">
<Value name="id">sniffers2</Value>
<Value name="class">cz.zoom.util.configuration.config.service
```

```
.FileSingleConfigurationManager</Value>
<Group name="view">
<Value name="file">sniffers.zip</Value>
</Group>
<Value name="configurationFile">sniffers2.xml</Value>
<EqualGroup name="mapping">
<Value name="source">servers</Value>
<Value name="target">_servers</Value>
<Value name="target">_servers</Value>
<Value name="target">_servers</Value>
</Value name="managerId">core</Value>
</Value name="managerId">core</Value>
</Value name="managerId">core</Value></Value></value></value></
```

#### 12. Start Call Recording using the command:

/etc/init.d/callrec start

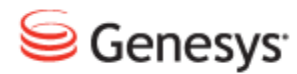

Chapter

# **19** Integrating Genesys CIM with GQM Using GIM

The Genesys Integration Module (GIM) is a basic Genesys CIM integration module that provides information about agents and other attached data from CIM T-Server to Call Recording. This attached data can then be used in searches for call recording and so on.

This chapter contains the following sections:

Genesys Passive RecordingInstalling the Genesys Integration ModuleExternal Data Available from Genesys CIM for GIMConfiguring the Integration ModuleConfiguring the Application Names and Address for GIMConfiguring the T-Server and Configuration Server for GIMConfiguring the DN Range for Attached DataConfiguring Notification of Recording for GIM

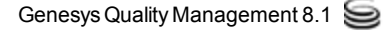

### **Genesys Passive Recording**

Genesys Passive recording uses the following services:

- the GIM service provides the attached data from the CIM T-server.
- the SIP service captures signaling from the SPAN port.
- the RS service captures the voice data of the calls from the SPAN port.

To implement Genesys Passive recording, select the GIM service, the RS service, and the SIP service.

Where possible, it is recommended to use the Genesys Driver service that offers deeper, more complete CIM integration with Genesys Call Recording.

### **Installing the Genesys Integration Module**

The Genesys Integration Module is installed if selected during Call Recording setup. It can also be installed manually later.

To install the Genesys Integration Module manually:

- 1. Upload the standard RPM package (for example: callrec-genesys-5.0.r-b.rpm, where 5.0 is the major version of GQM, r stands for the release number and b stands for the build number of the Genesys Integration Module)
- 2. Install it with the following command:

rpm -i callrec-genesys-5.0.r-b.rpm

# External Data Available from Genesys CIM for GIM

The data saved in the Call Recording external data table comes from various sources. The following information is available using GIM:

- basic call-related data.
- call-related user data or attached data.
- agent configuration data.
- extension data.
- notification of recording.

For the external available data see External Data Available from CIM.

#### Setting GIM Encoding for Attached Data

The Genesys Integration Module assumes that any Attached Data received from the T-Server is in Unicode (UTF-8) format. However, the Genesys Platform SDK encodes this XML data according to the OS it is installed on. Therefore if, for example, the Genesys software is installed on an OS with Czech encoding ('cp1250'), GIM does not store this correctly in the Call Recording database.

To avoid this encoding issue, an encoding parameter needs to be set manually in the Call Recording configuration file as follows:

- 1. Edit the Call Recording configuration file at: /opt/callrec/etc/callrec.conf
- 2. Using a text editor add the parameter '-

Dfile.encoding=<encoding>' to the JAVA\_OPTS\_GENESYS environment variable found near the end of the file, for example, as follows:

JAVA\_OPTS\_GENESYS="-server -XX:NewSize=24m -XX:SurvivorRatio=16 -XX:MaxNewSize=24m -Xms32m -Xmx32m -Dfile.encoding=cp1250"

3. Save the file and restart Call Recording:

/etc/init.d/callrec restart

### **Configuring the Integration Module**

Once the Genesys Integration Module is installed in Call Recording, log in as admin privileges and navigate to **Settings > Configuration > Integration > Genesys**.

The Integration tab does not appear unless an integration module is installed.

# Configuring the Application Names and Address for GIM

Navigate to Settings > Configuration > Integration > Genesys.

| Genesys Integration Module Configu        | uration        |  |
|-------------------------------------------|----------------|--|
| General configuration                     |                |  |
| Application name                          | CallRECGIM     |  |
| Application communicator bind name        | genesysAdapter |  |
| Application communicator registry address | core 🔻         |  |

Figure 144: Genesys Integration Module Configuration

The **Application name** for Genesys integration is set during Call Recording installation. The default value **CallRECGIM** can be used for most installations.

- Type the name of the integration module to register on RMI in the Application communicator bind name field, for example, genesysAdapter.
- 2. Select the **Application communicator registry address** server, for example, **core**, this is the server with the RMI service running as defined in the servers part of the configuration.

# **Configuring the T-Server and Configuration Server for GIM**

Navigate to Settings > Configuration > Integration > Genesys.

Specify the connection details for communication with **T-Server** and **Configuration Server**. The Integration Module is also capable of automatic reconnection in case the connection fails; this can be configured as part of the connection details.

|                      | Module specific configuration      |                       |        |
|----------------------|------------------------------------|-----------------------|--------|
|                      | T-Server address                   | //192.168.110.74:3063 | Remove |
|                      | T-Server address                   | //192.168.110.75:3063 | Remove |
|                      | T-Server address                   | //ipAddress:3000      | New    |
|                      | T-Server user name                 | callrec               |        |
|                      | T-Server user password             | callrec               |        |
|                      |                                    |                       |        |
|                      | Configuration server address       | //192.168.110.74:2020 | Remove |
|                      | Configuration server address       | //192.168.110.75:2020 | Remove |
|                      | Configuration server address       | //ipAddress:2200      | New    |
|                      | Configuration server user name     | callrec               |        |
|                      | Configuration server user password | callrec               |        |
|                      |                                    |                       |        |
|                      | Agent list update period (min)     | 5                     |        |
|                      | DN update period (min)             | 30                    |        |
|                      |                                    |                       |        |
| ave configuration    | Reconnect enabled                  | YES -                 |        |
| Reload configuration | Reconnect time (sec)               | 30                    |        |

Figure 145: Module Specific Configuration

**Set up connection properties for the T-Servers**, IP address, port, and login credentials:

- 1. Type the IP address and port of a T-Server in the **T-Server address field** in the format //server:port.
- 2. Click New.

Add as many T-Servers as required.

- 3. Type the T-Server user name in the T-Server user name field.
- 4. Type the T-Server user password in the **T-Server user password** field. The user name and password are for a user that was recently created for GIM authorization.

Set up the connection properties for the Configuration Servers, IP address, port, and login credentials:

- Type the IP address and port of the Configuration Server in the Configuration Server address field in the format //server:port.
- 2. Click **New**. Add as many Configuration Servers as required.
- 3. Type the Configuration Server user name in the **Configuration Server user name** field.
- Type the Configuration Server password in the Configuration Server password field. The username and password are for a user that was recently created for GIM
  - authorization.
- Select the Agent list update interval, in minutes, for how often Call Recording requests data from the Configuration Server. The default value is 5 minutes.
- Select the DN update period, in minutes, the default is 30. This sets the interval between synchronization updates with the Configuration Server. During synchronization, the list of DNs is checked, and any changes made on the T-Server (DN added/removed/enabled/disabled) are reflected in Call Recording.
- To set up an automatic reconnection option, choose YES in the Reconnect enabled drop-down list and select a Reconnect time value. The default value is 30 seconds.
- 8. To save the changes, click Save configuration.

After configuring the Genesys Integration Module, two additional operations must be performed for the module to operate correctly:

- 1. Activate the module: The GIM module is licensed, so a Call Recording license must be purchased and installed that also includes licensing for Genesys CIM integration.
- 2. At least one recording rule must be present (for example the "record all calls" rule using an asterisk "\*"): See the **Creating Recording Rules** chapter in the *Call Recording User Guide*.

# Configuring the DN Range for Attached Data

The **Agents Configuration** enables the user to select Agent DNs (Directory numbers) to be monitored by Call Recording to supply attached data. Specify a range of Agent DNs (for example 3000-3999) or an individual Agent DN (for example, 3556). Specify as many ranges as required.

Navigate to Settings > Configuration > Integration > Genesys.

|                      | Agents configuration |     |  |
|----------------------|----------------------|-----|--|
| Save configuration   | Agent DN range       | New |  |
| Reload configuration | Disabled DN range    | New |  |

Figure 146: Agents Configuration

- 1. Type a range of Agent Directory Numbers in the Agent DN range field.
- 2. Click New if you require an additional range.

Repeat for additional ranges.

3. Enter a range of Directory Numbers in the **Disabled DN range** field.

GQM supports extensions, DNs, and terminals that include alphanumeric characters. The following characters are supported:

| Character Type | Valid Characters                   |
|----------------|------------------------------------|
| Letters        | A-Z, a-z                           |
| Numbers        | 0-9                                |
| Symbols        | @ & + \$ % ' . , : ; ! ~ ( ) [ ] # |

Table 11: Valid Alphanumeric Characters for Extensions, DNs and Terminals

Ranges can only use numeric characters, for example: 1234–5678, or a regular expression. Multiple ranges must be separated by commas (,) with no additional spaces, for example: 1000–1900, 2000–2700, 3200–3500.

4. Click **New** if an additional range is required.

Repeat for additional ranges.

5. To save click **Save configuration**.

If no numbers or ranges are specified, Call Recording processes all Genesys calls.

# **Configuring Notification of Recording for GIM**

Navigate to Settings > Configuration > Integration > Genesys.

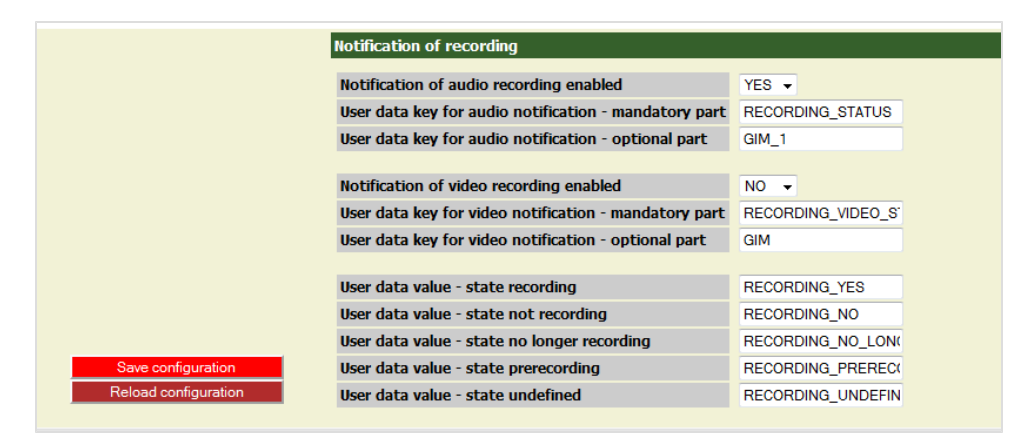

Figure 147: Notification of Recording for GIM

Call Recording can send a notification confirming whether a monitored DN call or screen capture is being recorded. This notification is in the form of attached data where the key consists of a mandatory and optional part linked by underscores, for example <code>RECORDING\_STATUS\_GIM</code>, the value part can be <code>YESOT NO</code> as follows:

Do not change the default values in Notification of recording.

 Notification of audio recording enabled: select from the drop-down list. The default value is YES.
 Notification of recording enables third party systems to display an icon on the agent desktop to indicate if the call and screen are being recorded. This is

useful, for example in the financial sector where certain transactions must be recorded and certain transactions must not be recorded, for instance credit card details.

- User data key for audio notification mandatory part: select from the drop-down list. The default value is **RECORDING\_STATUS**.
- User data key for audio notification optional part: select from the drop-down list. The default value is GIM.
- Notification of video recording enabled: select from the drop-down list. The default value is YES.

- User data key for video notification mandatory part: select from the drop-down list. The default value is **RECORDING VIDEO STATUS**.
- User data value state recording: select from the drop-down list. The default value is RECORDING\_YES.
- User data value state not recording: select from the drop-down list. The default value is RECORDING\_NO.
- User data value state no longer recording: select from the drop-down list. The default value is RECORDING\_NO\_LONGER.
- User data value state prerecording: select from the drop-down list. The default value is RECORDING\_PRERECORD.
- User data value state undefined: select from the drop-down list. The default value is **RECORDING\_UNDEFINED**.

Click Save Configuration to save the changes.

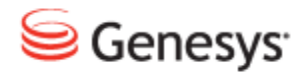

Chapter

# **20** Setting up Media Lifecycle Maintenance

This chapter describes the Media lifecycle tools available in the Call Recording web interface to perform standard maintenance on the GQM system. Additional specialized maintenance tools including manually executed shell scripts are available from the command line interface.

This chapter contains the following sections:

Managing the Media LifecycleMedia Lifecycle Management ToolsActivating Changes, and Enabling ToolsConfiguring Application CommunicatorArchivingConfiguring Media ArchiveArchiving and DeletingActivating DeletionConfiguring BackupConfiguring RestoreRestored callsNotifying Admin of a Restore RequestSynchroConfiguring the Replay Server Synchro SettingsConfiguring Delete

Delete Database Records

Configuring Media Relocation

Restarting the Relocation Tool

Configuring the Disk Space Monitor

Viewing Disk Usage in the Disk Space Monitor

**Custom Triggers** 

Alternative Source Paths

Alternative Target Paths

**Time Specification** 

### **Managing the Media Lifecycle**

Regulations mandate the recording of calls in many industries. In some industries these recordings must be retained for years. This is a large amount of data. Contact centers record thousands of calls a day. To avoid running out of disk space on the recording server, manage the data by archiving, deleting, or relocating the data.

The recordings are useful for:

- evaluation
- training
- quality assurance
- settling disputes

Recent recordings of media files need to be available immediately. Media files must be stored on a hard drive for a period of time; after this initial period, some delay can be tolerated in accessing older files. It is generally sufficient to store older files in an archive. Hard drive storage is more expensive than archive storage, so where the media is stored is a trade-off between cost and availability. The Media Lifecycle tools enables the user to make the most efficient use of the storage by ensuring that media is stored in the appropriate type of storage.

How long to the media files on the recording server depends on business need and company policy.

How long data is archived depends on legal and regulatory requirements and company policy.

### **Media Lifecycle Management Tools**

Media Lifecycle Management tools set up rules to store media. The tools are set up once and left running independently. External data can be used to specify the media to be affected. Multiple source and target paths can be used to specify more storage areas.

Navigate to **Settings > Configuration > Maintenance** to configure the Media Lifecycle tools.

| Global Configuration |  |
|----------------------|--|
| Archive              |  |
| Backup               |  |
| Restore              |  |
| Synchro              |  |
| Delete               |  |
| Relocation           |  |
| Disk Space Monitor   |  |

Figure 148: Global Configuration

- Global Configuration contains settings for the application communicator used by maintenance tools.
- Archive contains settings for archiving of recordings and old database records.
- **Backup** contains settings for backing up files and database records, usually for disaster recovery.
- Restore contains settings for restoring files from backups.
- **Synchro** contains settings for synchronization between Call Recording servers in a multi server environment
- Delete contains settings for deleting files and related database records.
- Relocation contains settings for the relocation of files with the relevant database changes.
- Disk Space Monitor contains settings for the Disk space Monitor.
## **Activating Changes, and Enabling Tools**

Media Lifecycle Management tools must be enabled and changes must be activated before they take effect.

## **Activating Tool Configuration Changes**

To activate tool configuration changes in a tool, run a command line script to restart the tool. For example:

To restart just the delete tool after configuration changes use the following command:

/opt/callrec/bin/rc.callrec\_delete restart

To restart all tools use the following command:

/opt/callrec/bin/rc.callrec\_tools restart

## **Enabling Tools**

The tools must be enabled at all three levels for them to function. To enable the tools:

- 1. Select the Tools service in Call Recording setup (callrec.conf).
- 2. Select the Enabled checkbox on each individual task level.
- 3. Navigate to Global Configuration Settings > Configuration > Maintenance > Global Configuration:
  - ensure that the details are correct in the Application Communicator Setting.
  - ensure that there is a valid email address for the Admin email address.

### **Running Tasks**

The following tasks may be run as a Daemon, run manually as a one-shot task, or run once each day using cron:

- Archive
- Backup
- Synchro
- Delete
- Relocation

The **Daemon sleep period** determines the intervals between the daemon running.

If **Run as Daemon** is selected for a task, that task cannot be run manually as a one shot task. To invoke the daemon, restart the tool.

If **Run as Daemon** is not selected, then the tool is run each day, for example at midnight, the time is set by the /etc/cron.d/callrec cron configuration settings.

**Restore** is always run as a daemon.

## Starting the Tools Manually One-shot

Ensure tools are active in /etc/callrec.conf.

#### To start the tools manually, use the following commands:

/opt/callrec/bin/tools

One-shot start of delete tool:

/opt/callrec/bin/deletetool

One-shot start of relocation tool:

/opt/callrec/bin/relocation

#### One-shot start of archive tool:

/opt/callrec/bin/archive

## **Restarting a Tool to Run Continually**

The tool must be in daemon-mode.

Use these commands to restart each tool individually:

/opt/callrec/bin/rc.callrec\_synchro restart

/opt/callrec/bin/rc.callrec\_tools restart

/opt/callrec/bin/rc.callrec\_archive restart

/opt/callrec/bin/rc.callrec backup restart

/opt/callrec/bin/rc.callrec\_delete restart

/opt/callrec/bin/rc.callrec\_relocation restart

/opt/callrec/bin/rc.callrec restore restart

## Troubleshooting

/opt/callrec/logs/tools.log shows all tools activities.

After a migration or upgrade ensure that the user <code>callrec</code> has access to the target directories for Archive and Restore. The command for changing the permission is:

chown callrec:callrec <path\_to\_directory>

## **Configuring Application Communicator**

To configure **Global Configuration** navigate to **Settings > Configuration > Maintenance > Global Configuration**.

The Global Configuration tool contains one set of parameters: Application Communicator Setting.

| Global Configuration |                       |                      |
|----------------------|-----------------------|----------------------|
| Archive              | Global Configurati    | on                   |
| Backup               |                       |                      |
| Restore              | Application Commun    | icator Cotting       |
| Synchro              | Application Commun    |                      |
| Delete               | Registry address      | core 🔹               |
| Relocation           | From address          | notifier@yourcompany |
| Disk Space Monitor   | From name             | CallREC Notifier     |
|                      | Admin email address   | admin1@yourcompan    |
|                      | SMTP server           | your.smtp.host       |
|                      | Centera Configuratio  | n                    |
|                      | Full path to PEA file |                      |
| Save configuration   | Server name           |                      |
| Reload configuration | Server IP             | : 0                  |
| g                    |                       |                      |

Figure 149: Maintenance Global Configuration

- Select the Application Communicator used by maintenance tools from the predefined list of Registry addresses.
- 2. Type the **From address** (name@domain.com) and **From name** (name of email sender).
- Type the Admin email address (name@domain.com) the recipient of maintenance messages.
- 4. Type the SMTP server host / IP address to enable email delivery.
- 5. Click Save configuration.

The **Centera Configuration** section is presently only for Support <u>http://genesyslab.com/support/contact</u>.

## Archiving

Archiving enables the retention of media files in different storage mediums. Archiving regularly ensures that there is always sufficient space locally to store the new calls.

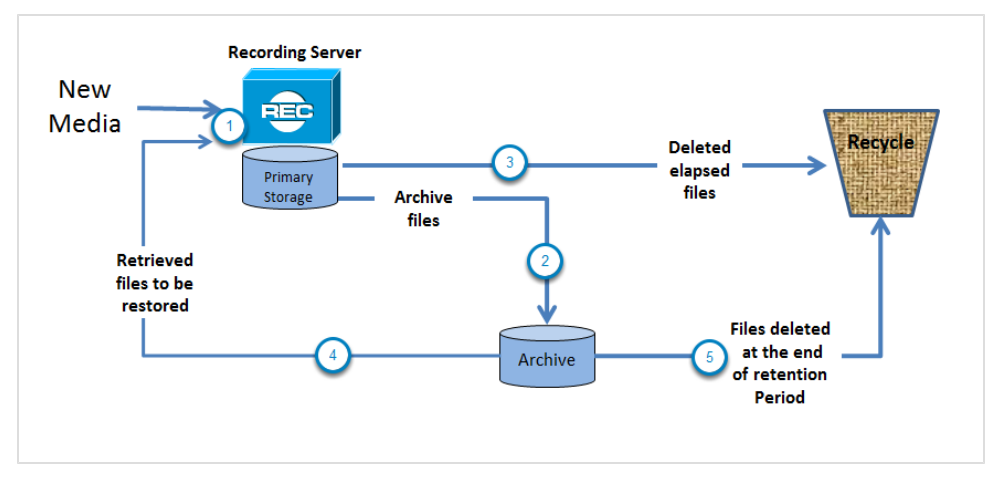

Figure 150: MLM Simple Archiving

- The recorder records media files and the recording server stores this information as MP3s in a file system on its hard drives. The recording server also keeps a database of what files it has recorded and where the records are stored.
- 2. The Archive tool copies all non-archived MP3s to an archive file. Files that have been archived are marked so that they are not archived again. While the files are still on the recorder server, there are two copies of each file providing a backup. One copy on the server and one in archive saved as a zip file.
- 3. The MP3 files are stored on the recorder server's hard drive for a configurable period, for example, for six months. When that period has lapsed, the system checks that the MP3 files are marked as archived, and deletes them from the recorder file system.
- 4. The archived media files can still be accessed as they can be restored from the zip files using Restore. How long these restored files are available is configurable.
- 5. At the end of the retention period, the archived files are no longer needed and can be deleted from the archive by an administrator.

## **Configuring Media Archive**

To configure archiving, navigate to **Settings > Configuration > Maintenance > Archive**.

| Global Configuration | Some values have been chang | Some values have been changed, changes are not saved. |  |  |
|----------------------|-----------------------------|-------------------------------------------------------|--|--|
| Archive              | validation successful.      | Validation successful.                                |  |  |
| Backup               | Media Archive Configura     | ation                                                 |  |  |
| Restore              |                             |                                                       |  |  |
| Synchro              | Enabled                     |                                                       |  |  |
| Delete               | Run as Daemon               |                                                       |  |  |
| Relocation           | Daemon sleep period (sec.)  | 60                                                    |  |  |
| Diele Cannon Manitan | Database pool               | Maintenance 👻                                         |  |  |
| Disk Space Monitor   | Subject                     | Archive Notification                                  |  |  |
|                      | Send to email               | admin@acom.com                                        |  |  |
|                      | Send success emails         |                                                       |  |  |
| Save configuration   | Send failure emails         |                                                       |  |  |
| Reload configuration | Temporary directory         | /tmp                                                  |  |  |

Figure 151: Configure Archive

- 1. Select the Enabled checkbox to enable the tool.
- 2. If the tool must run more frequently than once a day to even out performance, then select the **Run as Daemon** checkbox. Set a **Daemon sleep period** in seconds. If this field is empty when **Save configuration** is selected, the validation fails.

If the tool is required to run once a day, deselect the **Run as Daemon** checkbox and the tool runs as a one-shot task using Cron.

- 3. Type a subject for the notification email, for example, Archive Notification, and a valid email address. If these fields are empty, the validation fails.
- Select the Send success emails checkbox to be informed by email of successful archiving.
   Select the Send failure emails checkbox to be informed by email of failure.
- 5. Click Save configuration.

The Database pool should be set to Maintenance.

**Temporary directory**: full system path to temporary storage directory for example / tmp.

The /tmp file must have sufficient free space to accommodate the whole archive uncompressed. By default the temporary directory is 1 GB which is more than

sufficient if each individual archive file is no more than 650 MB. If the archive files need to be larger than 650MB then the temp file provided must be larger too. The temp file is where the MP3 are stored while they are being zipped.

#### Adding an Archive Task

Navigate to Settings > Configuration > Maintenance > Archive.

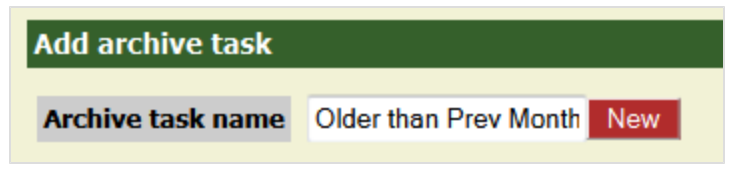

Figure 152: Add Archive Task

- 1. Enter a task name. Each task name must be unique. It is not possible to change a task name once it has been created.
- 2. Click New.

| Older than previous month   |                   |   | Remove |
|-----------------------------|-------------------|---|--------|
| Enable this task            |                   |   |        |
| Store in Centera            |                   |   |        |
| Retention class             | delete after 5yrs |   |        |
| Interval period             | Yesterday         | • |        |
| Archive filename prefix     | archive           |   |        |
| Archive max size (MB)       | 650               |   |        |
| Archive not decoded streams |                   |   |        |
| Exclude media type          | NOTHING -         |   |        |
| Exclude RECD                |                   |   |        |
| Delete archived files       |                   |   |        |
|                             |                   |   |        |

Figure 153: Enable Archive Task

1. Select Enable this task.

The **Centera Configuration** section is presently only for Support <u>http://genesyslab.com/support/contact</u>.

- Select an Interval period from the drop-down list or specify a custom period by selecting Use custom interval period.
   If Use custom interval period is selected, define the interval in the Custom interval period field. Use the standard Call Recording time specification format, described in the section Time Specification.
- 3. Enter a unique name for the file. Only the first 6 characters of the prefix form the file name.
- 4. Set the archive maximum size in MB.

- 5. Optionally select **Archive not decoded streams** to archive .pcap files, the default is to archive MP3 files.
- 6. Optionally select which media type to exclude the choices are **Audio**, **Video** and **Nothing**.
- 7. Optionally select the **Exclude RECD** checkbox to exclude RECD files (raw screen captures).
- 8. Optionally select the **Delete archived files** to delete files as they are archived. Once deleted the original files cannot be recovered, only the zipped archive version exists.

To test the validity click **Save configuration**.

### **Selecting an Archive**

Navigate to Settings > Configuration > Maintenance > Archive.

| Archive selection    |             |      | l in the second second s |
|----------------------|-------------|------|----------------------------------------------------------------------------------------------------|
| ( 🕶 Length 🛛 👻       | Less than 🗸 | 30   | ) - AND - Remove                                                                                                    |
| ( 🝷 Calling number 👻 | Equal 🔹     | 4498 | ) 🔻 🔫 Remove                                                                                                    |
|                      |             |      | Test selection validity                                                                                                    |
| Add new selection    |             |      |                                                                                                    |
| ▼ Description ▼      | Equal 🔹     |      | ▼ ▼ New                                                                                                    |

Figure 154: Archive Selection

To add a new selection filter for the task above:

- 1. Select a **Description**, **File path**, **Length** in seconds, **Calling number**, or **Called number** from the drop-down list.
- 2. Select a comparison expression. The alternatives are: Equal, Not equal, Bigger than or equal, Less than or equal, Exist, Not exist, Begin, End, Contain, Regular expr..
- 3. Enter an appropriate value, for example, 30 in seconds for the length or 4498 for the calling number.
- 4. Select a Boolean operator, for example, **AND** or **OR**, if there is another row to follow with further selection criteria.
- 5. If necessary click **New** to add a new row. To create a new filter use **Add new** selection.

| Archive source paths                                                                                            | ;               |               |                     |     |
|----------------------------------------------------------------------------------------------------|-----------------|---------------|---------------------|-----|
| <b>*</b> 11 · 11                                                                                                |                 |               | 1.1                 |     |
| If no source path is set th                                                                                     | ien all files s | tored in db a | re archived.        |     |
| Additional paths                                                                                                | Priority        | Balance       | Low Watermark (MB)  |     |
|                                                                                                    |                 |               |                     |     |
| Add alternative sour                                                                                            | ce paths        |               |                     |     |
|                                                                                                    |                 |               |                     |     |
|                                                                                                    |                 |               |                     | New |
|                                                                                                    |                 |               |                     |     |
| Archive target paths                                                                                            |                 |               |                     |     |
|                                                                                                    |                 |               |                     |     |
| If no target path is set de                                                                                     | fault target p  | bath is used. |                     |     |
| Default target path                                                                                             | /home/adr       | nin           |                     |     |
| Additional paths                                                                                                | Priority        | Balance       | High Watermark (MB) |     |
| r aantonai putito                                                                                               |                 |               |                     |     |
| Add alternative targe                                                                                           | et paths        |               |                     |     |
| in the second second second second second second second second second second second second second second second |                 |               |                     |     |
|                                                                                                    |                 |               |                     | New |
|                                                                                                    |                 |               |                     |     |

Figure 155: Archive Source Paths

**Archive Source Paths**: identify alternative sources for identifying files to be archived during the task. Unless at least one path is set, the task archives all files in the default database source path.

Archive Target Paths: designate alternative storage paths for files archived in this task.

**Priority**: Sets the priority for the target path.

Balance: Sets the load balancing for the archive task.

Watermark: Sets the capacity trigger for file storage.

### Starting the Archive Tool Manually One-shot

Log in as admin. Enter su - to log in as the root user. Enter the password, the default is <code>zoomcallrec</code>.

Ensure tools are active in /etc/callrec.conf.

To start the tools manually, use the following command:

/opt/callrec/bin/archive

### **Restarting the Archive to Run Continually**

The tool must be in daemon-mode. Use an SSH client. Log in as admin. Enter su - to log in as the root user. Enter the password, the default is <code>zoomcallrec</code>.

Use the following command:

/opt/callrec/bin/rc.callrec\_archive restart

#### Linux

In /home/admin view a file called archive\* with a .zip extension, an associated file size and date.

In /opt/callrec/data/calls, select the associated date for the calls just archived. Open the file. View the MP3 files and associated details.

#### GUI

In Recorded Calls view all affected calls with the archived icon.

## **Archiving and Deleting**

Call Recording archives older call recordings, storing them offline, and deletes the call recordings from the recording server. The call data remains available, and still displays in Call Recording. When a call is archived but not deleted, it behaves as a normal call recording.

# **Activating Deletion**

Navigate to Settings > Configuration > Maintenance > Archive.

Scroll to an existing task.

|                      | Older than previous month   |                   |            | Remove |
|----------------------|-----------------------------|-------------------|------------|--------|
|                      | Enable this task            |                   |            |        |
|                      | Store in Centera            |                   |            |        |
|                      | Retention class             | delete after 5yrs |            |        |
|                      | Interval period             | Yesterday         | •          |        |
|                      | Archive filename prefix     | archive           |            |        |
|                      | Archive max size (MB)       | 650               |            |        |
|                      | Archive not decoded streams |                   | $\searrow$ |        |
|                      | Exclude media type          | NOTHING -         |            |        |
| Save configuration   | Exclude RECD                |                   |            |        |
| Reload configuration | Delete archived files       |                   |            |        |

Figure 156: Activate Delete Archived Files

- 1. Select the **Delete archived files** checkbox to delete the archived files.
- 2. Click Save configuration.

### **Viewing Results**

Selecting the deletion of archived calls produces the following results:

#### Linux

In /home/admin there is a file called archive\* with a .zip extension, an associated file size, and date.

In /opt/callrec/data/calls, select the associated date for the archived calls. Open the file. It is empty.

#### GUI

In the **Recorded calls** tab, all selected calls with the archived icon can be viewed. An additional icon shows that the call has been deleted.

When a call has been both archived, and or backed up, and deleted from the main database, the call must be restored to be able to listen to it again.

## **Configuring Backup**

With the **Backup** tool, all files are backed up whether they are archived or not. A delete tool must be configured to delete any files that are no longer needed on the recording server.

Navigate to Settings > Configuration > Maintenance > Backup.

| Global Configuration |                     |                     |
|----------------------|---------------------|---------------------|
| Archive              | Media Backup Con    | figuration          |
| Backup               |                     |                     |
| Restore              | Enabled             |                     |
| Synchro              | Run as Daemon       |                     |
| Delete               | Database pool       | Maintenance -       |
| Relocation           | Subject             | Backup Notification |
| Disk Space Monitor   | Send to email       | admin@acom.com      |
|                      | Send success emails |                     |
| Save configuration   | Send failure emails |                     |
| Reload configuration | Temporary directory | /tmp                |

Figure 157: Configure Backup

- 1. Select the **Enabled** checkbox to enable **Backup**.
- 2. Select a Database pool from the drop-down list.
- 3. Ensure there is a valid email address and set a subject for the email. If these fields are empty when **Save configuration** is selected, then the validation fails.
- 4. Check **Send success emails** to be informed by email of successful archiving.

Check Send failure emails to be informed by email of failure.

- 5. Use the default /tmp **Temporary directory**. If the directory is changed then ensure that the callrec user has read and write permissions in the new directory.
- 6. Click Save configuration.

Backup cannot run as daemon.

#### **Creating a Backup Task**

#### Navigate to Settings > Configuration > Maintenance > Backup

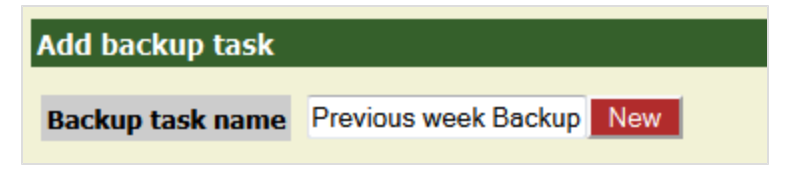

Figure 158: Add Backup Task

- 1. Enter a unique task name for the new task. It is not possible to change a task name once it is created.
- 2. Click New. The form below appears.

| Previous week backup        |                   |   |
|-----------------------------|-------------------|---|
| Enable this task            |                   |   |
| Store in Centera            |                   |   |
| Retention class             | delete after 5yrs |   |
| Interval period             | Lastweek          | - |
| Archive filename prefix     | backup            |   |
| Archive max size (MB)       | 650               |   |
| Archive not decoded streams |                   |   |
| Exclude media type          | NOTHING -         |   |
| Exclude RECD                |                   |   |
| Delete archived files       |                   |   |

Figure 159: Enable the Backup Task

- 3. Select the **Enable this task** checkbox to enable the task.
- 4. Select an Interval period or enter a custom interval period.

Only the first 6 characters of the prefix forms the file name.

- 5. Set the Archive max size (MB). Default value 650 MB.
- 6. To archive .pcap files, select this box, the default is to archive MP3 files.
- 7. Select the media type to exclude.
- 8. Exclude RECD excludes raw image files.
- 9. To delete files as they are archived select **Delete archived files**.

Test selection validity, click Save configuration.

Ensure tools are active in /etc/callrec.conf.

## Starting the Backup Tool Manually One-shot

One shot run:

Use an SSH client. Log in as admin. Enter su - to log in as the root user. Enter the password, the default is <code>zoomcallrec</code>.

Enter the following command:

/opt/callrec/bin/backup

## Starting the Backup Tool Manually Continually Using Cron

In the Linux console, enter the command:

/opt/callrec/bin/backup start

Note that the Archive tool running in Cron (non-daemon mode) is most commonly used as backup does not mark archived files in db.

### **Viewing Results**

Note that /home/admin is default path but can be changed.

#### Linux

In /home/admin there is a file called backup\* with a .zip extension, an associated file size, and date containing the html, xml, and media files.

#### GUI

There is nothing reflected in GUI: backing up files does not affect the database. When a call is archived (and/or backed up) and deleted from the main database, the call must be restored to be able to listen to it again.

## **Configuring Restore**

Calls can be restored, backed up, and archived when they have been deleted from the main database and made available to users. The user makes a request identifying the calls to be restored, and the restore function periodically checks for these calls and makes them available in the user interface under the **Restored calls** tab.

Navigate to Settings > Configuration > Maintenance > Restore.

| Global Configuration |                             |             |             |               |
|----------------------|-----------------------------|-------------|-------------|---------------|
| Archive              | <b>Restore Configurat</b>   | tion        |             |               |
| Backup               |                             |             |             |               |
| Restore              | Postoro Cottinas            |             |             |               |
| Synchro              | Restore Settings            |             |             |               |
| Delete               | Enabled                     |             |             |               |
| Relocation           | Database pool               |             | Maintenan   | ice 🔻         |
| Disk Space Monitor   | Daemon sleep period         | (min.)      | 60          |               |
|                      | Restore ZIP from dire       | ctory       | /opt/callre | c/data/archiv |
|                      | Restore based on            |             | UI requests | 🔘 files 🖲     |
|                      | Archive filename            |             | /opt/callre | c/data/archiv |
|                      | Archive file mask           |             | /opt/callre | c/data/archiv |
|                      | Temporary directory         |             | /tmp        |               |
|                      | <b>Restore from Centera</b> | 1           |             |               |
|                      | Content Description F       | ile address |             |               |
|                      | <b>Restore Request</b>      |             |             |               |
| Save configuration   | Subject                     | restore add | dress       |               |
| Reload configuration | Admin email address         | admin@ac    | om.com      |               |

Figure 160: Restore Configuration

- 1. Select the Enabled checkbox.
- 2. Select the correct Database pool from the drop-down list.
- 3. Set the **Daemon sleep period (min.)**. If this field is empty when **Save configuration** is selected, then the validation fails.
- The Restore ZIP from directory location should be the target location of the archived files.
- 5. There are two options for **Restore based on**:
  - Restore based on UI requests: once the file is archived, the file displays an icon in the Recorded calls list

🖆. Click 🖆 and it is replaced by 😴 indicating that the file is being restored. If selected, Restore based on UI requests processes these restore requests from the UI. The Backup operator is then responsible for copying the archive file back into the location from which Call Recording can restore just the file selected for restoration (that is, other files that have not been requested, that are archived in the same zip file are not restored).

Once restored the **Recorded calls** list displays 🚰 showing that the call is restored and available to play.

Restore based on files: provide a list of files to be restored, all files • contained in the zip files containing the requested files are restored even if they have not been requested).

Enter the Archive filename and Archive file mask.

## **Configuring Requests**

| Subject     Restore Calls in Aug1*       Admin email address     admin@yourco.com       Restore target paths     Restore to directory       /opt/callrec/data/calls     /opt/callrec/data/calls | Restore Request                                       |     |
|----------------------------------------------------------------------------------------------------|-------------------------------------------------------|-----|
| Admin email address       admin@yourco.com         Restore target paths         Restore to directory       /opt/callrec/data/calls                                                              | Subject Restore Calls in Aug1                         |     |
| Restore target paths         Restore to directory       /opt/callrec/data/calls                                                                                                    | Admin email address admin@yourco.com                  |     |
| Restore to directory /opt/callrec/data/calls                                                                                                    | Restore target paths                                  |     |
|                                                                                                    | Restore to directory /opt/callrec/data/calls          |     |
| Additional paths Priority Balance High Watermark (MB)                                                                                                    | Additional paths Priority Balance High Watermark (MB) |     |
| Save configuration Add alternative target paths                                                                                                    | Add alternative target paths                          |     |
| Reload configuration Ne                                                                                                    | configuration                                         | New |

Figure 161: Restore Request

- 1. Ensure there is a valid email address and set a subject for the email. If these fields are empty when **Save configuration** is selected, then the validation fails.
- 2. Calls are restored to the default restore directory unless another has been created.
- 3. Click Save configuration.

### Starting the RestoreTool Manually

Ensure tools are active in /etc/callrec.conf.

Use an SSH Client. Log in as admin. Enter su - to log in as the root user. Enter the password, the default is <code>zoomcallrec</code>.Enter the command:

```
/opt/callrec/bin/restore start
```

## Viewing the archived files

In <code>/opt/callrec/data/calls</code> select the associated date for the calls archived. Open the file. View the MP3 files and associated details.

## **Restored calls**

Once the archive and deleted calls are selected for restore, the restored calls appear in the **Restored calls** tab.

| Rec            | morded calls Restor     | red calls 🥵 Users 🐖 Recording rul      | es 📑 S   | ettings 📝 About | PAudit X Lo | gout |
|----------------|-------------------------|----------------------------------------|----------|-----------------|-------------|------|
|                |                         | Advanced PLAVER                        | 🖒 Export | Ú               |             |      |
|                |                         |                                        |          |                 |             |      |
| Wrapup         | Expire                  | Archive                                | Restored |                 | Description |      |
| Emergency call | Aug 29, 2010 5:29:10 PM | archive-2010.08.26-home-admin-0000.zip | ×        | s 🖬 🗗 🔂 📍       |             |      |
| Complaint      | Aug 29, 2010 5:29:11 PM | archive-2010.08.26-home-admin-0000.zip | ×        | a 🗉 🗖 💁         |             |      |
| Wrapup         | Expire                  | Archive                                | Restored |                 | Description |      |

Figure 162: Restored Calls

The icon changes from call available for restore to the play icon that enables the user to listen to the call.

Another icon appears when the call is restored.

### Setting the Expiration Time

This sets how long the media file is available.

Navigate to Settings > Configuration> Web UI > Web Interface.

| Save configuration<br>Reload configuration | Media Restore Restore expiration time (Days) 2 |
|--------------------------------------------|------------------------------------------------|
|                                            |                                                |

Figure 163: Set Expiration Time

Scroll to Media Restore:

- 1. Enter a Restore expiration time (Days) for the media in days.
- 2. Click Save configuration.

## **Notifying Admin of a Restore Request**

|                      | Restore Request              |                         |         |                     |     |  |
|----------------------|------------------------------|-------------------------|---------|---------------------|-----|--|
|                      | Subject                      | Restore Calls in Aug11  |         |                     |     |  |
|                      | Admin email address          | admin@yourco.com        |         |                     |     |  |
|                      | Restore target paths         |                         |         |                     |     |  |
|                      | Restore to directory         | /opt/callrec/data/calls |         |                     |     |  |
|                      | Additional paths             | Priority                | Balance | High Watermark (MB) |     |  |
| Sous configuration   | Add alternative target paths |                         |         |                     |     |  |
| Reload configuration |                              |                         |         |                     | New |  |

Figure 164: Restore Request

When a user restores a file, a notification email is generated and sent by Call Recording.

- Subject: type the default subject line for email notifications.
- Admin email address: type the email address used for receiving restore notifications (system.administrator@domain.com).
- Restore target paths: enables the user to designate alternative storage paths for files restored in this task.
   Priority : sets the priority for the target path.

Balance: sets the load balancing for the restore task.

High Watermark (MB): sets the capacity trigger for file storage.

## Synchro

Synchro is required only if a replay server is used.

At the central location in a multi site deployment, the replay server uses Synchro to collect sound and video files and database records from remote recorders for centralized playback, storage, life cycle management, and user access. Synchro always runs as a daemon.

Each of the recording servers supplying sound and video files must be configured using the command line.

# **Configuring the Replay Server Synchro Settings**

To set up the replay server, navigate to **Settings > Configuration > Maintenance > Synchro**.

| Synchro Settings                    |     |
|-------------------------------------|-----|
| Enabled                             |     |
| Run as Daemon                       |     |
| Daemon sleep period (sec.)          | 10  |
| Calls to process in one period      | 200 |
| Synchronize couples without streams |     |
| Synchronize voice tags              |     |
| Source Setup                        |     |
| Mark erroneous                      |     |
| Only processed calls                |     |

Figure 165: Synchro Settings

- 1. Select the Enabled checkbox to enable Synchro.
- Set a Daemon sleep period (sec.) in seconds. The default is 10 seconds. If this field is empty when Save configuration is selected, the validation fails. The daemon sleep period affects how often the daemon runs and therefore the load on the processor. Increasing the sleep period decreases the load on the processor.
- 3. Set the number of Calls to process in one period. The default is 200.

#### Important:

Do not enable the **Synchronize couples without streams** option. Although not present in the Web GUI screen, the onlyfinished option present in the /opt/callrec/etc/tools.xml configuration file, synchro section must be set to true, as it is by default, otherwise Synchro attempts to synchronize calls before the MP3 is created, and potentially causes major problems in operation.

Only enable **Mark Erroneous** if there are problems synchronizing. **Mark Erroneous** marks calls that failed during synchronization, and the daemon ignores these for the next run. This prevents the daemon from attempting to synchronize the same damaged calls over and over again.

With **Only processed calls** enabled, only processed recordings, not raw data, are synchronized (set as default). Disabling **Only processed calls** can only be done in the configuration, and is only used for trouble shooting purposes.
#### Adding a New Source

#### Navigate to Settings > Configuration > Maintenance > Synchro.

Add each recording server to be synchronized as a new source.

| Add New Source |     |
|----------------|-----|
| Source Sysname | New |

Figure 166: Add New Source

Type a unique name for the recording server in **Source Sysname**, for example src1.

| src1                        |                    | Remove  |
|-----------------------------|--------------------|---------|
| Enabled                     |                    |         |
| Run synchronous in group    | Group A 👻          |         |
| Source Sysname              | src1               |         |
| Interval period             | Yesterday          | •       |
| Synchronize already synchr  | ronized            |         |
| Source Database             | Maintenance 👻      |         |
| Mount Path                  | /mnt/src1          |         |
| Copy Files                  |                    |         |
| Only mixed                  |                    |         |
| Synchronize audio           |                    |         |
| Synchronize video           |                    |         |
| Synchronize screens in RECI | D format           |         |
| Synchronize index files     |                    |         |
| Synchro selections          |                    |         |
|                             | Test selection val | idity   |
| ation Add new selection     |                    |         |
| on 🗸 Description 👻 Equ      | ual 👻              | ▼ ▼ New |
|                             |                    |         |

Click New. A new section displays as below.

Figure 167: Synchro Source

To set the source parameters.

- 1. Select the **Enabled** checkbox to enable the source.
- 2. Select a group from the drop-down list **Run synchronous in group**.
- Select one of the predefined intervals for synchronizing this recording server with the replay server from the Interval Period drop-down list. The options are: Yesterday, Last Week, Last Month, or Use custom interval period. If Use custom interval period was selected, then type the Custom

**interval period** in the field that displays. Use the standard Call Recording time specification format that is described in the section <u>Time Specification</u>.

**Synchronized already synchronized**: By default this option is off. It is not recommended except for special situations where calls have been marked as erroneous. Contact <a href="http://genesyslab.com/support/contact">http://genesyslab.com/support/contact</a>.

- Select the database pool of this source from the Source Database dropdown list (the database must be pre-defined in the Settings > Call Recording Core > Database part of the configuration interface).
- 5. Type the **Mount Path** for this source on the Replay server (each source must have a different, absolute mount path). This is the remote drive predefined in Linux that is used for additional archive storage for example.

**Copy files** default is enabled. When enabled, both files and database records are copied to the replay server. If disabled, only database entries are added to the master database, pointing to the original source files. This is only done exceptionally where large amounts of storage is available at the Recorder server. Disabling **Copy files** can add a significant delay when playing back, and for this reason normal practice is to leave this option enabled.

**Only mixed**: If enabled, this copies only Screen Capture video with accompanying audio tracks. If there is no audio, the Screen Capture video is ignored.

Synchronize audio: Enable audio synchronization.

Synchronize video: Enable video synchronization.

Synchronize screens in RECD format: enable RECD screens synchronization.

Click Save Configuration.

### Setting up the Target

The target or replay server is where calls from all recorder servers are stored. There can only be one target. Navigate to **Settings > Configuration > Maintenance > Synchro**.

| Target Setup              | Target Setup                          |             |                     |  |  |
|---------------------------|---------------------------------------|-------------|---------------------|--|--|
| Target Sysname            |                                       |             | replay              |  |  |
| Target Database           |                                       |             | Maintenance -       |  |  |
| Synchro audio target pat  | hs                                    |             |                     |  |  |
| Default Target Path       | /opt/callred                          | /data/calls |                     |  |  |
| Additional paths          | Priority                              | Balance     | High Watermark (MB) |  |  |
| Add alternative audio tar | get paths                             |             |                     |  |  |
|                           |                                       |             |                     |  |  |
| Synchro video target pat  | Synchro video target paths (optional) |             |                     |  |  |
| Default video target path |                                       |             |                     |  |  |
| Additional paths          | Priority                              | Balance     | High Watermark (MB) |  |  |
| Add alternative video tar | Add alternative video target paths    |             |                     |  |  |
|                           |                                       |             |                     |  |  |
|                           |                                       |             |                     |  |  |

Figure 168: Target Setup

#### **Target Parameters:**

- **Target Sysname**: the name of the target server used by Call Recording for identification. Has to be unique.
- Target Database: the database pool of the target (must be defined in the Settings > Configration Call Recording Core > Database part of the configuration interface).
- Default Target Path : where to store synchronized files.
- Additional Paths: designate alternative storage paths for files synchronized in this task.
   Priority : sets the priority for the target path.
   Balance: sets the load balancing for the restore task.
   Watermark: sets the capacity trigger for file storage.
- **Synchro video target paths** (optional): set default and additional video target paths for synchronization.
- Synchro Source and Target Duplication: the target database cannot be the same as a source database. Configuring the system in this way is not supported.

#### **Restarting the Synchro Tool**

Use an SSH client. Log in as admin. Enter su - to log in as the root user. Enter the password, the default is <code>zoomcallrec</code>.

To restart the Synchro tool use the following command:

/opt/callrec/bin/rc.callrec\_synchro restart

## **Configuring Delete**

Call Recording enables users to set deletion parameters for the system to free up storage space after calls have been archived. Navigate to **Settings > Configuration > Maintenance > Delete**.

| Media Delete Configuration  |    |  |  |
|-----------------------------|----|--|--|
| Enabled                     |    |  |  |
| Run as Daemon 🔽             |    |  |  |
| Daemon sleep period (sec.)  | 30 |  |  |
| Database pool Maintenance 🔻 |    |  |  |

Figure 169: Deletion Parameters

- 1. Select the **Enabled** checkbox to activate the deletion function. If unselected, the delete tool is disabled.
- 2. Run as Daemon: if not selected to run as daemon, the script can be either run manually or it is run each day at midnight, according to /etc/cron.d/callrec cron configuration settings.
- 3. Enter the **Daemon period sleep time (sec.)**: defines the frequency for running the daemon in seconds.
- Select the Database pool from the drop-down list. Choose database pool, that is used as the source for call related data, defined in Settings > Configuration > Call Recording Core > Database tab.

# Configuring Delete Calls, Delete Recorded Screens, Delete Screens in Recd Format, and Delete Index Files

Navigate to **Settings > Configuration > Maintenance > Delete** and scroll down.

| Delete Calls                                                                                      |                                                                                                    | Delete Screens in Recd Format                                                                     |                                                     |  |  |
|---------------------------------------------------------------------------------------------------|----------------------------------------------------------------------------------------------------|---------------------------------------------------------------------------------------------------|-----------------------------------------------------|--|--|
| Enabled                                                                                           |                                                                                                    | Enabled                                                                                           |                                                     |  |  |
| Interval period                                                                                   | Use custom interval period 🔻                                                                                   | Interval period                                                                                   | Use custom interval period 👻                        |  |  |
| Custom interval period                                                                            | older than 12 months                                                                                           | Custom interval period                                                                            | older than 6 months                                 |  |  |
| Only if synchronized                                                                              |                                                                                                    | Only if synchronized                                                                              |                                                     |  |  |
| Only if backed up                                                                                 |                                                                                                    | Only if backed up                                                                                 |                                                     |  |  |
| Delete database link                                                                              |                                                                                                    | Delete database link                                                                              |                                                     |  |  |
| Delete Recorded Scree                                                                             | ns                                                                                                    | Delete index files                                                                                |                                                     |  |  |
|                                                                                                   |                                                                                                    |                                                                                                   |                                                     |  |  |
| Enabled                                                                                           |                                                                                                    | Enabled                                                                                           |                                                     |  |  |
| Enabled<br>Interval period                                                                        | Use custom interval period 👻                                                                                   | Enabled<br>Interval period                                                                        | Use custom interval period 🔻                        |  |  |
| Enabled<br>Interval period<br>Custom interval period                                              | Use custom interval period  older than 6 months                                                                | Enabled<br>Interval period<br>Custom interval period                                              | Use custom interval period     older than 12 months |  |  |
| Enabled<br>Interval period<br>Custom interval period<br>Only if synchronized                      | Use custom interval period   older than 6 months                                                               | Enabled<br>Interval period<br>Custom interval period<br>Only if synchronized                      | Use custom interval period    older than 12 months  |  |  |
| Enabled<br>Interval period<br>Custom interval period<br>Only if synchronized<br>Only if backed up | <ul> <li>□</li> <li>Use custom interval period ▼</li> <li>older than 6 months</li> <li>□</li> <li>▼</li> </ul> | Enabled<br>Interval period<br>Custom interval period<br>Only if synchronized<br>Only if backed up | Use custom interval period    older than 12 months  |  |  |

Figure 170: Delete Calls

There are four blocks identifying parameters for deleting calls, recorded screens, indexes and database records.

- 1. Enabled: enables automatic deletion.
- 2. Select an **Interval period** between deletions from the drop down list or specify a custom period by selecting **Use custom interval period**.
- If Use custom interval period is selected, define the interval in the Custom interval period field. Use the standard Call Recording time specification format, described in the section <u>Time Specification</u>.
- 4. **Only if synchronized**: only deletes records that have already been synchronized, for example, copied to another mirror.
- 5. **Only if backed up**: enabled by default. Only deletes records that have already been backed up, for example, records stored in an archive created by the Backup tool.
- 6. **Delete database link**: deletes database references to deleted calls and screen video captures.

## **Delete Database Records**

Navigate to **Settings > Configuration > Maintenance > Delete** and scroll down.

| Delete Database Records      |          |           |                        |        |        |  |
|------------------------------|----------|-----------|------------------------|--------|--------|--|
| Enabled                      |          |           |                        |        |        |  |
| Interval period              |          | Older the | Older than one month 🔹 |        |        |  |
| Only if synchronized         |          |           |                        |        |        |  |
| Only if backed up            |          |           |                        |        |        |  |
| Delete selection             |          |           |                        |        |        |  |
|                              |          |           |                        |        |        |  |
| ✓ Length ✓ Length            | ess than | → 30      | )                      | • •    | Remove |  |
|                              |          | Testse    | election validity      |        |        |  |
| Add new selection            |          |           |                        |        |        |  |
| ▼ Description ▼ E            | qual     | -         |                        | • •    | New    |  |
| Delete source paths          |          |           |                        |        |        |  |
| Enable Source Watermark      | s 🔳      |           |                        |        |        |  |
| Additional paths             | Priority | Balance   | Low Watermark (M       | B)     |        |  |
| /srv2/opt/callrec/data/c     | 1        | 1         | 14000                  | Remove |        |  |
| Add alternative source paths |          |           |                        |        |        |  |
|                              |          | 1         |                        | New    |        |  |
|                              |          |           |                        | TVEW   |        |  |

Figure 171: Delete Database Records

The first five parameters are the same as for Delete Calls, Recorded Screens, and Screens in Recd Format.

Additional parameters for Delete Database Records:

Delete selection, this applies to all enabled delete tasks.

- To add a new selection criteria, click New. Select a Description, File path, Length (in seconds), Calling number, or Called number from the dropdown list.
- 2. To remove a selection, click **Remove**.
- 3. Enable Source Watermarks: enables the watermark feature if selected. The watermark sets the capacity trigger for file deletion.

- 4. To Add an alternative source path to the main source enter the following information:
  - Type the full path to the new source in **Additional paths** for files to be deleted in this task.
  - **Priority** between 1 (highest) and 10 (lowest) sets the priority for the target path.
  - Balance between 1 and 100 sets the load balancing for the restore task.
  - Low Watermark is the amount of remaining disk capacity, in MB, for file storage that triggers deletion. Set this as a percentage of the whole disk, for example, 14,000 MB is 10% of a 140 GB drive, and deletion is triggered when less than this amount of free disk space is available.

Click **New** and the application validates the entries. Any field that does not pass the validation appears with the text in red on a pink background. Click **Save configuration** and then **Reload configuration** to see the changes.

5. To remove a source path click **Remove**.

#### Starting the Delete Tool Manually One-shot

Use an SSH client. Log in as admin. Enter su - to log in as the root user. Enter the password, the default is <code>zoomcallrec</code>.

To start the delete tool one-shot enter the following command:

/opt/callrec/bin/deletetool

#### **Restarting the Delete Tool to Run Continually**

Use an SSH client. Log in as admin. Enter su - to log in as the root user. Enter the password, the default is <code>zoomcallrec</code>.

To restart the delete tool to run continually:

/opt/callrec/bin/rc.callrec\_delete restart

## **Configuring Media Relocation**

Stored calls and screen captures can be periodically relocated elsewhere in the Call Recording system. This is to help with data storage optimization and ensure that there is always enough disk space available to continue recording calls and screen captures. Relocated calls can still be played through the Call Recording Web GUI interface. Navigate to **Settings > Configuration > Maintenance > Relocation**.

| Media Relocation (           | Configura   | tion         |                     |     |  |
|------------------------------|-------------|--------------|---------------------|-----|--|
|                              |             |              |                     |     |  |
| Enabled                      |             |              |                     |     |  |
| Run as Deamon                |             |              |                     |     |  |
| Deamon period sleep ti       | me (sec.)   |              |                     |     |  |
| Database pool                |             | Maintenance  | •                   |     |  |
| Calls Relocation Settin      | a           |              |                     |     |  |
|                              | 9           |              |                     |     |  |
| Enabled                      |             |              |                     |     |  |
| Interval period              |             |              | •                   |     |  |
| Relocation source pat        | hs          |              |                     |     |  |
|                              |             |              |                     |     |  |
| Default source path          | /opt/callre | c/data/calls |                     |     |  |
| Additional paths             | Priority    | Balance      | Low Watermark (MB)  |     |  |
|                              |             |              |                     |     |  |
| Add alternative sourc        | e paths     |              |                     |     |  |
|                              | _           |              |                     | Now |  |
|                              |             |              |                     | New |  |
| Relocation target pat        | hs          |              |                     |     |  |
| Default target path          | /home/ad    | min          |                     |     |  |
| Additional paths             | Priority    | Balance      | High Watermark (MB) |     |  |
|                              |             |              |                     |     |  |
| Add alternative target naths |             |              |                     |     |  |
| in a dicernative target      | - Pacito    |              |                     |     |  |
|                              |             |              |                     | New |  |

Figure 172: Maintenance - Relocation

- Enabled: activates relocation function. If unselected, the relocate tool is disabled.
- Run as Daemon: enables running relocation as a daemon.
- Daemon period sleep time (sec.): defines frequency for running the daemon in seconds.

 Database pool: choose the database pool to be used as a source for call related data, defined in the Settings > Call Recording Core > Database tab.

Parameters for Calls, Screens and Recd Relocation:

- Enabled: enables or disables relocation.
- Interval period: sets the time period for relocating records. All records that have been saved from this time to the present are relocated. The interval period can be selected from the drop-down list, or specify a custom period by selecting use custom interval period option and defining the interval in the Custom interval period field. Use the standard Call Recording time specification format, which is described in the section Time Specification.
- **Default source path**: is the default source directory for saved calls and screens.
- Additional paths: designate alternative source paths for files relocated in this task.

**Priority**: sets the priority for the target path. **Balance**: sets the load balancing for the restore task. **Watermark**: sets the capacity trigger for file storage.

- Default target path: a Relocation target path must be set to relocate data to, in each of the following: Calls Relocating Setting, Screen Relocating Setting and Recd Relocating Setting. The administrator must allocate volumes for long term storage of the calls, screens and recd files. The relocation target path must have permissions set that enables Call Recording to access files for media playback.
- Additional paths: enables the user to designate alternative target paths for files relocated in this task.
   Priority : sets the priority for the target path.
   Balance: sets the load balancing for the restore task.
   Watermark: sets the capacity trigger for file storage.

## **Restarting the Relocation Tool**

Use an SSH client. Log in as admin. Enter su - to log in as the root user. Enter the password, the default is <code>zoomcallrec</code>.

To restart the Relocation tool use the following command:

/opt/callrec/bin/rc.callrec\_relocation restart

## **Configuring the Disk Space Monitor**

The Disk Space Monitor, displays the amount of free disk space for recording and can send warnings when disk space goes below a certain threshold of days capacity.

To configure the Disk Space Monitor:

Navigate to Settings > Configuration > Maintenance > Disk Space Monitor.

| Global Configuration |                                  |                   |
|----------------------|----------------------------------|-------------------|
| Archive              | Disk Space Monitor               |                   |
| Backup               |                                  |                   |
| Restore              | Notify by email                  |                   |
| Synchro              | Notify by SNMP                   |                   |
| Delete               | Email addresses                  | admin@yourcom.com |
| Relocation           | Warn when space will last (days) | 20                |
| Disk Space Monitor   | Add SNMP Monitoring              |                   |
|                      | SNMP Trap Destination            | Disk Space        |
|                      | SNMP version                     | SNMP V2 - New     |

Figure 173: Disk Space Monitor Settings

- 1. To send warnings:
- by email select the Notify by email checkbox.
- by SNMP select the Notify by SNMP checkbox.
- 2. Type email addresses in the Email addresses field separated by commas.
- 3. Type the number of days warning that the system gives before recording space runs out in the **Warn when space will last (days)**. The system sends warning messages when it predicts that there are only this number of days left of recording at present consumption of disk space. For example:

"Warning: Volume /dev/sda1 (/mnt/disk1) is running out of the space, estimated time remaining is 3.5 day(s)."

Volume /dev/sda1 (/mnt/disk1): 27.5 GB used, 4.5 GB free space."

4. If Notify by SNMP is selected type a name for the SNMP trap destination.

- 5. If **Notify by SNMP** is selected, then select the **SNMP** version from the drop-down list.
- 6. Click Save configuration.

# Viewing Disk Usage in the Disk Space Monitor

To view Disk Usage in the Disk space monitor:

Navigate to Settings > Disk Usage.

The Disk space monitor displays the disk usage if there are more than twenty four hours of data available.

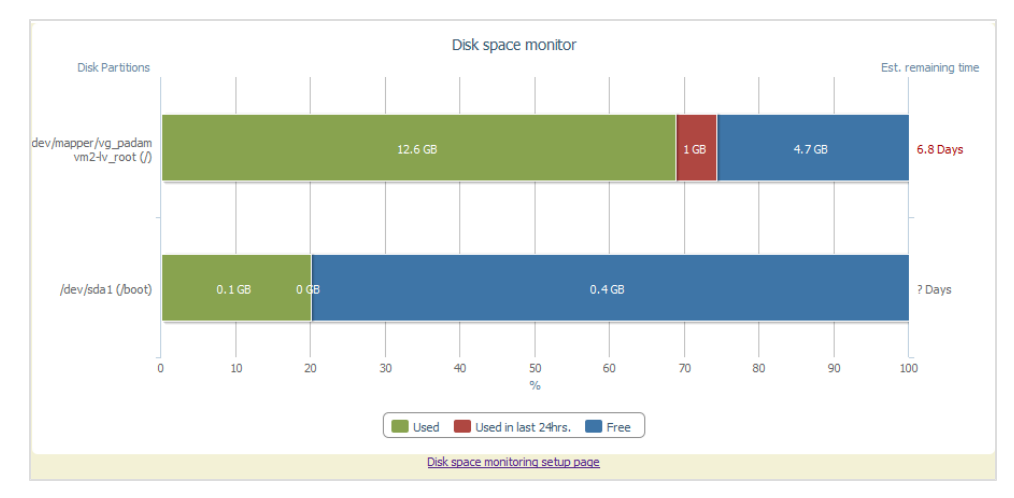

Figure 174: Viewing Disk Usage

The disk monitor displays any writable disk partitions and calculates the estimated remaining time in days, based on the average daily usage of the last seven days. If the disk monitor has a full week of data then the estimate is more accurate than if the disk monitor only has a little data.

## **Custom Triggers**

Maintenance tools can be run based on custom event triggers defined by the administrator. Combine custom selection conditions for triggers with the Boolean operator "**AND**". Available Call Detail Record (CDR) values for custom selection queries include:

- description
- call length (in seconds)
- file path
- called number
- calling number

This would make it possible, for example, to create a trigger to immediately archive all calls more than thirty minutes long upon call completion.

Available comparison expressions include:

- equals
- does not equal
- lesser than
- lesser than or equal <=</li>
- greater than >
- greater than or equal >=
- exists (for use with Calling number and Called number)
- does not exist (for use with Calling number and Called number)
- begins/ends with (for use with Calling number and Called number)
- contains (for use with Calling number and Called number)

Matching/Not matching regular expression ("regexp")

Valid data types include:

- string
- num

Conditions may be combined using brackets and Boolean operators (AND/OR).

## **Alternative Source Paths**

Generally, Call Recording conducts maintenance operations and Media Lifecycle Management tasks using the default source path defined during installation and configuration.

When Alternative Source Paths (ASPs) are specified, Call Recording ignores the default path, and instead applies the following rules:

- The highest priority ASP is searched first. (From 1-10, the lower the number, the higher the priority).
- Operations involving calls from multiple ASPs can be load balanced by assigning a balance coefficient to each ASP (from 1 to 100 percent).
- Watermarks can be defined to enable the user to set a capacity trigger. When a partition where calls are stored reaches the watermark level of used storage space, the calls are processed.

## **Alternative Target Paths**

Generally, Call Recording conducts maintenance operations and Media Lifecycle Management tasks using the default target directory defined during installation and configuration.

WhenAlternative Target Paths (ATPs) are s, Call Recording ignores the default path, and instead applies the following rules:

- The highest priority ATP is used first for storing or moving calls. (From 1-10 the lower the number, the higher the priority.)
- Call storage can be load balanced by assigning a balance "weight" to each ATP (from 1 to 100 percent).
- Watermarks can be defined to set a capacity trigger. When a partition where calls are stored is below the watermark level of used storage space, Call Recording stores calls on that partition.

## **Time Specification**

All dates must be in the format: DD. MM. YYYY. All times must be in the format: h:mm:ss. The hour must be in 24 hour format and may be one (0-9) or two digits (10-23). The **from** variable must be included first, then the **to** variable.

The time range for tools uses the following case sensitive parameters:

- all: all the time (without restriction)
- today: from today 0:00:00 to current time today
- yesterday: from yesterday 0:00:00 to today 0:00:00
- tomorrow: from tomorrow 0:00:00 to the day after tomorrow 0:00:00
- this week: from first day of current week 0:00:00 to current time today
- last week: from first day of last week 0:00:00 to first day of current week 0:00:00
- this month: from first day of current month 0:00:00 to current time today
- last month: from first day of last month 0:00:00 to first day of current month 0:00:00
- this year: from first day of current year 0:00:00 to current time today
- last year: from first day of last year 0:00:00 to first day of current year 0:00:00
- daily: from current time 1 day ago to current time today
- weekly: from current time 7 day ago to current time today
- days=x: from current time x days ago to current time today
- start=s end=e: from s to e
- start=s days=x : from s to s + x days
- end=e days=x: from e -x days to e
- floatend=xMOD1 MOD2=y calls between now and (y MOD2 x MOD1); MOD = minutes, hours, days for example: floatend=5minutes days=15 selects calls between current time today and (now + (15 days - 5 mins))
- older than x MOD calls older than x MOD; MOD = minute, minutes, hour, hours, day, days, month, months)

323

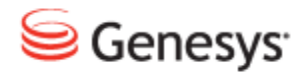

Chapter

# **21** PCI DSS Compliance

This chapter describes PCI DSS Compliance and how each issue is addressed.

This chapter contains the following sections:

PCI DSS Compliance Overview GQM PCI Compliance Checklist Vendor-supplied Default Passwords Are Not Used Pause/Resume Functionality Is Enabled Key Manager Is Active and Keys Are Valid for no Longer than 12 Months Audio Files Are Encrypted Video Files Are Encrypted Web Access Is Encrypted Audit Logs Are Collected Password Management Is Enforced Brute-force protection is enforced Data Retention Policies Are Enforced Encrypt Tool Switching On Debug Logs Password Storage in GQM

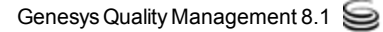

## **PCI DSS Compliance Overview**

**PCI DSS** (Payment Card Industry Data Security Standard) is a worldwide information security standard defined by the Payment Card Industry Security Standards Council, an organization founded by the key electronic payment providers including, American Express, Visa, Inc, and MasterCard Worldwide. The standard aims to reduce or prevent credit card fraud by requiring that organizations in the payment card industry implement increased controls around cardholder data, thereby minimizing its exposure to compromise.

Certification as "PCI DSS compliant" is mandatory for large numbers of organizations in the credit card payment industry; the standard applies to all organizations that hold, process, or exchange cardholder information from any card branded with the logo of one of the PCI SSC members.

| Control Objectives                             | PCI DSS Requirements                                                                         | GQM<br>8.1.5x |
|------------------------------------------------|----------------------------------------------------------------------------------------------|---------------|
| Build and Maintain a Secure<br>Network         | 1. Install and maintain a firewall configuration to protect cardholder data.                 | N/A           |
|                                                | 2. Do not use vendor-supplied defaults for system passwords and other security parameters.   | $\checkmark$  |
| Protect Cardholder Data                        | 3. Protect stored cardholder data.                                                           | $\checkmark$  |
|                                                | 4. Encrypt transmission of cardholder data across open, public networks.                     | <b>~</b>      |
| Maintain a Vulnerability<br>Management Program | 5. Use and regularly update anti-virus software on all systems commonly affected by malware. | N/A           |
|                                                | 6. Develop and maintain secure systems and applications.                                     | (ongoing)     |
| Implement Strong Access<br>Control Measures    | 7. Restrict access to cardholder data by business need-to-know.                              | $\checkmark$  |

Genesys GQM 8.1.5x introduces full compliancy with the following relevant PCI DSS directives:

| Control Objectives                         | PCI DSS Requirements                                                       | GQM<br>8.1.5x |
|--------------------------------------------|----------------------------------------------------------------------------|---------------|
|                                            | 8. Assign a unique ID to each person with computer access.                 | $\checkmark$  |
|                                            | 9. Restrict physical access to cardholder data.                            | N/A           |
| Regularly Monitor and Test<br>Networks     | 10. Track and monitor all access to network resources and cardholder data. | <b>~</b>      |
|                                            | 11. Regularly test security systems and processes.                         | N/A           |
| Maintain an Information<br>Security Policy | 12. Maintain a policy that addresses information security.                 | N/A           |

Table 12: PCI DSS Compliance

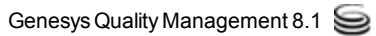

## **GQM PCI Compliance Checklist**

The **PCI Compliance Status** screen is not visible in the Call Recording Web GUI until a valid license including the PCI Compliance feature is uploaded and Call Recording is restarted.

Navigate to **Settings > PCI Compliance** to view the PC Compliance Overall Status.

| Vendor  | -supplied default passwords are not used                                                                                                    |
|---------|----------------------------------------------------------------------------------------------------|
| 6       | Vendor-supplied default passwords must be changed immediately upon first login                                                                                                    |
| Pause/  | Resume functionality is enabled                                                                                                    |
|         | It should be possible to pause and resume the recording to protect sensitive data from being recorded                                                                                                    |
| Key Ma  | nager is active and keys are valid for no longer than 12 months                                                                                                    |
| (       | Key Manager must be up and running and its keys are to be valid for no longer than 12 months                                                                                                    |
| Audio f | iles are encrypted                                                                                                    |
|         | Encryption for audio files must be enabled                                                                                                    |
| Video f | iles are encrypted                                                                                                    |
| 6       | Encryption for video files must be enabled                                                                                                    |
| Web ac  | cess is encrypted                                                                                                    |
| 6       | Only HTTPS access can be used                                                                                                    |
| Audit l | ogs are collected                                                                                                    |
| 6       | Audit logs must be collected                                                                                                    |
| Passwo  | rd management is enforced                                                                                                    |
| (       | The system must ensure the minimum password strength. Each password must be at least<br>8 characters long, contain numbers or symbols. Passwords must be valid for no longer<br>than 90 days. The new password must not be equal to at least 4 recent passwords. |
| Brute-f | orce protection is enforced                                                                                                    |
| 0       | The number of unsuccessful login attempts before the account is locked must be no more<br>than 6. The lockout period must not be less than 30 minutes.                                                                                                    |
| Data re | tention policies are enforced                                                                                                    |
| 6       | Archive and delete tools must be enabled and configured                                                                                                    |

Figure 175: PCI DSS Compliance Status Screen

Sections marked with is mean that this feature already complies with PCIDSS recommendations.

Sections marked with **Z** mean that this feature does not comply with PCIDSS recommendations and that further steps must be taken.

Ensure that the GQM license includes the **PCI Compliance** property, that enables the following features in GQM:

- Key Manager, for managing server and client encryption keys.
- The PCI Compliance Status page, in the Call Recording Web GUI at Settings > PCI Compliance Status, that displays if the GQM features influencing PCI Compliancy are correctly configured within the GQM installation.

The following sub-topics cover how to achieve compliancy for each requirement that displays on the **PCI Compliance Status** page.

## **Vendor-supplied Default Passwords Are Not Used**

By default after installation, the first time the system administrator logs in to the Genesys Call Recording Web GUI using the default login credentials, the administrator is required to change the administrator password.

Resolution: none required.

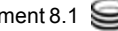

## **Pause/Resume Functionality Is Enabled**

This functionality is currently available via the Pause/Resume and RMI API for third party applications, see the Developer API Guide.

Resolution: none required.

# Key Manager Is Active and Keys Are Valid for no Longer than 12 Months

PCI-DSS Compliance requires authenticated, encrypted transmission of data across networks (see Appendix A Encrypt Tool)– which includes between clients and servers in distributed systems like Genesys GQM. One of the functions of the Key Manager is to manage this secure transmission, including automatic transparent renewal of authentication certificates when they expire.

**Resolution:** install authentication and encryption certificates and activate Key Manager. See Activating Key Manager.

#### **Self-Signed or Commercial Certificates**

For standard production environments, use **commercially signed authentication certificates** with **Key Manager**. "Commercial certificates" are authentication certificates that are signed by a trusted commercial CA (Certificate Authority, such as, Thawte or Verisign).

**Self-signed certificates** are quick to create; they can be created during GQM setup by answering 'yes' to the query "Do you want to create a self-signed certificate and keys for Key Manager?" (see the Implementation Guide).

However, self-signed certificates are not as secure or trusted as commercial certificates, so they can provoke warnings and security errors, particularly when used with web technologies, see the SSL section in this Guide. Only use them for testing purposes.

#### Key Manager in Cluster Installations

To comply with PCI DSS recommendations, in cluster installations **Key Manager** must only be enabled on one server. Typically **Key Manager** is deployed on the server that runs Call Recording Core. The **Key Manager** service in the GQM is selected by default in the service list during setup so the **Key Manager** service must be deselected on all the other servers in the cluster.

The following security precautions must be taken:

- Remote access to the key store must not be possible.
- The directory where the keys are stored must be protected by file system permissions and should be only accessible for the **Key Manager** process and the **Key Manager** administrator.
- Keys for communication between **Key Manager** and **Key Manager** clients should be distributed using safe transport, for example, distributed physically on a USB stick or in protected SSH session.

There is a tool for importing and exporting certificates into and out of the key store.

#### **Activating Key Manager**

Activate Key Manager using the following procedure:

Either:

Opt to create **self-signed certificates and keys** during setup. These selfsigned certificates are usually only used for test purposes during set up of the system. They are not recommended for use in a working environment.

Or:

Opt to use a **commercial certificate and keys**. In this case, do not create selfsigned certificates and keys during setup, but after setup is complete, manually set up Key Manager with a commercial certificate and keys (see the <u>Installing</u> <u>Commercially Signed Certificates</u> section of this guide).

#### **Enabling Encryption in Client Setup**

Navigate to Settings > Configuration > Key Manager > Client Setup.

| Server Setup         |                                  |                                       |  |
|----------------------|----------------------------------|---------------------------------------|--|
| Client Setup         | Client Setup                     |                                       |  |
|                      |                                  |                                       |  |
|                      | Key Manager Server               |                                       |  |
|                      | Server keyManager 💙              |                                       |  |
|                      | Encryption                       |                                       |  |
|                      | Enabled                          |                                       |  |
|                      | Password file location           | /opt/callrec/keys/enc/pwds.properties |  |
|                      | Authentication keystore location | /opt/callrec/keys/enc/.auth_keystore  |  |
|                      | Trust keystore location          | /opt/callrec/keys/enc/.trust_keystore |  |
|                      | Algorithm                        | AES 💌                                 |  |
| Save configuration   | Purpose                          | Audio                                 |  |
| Reload configuration | Minimum strength                 | 0                                     |  |
|                      | Maximum strength                 | 128                                   |  |

Figure 176: Activating Key Manager and Call Encryption

- 1. Select the **Enabled** checkbox in the Encryption section to enable Key Manager and call encryption.
- 2. Click Save configuration.

#### Important:

The **Key Manager** settings tab is not visible in the Call Recording Web GUI until a valid license including the PCI Compliance feature is uploaded, certificates, self-signed or commercial, installed and Call Recording restarted using the service callrec restart command.

In both cases, the key validation expiration dates are determined when generating the server keys, using the keygen command line tool. In the case of self-signed certificates created during GQM setup, an expiration date of 365 days is set (the maximum allowable period for PCI Compliance).

#### **Installing Commercially Signed Certificates**

Commercially signed certificates are created and installed using the following process. It is assumed that a Certification Authority (CA) such as Thawte or Verisign is available to process certificate signing requests:

- Generate server, encoder and decoder private keys and certificates.
- Generate certificate signing request (.csr) files for each certificate and send these for signing to the CA.
- Install a root (trust) certificate for the CA if required.
- Install the signed certificates from the CA in the server authorization store and encoder & decoder trust and authorization stores.
- Generate Key Manager encryption keys.
#### Installing Commercial Certificates for Key Manager

If self-signed certificates are installed, remove them before attempting to install commercial certificates as follows:

Log in as admin. Enter su - to log in as the root user. Enter the password, the default is <code>zoomcallrec</code>.

```
rm -rf /opt/callrec/keys
/opt/callrec/bin/rc.callrec_keymanager restart
Stopping CallREC Key Manager: .... [ OK ]
Starting CallREC Key Manager: .... [ OK ]
```

#### Create keys directory, private keys and certificate request files.

1. Copy the following commands into a text file named

/home/admin/genkeys1.sh, then modify the CERTIFICATES\_PASS and CERTIFICATES\_PROPERTIES information regarding password and organization details respectively.

```
#!/bin/sh
#
# Set up and create request files (.csr) for commercially signed
# certificates for Key Manager
# Genesys Labs, Inc. - GQM 8.1.5x
####### Modify as required #######
# Password for all certificate stores
CERTIFICATES PASS=callrec
# Organizational details for certificates
# [first and last name, organizational unit, organization, city or
locality,
# state or province, two-letter country code]
CERTIFICATES PROPERTIES="CN=Administrator, OU=Dept, O=Company, L=City,
S=State, C=US"
######## Standard CallREC defaults #######
CALLREC HOME=/opt/callrec
ERR FILE=/tmp/installcerts.err
KEYTOOL=/usr/java/default/bin/keytool
KEYS DIR=$CALLREC HOME/keys
ENC DIR=$KEYS DIR/enc
DEC DIR=$KEYS DIR/dec
PWDS FILE=$KEYS DIR/pwds.properties
****
```

```
# Create CallREC keys directory if it doesn't exist
# Creating /opt/callrec/keys directory tree including pwds.properties
files
if [ ! -e $KEYS DIR ] ; then
mkdir -p $KEYS_DIR
fi
if [ ! -e $ENC DIR ] ; then
mkdir -p $ENC DIR
fi
if [ ! -e $DEC DIR ] ; then
mkdir -p $DEC DIR
fi
# Generating content of PWDS file
echo "authpwd=$CERTIFICATES PASS" > $PWDS FILE
echo "trustpwd=$CERTIFICATES PASS" >> $PWDS FILE
echo "keystorepwd=$CERTIFICATES PASS" >> $PWDS FILE
echo "keyentriespwd=$CERTIFICATES PASS" >> $PWDS FILE
cp $PWDS FILE $ENC DIR
cp $PWDS FILE $DEC DIR
# Generating content of PWDS file
echo "authpwd=$CERTIFICATES PASS" > $PWDS FILE
echo "trustpwd=$CERTIFICATES PASS" >> $PWDS FILE
echo "keystorepwd=$CERTIFICATES PASS" >> $PWDS FILE
echo "keyentriespwd=$CERTIFICATES PASS" >> $PWDS FILE
cp $PWDS FILE $ENC DIR 2>&1 >> $ERR FILE
cp $PWDS FILE $DEC DIR 2>&1 >> $ERR FILE
# Create private certificates for server and encoder, decoder clients,
# then generate certificate signing request files (server.csr,
encoder.csr,
# decoder.csr) in the /home/admin directory
# NOTE: To export existing certificates instead, replace the '-certreg'
      parameter with '-exportcert', which will export a .cer type
#
#
      certificate file, e.g. server.cer.
# Server
$KEYTOOL -genkeypair -alias server -keyalg rsa -keysize 2048
-validity 365
-keypass $CERTIFICATES PASS -keystore $KEYS DIR/.auth keystore -storetype
jks
-storepass $CERTIFICATES PASS -dname "$CERTIFICATES PROPERTIES"
2>&1 >> $ERR FILE
$KEYTOOL -certreq -alias server -file /home/admin/server.csr
-keystore
$KEYS DIR/.auth keystore -storetype jks -storepass $CERTIFICATES PASS
```

```
2>&1 >> $ERR FILE
# Encoder
$KEYTOOL -genkeypair -alias encoder -keyalg rsa -keysize 2048 |
-validity 365
-keypass $CERTIFICATES PASS -keystore $ENC DIR/.auth keystore -storetype jks
-storepass $CERTIFICATES PASS -dname "$CERTIFICATES PROPERTIES"
2>&1 >> $ERR FILE
$KEYTOOL -certreq -alias encoder -file /home/admin/encoder.csr
-keystore
$ENC DIR/.auth keystore -storetype jks -storepass $CERTIFICATES PASS
2>&1 >> $ERR FILE
# Decoder
$KEYTOOL -genkeypair -alias decoder -keyalg rsa -keysize 2048
-validity 365
-keypass $CERTIFICATES PASS -keystore $DEC DIR/.auth keystore -storetype jks
-storepass $CERTIFICATES PASS -dname "$CERTIFICATES PROPERTIES"
2>&1 >> $ERR FILE
$KEYTOOL -certreq -alias decoder -file /home/admin/decoder.csr
-keystore
$DEC DIR/.auth keystore -storetype jks -storepass $CERTIFICATES PASS
2>&1 >> $ERR FILE
# Set permissions
# Changing key file ownership to callrec/callrec
chown -R callrec:callrec $KEYS DIR 2>&1 >> $ERR FILE
```

 Execute the following commands to run the file. Three '.csr' certificate signing request files (server.csr, encoder.csr, decoder.csr) are created in the /home/admin directory.

```
chmod 755 /home/admin/genkeys1.sh
/home/admin/genkeys1.sh
```

#### **Obtain Signed Certificates**

- 3. Send the three certificate request files in the /home/admin directory to the chosen Certificate Authority (CA) and receive signed certificate files in return, upload them also to the /home/admin directory and rename them, if necessary, to server.cer, encoder.cer, decoder.cer.
- 4. **[OPTIONAL]** Install CA certificate file if CA is not include in the cacerts Java keystore.

5. Check for the existence of your CA in the cacerts keystore with the following command that lists all CA owner names (default password is changeit):

```
/usr/java/default/bin/keytool -list -v -keystore
/usr/java/default/jre/lib/security/cacerts | grep "Owner:"
```

6. To install a CA certificate, first modify the -alias and -file parameters in the following command to reflect a suitable reference name and location of certificate file before running it for certificate installation:

```
/usr/java/default/bin/keytool -importcert -alias myCA -file
/home/admin/myCA.cer
-keystore /usr/java/default/jre/lib/security/cacerts -storepass changeit
```

#### Install signed certificates and create encryption/decryption certificates

7. Copy the following commands into a second text file named /home/admin/genkeys2.sh, then modify the CERTIFICATES\_PASS to match the value used for it in the earlier genkeys1.sh script.

```
#!/bin/sh
# Install signed certificates in Key Manager for encryption/decryption
# Genesys Labs, Inc. - GQM
                              8.1.5x
####### Modify as required #######
# Password for all certificate stores
CERTIFICATES PASS=callrec
****
######## Standard CallREC defaults #######
CALLREC HOME=/opt/callrec
ERR FILE=/tmp/installcerts.err
KEYTOOL=/usr/java/default/bin/keytool
KEYS DIR=$CALLREC HOME/keys
ENC DIR=$KEYS DIR/enc
DEC DIR=$KEYS DIR/dec
PWDS FILE=$KEYS DIR/pwds.properties
CACHED CFG SERVER IP=localhost
DEFAULT PORT="30400"
****
# OPTIONAL: Import CA certificates (only required if CA is not included
# in java CACERTS keystore)
# View current CACERTS entries like this (default password: changeit)
#/usr/java/default/bin/keytool -list -v -keystore
#/usr/java/jdk1.6.0 35/jre/lib/security/cacerts | grep "Owner:"
```

# To install a CA certificate, uncomment the following line, and modify # the -alias and -file parameters to reflect a suitable reference name and # location of certificate file: #/usr/java/default/bin/keytool -importcert -alias myCA -file #/home/admin/myCA.cer -keystore /usr/java/jdk1.6.0 35/jre/lib/security/cacerts #-storepass changeit # Import signed cerficates recieved from your Certificate Authority (CA) # Assumes that certificates are named server.cer, encoder.cer, decoder.cer # in the /home/admin directory # Server \$KEYTOOL -importcert -noprompt -trustcacerts -alias server -file /home/admin/server.cer -keystore \$KEYS DIR/.trust keystore -storepass \$CERTIFICATES PASS 2>&1 >> \$ERR FILE # Encoder (assumes CACERT certificate file is at \$KEYS DIR/.auth.cer) \$KEYTOOL -importcert -noprompt -trustcacerts -alias encoder -file /home/admin/encoder.cer -keystore \$KEYS DIR/.trust keystore -storepass \$CERTIFICATES PASS 2>&1 >> \$ERR FILE \$KEYTOOL -importcert -noprompt -trustcacerts -alias server -file /home/admin/server.cer -keystore \$ENC DIR/.trust keystore -storepass \$CERTIFICATES PASS 2>&1 >> \$ERR FILE # Decoder (assumes CACERT certificate file is at \$KEYS DIR/.auth.cer) \$KEYTOOL -importcert -noprompt -trustcacerts -alias decoder -file /home/admin/decoder.cer -keystore \$KEYS DIR/.trust keystore -storepass \$CERTIFICATES PASS 2>&1 >> \$ERR FILE \$KEYTOOL -importcert -noprompt -trustcacerts -alias server -file /home/admin/server.cer -keystore \$DEC DIR/.trust keystore -storepass \$CERTIFICATES PASS 2>&1 >> \$ERR FILE # Set permissions # Changing key file ownership to callrec/callrec chown -R callrec:callrec \$KEYS DIR 2>&1 >> \$ERR FILE # Restart Key Manager /opt/callrec/bin/rc.callrec keymanager restart # Create encryption/decryption keys using QM Suite genkeys utility # Default activation date = today (or format: dd-mm-yyyy) ACTIVATION DATE=`date "+%d.%m.%Y"` # Default expiration date = today + 365 days (or format: dd-mm-yyyy)

```
EXPIRATION_DATE=`date -d "+365 days" "+%d.%m.%Y"`
$CALLREC_HOME/bin/genkeys -activationDate $ACTIVATION_DATE
-algorithm AES
-expirationDate $EXPIRATION_DATE -purpose Audio -strength 128 -config
"//$CACHED CFG SERVER IP:$DEFAULT PORT/pci compliance" 2>&1 >> $ERR FILE
```

# 8. Execute the following two commands to run the file. Note the output below the commands.

```
chmod 755 /home/admin/genkeys2.sh
/home/admin/genkeys2.sh
```

If the certificate installation was successful the sample output should be similar to:

```
Certificate was added to keystore
Certificate was added to keystore
Certificate was added to keystore
Certificate was added to keystore
Certificate was added to keystore
0 [main] INFO cz.zoom.callrec.keyman.client.cmd.KeyGeneratorClient
- Fetched remote KeyVaultAdmin
287 [main] INFO cz.zoom.callrec.keyman.client.cmd.KeyGeneratorClient
- Generated key, uuid=87639aff-716f-41f3-a304-47594125edfe, algorithm=AES,
strength=128
287 [main] INFO cz.zoom.callrec.keyman.client.cmd.KeyGeneratorClient
- Key generation completed successfully
```

Otherwise check the default error file at /tmp/installcerts.err.

- 9. Switch on call encryption in the Call Recording Web GUI (see <u>Client</u> <u>Encryption</u>).
- 10. Restart Key Manager.

More information on keys, certificates and the Java keytool utility: <u>Java SE keytool</u> reference

#### **Troubleshooting Key Errors**

 If call encryption has been enabled in the Call Recording Web GUI, but calls are represented by a warning icon with the message **Decoder error (IO** failure), check the decoder error log at

#### /opt/callrec/logs/ds.error.log.

 If an exception containing text similar to: cz.zoom.callrec.keyman.KeyVaultException: No key with these parameters can be found, there is an issue with the encryption keys, which is preventing the decoder working. They should be reinstalled as follows:

Remove the existing keys and certificates: rm -f /opt/callrec/keys

- 1. Stop Call Recording: service callrec stop.
- 2. Run GQM setup again, selecting options to create self-signed certificates if required:

/opt/callrec/bin/callrec-setup.

- 3. Follow the earlier instructions to install commercial certificates if required, and enable call encryption again.
- 4. If the same key errors occur repeatedly,contact: http://genesyslab.com/support/contact

#### **Configuring Key Manager**

After **Key Manager** is activated through the installation of authentication keys and certificates, navigate to **Settings > Configuration > Key Manager > Server Setup**.

#### **Server Setup**

| Server Setup         |                                  |                                   |  |  |  |  |
|----------------------|----------------------------------|-----------------------------------|--|--|--|--|
| Client Setup         | Server Setup                     |                                   |  |  |  |  |
|                      |                                  |                                   |  |  |  |  |
|                      | Database                         |                                   |  |  |  |  |
|                      | Database pool calirec            | ▼ Takes effect after reboot       |  |  |  |  |
|                      | Key Management                   |                                   |  |  |  |  |
|                      | Password file location           | /opt/callrec/keys/pwds.properties |  |  |  |  |
|                      | Keystore location                | /opt/callrec/keys/.keystore       |  |  |  |  |
|                      | Authentication keystore location | /opt/callrec/keys/.auth_keystore  |  |  |  |  |
|                      | Authentication keystore type     | JKS 💌                             |  |  |  |  |
|                      | Trust keystore location          | /opt/callrec/keys/.trust_keystore |  |  |  |  |
|                      | Trust keystore type              | JKS 💌                             |  |  |  |  |
|                      | Auto re-encryption enabled       |                                   |  |  |  |  |
|                      | RMI                              |                                   |  |  |  |  |
| Save configuration   | Port number 30401                |                                   |  |  |  |  |
| Reload configuration |                                  |                                   |  |  |  |  |

Figure 177: Key Manager Configuration – Server Setup

The Server Setup section contains the following parameters:

#### Database

**Database pool**: the database pool used by **Key Manager**, usually callrec for a single server installation.

#### **Key Management**

**Password file location**: the **Key Manager** server's key/certificate password lookup file. Key Manager uses this to manage the key stores in the event of authentication/encryption key expiration & re-creation.

Keystore location: the server key store, containing media encryption keys.

Authentication keystore location: Key Manager's authentication key store, containing the K.M. server's own private authentication key(s).

**Trust keystore location**: Key Manager's trust key store, containing public authentication keys of trusted clients (for example, encryption & decryption clients).

**Auto re-encryption enabled**: encrypted files automatically re-encrypted when their certificates expire.

#### RMI

Port number: RMI port number used by Key Manager, typically 30401.

#### **Client Setup**

Navigate to Settings > Configuration > Key Manager > Client Setup.

| Server Setup         |                                                                       |                                       |  |  |  |  |  |  |
|----------------------|-----------------------------------------------------------------------|---------------------------------------|--|--|--|--|--|--|
| Client Setup         | Server Setup                                                          |                                       |  |  |  |  |  |  |
|                      |                                                                       |                                       |  |  |  |  |  |  |
|                      |                                                                       |                                       |  |  |  |  |  |  |
|                      | Key Manager Server                                                    |                                       |  |  |  |  |  |  |
|                      | Server keyManager -                                                   |                                       |  |  |  |  |  |  |
|                      | Encryption                                                            |                                       |  |  |  |  |  |  |
|                      | Encryption                                                            |                                       |  |  |  |  |  |  |
|                      | Enabled                                                               |                                       |  |  |  |  |  |  |
|                      | Password file location /opt/callrec/keys/enc/pwds.properties          |                                       |  |  |  |  |  |  |
|                      | Authentication keystore location /opt/callrec/keys/enc/.auth_keystore |                                       |  |  |  |  |  |  |
|                      | Trust keystore location                                               | /opt/callrec/keys/enc/.trust_keystore |  |  |  |  |  |  |
|                      | Algorithm                                                             | AES -                                 |  |  |  |  |  |  |
|                      | Purpose                                                               | Audio 👻                               |  |  |  |  |  |  |
|                      | Minimum strength                                                      | 0                                     |  |  |  |  |  |  |
|                      | Maximum strength                                                      | 128                                   |  |  |  |  |  |  |
|                      | Decryption                                                            |                                       |  |  |  |  |  |  |
| Save configuration   | Decryption                                                            |                                       |  |  |  |  |  |  |
| Reload configuration | Password file location                                                | /opt/callrec/keys/dec/pwds.properties |  |  |  |  |  |  |
|                      |                                                                       |                                       |  |  |  |  |  |  |

Figure 178: Key Manager Configuration – Client Setup

Select the Enabled checkbox to enable call and screen capture encryption.

The Client Setup section contains the following parameters:

#### Key Manager Server

Server: the Key Manager server (defined in Call Recording Core settings).

#### Encryption

**Enabled**: enable call and screen capture encryption. This only functions after both the authentication keys and encryption keys are configured, as described earlier in this document.

**Password file location**: The encryption client key/certificate password lookup. The client uses this to manage the key stores, in the event authentication/encryption key expiry and re-creation.

Authentication keystore location: the encryption client authentication key store, containing the client's own private authentication keys.

**Trust keystore location:** the encryption client trust key store, containing public authentication keys of the trusted servers.

**Algorithm**: the type of cipher used for encryption and decryption. Genesys uses AES as standard.

**Purpose**: specify the key set to use for encryption and decryption. The key set's purpose is defined during key creation (audio is default).

**Minimum strength**: lowest strength cipher to use if the server does not support stronger algorithms.

**Maximum strength**: the preferred (default) strength, used if server and client both support it. On a single server default installation this should always be used.

#### Decryption

**Password file location**: the decryption client key/certificate password lookup. The client uses this to manage the key stores in the event of authentication/encryption key expiration and re-creation.

Authentication keystore location: the decryption client authentication key store, containing the client's own private authentication keys.

# **Audio Files Are Encrypted**

Once Key Manager activates, audio encryption enables automatically.

Resolution: none required.

# **Video Files Are Encrypted**

Once **Key Manager** activates, video (Screen Capture) encryption enables automatically.

Resolution: none required.

# Web Access Is Encrypted

By default, the Tomcat web server installed and configured for the Call Recording Web GUI and Quality Manager applications, does not have secure-socket layer (SSL) encryption enabled. This is a requirement for PCI Compliance. Instructions are given in the section Secure Web Access.

Resolution: Manual configuration of SSL security in the Tomcat web server.

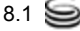

# **Audit Logs Are Collected**

By default, audit logs are collected in GQM Call Recording. Audit logs are available in the following directory: /opt/callrec/logs. They can also be viewed in the Call Recording Web GUI (see screenshot and the Call Recording Administration Guide). Similarly, the Quality Manager audit log can be viewed and exported in Excel format (see the Quality Manager User Guide CC Manager).

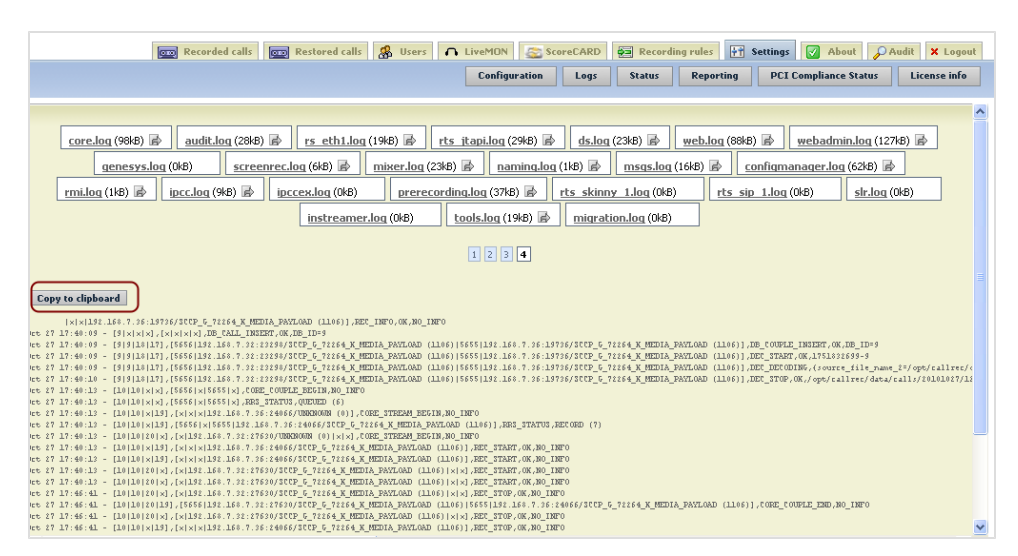

Figure 179: Copying Call Recording Audit Log Data to the Clipboard

Resolution: None required

### **Password Management Is Enforced**

GQM includes advanced password management facilities, that are initially switched off by default, this enables weak passwords to be used. These settings also dictate the settings for Quality Manager. Where integration with external systems is used, the external system dictates password settings for external users.

The following settings are required to be modified from the default values in order for passwords to be marked as PCI Compliant. These are modified in the Call Recording Web GUI > Settings > Configuration > Web UI > Web Interface > Password configuration section.

| Password configuration                      |    |
|---------------------------------------------|----|
| Minimum characters                          | 8  |
| Minimum lowercase characters                | 0  |
| Minimum capital characters                  | 1  |
| Minimum numbers                             | 1  |
| Minimum non alphanumeric characters         | 0  |
| Count of different recent passwords         | 4  |
| Password lifetime in days                   | 90 |
| Unsuccessful logins before lockout          | 3  |
| Time for which account is blocked (minutes) | 30 |

Figure 180: Minimum password configuration for PCI Compliance

- Minimum characters: at least 8
- Minimum capital characters: at least 1
- Minimum numbers: at least 1

See the screenshot for more details:

For more information on password configuration settings, see the **User Interface Configuration** section.

**Resolution**: update the **Password configuration** settings in Call Recording Web UI.

## **Brute-force protection is enforced**

In addition to the minimum password configuration settings above, **PCI Compliance** also requires protection against brute-force attacks, when a hacker makes use of automated password generation techniques to repeatedly attempt entry.

To safeguard against these attacks, the following two settings in the Password configuration section are required to be active (they are PCI Compliant by default):

- Unsuccessful logins before lockout: 6 or under.
- Time for which account is blocked (minutes): 30 or more.

To change these settings, navigate to Call Recording **Web GUI > Settings > Configuration > Web UI > Web Interface > Password configuration**.

Resolution: None required if default settings are kept.

## **Data Retention Policies Are Enforced**

For full **PCI Compliance**, both the **Archive** and **Delete** media lifecycle management (MLM) tools need to be configured and operational. Both of these can be enabled and configured in the **Maintenance** section of Call Recording Settings,**Call Recording Web GUI > Settings > Configuration > Maintenance**.

Sample settings for these tools are shown in the following screenshots. It is critical that settings are configured according to the MLM requirements.

#### **Archive Tool**

| Modu | Iles Call Recording Core          | Protocol Adapters | Recorders                  | Decoders | Web UI                 | Screen Capture | Integration | Extras | Maintenance |  |
|------|-----------------------------------|-------------------|----------------------------|----------|------------------------|----------------|-------------|--------|-------------|--|
|      | Global Configuration              |                   |                            |          |                        |                |             |        |             |  |
| [    | Archive                           | Media             | Archive C                  | onfigura | tion                   |                |             |        |             |  |
|      | Backup                            |                   |                            |          |                        |                |             |        |             |  |
|      | Restore                           | Enabled           | I                          | 1        | <b>~</b>               |                |             |        |             |  |
|      | Synchro                           | Run as            | Run as Daemon              |          | <b>~</b>               |                |             |        |             |  |
|      | Delete                            | Daemor            | n sleep perio              | d (sec.) | 1000                   |                |             |        |             |  |
|      | Relocation                        | Databa            | se pool                    |          | Maintenand             | ce 💌           |             |        |             |  |
|      |                                   | Subject           |                            |          | Call Recording Archive |                |             |        |             |  |
|      |                                   | Send to           | email                      |          | admin@company.com      |                |             |        |             |  |
|      |                                   | Send su           | iccess emails              | s        |                        |                |             |        |             |  |
|      |                                   | Send fa           | Send failure emails        |          | ~                      |                |             |        |             |  |
|      |                                   | Tempor            | Temporary directory        |          | 'tmp                   |                |             |        |             |  |
|      | default                           |                   |                            |          |                        |                |             |        |             |  |
|      |                                   |                   |                            |          |                        |                |             |        |             |  |
|      |                                   | Enable t          | this task                  |          |                        |                |             |        |             |  |
|      |                                   | Interva           | Interval period            |          | Last                   | month          | ~           |        |             |  |
|      |                                   | Archive           | Archive filename prefix    |          | archi                  | ve             |             |        |             |  |
|      |                                   | Archive           | Archive max size (MB)      |          | 650                    |                |             |        |             |  |
|      |                                   | Archive           | Archive not decoded stream |          |                        |                |             |        |             |  |
|      | Save configuration                | Exclude           | Exclude media type         |          | NOT                    | "HING 🚩        |             |        |             |  |
|      | Reload configuration Exclude RECD |                   |                            |          |                        |                |             |        |             |  |
|      |                                   | Delete a          | archived file              | s        |                        |                |             |        |             |  |

Figure 181: Maintenance Settings - Archive tool sample settings

Enable the Archive tool, including Daemon sleep period (sec.) and email settings, Subject, Send to email, Send success mails, or Send failure emails, then add an archive task, including the Interval period.

#### **Delete Tool**

| Modules                                    | Call Recording Core                | Protocol Adapters | Recorders                                   | Decoders | Web UI                       | Screen Capture | Integration | Extras | Maintenance |  |  |
|--------------------------------------------|------------------------------------|-------------------|---------------------------------------------|----------|------------------------------|----------------|-------------|--------|-------------|--|--|
| Glo                                        | bal Configuration                  |                   |                                             |          |                              |                |             |        |             |  |  |
| Arc                                        | Archive Media Delete Configuration |                   |                                             |          |                              |                |             |        |             |  |  |
| Bac                                        | kup                                |                   |                                             |          |                              |                |             |        |             |  |  |
| Res                                        | store                              | Enabled           | I                                           |          | <b>V</b>                     |                |             |        |             |  |  |
| Syr                                        | ichro                              | Run as            | Run as Daemon                               |          |                              |                |             |        |             |  |  |
| Del                                        | ete                                | Daemor            | Daemon sleep period (sec.                   |          |                              |                |             |        |             |  |  |
| Rel                                        | ocation                            | Databa            | se pool                                     |          | Maintenan                    | ce 💌           |             |        |             |  |  |
|                                            |                                    | Delete C          | Calls                                       |          |                              |                |             |        |             |  |  |
|                                            |                                    | r                 |                                             |          |                              |                |             |        |             |  |  |
|                                            |                                    | Intorua           | Inoriod                                     |          | custom into                  | nuel pariod    |             |        |             |  |  |
|                                            |                                    | Fustom            | Custom interval period alder then 12 menths |          |                              |                |             |        |             |  |  |
|                                            |                                    | Only if a         |                                             |          |                              |                |             |        |             |  |  |
|                                            |                                    |                   |                                             |          |                              |                |             |        |             |  |  |
|                                            |                                    | Deleter           | latahasa lin                                | ► □      |                              |                |             |        |             |  |  |
|                                            |                                    | Deleter           |                                             |          |                              |                |             |        |             |  |  |
|                                            |                                    | Delete R          | Recorded So                                 | reens    |                              |                |             |        |             |  |  |
|                                            |                                    | Enabled           | I                                           |          |                              |                |             |        |             |  |  |
|                                            |                                    | Interva           | l period                                    | Use      | Use custom interval period 💌 |                |             |        |             |  |  |
| Custom interval period older than 6 months |                                    |                   |                                             |          |                              |                |             |        |             |  |  |
|                                            | Save configuration                 | Only if s         | synchronized                                | t 🗌      |                              |                |             |        |             |  |  |
|                                            | Reload configuration               | Only if b         | backed up                                   |          |                              |                |             |        |             |  |  |
|                                            |                                    | Delete d          | database lin                                | k 🗌      |                              |                |             |        |             |  |  |

Figure 182: Maintenance Settings - Delete Tool Sample Settings

Enable the **Delete** tool including **Daemon sleep period (sec.)**, set to a different value than for the **Archive** tool in this example, then add a delete task, and enable the type of media to delete and **Interval period** for each.

**Resolution**: Enable and configure the **Archive** and **Delete** MLM tools in Call Recording Maintenance settings.

# **Encrypt Tool**

The encrypt tool, found at /opt/callrec/bin/encrypt on a default Call Recording server installation, is used to encrypt un-encrypted media files, or reencrypt compromised media files (the encryption keys are no longer valid or safe).

There is an optional parameter -r that enables re-encryption of encrypted files. If run without this parameter, the tool only encrypts non-encrypted files.

#### **Parameters**

-config pci\_compliance: mandatory parameter, that points to PCI compliance related parameters in the Configuration Service.

-*r*: optional re-encryption mode parameter. If specified, only encrypted (compromised) files are re-encrypted, otherwise only non-encrypted files are encrypted.

-date: optional parameter, that specifies a time window filter ('from' date and 'to' date) for files to encrypt. Date format: hh/dd/mm/yyyy. For example, -date 23/04/05/2011 00/05/05/2011 would process all files created between 11pm of May 4th 2011 and midnight of May 5th 2011.

If no date is provided, the tool displays a message similar to the following: WARNING! No time range has been specified. Processing may take a while and can cause a significant load on the server.

-logger: optional parameter, that is provided with the path to a log4j properties file, for a customized debug log. More information about setting up log4j property files is given in the Switching On Debug Logs section of this Appendix.

#### **Examples:**

#### 1. Encrypt all non-encrypted files:

```
/opt/callrec/bin/encrypt -config pci_compliance -logger
</path/to/log4j/properties/file>
```

#### 2. Encrypt all non-encrypted files within given 1-hour time window:

```
/opt/callrec/bin/encrypt -config pci_compliance -date 20/04/05/2011
00/04/05/2011 -logger </path/to/log4j/properties/file>
```

#### 3. Re-encrypt all encrypted files:

```
/opt/callrec/bin/encrypt -config pci_compliance -r -logger
</path/to/log4j/properties/file>
```

#### 4. Re-encrypt all encrypted files with compromised key in given time window:

```
/opt/callrec/bin/encrypt -config pci_compliance -r -date date1 date2 -logger
</path/to/log4j/properties/file>
```

# **Switching On Debug Logs**

If the default debug output of a Call Recording tool or script is not enough to pinpoint the cause of the error, switch on more granular error reporting. This process is similar for virtually any other component in the Genesys Quality Management product, since all use the same 'log4j' logging API.

1. Create a log configuration file with the following content using vi or other text editor and save it as:

/opt/callrec/etc/mydebuglog.log4j.properties, modify the
/var/log/callrec/mydebuglog.log output log location as required:

```
log4j.rootLogger=TRACE, file
# file
log4j.appender.file=org.apache.log4j.RollingFileAppender
log4j.appender.file.MaxFileSize=2500MB
log4j.appender.file.MaxBackupIndex=0
log4j.appender.file.File=/var/log/callrec/mydebuglog.log
log4j.appender.file.layout=org.apache.log4j.PatternLayout
log4j.appender.file.layout.ConversionPattern=%d{MMM dd HH:mm:ss} %-5p [%t]
%c - %m\n
```

2. Run the tool or script, using the logger parameter to specify the location of the configuration file created.

For example, the following is how the encrypt tool is given the logger parameter:

/opt/callrec/bin/encrypt -logger
/opt/callrec/etc/mydebuglog.log4j.properties

3. View the output log at the location specified and search for errors and exceptions in the detailed output:

less /var/log/callrec/mydebuglog.log

# **Password Storage in GQM**

To meet PCI DSS requirements for password storage, from GQM version 8.0.47x onwards, passwords are stored in the Call Recording database as follows:

- A unique password salt is created for each user and stored in the database.
- The user's password is hashed with the salt using approx. 1000 passes of the SHA-1 encryption algorithm.

This procedure provides protection against brute force and rainbow table attacks. See the references below for more information.

#### **References:**

- Wikipedia entry for cryptographic salts: <u>http://en.wikipedia.org/wiki/Salt\_(cryptography)</u>
- Wikipedia entry for the SHA-1 cryptographic hash function: <u>http://en.wikipedia.org/wiki/Sha-1</u>
- Wikipedia entry for Brute Force attacks: <u>http://en.wikipedia.org/wiki/Brute-force\_attack</u>
- Wikipedia entry for Rainbow Tables: <u>http://en.wikipedia.org/wiki/Rainbow</u> table

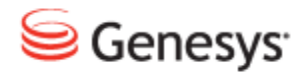

Chapter

# 22 Secure Web Access for PCI-DSS Compliance

Genesys GQM installs a web server (Apache Tomcat 6.x) to run web-based applications such as Call Recording Web GUI and Quality Manager. By default, Tomcat is not configured to provide secure (HTTPS) access via a Secure Socket Layer (SSL) implementation, but this is required for PCI-DSS compliance.

This chapter contains the following sections:

Component Compatibility Configuration Creating the Key and Certificate Converting the Certificate Configuring Tomcat Restarting the Call Recording Web Service Adding the Localhost Certificate to the Java CA Certificates Adding the Port Redirect to the IP Tables Configuring the Quality Manager Stream URL Setting Secure LDAP GQM Port Usage Guide

# **Component Compatibility**

Some GQM components require HTTP connectivity alongside secure HTTPS. Review the following before deciding whether to deploy only HTTPS, or both HTTPS and HTTP protocols in parallel.

- **CUCM-based Prerecording**: Requires HTTP as well as HTTPS due to a CUCM limitation.
- Live Monitor: Works with HTTPS with no additional configuration (HTTP not required).
- Screen Capture: Currently requires HTTP as well as HTTPS. Although the Screen Capture Capture Client communicates via TLS to the Screen Capture Server (SRS), HTTP is required for communication from the Client to the Screen Capture Media Upload Server.

# Configuration

Use a commercial CA Certificate Authority, such as Thawte or Verisign, to sign the SSL certificates. Using a commercial CA avoids browser warnings regarding 'untrustworthy' self-signed certificates.

The following steps cover the procedure to configure secure web access using both commercially signed and self-signed SSL certificates. Tomcat 6.0 contains the Tomcat Native APR library, recommended for production use. However, use of this library prevents the use of the java keytool utility for key and certificate generation; the OpenSSL utility must be used instead as covered here.

### **Creating the Key and Certificate**

To generate an RSA private key, use an SSH Client.Log in as admin. Enter su

- to log in as the root user. Enter the password, the default is <code>zoomcallrec</code>. Enter the following command:

```
$ openssl genrsa 1024 > localhost.key
$ chmod 400 localhost.key
```

Obtain a commercially signed certificate or create a self-signed certificate.

#### **Obtaining a Commercially Signed Certificate**

To obtain a commercially signed certificate:

1. Create the certificate signing request file (cert.csr in PEM format); answer all questions, including the required challenge password for identification:

```
$ openssl req -new -nodes -sha1 -key localhost.key > cert.csr
```

- 2. Send the certificate signing request file cert.csr to the CA.
- 3. After receiving the signed certificate, save it as localhost.crt on the server in the same location as the private key.
- 4. Copy the key and certificate into place and change the file ownership using the following command:

\$ cp localhost.key /opt/callrec/web/conf \$ cp localhost.crt /opt/callrec/web/conf

\$ chown callrec.callrec /opt/callrec/web/conf/localhost.\*

#### **Creating a Self-signed Certificate**

To create a self-signed certificate, answer all the questions for the certificate data as below.

#### Important:

The Common Name certificate parameter must contain the FQDN name of the server, for example, callrec.mycompany.com.

openssl req -new -x509 -nodes -shal -days 365 -key localhost.key > localhost.crt You are about to be asked to enter information that will be incorporated into your certificate request. What you are about to enter is what is called a Distinguished Name or a DN. There are quite a few fields but you can leave some blank For some fields there will be a default value, If you enter '.', the field will be left blank. Country Name (2 letter code) [GB]:US State or Province Name (full name) [Berkshire]:California Locality Name (eg, city) [Newbury]:San Francisco Organization Name (eg, company) [My Company Ltd]:MyCompany, Inc. Organizational Unit Name (eg, section) []:IT Common Name (eg, your name or your server's hostname) []:callrec.mycompany.com Email Address []:it-callrec@mycompany.com

# **Converting the Certificate**

The signed certificate can be converted from an alternative format to PEM format (.crt,.cer filetypes) using openssl, for example, the following converts a DER encoded certificate file (cert.cer) into PEM format (localhost.crt):

openssl x509 -inform der -in cert.cer -out localhost.crt

For further information and conversion examples, see the OpenSSL documentation: <u>http://www.openssl.org/docs/apps/x509.html</u> and SSL Shopper site: <u>https://www.sslshopper.com/ssl-converter.html</u>.

## **Configuring Tomcat**

Use an SSH Client.Log in as admin. Enter su - to log in as the root user. Enter the password, the default is <code>zoomcallrec</code>.

1. Edit the config file at /opt/callrec/web/conf/server.xml to include the following <Connector> port node definition (paste within the <Service name="Catalina"> node service definition):

```
<Connector port="8443" maxHttpHeaderSize="8192" maxThreads="150"
enableLookups="false" disableUploadTimeout="true"
acceptCount="100" scheme="https" secure="true"
SSLEnabled="true"
SSLCertificateFile="${catalina.base}/conf/localhost.crt"
SSLCertificateKeyFile="${catalina.base}/conf/localhost.key" />
```

#### Important:

To specify the version of the SSL protocol used, add the following option into the Connector port configuration (see http://tomcat.apache.org/tomcat-6.0-doc/apr.html#HTTPS for details):

SSLProtocol="SSLv3"

To disable unsecured HTTP access, comment out the http connector pointing to port 8080 in the file /opt/callrec/web/conf/server.xml:

```
<!--
<Connector port="8080" protocol="HTTP/1.1"
connectionTimeout="20000"
redirectPort="8443" />
-->
```

# **Restarting the Call Recording Web Service**

1. After completing configuration, restart the Call Recording web service:

/opt/callrec/bin/rc.callrec\_web restart

- 2. Observe the web server log at /var/log/callrec/web.log for any errors.
- 3. If the web server restarts successfully, and no serious errors are apparent in the server log:

If the web server is not accessible, try to access using the original non-secure http URL; if necessary re-enabling non-secure access if it was disabled earlier. Troubleshoot the /var/log/callrec/web.log log file for further indication of any issues.

# Adding the Localhost Certificate to the Java CA Certificates

Use the Java keytool utility to add the new localhost.crt certificate to the collection of trusted Certification Authorities (CA). Change the -alias parameter value (callrecssl) if required:

```
keytool -keystore /usr/java/jdk1.6.0_35/jre/lib/security/cacerts -alias
callrecssl -importcert -file
/opt/callrec/web/conf/localhost.crt
```

Enter the default keystore password changeit.

Ensure the displayed certificate information is correct and type  $_{\rm Y}$  to trust the certificate.

For more information on the keytool utility, including how to change the keystore password, see: http://download.oracle.com/javase/6/docs/technotes/tools/solaris/keytool.html.

### **Adding the Port Redirect to the IP Tables**

At this point, SSL access is functional, but a port (:8443) is always required in the Call Recording server URL. Adding an SSL port redirect rule to the Linux IP Tables configuration via the following procedure removes this requirement:

1. Add redirect rule to existing IP Tables, replace 10.9.8.7 with the Call Recording server IP address:

```
iptables -t nat -A PREROUTING -d 10.9.8.7 -p tcp --dport 443 -j REDIRECT -- to-ports 8443
```

#### 2. List (and note) updated IP Tables:

iptables -t nat -L -v -n

3. Save updated IP Tables records:

/etc/init.d/iptables save

4. Restart IP Tables:

/etc/init.d/iptables restart

5. Check and compare updated IP Tables:

iptables -t nat -L -v -n

#### 6. Restart the web server, and clean out the server cache:

```
/opt/callrec/bin/rc.callrec_web stop
rm -rf /opt/callrec/web/work/Catalina/localhost/*
/opt/callrec/bin/rc.callrec web start
```

7. The Call Recording web server should now be accessible at the URL: https://<SERVER\_IP> without a port being specified; for example, https://10.9.8.7

# **Configuring the Quality Manager Stream URL Setting**

When secure access to the Call Recording Web GUI is finalized, the **Quality Manager URL to Call Recording stream** parameter must be updated in the **Settings > Configuration > Quality Manager > Basic Setup** section to enable Quality Manager to correctly play media over the secure connection.

The Call Recording stream parameter is the same URL used to access the Call Recording Web GUI over https, for example: https://<FQDN>/callrec

At this point, SSL access should be working for all GQM Tomcat-based web applications.

More information on setting up SSL in Apache Tomcat: http://tomcat.apache.org/tomcat-6.0-doc/ssl-howto.html#Troubleshooting.
## Secure LDAP

The LDAPS (secure LDAP) protocol is the LDAP protocol running over an SSL connection. The application establishes an SSL connection with the LDAP server first, and then starts the LDAP bind/login attempt. This prevents attacks by sniffing for a password sent in plain text and "man in the middle" attacks by ensuring that the LDAP server is trusted.

Genesys GQM supports LDAPS, but this needs to be configured manually, principally by the installation of appropriate SSL certificates. In this way, secure directory access contributes to fulfilling <u>PCI-DSS directive #6</u>.

If possible, it is helpful to configure and test a standard LDAP connection first before switching on LDAPS. Refer to the LDAP Configuration section in the Call Recording Administration Guide for more information.

The following steps are required in order to set up secure LDAP within Call Recording.

### Install SSL Certificates

The java keytool supports X.509 certificates, so a commercial SSL certificate in this format is required. See the section on <u>Secure Web Access</u> for more information about certificates and format conversion.

To import the certificate using the keytool utility:

- Upload the certificate file to the Call Recording server using scp, WinSCP or similar.
- 2. Run the command below, ensure it is entered on one line, and replace the following placeholders with their correct values:
- [path\_to\_certificate]: the full path to the certificate file uploaded to the server.
- [store\_pass]: the keystore password; the default is: changeit.
- [certificate\_alias]: a reference name for the certificate.

```
/usr/java/default/bin/keytool -importcert -file [path_to_certificate] -
keystore
/usr/java/default/jre/lib/security/cacerts -storepass [store_pass] -alias
[certificate_alias]
```

If there is a problem with the certificate, for example if it is not trusted, view the errors in the Call Recording UI log file, similar to the following sample:

```
javax.naming.CommunicationException: simple bind failed: ldap.server.com:636
[Root exception is javax.net.ssl.SSLHandshakeException:
sun.security.validator.ValidatorException:
PKIX path building failed:
sun.security.provider.certpath.SunCertPathBuilderException: unable to
find valid certification path to requested target]
```

Refer to the Logs section in the Call Recording Administration Guide for more information about viewing logs.

### Enable LDAPS in the Call Recording Web GUI

Log in to the Call Recording Web GUI as an administrator, and navigate to **Settings > Configuration > Web UI > LDAP**.

| Web Interface |                         |                    |                    |
|---------------|-------------------------|--------------------|--------------------|
| LDAP          | LDAP Configura          | tion               |                    |
| Search        |                         |                    |                    |
| Columns setup | LDAD conver             |                    |                    |
|               | EDAP SCIVEI             |                    |                    |
|               | IP Address              | 192.168.123.456    | LDAP se<br>you are |
|               | Port                    | 636                | ]                  |
|               | Base DN                 | DC=mydomain,DC=net | ]                  |
|               | Search Filter           | Active Directory - | ( (object          |
|               | User DN                 | callrecidap        | ]                  |
|               | Password                | callrecpasswd      | ]                  |
|               | Login Attribute         | sAMAccountName     | ]                  |
|               | First Name<br>Attribute | firstname          | ]                  |
|               | Last Name<br>Attribute  | sn                 | ]                  |
|               | Email Attribute         | mail               | ]                  |
|               | Use LDAPS<br>protocol   |                    |                    |

Figure 183: Enabling LDAPS in the CallREC Web GUI

- 1. Select the Use LDAPS protocol checkbox to enable LDAPS.
- 2. Ensure that the correct SSL IP port is entered into the **Port** field. The default LDAPS port is 636.
- Ensure the values for the remaining fields are correct. Refer to the LDAP Configuration section in the Call Recording Administration Guide for more information.
- Save the modifications, then restart the web server :

/opt/callrec/bin/rc.callrec web restart

 If the configuration is correct, import Call Recording users from the LDAP directory. Refer to the Adding Users from LDAP section in the Call Recording User Guide.

## **GQM Port Usage Guide**

The single server installation uses the following ports:

| Port Number    | ТСР          | UDP          | Use                                              |  |  |
|----------------|--------------|--------------|--------------------------------------------------|--|--|
| 22             | $\checkmark$ |              | SSH – distant access                             |  |  |
| 80             | $\checkmark$ |              | GUI – http (internally redirected to port 8080)  |  |  |
| 111            | $\checkmark$ | $\checkmark$ | NFS (for replay synchro)                         |  |  |
| 389            | $\checkmark$ |              | LDAP                                             |  |  |
| 443            | $\checkmark$ |              | GUI – https (internally redirected to port 8443) |  |  |
| 2049           | $\checkmark$ | $\checkmark$ | NFS (for replay synchro)                         |  |  |
| 4001-4004      | $\checkmark$ | $\checkmark$ | NFS (for replay synchro)                         |  |  |
| 5060           | $\checkmark$ | $\checkmark$ | SLR default SIP port                             |  |  |
| 5432           | $\checkmark$ |              | PostgreSQL (for replay synchro)                  |  |  |
| 7003           | $\checkmark$ |              | Screen Capture Server (also TLS)                 |  |  |
| 8080           | $\checkmark$ |              | GUI – http (see port 80)                         |  |  |
| 8443           | $\checkmark$ |              | GUI – https (see port 443)                       |  |  |
| 16384 - 17183. |              | $\checkmark$ | RTP streams to SLR                               |  |  |
| 30100          | $\checkmark$ |              | Skinny sniffer                                   |  |  |
| 30200          | $\checkmark$ |              | SIP sniffer                                      |  |  |
| 30300          | $\checkmark$ |              | JTAPI sniffer                                    |  |  |
| 30350          | $\checkmark$ |              | MSR SLR sniffer                                  |  |  |

| Port Number   | ТСР          | UDP          | Use                                               |  |  |
|---------------|--------------|--------------|---------------------------------------------------|--|--|
| 30400         | $\checkmark$ |              | Default RMI port                                  |  |  |
| 30401         | $\checkmark$ |              | Key Manager                                       |  |  |
| 30500         | $\checkmark$ |              | Configuration service (allow it for Live Monitor) |  |  |
| 30501         | $\checkmark$ |              | Configuration service (allow it for Live Monitor  |  |  |
| 30600         | $\checkmark$ |              | Core (allow it for Live Monitor)                  |  |  |
| 30601         | $\checkmark$ |              | Core (allow it for Live Monitor)                  |  |  |
| 37000 - 37100 |              | $\checkmark$ | Datagrams ports (allow it for Live Monitor)       |  |  |

Table 13: Single Server Port Usage Guide

### Genesys default ports for MSR/EPR/GIM

| Port Number | ТСР          | UDP | Use                           |
|-------------|--------------|-----|-------------------------------|
| 2020        | $\checkmark$ |     | Genesys Configuration Service |
| 3000        | $\checkmark$ |     | T-Server communication        |

Table 14: Genesys Default Ports for MSR/EPR/GIM

RMI communications between modules uses random ports from range: 1024 – 65535 (TCP).

### Important:

Do not change **Port** settings directly in configurations files without consulting Genesys Support. Change these settings through the Admin User Interface. Ensure that there is a backup of all configuration files before changing port numbers.

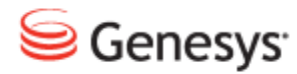

Chapter

# **23** Activating Quality Manager

This section gives a step-by-step guide to the licensing and activation of Quality Manager.

This chapter contains the following sections:

Activating Quality Manager Log Out, Refresh Page, Log In as CC Manager Logged In as comanager Default Quality Manager Users

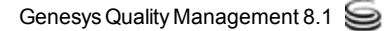

### **Activating Quality Manager**

### Important:

Only perform this step to use Quality Manager. If no Quality Manager license has been purchased, skip this step.

Before configuring Quality Manager, upload and install a valid license. The web URL to the Call Recording installation is required. Genesys Support sends an un-activated license file. Save this un-activated license file in a location where it can be accessed easily. Do not rename this file.

### **Open Quality Manager in a Web Browser**

Open a web browser and enter the following URL:

http://<CallREC server>/scorecard-webui

Quality Manager opens in the browser window. It usually takes a few seconds for the application to load before the login window appears.

### Log In as Administrator

|           | Log In                    |
|-----------|---------------------------|
| Log In:   | admin                     |
| Password: | •••••                     |
| Log I     | in Forgot password? Clear |

Figure 184: Log in as Administrator

Log in as admin and enter the password. The default is admin. The admin account is the only login that works without a valid license.

| Choose a New Password                                |                            |  |  |  |  |  |  |  |  |
|------------------------------------------------------|----------------------------|--|--|--|--|--|--|--|--|
| Your password has expired. Please provide a new one. |                            |  |  |  |  |  |  |  |  |
| Old Password:                                        | •••••                      |  |  |  |  |  |  |  |  |
| New Password:                                        | •••••                      |  |  |  |  |  |  |  |  |
| Repeat Password:                                     | •••••                      |  |  |  |  |  |  |  |  |
|                                                      |                            |  |  |  |  |  |  |  |  |
|                                                      | Change and Continue Cancel |  |  |  |  |  |  |  |  |

Figure 185: Choosing a New Password

When logging in for the first time, a password change is required. The default password admin can never be used again.

### Important:

After two incorrect passwords, Quality Manager displays: "Warning: The next incorrect entry will lead to the account being locked." After the third attempt with the wrong password Quality Manager blocks the account for a configurable period and displays:"Please contact your administrator to unblock your account".

### Uploading the Un-activated Quality Manager License File

Click About in the left hand menu. The tab below opens.

| Upload License                         |           | Browse Upload License Fil                        | •                                                       |                                      |                      |
|----------------------------------------|-----------|--------------------------------------------------|---------------------------------------------------------|--------------------------------------|----------------------|
| File Upload                            | uments 🕨  | My Documents > Licence for univer                | sal player 👻 🍫                                          | ) Search Licence for u               | niversal pl 🔎        |
| Favorites                              |           | Occuments library<br>icence for universal player |                                                         | Arrange by:                          | Folder 🔻             |
| Desktop<br>Recent Places<br>SharePoint |           | allrec.license                                   | Date modified<br>8/13/2012 5:53 PM<br>8/13/2012 5:53 PM | Type<br>LICENSE File<br>LICENSE File | Size<br>5 KB<br>2 KB |
| Desktop                                |           |                                                  |                                                         |                                      |                      |
| Documents                              |           |                                                  |                                                         |                                      |                      |
| F Pictures                             | ile name: | scorecard.license                                | ""<br>•                                                 | All Files                            | Cancel               |

Figure 186: Browse to the License File

- 1. Click **Browse**, and navigate to the folder containing the licence file named scorecard.license.
- 2. Select the license file.
- 3. Click Open.
- 4. Click Upload License File.

The license file generates a unique **Activation key** based on information including the MAC addresses of the NICs in the server. If the MAC addresses need to be changed, a new license file is required. Please contact the email address listed at <u>http://genesyslab.com/support/contact</u> for assistance.

If the import browser is Chrome, the file path may display incorrectly. For example, C:\fakepath\scorecard.license. This is an issue with Chrome and does not affect the upload.

### **The Activation Key**

| About 🗵                         |                                  |
|---------------------------------|----------------------------------|
| Product Info                    |                                  |
| Version:                        | 8.1.510                          |
| Build:                          | 130301_2222                      |
| Product License                 |                                  |
| Product Name                    | Quality Manager                  |
| Product Version                 | 8.1.510                          |
| Owner                           | ZOOM Documentation               |
| Issue Date                      | Thu Sep 27 00:01:00 GMT+200 2012 |
| Expiry Date                     | Tue Dec 31 23:59:59 GMT+100 2013 |
| License Type                    | EXTENDED_EVALUATION              |
| State                           | ок                               |
| Activation Key                  |                                  |
| Maximum Allowed Users           | 100                              |
| Maximum Allowed Users [warning] | 100                              |
| Upload License                  |                                  |
| scorecard.license               | Browse Upload License File       |

Figure 187: License is Now Uploaded

Once the un-activated license has been successfully uploaded, the **Activation Key** is visible on the **Product License** section of the **About** tab. Copy and paste the **Activation Key** into a new email and send it to the email address listed at <u>http://genesyslab.com/support/contact</u>. Genesys Support sends an activated license file. Save this file where it can be accessed easily. Do not rename the file.

### Important:

If the license file is not accepted, ensure that it is named scorecard.license. Try uploading it in either Firefox or Internet Explorer if a different browser is used, or try again after restarting Call Recording.

If there is still an issue, contact Service and Support via the email address listed at <a href="http://genesyslab.com/support/contact">http://genesyslab.com/support/contact</a>.

|          |                               | 📀 Open      |                              |                     | -               | ×        |
|----------|-------------------------------|-------------|------------------------------|---------------------|-----------------|----------|
| <u>»</u> | About .                       | 💮 🖓 🗸 My E  | Documents , Joo ,            | 👻 🐓 Seal            | rch 5.0         | Q        |
|          | Version:                      | Organize 🔻  |                              |                     |                 |          |
|          | Build:                        | 🔆 Favorites | Documents libra              | ry <sub>Arrar</sub> | nge by: Date mo | dified 🔻 |
|          | Product Licer<br>Product Name | Desktop     | E Name                       | Date modified       | Туре            | Size     |
|          | Product Versio                | Documents   | Earlier this year (1)        |                     |                 |          |
|          | Owner                         | J Music     | scorecard.license            | 26-Feb-13 1:28 PM   | LICENSE File    |          |
|          | Issue Date                    | Subversion  | A long time ago (1)          |                     |                 |          |
|          | Expiry Date                   | Videos      | callrec.license              | 28-Sep-12 12:36 PM  | LICENSE File    |          |
|          | License Type                  | Bob Cooper  |                              |                     |                 |          |
|          | State                         | E Contacts  |                              |                     |                 | +        |
|          | Activation Key                | Deskton     |                              |                     |                 |          |
|          | Maximum Allov                 | F           | file name: scorecard.license | ✓ All Fi            | les             | •        |
|          | Maximum Allov                 |             |                              | 0                   | pen             | Cancel   |
|          | Upload Licen                  | e           |                              | _                   |                 |          |
|          |                               |             | Browse Upload License F      | ile                 |                 |          |

### Uploading the Activated Quality Manager License File

Figure 188: Browse to the License File

- 1. Click **Browse**, and navigate to the folder containing the activated licence file named scorecard.license.
- 2. Select the license file.
- 3. Click Open.
- 4. Click Upload License File.

Please check the information on the About tab.

Restart the GQM web server. Log in to the server using an ssh client. Log in as admin. Enter su - to log in as the root user. Enter the password, the default is zoomcallrec.

Restart the web UI using the following command:

/opt/callrec/bin/rc.callrec\_web restart

## Log Out, Refresh Page, Log In as CC Manager

|           |        | Log In                    |   |
|-----------|--------|---------------------------|---|
| Log In:   |        | ccmanager                 |   |
| Password: |        | ••••                      |   |
|           | Log li | In Forgot password? Clear | ) |

Figure 189: Log Out, Refresh the Page and Log In as CC Manager

Log in as call center manager (ccmanager) in order to set up Quality Manager. Log out of the application and refresh the page (click F5 or equivalent in the browser).

Log in as ccmanager with the default password admin.

When logging in for the first time, a password change is required. The default password admin can never be used again.

| Choose a New Password                                |                            |  |  |  |  |  |  |  |
|------------------------------------------------------|----------------------------|--|--|--|--|--|--|--|
| Your password has expired. Please provide a new one. |                            |  |  |  |  |  |  |  |
| Old Password:                                        | •••••                      |  |  |  |  |  |  |  |
| New Password:                                        | •••••                      |  |  |  |  |  |  |  |
| Repeat Password:                                     | •••••                      |  |  |  |  |  |  |  |
|                                                      |                            |  |  |  |  |  |  |  |
|                                                      | Change and Continue Cancel |  |  |  |  |  |  |  |

Figure 190: Choosing a New Password

New passwords must have:

- -at least 8 characters
- with at least one character a number (0-9)
- at least one character a lowercase letter (a-z)
- one character an upper case letter (A-Z)

### Important:

After two incorrect passwords, Quality Manager displays: "Warning: The next incorrect entry will lead to the account being locked." After the third attempt with the wrong password Quality Manager blocks the account for a configurable period and displays:"Please contact your administrator to unblock your account".

## Logged In as ccmanager

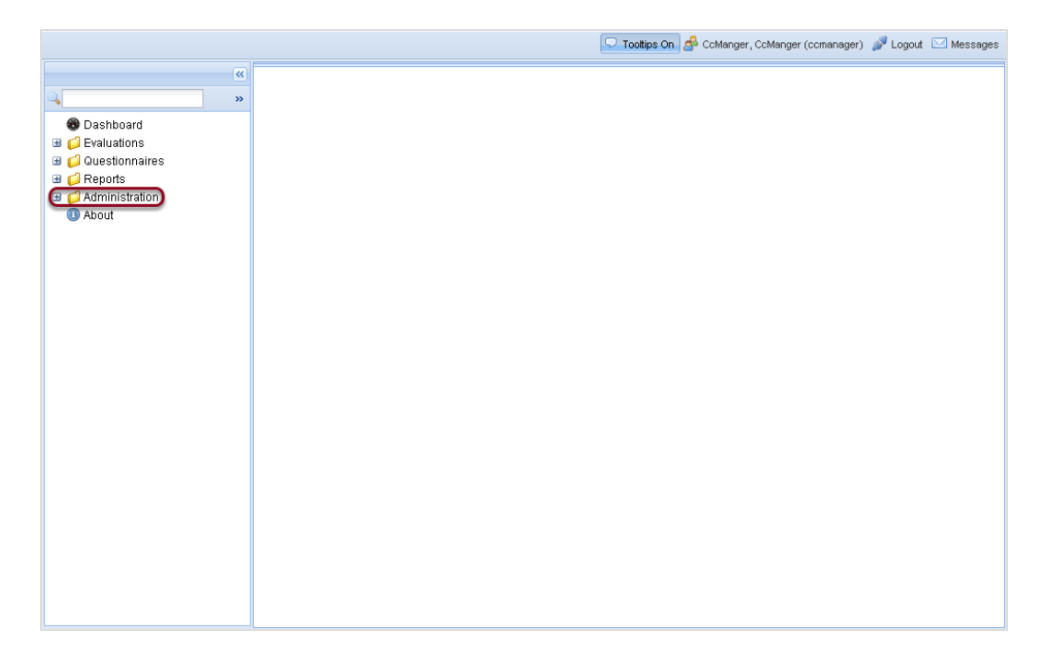

Figure 191: Logged in as CC Manager

Once logged in as comanager, users and groups can be configured (see the Quality Manager User Guide for more information).

## **Default Quality Manager Users**

| 🔽 Toottips On 🖉 CcManger, CcManger (ccmanager) 🖋 Logout 🖂 Messages                                                                                                    |                       |                          |                                                                                                    |                                                 |                                                     |                                                          |                                                            |                                                       |                       |
|----------------------------------------------------------------------------------------------------|-----------------------|--------------------------|----------------------------------------------------------------------------------------------------|-------------------------------------------------|-----------------------------------------------------|----------------------------------------------------------|------------------------------------------------------------|-------------------------------------------------------|-----------------------|
| <b>«</b>                                                                                                    | Us                    | ers                      | ×                                                                                                    |                                                 |                                                     |                                                          |                                                            |                                                       |                       |
| ۹ <b>.</b> »                                                                                                    | 💿 Add 🥜 Edit 🤤 Remove |                          |                                                                                                    |                                                 |                                                     |                                                          |                                                            |                                                       | 🔍 Search              |
| Dashboard     Dashboard     Dashboard     Destionnaires     Questionnaires     Audministration     Croup Manager     Diser Manager     Marager     Marager     Audit Log     Reve Manager     ScoreCARD Options     About |                       | Add<br>N.<br>1<br>2<br>3 | Comparison     Comparison     C | Name<br>Admin<br>CcManger<br>ipccimporterdaemon | Login D<br>admin<br>comanager<br>ipocimporterdaemor | User Role<br>IT Administrator<br>CC Manager<br>*no role* | Belongs To Group<br>Root group<br>Root group<br>Root group | Database<br>ScoreCardDB<br>ScoreCardDB<br>ScoreCardDB | Status                |
|                                                                                                    | 14                    | A                        | Dava 1 of 1 b                                                                                                    | a                                               |                                                     |                                                          |                                                            |                                                       | Displaying 1 - 3 of 3 |

Figure 192: Default Quality Manager Users

Click **Administration >User Manager** to display the default users that Quality Manager installs.

The Quality Manager user 'ipccimporterdaemon' is added in to the database schema during the initial installation.

It is used only for synchronization with or Genesys CIM (if used), and has no other use.

If required, an administrator can create a different user with synchronization privileges, and delete this default one. In this case the wbscimporter script must be provided with proper user access (permission) credentials.

### Important:

Note that importing users from or Genesys CIM must be performed with an empty Quality Manager database (i.e. after Quality Manager installation but before adding any other users within Quality Manager).

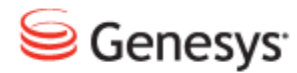

Chapter

## **24** Configuring Quality Manager

The Quality Manager tab is only visible if the Quality Manager service is selected during setup and the correct license is installed. The Quality Manager module contains the configuration settings for the server components of the Quality Manager.

This chapter contains the following sections:

Configuring Quality Manager in the Call Recording GUI Scheduled Actions

**Quality Manager Integrations** 

## Configuring Quality Manager in the Call Recording GUI

After Call Recording setup is complete and the Call Recording Web User Interface (UI) is available, view and edit the most important Call Recording configuration settings for Quality Manager by logging in to the Call Recording Web UI as an administrator.

Navigate to Settings > Configuration > Quality Manager Setup.

| Quality Manager Setup | nn                                  |                                                |
|-----------------------|-------------------------------------|------------------------------------------------|
|                       | Quality Manager Setup               |                                                |
|                       |                                     |                                                |
|                       |                                     |                                                |
|                       | Basic Setup                         |                                                |
|                       | Quality Manager database            | scorecard 👻                                    |
|                       | Quality Manager Authentication Pool | scorecard 👻                                    |
|                       | Call Recording database             | callrec -                                      |
|                       | Wrap up key                         | ‼null !! ▼ This must be set in Advanced Search |
|                       | Agent ID key                        | ‼null !! ▼ This must be set in Advanced Search |
|                       | URL to Call Recording stream        | http://192.168.110.79:80                       |
|                       | Login for Call Recording Media      | scorecard                                      |
|                       | Password for Call Recording Media   | ,tMF-Az~Z8RDERU1S                              |
|                       | CMTD Comion                         |                                                |
|                       | SMTP Server                         |                                                |
|                       | SMTP Server                         | 192.168.159.21                                 |
|                       | Evcal Daparta Catun                 |                                                |
|                       | Exter Reports Setup                 |                                                |
| Save configuration    | Excel Template Path                 | //cz.zoom.scorecard.                           |
| Reload configuration  | Lower Grade Is Better               |                                                |

The tab opens.

Figure 193: Quality Manager Configuration - Basic Setup

### **Basic Settings**

- 1. The **Basic Setup** section contains the following settings:
- Quality Manager database: the database pool to use for Quality Manager data, that includes saved evaluations, user data, and media location (link) data. Database Pools are defined in Settings > Call Recording Core > Database.
- Quality Manager Authentication Pool: the default database pool to use for Quality Manager authentication. This is usually set to the same value as for Quality Manager database.
- Wrap up key: the external data key that identifies the agent wrapup data, obtained via a Call Recording integration module. This enables Quality Manager to use this value when searching for evaluations, for example. The value for this key should be GEN\_TEV\_CallID for Genesys taken from a custom advanced search Item key, specified in the Advanced Search column setup in the Web GUI: Settings > Web UI > Search > Advanced Search.
- Agent ID Key: the external data key that identifies the agent ID in the Contact Center, obtained via a Call Recording integration module. This is essential because Quality Manager uses this value to access specific agent's calls in Call Recording, for example when the calls need to be evaluated. For more information about user setup in Quality Manager, please see the User Management section in the Quality Manager User Guide CC Manager document.

### Important:

The **Agent ID Key** value must be GEN\_TEV\_ThisDN or GEN\_TEV\_ AgentID for Genesys and must be the same as the **Item key** value for an Advanced Search column for external integration data, specified in the Web GUI: **Settings > Web UI > Search > Advanced Search**. If these keys are not the same, Quality Manager reports such as the Interaction Volume chart does not function correctly. For some integration scenarios, recorded call data is required before external data keys become available for selection in the Web GUI.

- URL to Call Recording stream: The base URL for access to media files for streaming. Updated only for custom installations and https secure communication.
- Login for Call Recording Media: The user account login for Quality Manager to access Call Recording media files.

• **Password for Call Recording Media**: The user account password for Quality Manager.

#### Important:

If the **Password for Call Recording Media** value is changed, users of Quality Manager are not be able to play evaluation media from Call Recording until the web server is restarted, using the following command (run with root user permissions): /opt/callrec/bin/rc.callrec\_web restart It is therefore recommended that the default randomly generated password is not updated often.

- 2. The **SMTP Server** section enables a change of the sending email server, from the server set by default, to any another server.
- 3. Excel Reports Setup contains the following settings for exporting reports in spreadsheet format:
- Excel Template Path: this points to the following location on a default Call Recording server installation:

/opt/callrec/web/webapps/scorecardwebui/cz.zoom.scorecard.webui.Scorecard/ This directory location contains the styles.xlsx template file.

• Lower Grade is Better checkbox determines which order the grades are sorted in the exported spreadsheet. With the checkbox selected the lower scores are best and are sorted first; the higher numbers are worst and therefore appear last. With the checkbox unselected the reverse is true.

### **Rounding Strategy**

The **Rounding Strategy** section sets the number of decimal places used for the weight value of answers in Quality Manager questionnaires.

Navigate to Settings > Configuration > Quality Manager Setup.

|                                            | Rounding Strategy |   |
|--------------------------------------------|-------------------|---|
|                                            | Default Scale     | 2 |
| Save configuration<br>Reload configuration | Points Scale      | 0 |
|                                            | Percentage Scale  | 1 |
|                                            | Grades Scale      | 3 |

Figure 194: Rounding Strategy

It is possible to set separate settings for:

- Points Scale
- Percentage Scale
- Grades Scale

## **Scheduled Actions**

**Scheduled Actions** refers to regularly repeated actions, typically for user synchronization when using an integration module, or mail delivery.

To create a new mailer scheduled action for scheduling email delivery from ScoreCARD, navigate to **Settings > Configuration > Quality Manager Setup**.

| Scheduled    | Actions    |   |               |   |        |
|--------------|------------|---|---------------|---|--------|
| Scheduler    |            |   | MailScheduler | • | Remove |
| Start At     | 23:00      |   |               |   |        |
| Periodicity  | Daily      | • |               |   |        |
| New Schedu   | led Action |   |               |   |        |
| MailSchedule | er         | - | New           |   |        |

Figure 195: Quality Manager Configuration - Mailer Scheduled Actions

- 1. Select MailScheduler in the New Scheduled Action field.
- 2. Select values for the following settings:
- Start At: start the mail delivery daemon at this time (hh:mm using 24 hour clock; for example: 23:00).
- Periodicity: run the mail daemon at these intervals: Every hour (the Start At value is not used), Daily, Weekly.

**Scheduled Actions** for integration module functionality are described in the appropriate integration configuration section of this guide:

Genesys integration scheduled actions

## **Quality Manager Integrations**

Quality Manager Integrations is the main section where Quality Manager-specific settings are configured for integration modules (Genesys).

More information can be found in the appropriate integration configuration section of this guide:

Genesys integration configuration

### Chapter 24 Configuring Quality Manager

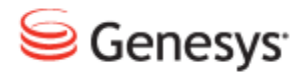

Chapter

## 25 Synchronizing Quality Manager with a Genesys Configuration Server

The Quality Manager Genesys Importer can import and synchronize user and group information from a Genesys Configuration Server. The synchronization is only one-way (from the Genesys Configuration Server to Quality Manager), and you can configure whether local changes made to Genesys users and groups in Quality Manager are retained or overwritten during a synchronization operation.

Genesys users imported into Quality Manager can be authenticated directly against Genesys Configuration Server or a third party authentication service such as Microsoft Active Directory. In this scenario, no local user passwords are stored within Quality Manager.

This chapter contains the following sections:

Genesys Importer Features Quality Manager Genesys Configuration User Synchronization Option Scheduling Genesys Synchronization Integration Data Definition

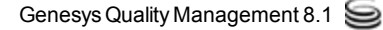

### **Genesys Importer Features**

The following actions can be performed by the Genesys synchronization tool to data in Quality Manager based on updated data from Genesys Configuration Manager:

- add or remove agents
- add or remove team lists
- add or remove agent to and from team lists
- move agents between team lists
- · make an agent a supervisor and vice-versa
- delete non-empty team list
- supervisor logs in as a normal user

The Genesys Importer for Quality Manager enables Genesys user data to be mapped to the Quality Manager user data structures in an entirely configurable manner, even if Virtual Agent Groups (VAGs) are used in the Configuration Server. Further, by using the Annex configuration feature in Genesys Configuration Manager, imported user groups may be structured as a multi-tier group hierarchy within Quality Manager.

#### Important:

The Importer is run at regular intervals, defined by the settings in the **Scheduler** section of Quality Manager Genesys Configuration. This overwrites any local role settings for users that are configured in Quality Manager.

### **Preparation for Importing**

Genesys Configuration Manager does not currently support agent group hierarchy. It is possible to create many subordinate folders and put various agent groups into them, but it is not possible to place an agent group below another agent group.

To be able to import the agents and supervisors successfully and enable supervisors to evaluate their staff, first create a group for the supervisors in Configuration Manager. Then create groups for the agents in Configuration Manager and link each group to particular supervisors.

- 1. Create a Virtual Agent Group (VAG) for the supervisors to be imported for example with the name GQM Supervisors in Configuration Manager.
- 2. Add the usernames of the supervisors to be imported to the VAG GQM\_ Supervisors.
- 3. Create an annex to the VAG GQM\_Supervisors with an annex name = import and a value = 2.

| Default key name: | import                                                                                                    |
|-------------------|----------------------------------------------------------------------------------------------------|
| Possible values:  | 0,1,2                                                                                                    |
| Description:      | <ul><li>0 = Do not import group and agents</li><li>1 = Import group only (no agents)</li><li>2 = Import group and agents</li></ul> |

Table 15: Annex Import Parameter

- 4. Create a VAG for each group of agents to be imported each with a unique group name in Configuration Manager, for example GQM\_Team\_ A for the first group, GQM\_Team\_ B for the second group, GQM\_Team\_ C for the third group, GQM\_Team\_ D for the fourth group, and so on. Each VAG must have a different Skillnumber defined in Configuration Manager.
- 5. Add the usernames of the agents for each group to their appropriate VAG.
- 6. Create an annex to each agent VAG with an annex parameter = import and a value = 2.

To specify a multi-tier hierarchy when importing into Quality Manager, each agent group can have a link to a parent group defined in its Annex property. In this case, the Importer creates a multi-tier hierarchy of groups.

7. Create an annex to each agent VAG with an annex parameter = Supervisor and value = x, where x is one or more user names of the supervisor (evaluator) for that group contained in the VAG GQM\_ Supervisors. If there is more than one supervisor that can evaluate the group, the extra values can be entered, separated by commas. This sets which supervisors are able to evaluate this group.

The following figure shows the supervisor parameter added to an agent group's **Annex** property in Genesys Configuration Manager.

| 🔏 1_Telesales [gen76pri:2200] Properties         | ×        |
|--------------------------------------------------|----------|
| General Advanced Script Annex Security Dependent | cy]      |
|                                                  | 1        |
| ScoreCARD 🗾 🧭 🗋 🗙 🛃 🎱 🚱                          |          |
| Name Value                                       |          |
| Enter text here Linter text here                 | <u>Y</u> |
|                                                  |          |
|                                                  |          |
|                                                  |          |
|                                                  |          |
|                                                  |          |
|                                                  |          |
|                                                  |          |
|                                                  |          |
|                                                  |          |
|                                                  |          |
| 1                                                | _        |
|                                                  |          |
| OK Cancel Apply                                  | Help     |

Figure 196: Genesys Annex Supervisor Parameter - Single Value

8. Create an annex to the Virtual Agent Group agents with an annex name = parent-group and a value = GQM Supervisors.

To specify a parent group for an agent or agent group, add the following parameter to its **Annex** tab in the properties dialog, Quality Manager section:

| Default key name: | parent-group                                                                     |  |
|-------------------|----------------------------------------------------------------------------------|--|
| Possible values:  | [string]                                                                         |  |
| Description:      | $\operatorname{string}$ refers to the name of the super-ordinate group or folder |  |

Table 16: Annex Parent-Group Parameter

9. Ensure that Quality Manager includes the supervisor role in the Role Manager in the Administration section of Quality Manager. If the supervisor role is deleted or missing, the Supervisor role equivalent option in Quality Manager Options must be set to a different existing role name, not supervisor, otherwise the Importer fails.

### Importing Agent Groups and Related Users

During an import operation, the Genesys Importer crawls the agent group structure created in the Configuration Server and, based on filtering values, imports and then re-constructs the group structure within Quality Manager. Only users that are members of selected groups are imported. Selected groups may further be filtered at group or user level using the Annex value.

By default, all groups under the top **agent groups** folder in Configuration Manager are imported. If a **Root Folder** is specified in the **Advanced Options** section of <u>Quality Manager Genesys Configuration</u>, all users and groups under this folder are imported instead.

During an import synchronization, if an imported agent is disabled or removed from the Customer Interaction Management Platform (or CIM), the Importer sets the user's status in Quality Manager to **de-activated**. Agent records are not deleted from Quality Manager automatically, since evaluations may be associated with that agent.

### Important:

Agents marked as disabled in Configuration Manager are imported but marked as inactive by the Importer and are not visible in Quality Manager. However, agent groups marked as disabled in Configuration Manager are imported but not marked inactive by the importer. Therefore, disabled agent groups are currently visible in Quality Manager.

### **Importing Virtual Agent Groups**

Virtual Agent Groups (VAGs) contain agents with a specific skill, as defined in the script section of the respective VAG. The Importer treats VAGs in the same way as regular agent groups or folders and filtering can also be applied to them.

### Advanced Filtering by Annex Value

By adding further parameters in the **Annex** tab of an agent or agent group's properties in Configuration Manager, advanced filtering and user import management can be specified.

For each of the following parameters, it is assumed that an Annex section named (by default) Quality Manager has been defined in the agent or group's properties dialog. Each parameter is added as a key/value pair in that section.

The section name and key names can be changed in the **Annex Options** section of <u>Quality Manager Genesys Configuration</u>, but it is recommended to leave them unchanged.

### Filtering imported groups by specific Annex value

Filtering imported agent groups can be necessary for the following reasons:

- The user may not want to import certain agents or agent groups within the target agent group structure.
- The structure of VAGs may contain duplicate records, so not all members of certain agent groups should be imported.

To add a filter for an agent or agent group, add the following parameter to its **Annex** tab in the properties dialog, Quality Manager section:

| Default key name: | import                                                                                                    |
|-------------------|----------------------------------------------------------------------------------------------------|
| Possible values:  | 0,1,2                                                                                                    |
| Description:      | <ul><li>0 = Do not import group and agents</li><li>1 = Import group only (no agents)</li><li>2 = Import group and agents</li></ul> |

Table 17: Annex import parameter

The default behavior of the Importer is to import all agent groups and their member agents, unless both, Annex processing is enabled and these keys are present.

### Specify Agent Group Supervisors by specific Annex value

Although the supervisor or manager for an agent group can be specified in the **Supervisor** field (in the **Advanced** tab of the agent group properties dialog), this is often not flexible enough for organizations using Genesys CIM; for example, more than one manager for a group cannot be specified this way.

In order to accommodate other different methods of specifying supervisors (such as via specific skills), the Genesys Importer can be explicitly given the usernames of supervisors for a particular agent group.

To specify one or more supervisors or managers for an agent group, add the following parameter to its **Annex** tab in the properties dialog, Quality Manager section:

| Default key name: | supervisor                                                                                                    |
|-------------------|----------------------------------------------------------------------------------------------------|
| Possible values:  | [string],[string],                                                                                                    |
| Description:      | string refers to the username of a user who is assigned a manager role for this agent group in Quality Manager. Further usernames can be added, separated by commas. |

Table 18: Annex supervisor parameter

The following figure shows multiple supervisors added to an agent group for import.

| A 1_Teles | ales [gen76pri:2200] Properties X Advanced Script Annex Security Dependency                                         |
|-----------|----------------------------------------------------------------------------------------------------|
| S EC      | dit Option Mame:<br>abc Option Mame:<br>Supervisor<br>Option Malue:<br>Continuer_000,usr_005, rusr_008<br>OK Cancel |
|           | OK Cancel Apply Help                                                                                                |

Figure 197: Genesys Annex supervisor parameter - multiple values
#### Authentication against Genesys Configuration Manager

Imported users are authenticated against the Genesys Configuration Manager. If a specified user is not (or no longer) present in Configuration Manager, access is declined and the event noted in the Quality Manager event log.

If the Configuration Server uses a secure (TLS) connection, ensure that the **Use Secure Connection** parameter is checked in the Genesys Configuration Server section of <u>Quality Manager Genesys Configuration</u>.

## **Quality Manager Genesys Configuration**

The Genesys integration configuration for Quality Manager can be viewed and modified in the Call Recording Web UI by navigating to **Settings > Configuration > Quality Manager > Integrations section**.

When Genesys GIM or Genesys Driver is selected during GQM setup, a Genesys integration setting group is automatically added in the **Integrations** section. However, integration setting groups can be added and removed manually by using the appropriate **New** and **Remove** buttons in the **Integrations** section.

| Genesys ScoreCARD Integration           |                  |
|-----------------------------------------|------------------|
|                                         |                  |
| Genesys Configuration Server            |                  |
| Genesys Config Server Primary Address   | //gen76pri:2200  |
| Genesys Config Server Secondary Address | //gen76sec:2200  |
| Jser Name                               | default          |
| Password                                | •••••            |
| Application Name                        | CalIREC GIM      |
| Use Secure Connection                   |                  |
| Request Time                            | 1000             |
| Connection Character Set                | Local Encoding 👻 |
| Advanced Options                        |                  |
|                                         |                  |
| Tenant Name                             |                  |
| Root Folder                             |                  |
| Enable Annex Based Filtering            |                  |
| Annex Options                           |                  |
| Section Name                            | ScoreCARD        |
| Option name for "Import"                | import           |
| Option name for "Parent Group"          | parent-group     |
| Ontion name for "Supervisor"            | supervisor       |

Figure 198: Quality Manager Configuration - Genesys Integration

The Genesys integration setting group contains the following settings:

#### 1. Genesys Configuration Server

The following settings should be pre-configured in the Configuration Server before entering them here, and is usually populated by the values specified during GQM setup.

Genesys Config Server Primary Address, Genesys Config Server
 Secondary Address: The main and secondary IP address or Fully Qualified

Domain Name (FQDN) for the Genesys Configuration Server.

- User Name, Password: The username and password that enable the application to have access to the Configuration Server.
- Application Name: The Application Name for the integration module.
- Use Secure Connection: Check this setting if the Configuration Server requires a secure (TLS, or Transport Level Security) connection. This is not related to (and independent of) Key Manager settings in GQM.
- **Request Time**: The maximum length of time (in seconds) for the integration module to wait before terminating the connection to the Configuration Server.
- Connection Character Set: The character set used for the connection to the Configuration Server. Default is Local Encoding, which uses the character set specified for the Call Recording server. The remaining character sets enable a custom character set to be specified if the Configuration Server requires it.

#### 2. Advanced Options

The Advanced Options concern the method of agent filtering during synchronization between integration module and Configuration Server.

- **Tenant Name**: The name of the **Tenant** in Configuration Manager when Configuration Server is configured for multiple tenants. If this field is left blank in a multi-tenant scenario, the Importer processes the parent tenant (**Environment**), losing tenant agent group hierarchy and causing inconsistencies if different tenants use the same agent or agent group name.
- **Root Folder**: The name of a folder in Configuration Manager under which all folders and agent groups are to be imported. If this is left blank, all folders and groups under the top agent groups folder are imported.
- Enable Annex Based Filtering: Filtering and exclusion of agents and agent groups is possible using Annex filtering, which is enabled by selecting this box. If enabled, the Annex of the agent or agent group in Configuration Manager must contain the required import key, otherwise the importer imports the whole group and associated agents by default. See <u>Genesys Importer Features</u> for more information on Annex configuration.

#### 3. Annex Options

If the **Enable Annex Based Filtering** option in **Advanced Options** is selected, the following settings enable customization of the key values used for Annex configuration in Configuration Manager. However, the default settings should be used.

- Section Name: The name of the Quality Manager configuration section in the Annex (default: ScoreCARD).
- Option Name for "Import": (default: import).

- Option Name for "Parent Group": (default: parent-group).
- Option Name for "Supervisor": (default: supervisor).

### **User Synchronization Option**

Quality Manager user profiles that are imported from Genesys can be configured to either discard all modifications made to them within Quality Manager during synchronization (synchronization 'on'), or to retain all locally-modified settings (synchronization 'off'). In the latter case, the user profile is effectively skipped during synchronization, including the user password, which is always authorized against the user's Genesys password.

By default, all imported users have synchronization switched on. To switch on/off synchronization for a Genesys-imported user profile, select the user in the **User Manager** or within the **Group Manager** and click **Edit**. A check mark in the **Synchronized** checkbox indicates synchronization is activated.

| Add or Edit User |                    | × |
|------------------|--------------------|---|
| Database:        | GENESYS            |   |
| Synchronized:    |                    |   |
| Status:          | Active             |   |
| User Role:       | Agent              |   |
| Language:        | Česky 💌            |   |
| Login ID:        | Agent00            |   |
| First Name:      | Argente            |   |
| Surname:         | Passel             |   |
| Email:           | replace@this.email |   |
| O Phone          |                    |   |
| 🔿 Agent ID       | Employee_ID_00     |   |
| 🚫 None           |                    |   |
| Agent Group:     | All Agents         |   |
| Synchronize Now  |                    |   |
|                  |                    |   |
|                  | Save               |   |

Figure 199: User Profile Synchronize Setting for a Genesys Imported User in Quality Manager

## **Scheduling Genesys Synchronization**

Genesys synchronization can be scheduled either in the Call Recording Web GUI, or at the command line as a cron job. The web-based interface is more accessible, but scheduling and running synchronization at the command line can be preferable for fine tuning during the implementation phase.

Before running Genesys synchronization for the first time, ensure that a valid license is uploaded to Quality Manager and Quality Manager has been logged into as ccmanager at least once, due to the PCI DSS requirement to change passwords on first access.

#### Web-based Configuration

Navigate to: Settings > Configuration > Quality Manager > Quality Manager Setup and scroll down to Scheduled Actions.

The Scheduler section of Genesys Quality Manager Configuration is used to configure when and how often the Genesys importer daemon is run. After initial installation, no scheduling is defined, so by default no import synchronization takes place without this section being updated.

To schedule the running of the Genesys Importer:

| Scheduled Actions    |                                 |     |
|----------------------|---------------------------------|-----|
| New Scheduled Action | Genesys User Import Scheduler 💌 | New |

Figure 200: New Scheduled Action

1. Select the **GenesysUser Import Scheduler** option in the **New Scheduled Action** field and click **New**.

| Scheduled Actions                                     |                         |                 |
|-------------------------------------------------------|-------------------------|-----------------|
| Scheduler                                             | Genesys User Import Sch | eduler 💌 Remove |
| Start At                                              | 23:00                   |                 |
| Periodicity                                           | Daily 🔹                 |                 |
| Default Language (Country Code)                       | US                      |                 |
| Source                                                | GENESYS                 |                 |
| Scorecard Authorized User Login                       | ccmanager               |                 |
| Scorecard Authorized User Password                    | admin                   |                 |
| Agent property to match the AgentID in recorded calls | Agent Login 💌           |                 |
| New Scheduled Action                                  | Genesys User Import Sch | eduler 💌 New    |

Figure 201: Quality Manager Configuration - Genesys Scheduled Actions

- 2. The following options display:
  - Start At: Start the mail delivery daemon at this time (hh:mm using 24 hour clock; for example: 23:00).
  - Periodicity: Run the mail daemon at these intervals: Every hour (the Start At value is not used), Daily, Weekly.

- **Default Language (Country Code)**: The country code indicating the language settings for import. This should match the language settings for the Genesys Customer Interaction Management Platform.
- Source: Normally GENESYS (this should not be changed).
- Quality Manager **Authorized User Login**, **Password**: A Quality Manager login user account and password for the importer. Create a dedicated importer user account in Quality Manager with administrative privileges.

#### Assigning the agent Identification for Genesys Importer Using the "Agent property to match the AgentID in recorded calls" Field

Navigate to: Settings > Configuration > Quality Manager > Quality Manager Setup and scroll down to Scheduled Actions.

| Scheduled Actions                                     |                         |                  |
|-------------------------------------------------------|-------------------------|------------------|
| Scheduler                                             | Genesys User Import Sch | neduler 💌 Remove |
| Start At                                              | 23:00                   | ]                |
| Periodicity                                           | Daily 💌                 |                  |
| Default Language (Country Code)                       | US                      | ]                |
| Source                                                | GENESYS                 | ]                |
| Scorecard Authorized User Login                       | ccmanager               | ]                |
| Scorecard Authorized User Password                    | admin                   | ]                |
| Agent property to match the AgentID in recorded calls | Agent Login 💌           |                  |
| New Scheduled Action                                  | Genesys User Import Sch | neduler 💌 New    |

Figure 202: Quality Manager Configuration - Genesys Scheduled Actions

Each agent imported from Genesys Configuration Manager into Quality Manager has multiple identification fields that identify the agent and person within the Genesys configuration.

Each recorded call holds the AgentID field, as provided by Genesys TServer during recording. This AgentID field can match various agent person identifiers from the Configuration Manager depending on the setup. Which field or property the system uses to match recorded calls with the imported agents must be configured correctly.

Agent property to match the AgentID in recorded calls. Select between:

- Agent Login: This uses [CfgAgentLogin.loginCode] to identify the agent, this is the default value.
- User Name: This uses [CfgPerson.userName] to identify the agent.
- Employee ID: This uses [CfgPerson.employeeID] to identify the agent.

The selected property must match the value that gets saved as agent id in couples. This value is provided by TServer during the recording. There may be multiple Agent Logins associated with each person. Currently Quality Manager can only use one Agent Login per person.

#### **Configuration at the Command Line**

The importer script can be set to run at pre-defined intervals (such as daily at midnight) using the Unix <u>Cron</u> scheduling tool. During Call Recording installation, a Call Recording cron job list is defined, so it is recommended that the Quality Manager Genesys Importer is added to this list, rather than configuring it elsewhere.

To add the Genesys Importer to the list of Call Recording cron jobs, root user permissions are required.

Edit the file at /etc/cron.d/callrec and add the following command as a single line (modifying the wbscimporter tool parameters as necessary):

```
# Web Scorecard Genesys importer
0 1 * * * root [ -x /opt/callrec/bin/wbscimporter ] &&
/opt/callrec/bin/wbscimporter -c localhost -C US -u ccmanager -p admin -t
GENESYS
```

The above example schedules Quality Managerevery night at 01:00 (1:00 am) local time. More information about cron syntax can be found on the Internet, such as on the <u>Ubuntu Linux community pages</u>.

The wbscimporter tool parameters can be viewed using the --help option, as follows:

```
# /opt/callrec/bin/wbscimporter --help
usage: Ipcc/Genesys to Scorecard user importer
-c,--configurationIP <arg> URL to configuration manager
-C,--country <arg> default country that will be assigned to
users US, CZ, RU ...
-h,--help this help
-l,--logger <arg> log4j properties
-p,--password <arg> password of user
-t,--targetdatabase <arg> Name of database in scorecard table database
that will be associated with imported users
for authorization.
-u,--username <arg> username of user, under his rights import
will be started
```

#### Important:

After running a synchronization operation, restart the Web Server in order to see any immediate changes within Quality Manager: /opt/callrec/bin/rc.callrec\_web restart

## **Integration Data Definition**

Quality Manager synchronization only receives data from Genesys - it never writes or updates the Genesys Configuration Server XML in any way.

During synchronization, Genesys XML data is mapped to the Quality Manager database according to the following table:

| Key in Genesys XML file                  | Table in Quality<br>Manager | Column in Quality<br>Manager   |
|------------------------------------------|-----------------------------|--------------------------------|
| CfgPerson/firstName                      | sc_users                    | Name                           |
| CfgPerson/lastName                       | sc_users                    | Surname                        |
| CfgPerson/userName                       | sc_users                    | Login                          |
| CfgAgentGroup/CfgGroup/managerDBIDs/DBID | sc_users                    | Role - Supervisor,<br>or Agent |
| CfgAgentGroup/agentDBIDs/DBID            | sc_users                    | User group belongs             |
| CfgPerson/employeeID                     | sc_users                    | AgentId                        |
| CfgPerson/state                          | sc_users                    | Status                         |
| CfgAgentGroup/CfgGroup/name              | ccgroups                    | ccgroupName                    |

Table 19: XML Data Mapping

The Primary Key in the Quality Manager database is the column ExternalId.

423

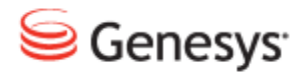

Chapter

## **26** Setting Up Data Export from Quality Manager

Quality Manager data exports can be customized at two levels:

- Exported spreadsheet reports obtained by pressing the Export button on the report screen, can be customized by modifying the Report Export Template spreadsheet.
- Excel can be connected directly to the Quality Manager database tables to provide direct read-only connection to virtually all Quality Manager data.

This chapter contains the following sections:

Customizing the Report Template Spreadsheet Integrating the Quality Manager Database with Excel

## **Customizing the Report Template Spreadsheet**

The appearance of the data in the exported Excel report files can be customized by updating the Report Export Template. This spreadsheet file controls the visual formatting of headings and data cells.

|   | A1 🔹 🌆 Skills of Otis Andrews, login otis.andrews |         |           |         |           |          |         |                 |      |    |   |  |
|---|---------------------------------------------------|---------|-----------|---------|-----------|----------|---------|-----------------|------|----|---|--|
|   | А                                                 | В       | С         | D       | E         | F        | G       | н               | - I  | J  | K |  |
| 1 | S                                                 | kills   | of Ot     | is Ar   | Idrev     | vs, lo   | gin d   | otis.a          | ndre | ws |   |  |
| 2 | 2 Questionnaire: Better Call (2.0)                |         |           |         |           |          |         |                 |      |    |   |  |
| 3 | Date Question Group                               |         |           |         |           |          |         |                 |      |    |   |  |
|   |                                                   | Opening | Merchant  | Call    | žluťoučký | Closing  |         | Overall<br>with |      |    |   |  |
| 4 |                                                   | call    | 's skills | control | kůň       | the call | Overall | weight          |      |    |   |  |
| 5 | 7/8/2010                                          | 90.00%  | 80.00%    | 100.00% | 20.00%    | 60.00%   | 70.00%  | 76.00%          |      |    |   |  |
| 6 | 7/27/2010                                         | 90.00%  | 50.00%    | 100.00% | 20.00%    | 15.50%   | 55.10%  | 61.10%          |      |    |   |  |
| 7 | 8/17/2010                                         | 30.00%  | 60.00%    | 100.00% | 20.00%    | 5.50%    | 43.10%  | 37.10%          |      |    |   |  |
| 8 | 10/21/2010                                        | 100.00% | 70.00%    | 100.00% | 20.00%    | 5.50%    | 59.10%  | 67.10%          |      |    |   |  |

Figure 203: Exported Spreadsheet, Showing Default Formatting

The template file simply contains labeled cells for each type of visual format used on report data exports. The following types of Excel cell formats can be modified:

- alignment (excluding merge cells)
- font
- borders
- fill (background color)

|    | A               | в    | C            | D         | E      | F              | G          | н     |    |  |  |  |  |  |
|----|-----------------|------|--------------|-----------|--------|----------------|------------|-------|----|--|--|--|--|--|
| 1  | Header 1        |      |              |           |        |                |            |       |    |  |  |  |  |  |
| 2  |                 |      |              |           |        |                |            |       |    |  |  |  |  |  |
| 3  | Subheader style |      |              |           |        |                |            |       |    |  |  |  |  |  |
| 4  |                 |      |              |           |        |                |            |       |    |  |  |  |  |  |
| 5  | Xlabel style    |      |              |           |        |                |            |       |    |  |  |  |  |  |
| 6  |                 |      |              |           |        |                |            |       |    |  |  |  |  |  |
| 7  | Ylabel style    |      |              |           |        |                |            |       |    |  |  |  |  |  |
| 8  |                 |      |              |           |        |                |            |       |    |  |  |  |  |  |
| 9  | Xvalue          | -    |              |           |        |                |            |       |    |  |  |  |  |  |
| 10 |                 | Form | at Cells     |           |        |                |            |       |    |  |  |  |  |  |
| 11 | Yvalue          | Num  | ber Alignme  | ent Font  | Border | Fill           | Protection |       |    |  |  |  |  |  |
| 12 |                 | Bac  | karound Colo | r:        |        | Pattern Cold   | nr:        |       |    |  |  |  |  |  |
| 13 | data            |      | N/           | <br>Color |        | Automatic      |            |       |    |  |  |  |  |  |
| 14 |                 |      |              |           |        | Pattern Style: |            |       |    |  |  |  |  |  |
| 15 | bad             |      |              |           |        |                |            |       |    |  |  |  |  |  |
| 16 |                 |      |              |           |        |                |            |       |    |  |  |  |  |  |
| 1/ | good            |      |              |           |        |                |            |       |    |  |  |  |  |  |
| 10 |                 |      |              |           |        |                |            |       |    |  |  |  |  |  |
| 20 |                 |      |              |           |        |                |            |       |    |  |  |  |  |  |
| 20 |                 | _    |              | _         |        |                |            |       |    |  |  |  |  |  |
| 22 |                 |      |              |           |        |                |            |       |    |  |  |  |  |  |
| 23 |                 | F    | Effects      | More Colo | rs     |                |            |       |    |  |  |  |  |  |
| 24 |                 |      |              |           |        |                |            |       |    |  |  |  |  |  |
| 25 |                 |      |              |           |        |                |            |       |    |  |  |  |  |  |
| 26 |                 | San  | nle          |           |        |                |            |       |    |  |  |  |  |  |
| 27 |                 |      |              |           |        |                |            |       |    |  |  |  |  |  |
| 28 |                 |      |              |           |        |                |            |       |    |  |  |  |  |  |
| 29 |                 |      |              |           |        |                |            |       |    |  |  |  |  |  |
| 30 |                 |      |              |           |        |                |            |       |    |  |  |  |  |  |
| 31 |                 |      |              |           |        |                | ОК         | Cance | el |  |  |  |  |  |
| 32 |                 |      |              |           |        |                |            |       |    |  |  |  |  |  |
| 33 |                 |      |              |           |        |                |            |       |    |  |  |  |  |  |

Figure 204: Customizing the Export Template Spreadsheet

The Report Export Template file (styles.xslx) is located in the Quality Manager application's web root directory on the server. Updating this template file therefore requires server administrator permissions.

On a default Call Recording server installation, the location of this file is in the following directory:

```
/opt/callrec/web/webapps/scorecard-
webui/cz.zoom.scorecard.webui.Scorecard/
```

After updating the template file, it may be necessary to restart the web server at the command line:

```
/opt/callrec/bin/rc.callrec web restart
```

Exported report data should now reflect the updated formats in the styles.xlsx spreadsheet file.

Downloading files from and uploading files to the Call Recording Linux server can be achieved using a program such as <u>WinSCP</u>. If the server is using default settings, the user is only able to log in using the non-root admin account (same default password as for root), which has a default starting directory of /home/admin

# Integrating the Quality Manager Database with Excel

Analyze Quality Manager data on a Windows PC by connecting the Quality Manager database to Microsoft Excel. The procedure described below requires the following:

- Quality Manager is Licensed, functional, and using the default PostgreSQL database for data storage.
- Administrator permissions to the GQM installation including root SSH permissions.
- At least installation permissions on the Windows XP, Vista, or Windows 7 client PC running Microsoft Excel.
- The client PC is connected via an IP network to the Quality Manager database server, typically the GQM server for standalone installations.
- Experience of Linux file editing commands, relational database structures, and SQL syntax.

#### **Setup Instructions**

Setup consists of three stages:

- Create a read-only user on the Quality Manager database server.
- Set up the ODBC source on the client PC running Excel.
- Import the ODC query files for use with Excel.

#### Create a Read-only Database User

To create a read only database user:

Connect to the main GQM server via an SSH Client. Log in as admin. Enter suto log in as the root user. Enter the password, the default is zoomcallrec.

 Open the file at /opt/callrec/data/psql/pg\_hba.conf and add a line like the following to enable access from the client PC, where the PC's IP address and range are very narrowly defined, ideally an individual static IP address. The following example allows connection from IP addresses in the range 192.168.10.0 - 192.168.10.255:

host all all 192.168.10.0/24 md5

2. Save the file, then run the following command to apply this configuration change to the database:

/etc/init.d/postgresql reload

3. Start up the PSQL tool, logging in to the database as the postgres user:

psql -U postgres callrec

The following commands in this step are all database commands in SQL format. For best results, type or paste in each individual line, then press ENTER.

4. Create the database user. Replace the sample username: excel and password: excel1234 with preferences, but ensure the remaining commands are updated appropriately:

CREATE ROLE excel WITH PASSWORD 'excel1234';

5. Enable this user to log in:

ALTER ROLE excel LOGIN;

6. Enable this user to view the callrec and wbsc schemas, for Call Recording and Quality Manager respectively:

```
GRANT USAGE ON SCHEMA callrec TO excel;
GRANT USAGE ON SCHEMA wbsc TO excel;
```

7. Grant select (read permission) on the tables from the schema:

```
GRANT SELECT ON wbsc.answers TO excel;
GRANT SELECT ON wbsc.companies TO excel;
GRANT SELECT ON wbsc.criteria TO excel;
GRANT SELECT ON wbsc.evalanswers TO excel;
GRANT SELECT ON wbsc.evalcalls TO excel;
GRANT SELECT ON wbsc.evaluations TO excel;
GRANT SELECT ON wbsc.questforms TO excel;
GRANT SELECT ON wbsc.questiongroups TO excel;
GRANT SELECT ON wbsc.questions TO excel;
GRANT SELECT ON wbsc.sc users TO excel;
GRANT SELECT ON wbsc.subevaluation TO excel;
GRANT SELECT ON wbsc.user belongsto ccgroup TO excel;
GRANT SELECT ON wbsc.ccgroups TO excel;
GRANT SELECT ON wbsc.callwrapups TO excel;
GRANT SELECT ON wbsc.interaction types TO excel;
GRANT SELECT ON wbsc.categories TO excel;
GRANT SELECT ON wbsc.database TO excel;
GRANT SELECT ON wbsc.languages TO excel;
GRANT SELECT ON wbsc.user role TO excel;
GRANT SELECT ON wbsc.roles TO excel;
```

8. Exit the PSQL utility (type  $\q$  and press ENTER) and end the SSH session.

#### Set up the ODBC Source

The following procedure is performed on a Windows PC with administrative permissions. Read the following information before starting:

- The type of Operating System (32-bit or 64-bit). This can be determined using the following Microsoft Support page: <u>http://windows.microsoft.com/en-us/windows7/find-out-32-or-64-bit</u>.
- The type of Microsoft Excel installation (32-bit or 64-bit). This can be seen in Excel 2007 by viewing the File >Help > About Microsoft Excel section.

Depending on the type of Excel installation, proceed as follows:

#### Excel 64-bit

1. Unzip and install the PostgreSQL ODBC driver after downloading the latest zipped MSI installation package from the following URL:

<u>http://www.postgresql.org/ftp/odbc/versions/msi/</u>. The 64-bit drivers are named with the suffix -x64.zip.

 Open the following Windows dialog panel: Administrative Tools > Set up data sources (ODBC), or paste the following at a Windows command prompt:

%systemdrive%\Windows\system32\odbcad32.exe

3. On the **Drivers** tab, ensure that the PostgreSQL drivers are listed, then click **Add** on the **User DSN** tab.

| - | 🤹 ode                                                                                                    | BC D                                    | ata Source Adr                                         | ninistrato                                                  | r                                                           |         |            |         | ×     |  |  |
|---|----------------------------------------------------------------------------------------------------|-----------------------------------------|--------------------------------------------------------|-------------------------------------------------------------|-------------------------------------------------------------|---------|------------|---------|-------|--|--|
|   | User [                                                                                                    | OSN                                     | System DSN                                             | File DSN                                                    | Drivers                                                     | Tracing | Connection | Pooling | About |  |  |
|   | User                                                                                                    | Data                                    | a Sources:                                             |                                                             |                                                             |         |            |         |       |  |  |
|   | Na                                                                                                    | me                                      |                                                        | Driver                                                      |                                                             |         |            | Ad      | d     |  |  |
|   | dB<br>Exc<br>MS<br>scr<br>Vis                                                                                                    | ASE<br>cel Fil<br>Acc<br>eenst<br>io Da | Files<br>les<br>ess Database<br>teps<br>tabase Samples | Microsoft<br>Microsoft<br>Microsoft<br>SQL Sen<br>Microsoft | Access d<br>Excel Dri<br>Access [<br>ver Native<br>Access [ | Config  | jure       |         |       |  |  |
|   | •                                                                                                    |                                         |                                                        |                                                             |                                                             |         | Þ          |         |       |  |  |
|   | An ODBC User data source stores information about how to connect to the indicated data provider. A User data source is only visible to you, and can only be used on the current machine. |                                         |                                                        |                                                             |                                                             |         |            |         |       |  |  |
|   |                                                                                                    |                                         | C                                                      | ОК                                                          |                                                             | ancel   | Apply      |         | Help  |  |  |

Figure 205: Add an ODBC User DSN

4. Select the PostgreSQL Unicode(x64) driver.

| Create New Data Source |                                   |                        | ×     |
|------------------------|-----------------------------------|------------------------|-------|
|                        | Select a driver for which you war | nt to set up a data so | urce. |
|                        | Name                              | Version                | Com   |
|                        | PostgreSQL ANSI(x64)              | 9.01.01.00             | Post  |
| 011 0                  | PostgreSQL Unicode(x64)           | 9.01.01.00             | Post  |
|                        | SQL Native Client                 | 2005.90.5000.00        | Micro |
|                        | SQL Server                        | 6.01.7600.16385        | Micro |
|                        | SQL Server Native Client 10.0     | 2007.100.1600.22       | Micro |
|                        | < <u> </u>                        |                        | Þ     |
|                        | < <u>B</u> ack                    | Finish Ca              | ncel  |

Figure 206: Select the Postgres ODBC Unicode Driver

5. Configure the database server access credentials for the database user created earlier.

| P | ostgreSQL Uni                                              | code ODBC Driver (p                         | osqIODBC) Setup                                  |         | × |  |  |  |  |  |  |  |
|---|------------------------------------------------------------|---------------------------------------------|--------------------------------------------------|---------|---|--|--|--|--|--|--|--|
|   | <u>D</u> ata Source<br>Data <u>b</u> ase<br><u>S</u> erver | ZOOMQM-ScoreCAR<br>callrec<br>192.110.0.123 | Des <u>o</u> ription<br>SS <u>L</u> Mode<br>Port | disable | - |  |  |  |  |  |  |  |
|   | <u>U</u> ser Name                                          | excel                                       | Pass <u>w</u> ord                                | •••••   |   |  |  |  |  |  |  |  |
|   | Options Test Datasource Global Manage DSN Save Cancel      |                                             |                                                  |         |   |  |  |  |  |  |  |  |

Figure 207: Configure the ODBC Server Parameters

Use the following parameters, modifying the **Server**, **Port**, **Username**, and **Password** fields as required. The **Data Source** field must be set to the value shown to run the sample ODC database queries unmodified.

- Data Source: ZOOMQM-ScoreCARD
- Description: leave blank.
- Database: callrec
- Server: (GQM server IP address or fully qualified domain name).
- **Port**: 5432
- Username:excel
- Password: excel1234
- 6. Click **Test** to check the connection, then **Save**.

#### Excel 32-bit

Follow steps 1-6 above (the screens vary), with the following differences:

- Step 1: Download a 32-bit MSI installation file (without the x-64.zip suffix), then unzip and install it.
- Step 2: On a 64-bit Windows system, run the 32-bit ODBC Administrator dialog box to see the 32-bit PostgreSQL ODBC drivers. Paste the following at a Windows command prompt: %systemdrive%\Windows\SysWoW64\odbcad32.exe
- Step 4: Select the PostgreSQL Unicode driver.

#### Import the ODC Files

Sample database queries have been provided in ODC (Office Database Connection) format. The samples can be imported into the Office Data Connections list to display data, such as the list of Quality Manager evaluations and details of individual questionnaires, evaluations and users.

To test the sample queries, download and unzip the ODC files to a temporary folder on the client PC. Then do the following:

| File   | н    | ome      | Insert Pa                                                                                                    | ige Layout       | Formulas    | Data                     | Review                 | View D          | eveloper A       | robat        |              |           |           |               |         |                  |          |
|--------|------|----------|----------------------------------------------------------------------------------------------------|------------------|-------------|--------------------------|------------------------|-----------------|------------------|--------------|--------------|-----------|-----------|---------------|---------|------------------|----------|
| From   | From | From     | From Other                                                                                                    | Existing         | Refresh     | Connection<br>Properties | <sup>IS</sup> Ž↓<br>Z↓ | Sort Filte      | Clear            | Text to      | Remove       | Data      | Consolida | te What-If    | Gro     | up Ung           | group Su |
| Access | vveb | Get Ex   | ternal Data                                                                                                    | Connections      | All Co      | nnections                |                        | Sort & F        | Filter           | Column       | is Duplicate | Data Too  | ls        | Analysis *    | Ť       |                  | Out      |
|        | A1   |          | <b>+</b> (n                                                                                                    | fx               |             |                          |                        |                 |                  |              |              |           |           |               |         |                  |          |
|        | А    | В        | с                                                                                                    | D                | E           | F                        | G                      | н               |                  | J            | К            | L         | м         | N             | C       |                  | Р        |
| 1      | _    |          |                                                                                                    |                  |             |                          |                        |                 |                  |              |              |           |           |               |         |                  |          |
| 2      | 1    | Existing | Connections                                                                                                    |                  |             |                          |                        | ?               | 23               |              |              |           |           |               |         |                  |          |
| 3      |      | Show:    | All Connection:                                                                                                    |                  | -           |                          |                        |                 |                  |              |              |           |           |               |         |                  |          |
| 4      | _    |          |                                                                                                    |                  |             |                          | _                      |                 |                  |              |              |           |           |               |         |                  |          |
| 5      | _    | Select a | <u>connection:</u>                                                                                                    | khook            |             |                          | 🛣 Sele                 | ct Data Source  | 2                |              |              |           |           |               |         |                  | 83       |
| 6      | _    |          | <no connec<="" td=""><td>tions found&gt;</td><td></td><td></td><td>6</td><td>) 🗢 🚺 « L</td><td>ocal Disk (C:)</td><td>• tmp 🕨</td><td>odc</td><td>-</td><td>✓ Searce</td><td>h odc</td><td></td><td></td><td>2</td></no> | tions found>     |             |                          | 6                      | ) 🗢 🚺 « L       | ocal Disk (C:)   | • tmp 🕨      | odc          | -         | ✓ Searce  | h odc         |         |                  | 2        |
| 8      |      | Connect  | ion files on the                                                                                                    | Network          |             |                          | 0                      |                 | Laure des Labora |              |              |           |           | ·             | _       |                  |          |
| 9      |      | C        | <no connec<="" td=""><td>tions found&gt;</td><td></td><td></td><td>Orga</td><td>inize + iv</td><td>iew tolder</td><td></td><td></td><td></td><td></td><td>822</td><td>•</td><td></td><td></td></no>                      | tions found>     |             |                          | Orga                   | inize + iv      | iew tolder       |              |              |           |           | 822           | •       |                  |          |
| 10     |      | Connect  | MSN Money                                                                                                    | Central Invest   | tor Curren  | cy Rates                 | Nam                    | e               |                  |              | Date m       | odified   | Туре      |               | Size    |                  |          |
| 11     |      | -3       | [Blank]                                                                                                    |                  |             |                          | 🗎 E                    | valuation Det   | ail.odc          |              | 21/09/2      | 011 17:24 | Microsof  | ft Office D   |         |                  |          |
| 12     |      |          | MSN Money                                                                                                    | Central Invest   | tor Major I | indicies                 | 🗎 E                    | valuation List. | odc              |              | 23/09/2      | 011 15:06 | Microsof  | ft Office D   |         |                  |          |
| 13     |      | <b></b>  | [Blank]                                                                                                    | Combury L Toward | an Charle ( |                          | 🗎 (                    | QuestioGroups   | -Score.odc       |              | 23/09/2      | 011 15:03 | Microsof  | ft Office D   |         |                  |          |
| 14     | _    |          | [Blank]                                                                                                    | central lives    | IOF SLOCK ( | luotes                   | 🗎 (                    | Questionnaire   | Detail.odc       |              | 23/09/2      | 011 15:05 | Microsof  | ft Office D   |         |                  |          |
| 15     |      |          |                                                                                                    |                  |             |                          | <u></u>                | Questionnaire   | List.odc         |              | 23/09/2      | 011 15:04 | Microsof  | ft Office D   |         |                  |          |
| 10     | _    |          |                                                                                                    |                  |             |                          | l 🗎 l                  | Jser List.odc   |                  |              | 23/09/2      | 011 15:03 | Microsof  | ft Office D   |         |                  |          |
| 18     |      |          |                                                                                                    |                  |             |                          |                        |                 |                  |              |              |           |           |               |         | No pre<br>availa | view     |
| 19     |      |          |                                                                                                    |                  |             |                          |                        |                 |                  |              |              |           |           |               |         |                  |          |
| 20     |      |          |                                                                                                    |                  |             |                          |                        |                 |                  |              |              |           |           |               |         |                  |          |
| 21     |      |          |                                                                                                    |                  |             |                          |                        |                 |                  |              |              |           |           |               |         |                  |          |
| 22     | _    |          |                                                                                                    |                  |             |                          |                        |                 |                  |              |              |           |           |               |         |                  |          |
| 23     |      |          |                                                                                                    |                  |             |                          |                        |                 |                  |              |              |           |           |               |         |                  |          |
| 24     | _    | Browse   | for More                                                                                                    |                  |             | 6                        |                        |                 |                  |              |              |           |           |               |         |                  | -        |
| 25     |      |          |                                                                                                    |                  |             | L                        | •                      |                 |                  | m            |              |           |           |               | F.      |                  |          |
| 27     |      |          |                                                                                                    |                  |             |                          |                        |                 |                  | New Sour     | CP           |           |           |               |         |                  |          |
| 28     |      |          |                                                                                                    |                  |             |                          |                        |                 |                  |              |              |           |           |               |         |                  |          |
| 29     |      |          |                                                                                                    |                  |             |                          |                        |                 | File name: U     | lser List.od | lc           |           | + All Dat | a Sources (*. | odc;*.r | ndb;*            | -        |
| 30     |      |          |                                                                                                    |                  |             |                          |                        |                 |                  |              |              | Tools     | - 00      | en 🖃          | 0       | incel            | 5        |
| 31     |      |          |                                                                                                    |                  |             |                          |                        |                 |                  |              |              | 10015     | Op        |               | 0       | ancer .          |          |
| 32     |      |          |                                                                                                    |                  |             |                          |                        |                 |                  | _            |              |           |           |               | _       |                  |          |

Figure 208: Importing an ODC Query to Excel

- 1. Open Excel and click the Data menu.
- 2. Click Existing Connections.
- 3. In the Existing Connections dialog, click Browse for More....
- 4. Navigate to the location of the unzipped ODC files in the **Select Data Source** dialog and select a file.
- 5. Click **Open**. If the ODBC data connection, set up earlier is correctly configured, the **Import Data** dialog opens.

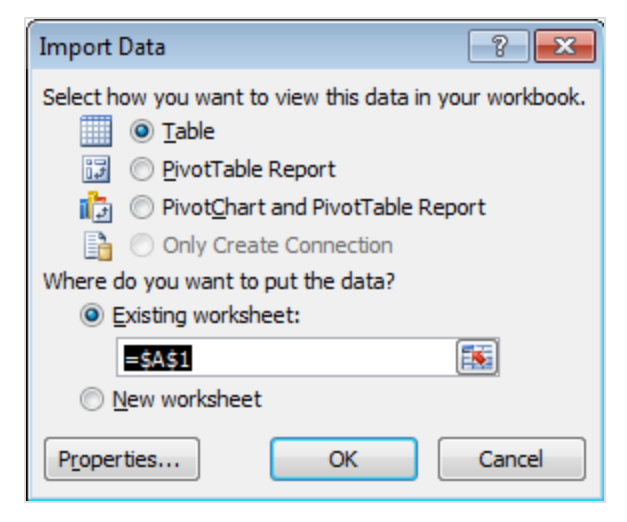

Figure 209: Excel Import Data Dialog

6. In the **Import Data** dialog, decide where and in what format to place the data and click **OK**.

Note: Start with the Table format until familiar with the data structure.

| File Hor                       | ne Insert Page Layout     | Formulas Da    | ata Review V                          | iew Develop  | er Acrol     | bat De           | sign    |           |                  |             |
|--------------------------------|---------------------------|----------------|---------------------------------------|--------------|--------------|------------------|---------|-----------|------------------|-------------|
| Table Name:<br>Table_User_List | Summarize with PivotTable | Export Refresh | <b>Properties</b><br>Copen in Browser | Header Row   | E First      | Column<br>Column |         |           |                  |             |
| Properties                     | Tools                     | External       | Table Data                            | Table        | Style Option | ns               |         |           |                  | Table Style |
| A1                             |                           |                |                                       |              |              |                  |         |           |                  |             |
| A                              | В                         |                | С                                     | D            | E            | F                | G       | н         | L. L.            |             |
| 1 userid 🔽                     | name                      | <b>*</b>       | login                                 | 🗾 🗾 database | 💌 sync 💌     | status 💌         | phone 💌 | agentid 💌 | identificator_us | ed 💌 de     |
| 2 1                            | Admin Admin               |                | admin                                 |              | 10           | ACTIVE           | 12345   | 123       | PHONE            |             |
| 3 2                            | CcManager CcManager       |                | ccmanager                             |              | 11           | ACTIVE           | 12345   | 123       | PHONE            |             |
| 4 3 i                          | pccimporterdaemon ipccim  | porterdaemon   | ipccimporterdaen                      | non          | 10           | ACTIVE           | 12345   | 123       | PHONE            |             |

Figure 210: User Data Imported into Excel

7. The data is imported. Data is refreshed both when the saved workbook is reopened and when clicking **Refresh**.

There is no 'remove' option in the Excel **Existing Connections** dialog. However, to remove unnecessary external data connections from this dialog, simply delete the appropriate ODC files or their shortcuts in the  $M_Y$  Data Sources directory. The following example opens this location on a Windows 7 PC:

%UserProfile%\Documents\My Data Sources.

#### Modifying ODC SQL Queries

Although SQL queries in individual ODC files can be edited in any text editor, there is the danger of errors creeping in due to the character-escaped SQL syntax that is used. A more robust method is to modify the SQL query in Excel after import. This does require that the ODC connection has been successfully imported into Excel using the setup procedure above:

| Insert              | Page Layout                 | Formulas         | Data                                | Review       | View  | Devel        | oper                    | Acro        | bat                | Design          |             |                     |           |                |                           |                  |              |           |                              |
|---------------------|-----------------------------|------------------|-------------------------------------|--------------|-------|--------------|-------------------------|-------------|--------------------|-----------------|-------------|---------------------|-----------|----------------|---------------------------|------------------|--------------|-----------|------------------------------|
| From Oth<br>Sources | her Existing<br>Connections | Refresh<br>All * | Connecti<br>Propertie<br>Edit Links | ons 2↓<br>X↓ | A Z A | Filter       | K Clear<br>Reap<br>Adva | ply<br>nced | Text to<br>Columns | Remo<br>Duplici | ove<br>ates | Data<br>Validation  | Cons      | <b>olidate</b> | What-If<br>Analysis *     | Group            | Ungroup      | Subtotal  | 후를 Show Deta<br>"를 Hide Deta |
| ternal Dat          | a                           | Cor              | nections                            |              | S     | ort & Filter |                         |             |                    |                 |             | Data Tool           | S         |                |                           |                  | C            | utline    |                              |
| • (*                | f <sub>x</sub>              |                  |                                     |              |       | 1            |                         |             |                    |                 |             |                     |           |                |                           |                  |              |           |                              |
|                     | В                           |                  |                                     | С            | _     | D            |                         | E           | F                  |                 | G           | Н                   |           |                | 1                         |                  | J            |           | K                            |
| Admin               |                             |                  | ✓ logir                             |              |       | databas      | e 🔻 s                   | ync 🖻       |                    | ✓ ph<br>105     | one         | e 💌 agenti          | d 💌       | identii        | icator_us<br>-            | ed 💌             | delegato     | r 💌 del   | egation_fron                 |
| 1 Aumin             | Managor                     |                  | aum                                 | nagor        |       |              | 1 1                     |             | ACTIVE             | 123             | 245         | 125                 |           |                |                           |                  |              |           |                              |
| Work                | book Connection             | c .              |                                     |              |       |              |                         |             | 2                  |                 |             | Connection          | Proper    | ties           |                           |                  |              |           | 2 22                         |
|                     |                             |                  |                                     |              |       |              |                         | ı —         |                    | 5               |             |                     |           |                |                           |                  |              |           |                              |
| Nar                 | ne Descripti                | on               | Last R                              | efreshed     |       |              |                         |             | A <u>d</u> d       |                 |             | Description:        | ane:      | ZOOMO          |                           | 0                |              |           |                              |
| Use                 | r List ZOOMQN               | 1-ScoreCARD      |                                     |              |       |              |                         |             | Re <u>m</u> ove    |                 |             | Description.        |           | ZOOMQ          | M-SCORECAR                | Ð                |              |           |                              |
| _                   |                             |                  |                                     |              |       |              |                         | Pr          | operties           | ר               |             |                     | Definitio |                |                           |                  |              |           |                              |
| _                   |                             |                  |                                     |              |       |              |                         |             | Defreeb            |                 |             | Usage C             |           |                |                           |                  |              |           |                              |
| _                   |                             |                  |                                     |              |       |              |                         |             | Kerresn            | -               | -           | Connection          | type:     | Office         | Data Conne                | ction            |              | _         |                              |
|                     |                             |                  |                                     |              |       |              |                         | Mar         | nage Sets          | -               |             | Connection          | file:     | C:\tm          | o\odc\User L              | .ist.odc         |              | Brow      | vse                          |
| Locat               | tions where connect         | ions are used    | in this workb                       | ook          |       |              |                         |             |                    |                 |             |                     |           | Alv            | ays use con               | nection          | file         |           |                              |
|                     |                             |                  |                                     |              |       |              |                         |             |                    |                 |             | Connection          | string:   | DSN=           | ZOOMQM-                   |                  |              |           |                              |
| Clic                | k here to see where         | the selected     | connections                         | are used     |       |              |                         |             |                    |                 |             |                     |           | Score          | CARD;DATA                 | BASE=G           | allrec;SERVE | R=docs-   |                              |
|                     |                             |                  |                                     |              |       |              |                         |             |                    |                 |             |                     |           | 5432;          | UID=excel;;               | SSLmod           | e=disable;Re | eadOnly=  | -                            |
|                     |                             |                  |                                     |              |       |              |                         |             |                    |                 |             |                     |           | Sav            | /e pass <u>w</u> ord      |                  |              |           |                              |
| _                   |                             |                  |                                     |              |       |              |                         |             |                    |                 |             | Command to          | vpe:      | SOL            |                           |                  |              |           | -                            |
| _                   |                             |                  |                                     |              |       |              |                         |             |                    |                 |             | Command to          | aut.      |                |                           |                  |              |           |                              |
|                     |                             |                  |                                     |              |       |              |                         | _           |                    |                 |             | Co <u>m</u> inanu a | EXU.      | SELEC          | T USERS.us<br>SERS.name   | erid,<br>  ''  U | SERS.surnar  | ne as nam | ie, 🍈 🗌                      |
| -                   |                             |                  |                                     |              |       |              |                         |             | Close              |                 |             |                     |           | U              | SERS.login,<br>SERS.datab | ase.             |              |           | -                            |
|                     |                             |                  |                                     |              |       | 1            |                         |             |                    | -11             |             |                     |           | <u> </u>       |                           | 0007             |              |           |                              |
|                     |                             |                  |                                     |              |       |              |                         |             |                    |                 |             | Excel Servic        | es:       | Auth           | entication Se             | ettings          | •            |           |                              |
|                     |                             |                  |                                     |              |       |              |                         |             |                    |                 |             | Edit Query          | ···· )    | Param          | eters                     | Export           | Connection   | File      |                              |
|                     |                             |                  |                                     |              |       |              |                         |             |                    |                 |             |                     | _         | -              |                           |                  |              |           |                              |
|                     |                             |                  |                                     |              |       |              |                         |             |                    |                 |             |                     |           |                |                           |                  | ОК           |           | Cancel                       |
|                     |                             |                  |                                     |              |       |              |                         |             |                    |                 |             |                     |           |                |                           |                  |              |           | 11                           |

Figure 211: Modifying an ODC Connection Query in Excel

- 1. In the Excel **Data** menu, click **Connections** to open the **Workbook Connections** dialog.
- 2. Ensure the ODC connection is displayed and select it.
- 3. Click Properties... to open the Connection Properties dialog.
- 4. Click the **Definition** tab.
- **EITHER:** View and modify the SQL query directly.
- OR: Edit the query in Microsoft Query. If an error states that: "This query cannot be edited in the Query Wizard", edit the SQL directly by clicking SQL in Microsoft Query after acknowledging the error. Close the Wizard to return to the Connection Properties dialog.

5. Click **OK** to commit the changes, then accept any ODC file modification requests, after which the data is refreshed from the database according to the updated SQL query.

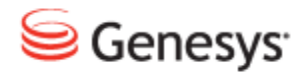

#### Chapter

# **27** Live Monitor

Genesys Live Monitor (previously known as LiveMonitor) enables supervisors to listen to calls and add information as they happen. Live Monitor is a Java application that is launched by clicking on the Live Monitor tab in CallREC.

Live Monitor is normally installed along with Call Recording.

If using Network Address Translation (NAT), additional steps are necessary to enable Live Monitor.

Live Monitor localization is based on the regional settings for the computer that Live Monitor is run on. For example, to reach the settings in Windows 7, navigate to **Control Panel > Region and Language > Keyboards and Languages**.

This chapter contains the following sections:

Configuring Live Monitor in Call Recording Adding External Data Fields Restricting Calls in Live Monitor

NAT and Firewall Settings with Live Monitor

## **Configuring Live Monitor in Call Recording**

To configure Live Monitor, log in to Call Recording with administrator privileges. Navigate to **Settings > Extras > Live Monitor**.

#### Important:

Live Monitor must be run at least once (by running the java file downloaded when clicking on the main page's Live Monitor tab) before this configuration page is displayed.

| General configuration                      |          |  |
|--------------------------------------------|----------|--|
|                                            |          |  |
| Filter displayed calls                     | Show all |  |
| Truncate SIP domain                        |          |  |
| Enable NAT traversal                       |          |  |
| Disable Record status (Replay server mode) |          |  |
| Enable columns customization               |          |  |
| Enable external data customization         |          |  |

Figure 212: LiveMON Configuration

#### The following options are available:

**Filter displayed calls**: Enables the selection of what type of calls are displayed. The options are as follows:

- Show all (default): All calls registered by Call Recording Core are displayed, regardless of whether they are being recorded or not.
- Recorded calls only: Displays only the calls that are actually being recorded.
- Recorded and prerecorded calls: Displays all the calls that are either being recorded or that are being prerecorded and may be saved.

**Truncate SIP domain**: If enabled, SIP extension numbers are displayed without SIP domain suffix. Disable to see full SIP address (this may be useful for debugging purposes).

**Enable NAT traversal**: Limits number of ports used for communication with Recording Core. See details and recommended firewall settings in the chapter below.

**Disable Record status (Replay server mode)** : Disables displaying of call status icons and associated actions. This is useful when Live Monitor runs on the replay server. The replay server is not recording calls, so the status icon would report that no calls are being recorded. It may confuse users and thus it is recommended to hide the record status in this case.

**Enable columns customization**: Enable users to choose which columns are displayed in Live Monitor. The columns are defined by the administrator for both recorded call view and for Live Monitor. Users can adjust the view in the **User Setup > Column Setup** panel.

**Enable external data customization**: Enables displaying and modification of customized External data fields. The procedure of creating customized external data is described in the following section.

### **Adding External Data Fields**

Add external data options that enable supervisors to add information to Live Monitor. Also restrict the types of calls that display in the Live Monitor interface.

Change the order of the external data fields in Live Monitor with the **Up** and **Down** buttons.

Delete external data fields in Live Monitor with the Remove button.

There are three data types that can be added to Live Monitor:

- Text: For supervisors comments.
- List : For choosing predefined options.
- Checkbox: For labeling calls with True or False value.

To add a new data row to Live Monitor, navigate to **Settings > Extras > Live Monitor** and scroll down to **External data customizations**.

| Add new row | -         | New |
|-------------|-----------|-----|
|             | Text      |     |
|             | List      |     |
|             | Check box |     |
|             |           |     |

Figure 213: Adding a new row

- Select a data type from the Add new row drop-down list.
- 2. Click New.

For a new Text row:

| Text          |                       | U | Up | Up Down |
|---------------|-----------------------|---|----|---------|
| Key           | Supervisor Comment    |   |    |         |
| Default value | Supervisor Comment Va |   |    |         |

Figure 214: Adding a text field

- Key: Type the name of the text field to display.
- **Default value**: Type text that appears in the field by default. This can be overwritten by users.

Click Save configuration to save the new Live Monitor text box.

#### For a new List row:

| List          |              |        | Up Down Remove |
|---------------|--------------|--------|----------------|
| Key           | Agent Rating |        |                |
| Default value | Good         | Remove |                |
|               | Average      | Remove |                |
|               | Bad          | Remove |                |
| New item      | some value   | New    |                |

Figure 215: Adding a Selection List

- Key: Type the name of the list.
- New item: Type the value of an item then click New.
- Items: Displays the item values entered. To delete an item from the list, click **Remove**.
- 3. Click Save configuration to save the new Live Monitor list.

For a new Check box row:

| Check box     |         | Up | Down | Remove |
|---------------|---------|----|------|--------|
| Key           | Trained |    |      |        |
| Default value |         |    |      |        |

Figure 216: Adding a checkbox

- Key: Type the name of the checkbox.
- **Default value**: Select this box to make the key a default value. If blank, the box is unselected in Live Monitor.
- 4. Click Save configuration to save the new Live Monitor checkbox.

## **Restricting Calls in Live Monitor**

Live Monitor only displays calls in progress that are within the number range. The number range is specified by the filters for that user in Call Recording. To edit the filters navigate to Call Recording > **Users**, select the user, click **Edit**, and modify the properties in the **Edit User** dialog field **Phone number**. Set a range of phone number using ? as a wild card. For example 20?? sets the range from 2000 to 2099.

## NAT and Firewall Settings with Live Monitor

The standard installation of Live Monitor does not include Network Address Translation (NAT) and Firewall access. To enable NAT and Firewall access, change the NAT settings and the open ports in the firewall for Live Monitor.

If a strict firewall is used, open these ports in the firewall to enable Live Monitor to pass through:

#### TCP:

30400: used by RMI service

30500, 30501: for configuration service, these ports can be changed in config\_manager.xml

30600, 30601: for core, these ports can be changed in core.xml

#### UDP:

37000-37100: for RTP streams, these ports can be changed via the Call Recording **Web interface under Settings > Recorders > API – Datagrams ports start/end** 

#### Chapter 27 Live Monitor
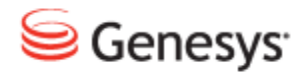

Chapter

# **28** Viewing and Sending Call Recording Logs

Log files summarize the behavior of the system. Logs record all messages and exceptions generated by Genesys Call Recording components and related applications. All log files use the standard Apache service "log4j" for standardized text only outputs.

This chapter contains the following sections:

Viewing Logs Important Log Files Sending Logs to Genesys DEBUG Mode Logs advanced modifications

# **Viewing Logs**

Logs are located in the following directory:

/var/log/callrec

The logs are automatically created while Call Recording is running, and log files are rotated each day. The system saves log files for 30 days, and then they are deleted.

To access log files from the Call Recording web interface:

- 1. Log in as admin.
- 2. Navigate to **Settings > Logs**.
- 3. Open individual log pages, copy them to the clipboard, or export them for further analysis.

| Configuration Logs Status Reporting License info                                                                                                    |
|----------------------------------------------------------------------------------------------------|
|                                                                                                    |
|                                                                                                    |
|                                                                                                    |
| core.log (726kB) 🖆 🔰 audit.log (244kB) 🖆 🔤 rs eth1.log (158kB) 🏟 🔤 rts itapi.log (11564kB) 🖆 🔤 ds.log (146kB) 👘 🔤 web.log (346kB) 👘                                                                                                    |
|                                                                                                    |
| webadmin.log (738kB) i genesys.log (0kB) screenrec.log (0kB) mixer.log (0kB) naming.log (17kB) i msgs.log (102kB) i                                                                                                    |
|                                                                                                    |
| configmanager.log (2448) i rmi.log (8k6) i ipcc.log (61k8) i ipccex.log (0k8) prerecording.log (39k6) i                                                                                                    |
|                                                                                                    |
|                                                                                                    |
| 1 2 3 4 5 6 7 8 9 10 11 12 13 14 15 16 17 18 19 20 21 22 23 24 25 26 27 28 29 30 51 52 33 54 55 36 37 38 59 40 41 42 45 44                                                                                                    |
|                                                                                                    |
|                                                                                                    |
| Copy to clipboard                                                                                                    |
|                                                                                                    |
| apache.catalina.startup.HostConfig.lifecycleEvent(NostConfig.java:321)                                                                                                    |
| at org.apache.catalina.util.LifecycleSupport.fireLifecycleSupport.java:119)                                                                                                    |
| ab org.apache.cabalina.core.Containerbase.start(Containerbase.java:1004)                                                                                                    |
| at org.spaces.catalina.core.standaronost.star(standaronost.gava/se)                                                                                                    |
| at vag agence cataling core Standardings statuting (Standardings) at a two)                                                                                                    |
| at org.apache.catalina.core.StandardService.start(StandardService.java:516)                                                                                                    |
| at org.apache.catalina.core.StandardServer.start(StandardServer.java:710)                                                                                                    |
| at org.apache.catalina.startup.Catalina.start(Catalina.java:593)                                                                                                    |
| at sun.reflect.NativeMethodAccessorImpl.invoke0(Native Method)                                                                                                    |
| at sun.reflect.NativeMethodAccessorImpl.invoke(NativeMethodAccessorImpl.java:29)                                                                                                    |
| at sun.reflect.DelegatingMethodAccessorImpl.invoke(DelegatingMethodAccessorImpl.java:25)                                                                                                    |
| at java.lang.reflect.Method.invoke(Method.java:597)                                                                                                    |
| at org.apache.catalina.startup.Kootstrap.start(Kootstrap.java:229)                                                                                                    |
| ab sum, reflect, and support module construction of the second state of the second state of the second sta    |
| ab Sum, Adapted, independencies Springer, introde (independencies Springer, jarva, e.g.)<br>ab sum vaffand The Jarva (independencies Springer, Tan) (independencies Springer, Springer, Spring<br>Springer, Springer, Springer, Springer, Springer, Springer, Springer, Springer, Springer, Springer, Springer, Springer, Springer, Springer, Springer, Springer, Springer, Springer, Springer, Springer, Springer, Springer, Springer, Sprin |
| at java lang reflect Method java: 597)                                                                                                    |
| the second a second diamon support Dissociate store (Dissociated in 199)                                                                                                    |

Figure 217: Working with the Call Recording Log Files

To browse through log files:

- 1. Click the number icons to open log pages.
- 2. Use the **Copy to clipboard** command to copy the current page to the clipboard.

# **Important Log Files**

There are many log and report files generated by Call Recording, but most important are the following six files:

- audit.log: Logs all actions taken during the recording of a call. Also contains information about the codec used for a call.
- core.log: Contains information about the core module. Check for errors and exceptions, if an error occurred during recording it should be logged here.
- rts\_jtapi.log: Contains information about JTAPI connectivity to Cisco CallManager. During CallREC start-up all observed phones are reported here. If there is trouble connecting to the CallManager, check for correct login and JTAPI library version, all this information is reported during module start up.
- ds.log: Logs the activity of the Decoder Server. If there is any issue with the call processing (decoding) it is reported here.
- webadmin.log: Logs the activity of the Web Administration user interface.
- webadmin-audit.log: Records all user actions performed through the web user interface and logs them here. Contains information about which users performed which action.

# **Sending Logs to Genesys**

Log files are particularly helpful for diagnosing problems with the system.

Either:

Send the log files as an email attachment to the Support team ( http://genesyslab.com/support/contact).

Or:

Send the logs directly using the <code>bugreport</code> script. SMTP must be enabled and have internet access.

#### Sending the Logs as an Email Attachment

To send the logs as an email attachment:

- 1. Log in as 'admin' then type su root.
- 2. Tar the /var/log folder and enter the following command:

tar -pczvf /home/admin/log.tar.gz /var/log/callrec/\*

- 3. Connect to Call Recording server by WinSCP.
- 4. Copy the log.tar file from /home/admin/ folder to the computer.
- 5. Send the log.tar file as an email attachment to http://genesyslab.com/support/contact

#### Sending the Logs with the bugreportScript :

To send the logs with the <code>bugreport script</code> :

- 1. Log in with administrator privileges, then type su root.
- 2. Enter the following command:

/opt/callrec/bin/bugreport

# **DEBUG Mode**

All Call Recording components use log4j to create logs. This standard Apache service creates comprehensive logs at runtime without modifying the application binary. In most cases there is no need to change logger settings or working mode.

To provide additiondebug change from log4j to debug mode.

Every component has its own configuration file for logging. These configuration log files are located in /etc/callrec/.

#### Switching Between log4j and Debug Modes

To switch between log4j and debug logging modes increase the logging activity level:

1. Locate the configuration file that belongs to chosen component and open it. The first line sets the logging activity level:

log4j.rootLogger=INFO, file, onlyError

Levels of Logging Activity:

- INFO: lowest log level, minimal logging
- WARNING: second level, writes into log file the same information as INFO plus any warning messages
- ERROR: stores all text messages generated by the component
- DEBUG: logs everything and stores all operations, exceptions
- 2. Replace INFO with WARNING, ERROR, or DEBUG.
- 3. Save the file.
- 4. Restart the component to enable the higher logging activity level.

# Logs advanced modifications

Genesys Call Recording displays logs on the Status page of the web interface. This enables changes in how much information is contained on a single log page, and which logs are available by editing the web interface configuration file.

The configuration file is located here:

/opt/callrec/etc/webadmin.xml

#### Changing the Log Page Size

To change the number of log records displayed on a single page, adjust the number of kilobytes in the value of the <code>viewSizeLog</code> item. The default is 8 kilobytes, about 8,000 characters.

1. Find the element with viewSizeLog.

```
<ItemLong name="viewSizeLog" value="8"/>
```

- 2. Change the value.
- 3. Save the changes.

#### Adding Logs to the User Interface

The element SpecifiedConfiguration name="externalTools" identifies the logs to be displayed in the user interface.

• To remove a log from the user interface, delete the line with the log file, or comment the ItemString so it is ignored.

To add a log to the user interface:

- 1. Open the web interface configuration file.
- 2. Consult the list of log file names (below).
- 3. Add an ItemString to identify the new log filename and the .log extension.

```
<ItemString name="log" value="/var/log/callrec/MODULE_NAME.log"/>
```

4. Save the configuration file:

| Filename         | Comment                           |
|------------------|-----------------------------------|
| Log filename     | Logged module or service          |
| audit.log        | Call Recording modules audit      |
| callmonitor.log  | Call Recording CallMonitor        |
| core.log         | Call Recording Core               |
| ds.log           | Call Recording Decoder server     |
| error.log        | Global errors                     |
| genesys.log      | Genesys integration               |
| instreamer.log   | Instreamer integration            |
| ipcc.log         | UCCE integration                  |
| ipccex.log       | UCCX integration                  |
| move.log         | Move tool                         |
| msgs.log         | Recorded calls initiation message |
| naming.log       | Naming service                    |
| prerecording.log | Call Recording Prerecording       |

| Filename           | Comment                               |
|--------------------|---------------------------------------|
| repair.log         | Repaircalls tool                      |
| rmi.log            | Call Recording RMI                    |
| rs_ethX.log        | Ethernet adapter X (1, 2, 3)          |
| rts_jtapi.log      | JTAPI adapter                         |
| rts_sip.log        | SIP adapter                           |
| rts_skinny.log     | Skinny adapter                        |
| synchro.log        | Synchronization tool                  |
| tools.log          | All other Tools                       |
| webadmin.log       | Call Recording Webadmin functionality |
| webadmin-audit.log | Call Recording Webadmin audit         |

Table 20: Log File Names

#### Log File Output Example

```
<SpecifiedConfiguration name="externalTools">
<ItemLong name="viewSizeLog" value="8" description="Page size in kB"/>
<EqualGroup name="logs">
<ItemString name="log" value="/var/log/callrec/core.log"/>
</EqualGroup>
<EqualGroup name="logs">
<ItemString name="log" value="/var/log/callrec/audit.log"/>
</EqualGroup>
<EqualGroup name="logs">
<ItemString name="log" value="/var/log/callrec/rs eth1.log"/>
<ItemString name="log" value="/var/log/callrec/rs eth2.log"/>
<ItemString name="log" value="/var/log/callrec/rs eth3.log"/>
</EqualGroup>
<EqualGroup name="logs">
<ItemString name="log" value="/var/log/callrec/rts jtapi20.log"/>
<ItemString name="log" value="/var/log/callrec/rts jtapi.log"/>
<ItemString name="log" value="/var/log/callrec/rts skinny.log"/>
<ItemString name="log" value="/var/log/callrec/rts sip.log"/>
</EqualGroup>
<EqualGroup name="logs">
<ItemString name="log" value="/var/log/callrec/ds.log"/>
</EqualGroup>
</SpecifiedConfiguration>
```

# Generating and Using Call Recording Reports

Genesys Call Recording generates a variety of reports for administrators and supervisors. These reports can be displayed in a web browser, or exported to email as an attachment.

This chapter contains the following sections:

Generating a Report Report Type Report Results Setting Setting Up Periodical Reports with Quick Filter Report Results Time Range Setup for Selected Parameters Bad Calls Report Not Decoded Calls Report Transfers

# **Generating a Report**

To generate a report, log in with administrator privileges and navigate to **Settings** > **Reporting**.

| Nam                                                                        | e of re                                             | port:                                      | Repo                                                                                                    | rt                                                                                                    |                                 | → Sł                                             | nort er                               | rors  | lengt                                                        | h(seco                                  | nds):                                           |                                                              |                                                |                                 |                                                         |                                       |
|----------------------------------------------------------------------------|-----------------------------------------------------|--------------------------------------------|----------------------------------------------------------------------------------------------------|----------------------------------------------------------------------------------------------------|---------------------------------|--------------------------------------------------|---------------------------------------|-------|--------------------------------------------------------------|-----------------------------------------|-------------------------------------------------|--------------------------------------------------------------|------------------------------------------------|---------------------------------|---------------------------------------------------------|---------------------------------------|
| Reported period Alltime                                                    |                                                     |                                            |                                                                                                    |                                                                                                    |                                 |                                                  |                                       |       |                                                              |                                         |                                                 |                                                              |                                                |                                 |                                                         |                                       |
|                                                                            | 1                                                   | Total C                                    | Calls                                                                                                    |                                                                                                    |                                 |                                                  | <b>v</b>                              |       |                                                              |                                         |                                                 |                                                              |                                                |                                 |                                                         |                                       |
| Call Recording Quotient (CRQ)                                              |                                                     |                                            |                                                                                                    |                                                                                                    |                                 |                                                  |                                       |       |                                                              |                                         |                                                 |                                                              |                                                |                                 |                                                         |                                       |
|                                                                            | I                                                   | Error C                                    | alls                                                                                                    |                                                                                                    |                                 |                                                  |                                       |       | V                                                            |                                         |                                                 |                                                              |                                                |                                 |                                                         |                                       |
|                                                                            |                                                     | Avera                                      | ges                                                                                                    |                                                                                                    |                                 |                                                  |                                       |       | V                                                            |                                         |                                                 |                                                              |                                                |                                 |                                                         |                                       |
|                                                                            | Т                                                   | ransfe                                     | rs In                                                                                                    |                                                                                                    |                                 |                                                  |                                       |       |                                                              |                                         |                                                 |                                                              |                                                |                                 |                                                         |                                       |
|                                                                            | Tr                                                  | ansfer                                     | s Out                                                                                                    |                                                                                                    |                                 |                                                  |                                       |       |                                                              |                                         |                                                 |                                                              |                                                |                                 |                                                         |                                       |
|                                                                            | File                                                | es Sun                                     | nmary                                                                                                    | /                                                                                                    |                                 |                                                  |                                       |       |                                                              |                                         |                                                 |                                                              |                                                |                                 |                                                         |                                       |
| Busy                                                                       | Hour                                                | Call R                                     | ecord                                                                                                    | s (BHC                                                                                                    | R)                              |                                                  |                                       |       |                                                              | Lim                                     | it 🗌                                            |                                                              |                                                |                                 |                                                         |                                       |
| Repo                                                                       | ort: 🤇                                              | Shov                                       | v on H                                                                                                    | HTML                                                                                                    |                                 |                                                  |                                       |       |                                                              |                                         |                                                 |                                                              |                                                |                                 |                                                         |                                       |
|                                                                            | 0                                                   | Send                                       | l by e                                                                                                    | -mail                                                                                                    |                                 |                                                  |                                       |       |                                                              |                                         |                                                 |                                                              |                                                |                                 |                                                         |                                       |
| Ent                                                                        | er em:                                              | ail add                                    | rocc v                                                                                                    | vhara s                                                                                                    |                                 | ant to                                           | send                                  | daih  | ( repoi                                                      | te froi                                 | m Call                                          | DEC                                                          | Vou                                            |                                 |                                                         |                                       |
| Enter email address where you want to send daily reports from CallREC. You |                                                     |                                            |                                                                                                    |                                                                                                    | micolo                          | n cai                                            | REG.                                  | TOU   |                                                              |                                         |                                                 |                                                              |                                                |                                 |                                                         |                                       |
|                                                                            |                                                     | can                                        | add                                                                                                    | more a                                                                                                    | adares                          | can add more addresses separated by a semicolon. |                                       |       |                                                              |                                         |                                                 |                                                              |                                                |                                 |                                                         |                                       |
| Ouid                                                                       | k filtor                                            | can                                        | add                                                                                                    | more a                                                                                                    | adares                          | 5565 50                                          | sparau                                | eu b  | y u 30                                                       |                                         |                                                 |                                                              |                                                |                                 |                                                         |                                       |
| Quic                                                                       | k filter                                            | can<br>optior                              | iadd<br>1: no                                                                                              | more a                                                                                                    | -<br>-                          | 5555 56                                          | sparau                                |       | y a sa                                                       |                                         |                                                 |                                                              |                                                |                                 |                                                         |                                       |
| Quicl                                                                      | k filter                                            | can<br>optior                              | iadd<br>n: no                                                                                              | more a                                                                                                    | -                               |                                                  | sparau                                |       | To:                                                          |                                         |                                                 |                                                              |                                                |                                 |                                                         |                                       |
| Quicl                                                                      | k filter<br>July                                    | optior                                     | iadd<br>n: no                                                                                              | more a<br>ofilter<br>▷   ◀                                                                                                    | -<br>2                          | 011 -                                            | parau                                 |       | y u se<br>To:<br>∢                                           | July                                    |                                                 | Ţ                                                            | d   4                                          | 20                              | D11 🗸                                                   | Þ                                     |
| Quicl                                                                      | k filter<br>July<br>Su                              | can<br>optior<br>Mo                        | tadd<br>n: no<br>▼<br>Tu                                                                                   | filter                                                                                                    | 2<br>Th                         | 011 -<br>Fr                                      | Sa                                    |       | To:<br>⊲<br>Wk                                               | July<br>Su                              | Мо                                              | ▼<br>Tu                                                      | ⊳ ⊲<br>We                                      | 20<br>Th                        | 011 🚽                                                   | D<br>Sa                               |
| Quick<br>From:<br>(<br>Wk<br>26                                            | k filter<br>July<br>Su                              | can<br>option<br>Mo                        | Tu                                                                                                    | o filter                                                                                                    | ↓<br>↓<br>20<br>Th              | 011 -<br>Fr<br>1                                 | Sa<br>2                               |       | To:<br>Wk<br>26                                              | July                                    | Мо                                              | Ţ<br>Tu                                                      | ⊳   ⊲<br>We                                    | 20<br>Th                        | 011 -<br>Fr<br>1                                        | ►<br>5a<br>2                          |
| Quick<br>From:<br>Wk<br>26<br>27                                           | k filter<br>July<br>Su                              | option<br>Mo                               | Tu                                                                                                    | o filter                                                                                                    | ↓ 20 7                          | 011 -<br>Fr<br>1<br>8                            | <b>Sa</b><br>2<br>9                   |       | To:<br>↓<br>₩k<br>26<br>27                                   | July<br>Su                              | <b>Mo</b><br>4                                  | Tu                                                           | ⊳   ⊲<br>₩e                                    | 20<br>Th<br>7                   | 011 -<br>Fr<br>1<br>8                                   | ▶<br>5a<br>2<br>9                     |
| Quick<br>From:<br>Wk<br>26<br>27<br>28<br>28                               | k filter<br>July<br>Su<br>3<br>10                   | Mo<br>4<br>11                              | <ul> <li>add</li> <li>nc</li> <li>nc</li> <li>Tu</li> <li>5</li> <li>12</li> <li>10</li> </ul>             | b d                                                                                                    | 20<br>Th<br>7<br>14             | 011 -<br>Fr<br>1<br>8<br>15                      | <b>Sa</b><br>2<br>9<br>16             |       | To:<br>√<br>Wk<br>26<br>27<br>28<br>20                       | July<br>Su<br>3<br>10                   | <b>Mo</b><br>4<br>11                            | •<br>Tu<br>5<br>12                                           | ▶   <b>√</b><br>We<br>6<br>13                  | 2(<br>Th<br>7<br>14             | 011 -<br>Fr<br>1<br>8<br>15                             | <b>Sa</b><br>2<br>9<br>16             |
| Quick<br>From:<br>Wk<br>26<br>27<br>28<br>29<br>20                         | k filter<br>July<br>Su<br>3<br>10<br>17             | Mo<br>4<br>11<br>18                        | ▼<br>Tu<br>5<br>12<br>19<br>26                                                                             | We<br>6<br>13<br>20                                                                                                    | 20<br>7<br>14<br>21<br>29       | 011 -<br>Fr<br>1<br>8<br>15<br>22<br>29          | <b>Sa</b><br>2<br>9<br>16<br>23       |       | To:<br>↓<br>Wk<br>26<br>27<br>28<br>29<br>20                 | July<br>Su<br>3<br>10<br>17             | <b>Mo</b><br>4<br>11<br>18                      | •<br>Tu<br>5<br>12<br>19                                     | ► 4 We 6 13 20 37                              | 20<br>Th<br>7<br>14<br>21<br>29 | 011 -<br>Fr<br>1<br>8<br>15<br>22                       | <b>Sa</b><br>2<br>9<br>16<br>23       |
| Quid<br>From:<br>Wk<br>26<br>27<br>28<br>29<br>30<br>31                    | k filter<br>July<br>Su<br>3<br>10<br>17<br>24<br>31 | Mo<br>4<br>11<br>18<br>25                  | <ul> <li>add</li> <li>n: no</li> <li>Tu</li> <li>5</li> <li>12</li> <li>19</li> <li>26</li> </ul>          | We<br>6<br>13<br>20<br>27                                                                                                    | 20<br>Th<br>7<br>14<br>21<br>28 | 011 -<br>Fr<br>1<br>8<br>15<br>22<br>29          | <b>Sa</b><br>2<br>9<br>16<br>23<br>30 |       | To:<br>√<br>Wk<br>26<br>27<br>28<br>29<br>30<br>31           | July<br>Su<br>3<br>10<br>17<br>24<br>31 | <b>Mo</b><br>4<br>11<br>18<br>25                | <b>Tu</b><br>5<br>12<br>19<br>26                             | We<br>6<br>13<br>20<br>27                      | 2(<br>Th<br>7<br>14<br>21<br>28 | Fr<br>1<br>8<br>15<br>22<br>29                          | <b>Sa</b><br>2<br>9<br>16<br>23<br>30 |
| Quick<br>From:<br>Wk<br>26<br>27<br>28<br>29<br>30<br>31                   | k filter<br>July<br>Su<br>3<br>10<br>17<br>24<br>31 | Can<br>option<br>Mo<br>4<br>11<br>18<br>25 | ▼<br>Tu<br>5<br>12<br>19<br>26                                                                             | We<br>6<br>13<br>20<br>27                                                                                                    | ▼ 20 Th 7 14 21 28              | 011 -<br>Fr<br>1<br>8<br>15<br>22<br>29          | <b>Sa</b><br>2<br>9<br>16<br>23<br>30 |       | To:                                                          | July<br>5u<br>3<br>10<br>17<br>24<br>31 | <b>Mo</b><br>4<br>11<br>18<br>25                | ►<br><b>Tu</b><br>5<br>12<br>19<br>26                        | <b>We</b><br>6<br>13<br>20<br>27               | 2(<br>Th<br>7<br>14<br>21<br>28 | 011 ↓<br>Fr<br>1<br>8<br>15<br>22<br>29                 | <b>Sa</b><br>2<br>9<br>16<br>23<br>30 |
| Quick<br>From:<br>Wk<br>26<br>27<br>28<br>29<br>30<br>31                   | k filter<br>July<br>Su<br>3<br>10<br>17<br>24<br>31 | 00000000000000000000000000000000000000     | → add                                                                                                    | We<br>6<br>13<br>20<br>27                                                                                                    | 20<br>Th<br>7<br>14<br>21<br>28 | 011 -<br>Fr<br>1<br>8<br>15<br>22<br>29          | <b>Sa</b><br>2<br>9<br>16<br>23<br>30 |       | To:<br>√<br>Wk<br>26<br>27<br>28<br>29<br>30<br>31           | July<br>Su<br>3<br>10<br>17<br>24<br>31 | <b>Mo</b><br>4<br>11<br>18<br>25                | <b>Tu</b><br>5<br>12<br>19<br>26                             | ▶ <b>√</b><br>We<br>6<br>13<br>20<br>27        | 20<br>Th<br>7<br>14<br>21<br>28 | 011 -<br>Fr<br>1<br>8<br>15<br>22<br>29                 | <b>Sa</b><br>2<br>9<br>16<br>23<br>30 |
| Quice<br>From:                                                             | k filter<br>July<br>Su<br>3<br>10<br>17<br>24<br>31 | Mo<br>4<br>11<br>18<br>25                  | → add                                                                                                    | More a filter                                                                                                    | 21<br>21<br>28                  | 011 -<br>Fr<br>1<br>8<br>15<br>22<br>29          | <b>Sa</b><br>2<br>9<br>16<br>23<br>30 | lters | To:<br>↓<br>Wk<br>26<br>27<br>28<br>29<br>30<br>31           | July<br>Su<br>3<br>10<br>17<br>24<br>31 | <b>Mo</b><br>4<br>11<br>18<br>25<br><b>Save</b> | ▼<br><b>Tu</b><br>5<br>12<br>19<br>26<br>•<br>filters        | 6<br>13<br>20<br>27                            | 20<br>Th<br>7<br>14<br>21<br>28 | 011 ↓<br>Fr<br>1<br>8<br>15<br>22<br>29<br>Pro          | <b>Sa</b><br>2<br>9<br>16<br>23<br>30 |
| Quid<br>From:<br>Wk<br>26<br>27<br>28<br>29<br>30<br>31                    | k filter<br>July<br>Su<br>3<br>10<br>17<br>24<br>31 | 0ption<br>Mo<br>4<br>11<br>18<br>25        | <ul> <li>add</li> <li>nc</li> <li>nc</li> <li>Tu</li> <li>5</li> <li>12</li> <li>19</li> <li>26</li> </ul> | more a filter<br>b   ↓<br>We<br>6<br>13<br>20<br>27                                                                                              | 21<br>7<br>14<br>21<br>28       | 011 -<br>Fr<br>1<br>8<br>15<br>22<br>29<br>29    | <b>Sa</b><br>2<br>9<br>16<br>23<br>30 | lters | To:<br>√<br>Wk<br>26<br>27<br>28<br>29<br>30<br>31           | July<br>Su<br>3<br>10<br>17<br>24<br>31 | Mo<br>4<br>11<br>18<br>25<br>Save               | <b>Tu</b><br>5<br>12<br>19<br>26<br><b>filter:</b>           | ▶ <b>√</b><br><b>We</b><br>6<br>13<br>20<br>27 | 20<br>Th<br>7<br>14<br>21<br>28 | 011 <b>Fr</b><br>1 8<br>15<br>22<br>29<br><b>Pro</b>    | <b>5a</b><br>2<br>9<br>16<br>23<br>30 |
| Quid<br>From:<br>Wk<br>26<br>27<br>28<br>29<br>30<br>31                    | k filter<br>July<br>Su<br>3<br>10<br>17<br>24<br>31 | 0ption<br>Mo<br>4<br>11<br>18<br>25        | ▼ 12<br>19<br>26                                                                                           | more a filter<br>b d<br>We<br>6<br>13<br>20<br>27<br>27<br>3<br>20<br>27<br>3<br>3<br>20<br>27<br>3<br>3<br>3<br>3<br>3<br>3<br>3<br>3<br>3<br>3 | 21<br>7<br>14<br>21<br>28       | 011 ↓<br>Fr<br>1<br>8<br>15<br>22<br>29          | Sa<br>2<br>9<br>16<br>23<br>30        | Iters | To:<br>√<br>Wk<br>26<br>27<br>28<br>29<br>30<br>31<br>31<br> | July<br>Su<br>3<br>10<br>17<br>24<br>31 | Mo<br>4<br>11<br>18<br>25<br>Save               | •<br><b>Tu</b><br>5<br>12<br>19<br>26<br>•<br><b>filters</b> | ► 4 6 13 20 27 5                               | 2(<br>Th<br>7<br>14<br>21<br>28 | 011 <b>Fr</b><br>1<br>8<br>15<br>22<br>29<br><b>Pro</b> | <b>Sa</b><br>2<br>9<br>16<br>23<br>30 |

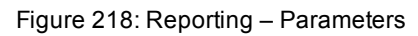

Name of report: changes the options available for the report:

| Name of report:   | Report 🚽            | Short erro | rs length(seconds): |
|-------------------|---------------------|------------|---------------------|
|                   | Report<br>Bad calls | ted period | Alltime             |
| Total Ci          | Not decoded calls   |            |                     |
| Call Recording Qu | Juent (CRQ)         |            |                     |

Figure 219: Reports Selection

 Report: All reporting options are available. Bad calls limit the report to only calls that are incorrectly recorded or missing information in the database. Not decoded calls: Limits the report to only calls that have been recorded but not yet decoded and saved. This is useful for analyzing the load levels in the system that may be causing delays.

**Transfers**: Limits the report to only calls that have been recorded, decoded, and moved to the replay server. This is useful for checking synchronization between the system core server and replay servers.

2. **Short errors length (seconds)**: This value sets the minimum call length, in seconds, before a call is included in the report. This enables very short calls to be discarded, and does not include them in the report.

# **Report Type**

Select two types of reports:

|                               | Reported period | Alltime    |         |  |
|-------------------------------|-----------------|------------|---------|--|
| Total Calls                   | <b>V</b>        | <b>V</b>   |         |  |
| Call Recording Quotient (CRQ) | <b>V</b>        | <b>V</b>   |         |  |
| Error Calls                   | <b>V</b>        | <b>V</b>   |         |  |
| Averages                      | <b>V</b>        | <b>V</b>   |         |  |
| Transfers In                  | <b>V</b>        | <b>V</b>   |         |  |
| Transfers Out                 | <b>V</b>        | <b>V</b>   |         |  |
| Files Summary                 | <b>V</b>        | <b>V</b>   |         |  |
| Busy Hour Call Records (BHCR) | <b>V</b>        | <b>V</b> I | imit 10 |  |

Figure 220: Report Parameters Selection

- Reported period: Includes records for only the selected time period.
- Alltime: Includes all matching records in the database, regardless of time period.

When both types are selected, a matching tables shows the results for the selected time period and for the entire database. This is useful for comparing a selected period with normal system values.

#### Important:

If there are too many calls that fall outside of the selected time range, this could indicate a high load on the system.

# **Report Results Setting**

Reports are displayed in the web browser, select **Show on HTML**, or sent to an email address, select **Send by e-mail**.

| Report: | Show on HTML   |
|---------|----------------|
|         | Send by e-mail |

Figure 221: Report Results Setting

# Setting Up Periodical Reports with Quick Filter

To create an automatic periodical report based on a time range, use a Quick filter option. The Quick filter options pre-define a period for the report to be sent to the email recipients.

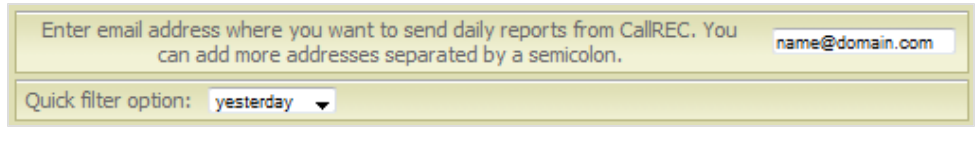

Figure 222: Daily Reporting

- 1. Select a time period from the drop-down list. The best options are yesterday or last week.
- 2. Enter an email address. To enter multiple recipients of email notifications, use a semicolon ";" to separate email addresses.
- 3. Click Save filters.

The Quick filter report is added to the Scheduled tasks list.

- To remove a task from this list, click Stop.
- To remove all tasks from the list, click Clear filters.

### **Report Results**

**Total Calls**: Displays the total number of calls captured by Call Recording. The example below shows not decoded calls, correct calls and error calls.

| Total Calls          |          |
|----------------------|----------|
| Total calls          | 27254    |
| Short calls          | 281      |
| Calls to record      | 26973    |
| Not decoded calls    | 0        |
| Correct calls        | 26800    |
| Correct calls length | 78:11:49 |
| Error calls          | 173      |
| Error calls length   | 02:38:26 |

Figure 223: Total Calls Captured by Call Recording

**Call Recording Quotient (CRQ)**: Shows the percentage of total calls that have been recorded.

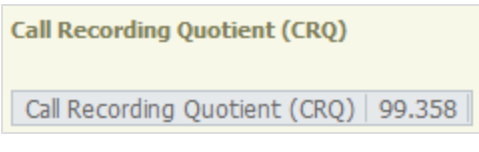

Figure 224: Percent of Calls Recorded

Error Calls: Generates a table of all error calls, listed by the type of error.

| Error calls |     |
|-------------|-----|
| NO_STREAMS  | 173 |

Figure 225: Error Calls

**Averages**: Shows the average number of daily calls and their average length in seconds.

| Average count           |    |
|-------------------------|----|
| Average count per day   | 21 |
| Average length of calls | 53 |

Figure 226: Average Count

**Transfers-in, Transfers-out**: Shows the total number of calls synchronized within Call Recording.

| Transfers In                                    |       |
|-------------------------------------------------|-------|
| Location                                        | Count |
| LUCAL<br>probing 2010-04-12 home admin 0000 zin | 2/249 |
| archive-2010.04.16-home-admin-0000.2p           | 1     |
| archive-2010.04.17-home-admin-0000.zip          | 1     |
| Transfers-out                                   |       |
| Synchronised 0                                  |       |
| Non synchronised 27254                          |       |

Figure 227: Synchronized Calls

- Transfers-in includes all call events within the system.
- Transfers-out is the total number of calls that have been decoded, synchronized, and stored for replay.

**Files Summary:** Shows the number of saved files in the system as processed recordings (MP3 format) and recordings not yet decoded (PCAP).

| Files Su | immary |
|----------|--------|
| .avi     | 49     |
| .mp3     | 26789  |

Figure 228: Total Number of Saved Files in Listed Formats

**Busy Hour Call Records(BHCR ):** Shows recording activity for selected periods.

| Busy Hour Call Records (BH | CR)   |
|----------------------------|-------|
| Hour                       | Count |
| 2010-02-21 04:00:00+01     | 328   |
| 2010-02-18 18:00:00+01     | 325   |
| 2010-02-19 15:00:00+01     | 325   |
| 2010-02-19 22:00:00+01     | 325   |
| 2010-02-20 06:00:00+01     | 325   |
| 2010-02-20 11:00:00+01     | 325   |
| 2010-02-20 16:00:00+01     | 325   |
| 2010-02-20 21:00:00+01     | 325   |
| 2010-02-21 08:00:00+01     | 325   |
| 2010-02-21 16:00:00+01     | 325   |

Figure 229: Recording Levels

Limit: Enables the number of events set to be displayed in the report.

|                               | Reported period | Alltime  |
|-------------------------------|-----------------|----------|
| Total Calls                   | <b>V</b>        |          |
| Call Recording Quotient (CRQ) | <b>V</b>        |          |
| Error Calls                   | <b>V</b>        |          |
| Averages                      | <b>V</b>        |          |
| Transfers In                  | <b>V</b>        |          |
| Transfers Out                 | <b>V</b>        |          |
| Files Summary                 | <b>V</b>        |          |
| Busy Hour Call Records (BHCR) |                 | Limit 10 |

Figure 230: Recording Limit Selection

# Time Range Setup for Selected Parameters

The time range for reporting parameters can be set by using the Quick filter option, or by selecting the time period using standard calendar controls. If a reporting period is not specified, the whole database of calls is processed for reporting.

| From:                              | rom: |    |    |    |    |       |        |      | To:       |                      |     |       |    |    |    |    |
|------------------------------------|------|----|----|----|----|-------|--------|------|-----------|----------------------|-----|-------|----|----|----|----|
|                                    |      |    |    |    |    | ٩     | Septe  | mber | Ŧ         | $\triangleright   <$ | 2   | 012 🖣 |    |    |    |    |
| Wk                                 | Su   | Мо | Tu | We | Th | Fr    | Sa     |      | Wk        | Su                   | Мо  | Tu    | We | Th | Fr | Sa |
| 35                                 |      |    |    |    |    |       | 1      |      | 35        |                      |     |       |    |    |    | 1  |
| 36                                 | 2    | 3  | 4  | 5  | 6  | 7     | 8      |      | 36        | 2                    | 3   | 4     | 5  | 6  | 7  | 8  |
| 37                                 | 9    | 10 | 11 | 12 | 13 | 14    | 15     |      | 37        | 9                    | 10  | 11    | 12 | 13 | 14 | 15 |
| 38                                 | 16   | 17 | 18 | 19 | 20 | 21    | 22     |      | 38        | 16                   | 17  | 18    | 19 | 20 | 21 | 22 |
| 39                                 | 23   | 24 | 25 | 26 | 27 | 28    | 29     |      | 39        | 23                   | 24  | 25    | 26 | 27 | 28 | 29 |
| 40                                 | 30   |    |    |    |    |       |        |      | 40        | 30                   |     |       |    |    |    |    |
|                                    |      |    |    |    |    |       |        |      |           |                      |     |       |    |    |    |    |
| Clear filters Save filters Process |      |    |    |    |    |       |        |      |           |                      |     |       |    |    |    |    |
| Scheduled tasks overview           |      |    |    |    |    |       |        |      |           |                      |     |       |    |    |    |    |
|                                    |      |    |    |    | Na | me of | report | Q    | uick filt | er opt               | ion |       |    |    |    |    |

Figure 231: Selecting Time Period

To run a report, click Process.

Saved filters should only be set by the administrator.

# **Bad Calls Report**

| Name of  | report: Badcalls |         | Short errors length(seconds): | 10 |  |
|----------|------------------|---------|-------------------------------|----|--|
| Badcalls | Reported period  | Alltime | With external data            |    |  |
| Report:  | Show on HTM      | L       |                               |    |  |
|          | O Send by e-ma   | il 📃    |                               |    |  |

Figure 232: Error Report Setting

When **Bad Calls** is selected from the Report drop-down list, check the **With external data** box. This includes data from external databases in the **Bad Calls** report.

| Couple id | Problem                  | Start                      | Duration | Source IP    | Destination IP | Caller | Callees | Key                                                                                                    | Value                                                                                                    |
|-----------|--------------------------|----------------------------|----------|--------------|----------------|--------|---------|----------------------------------------------------------------------------------------------------|----------------------------------------------------------------------------------------------------|
| 1         | RECORDER_LICENSE_PROBLEM | 2008-11-04 11:29:18.433+01 | 10       | 192.168.7.22 | 192.168.10.106 | 3018   | 3242    | CallRecCalledURL<br>TERMINAL_SEP<br>CallRecCallingURL<br>CiscoCallManagerID<br>CiscoGlobalCallID<br>CiscoID<br>TERMINAL_SEP | 192.168.10.106:24576(1104)<br>SEP003094C35F57<br>192.168.7.22:26842(1104)<br>1<br>598257<br>17375473<br>SEP001AA0B86555 |
| 2         | RECORDER_LICENSE_PROBLEM | 2008-11-04 11:50:46.964+01 | 11       | 192.168.6.55 | 192.168.7.31   | 2017   | 3030    | CallRecCallingURL<br>CalRecCalledURL<br>CiscoCallManagerID<br>CiscoGlobalCallID<br>CiscoID<br>TERMINAL_SEP                  | 192.168.6.55:16384(1115)<br>192.168.7.31:23704(1115)<br>1<br>599437<br>17376653<br>SEP0018B96D8F5A                      |
| 3         | RECORDER_LICENSE_PROBLEM | 2008-11-04 11:50:58.469+01 | 41       | 192.168.6.55 | 192.168.7.31   | 2017   | 3030    | CalRecCalingURL<br>CalRecCalledURL<br>CiscoCalManagerID<br>CiscoGlobalCalIID<br>CiscoID                                     | 192.168.6.55:16384(1115)<br>192.168.7.31:24846(1115)<br>1<br>599437<br>17376653<br>SCEDD0188D650855A                    |

Figure 233: Bad Call Report with External Information

When **With external data** is selected, additional information like **Key** and **Value** is displayed.

| Couple id | Problem                  | Start                      | Duration | Source IP      | Destination IP | Caller | Callees |
|-----------|--------------------------|----------------------------|----------|----------------|----------------|--------|---------|
| 1         | RECORDER_LICENSE_PROBLEM | 2008-11-04 11:29:18.433+01 | 10       | 192.168.7.22   | 192.168.10.106 | 3018   | 3242    |
| 2         | RECORDER_LICENSE_PROBLEM | 2008-11-04 11:50:46.964+01 | 11       | 192.168.6.55   | 192.168.7.31   | 2017   | 3030    |
| 3         | RECORDER_LICENSE_PROBLEM | 2008-11-04 11:50:58.469+01 | 41       | 192.168.6.55   | 192.168.7.31   | 2017   | 3030    |
| 4         | RECORDER_LICENSE_PROBLEM | 2008-11-04 11:53:45.921+01 | 3        | 192.168.6.55   | 192.168.7.31   | 2017   | 3030    |
| 5         | RECORDER_LICENSE_PROBLEM | 2008-11-04 12:07:09.265+01 | 60       | 192.168.7.44   | 192.168.7.31   | 3001   | 3030    |
| 6         | RECORDER_LICENSE_PROBLEM | 2008-11-04 12:08:11.538+01 | 27       | 192.168.7.44   | 192.168.7.31   | 3001   | 3030    |
| 7         | RECORDER_LICENSE_PROBLEM | 2008-11-04 12:08:40.336+01 | 766      | 192.168.7.44   | 192.168.7.31   | 3001   | 3030    |
| 8         | RECORDER_LICENSE_PROBLEM | 2008-11-04 12:21:50.125+01 | 4        | 192.168.7.44   | 192.168.7.31   | 3001   | 3030    |
| 9         | RECORDER_LICENSE_PROBLEM | 2008-11-04 12:22:09.266+01 | 9        | 192.168.7.44   | 192.168.7.31   | 3001   | 3030    |
| 10        | RECORDER_LICENSE_PROBLEM | 2008-11-04 12:22:54.572+01 | 8        | 192.168.10.124 | 192.168.7.31   | 3259   | 3030    |
| 11        | RECORDER_LICENSE_PROBLEM | 2008-11-04 12:23:44.426+01 | 30       | 192.168.10.124 | 192.168.7.31   | 3259   | 3030    |

Figure 234: Bad Calls Report without External Information

When **With external data** is not selected, the **Bad calls** report includes only standard data.

# **Not Decoded Calls Report**

The **Not decoded calls** report displays Couple IDs for calls that are in the system, but have not yet been decoded. This is useful for analyzing system performance, as it enables visibility to potential overloads, creating queues before decoding.

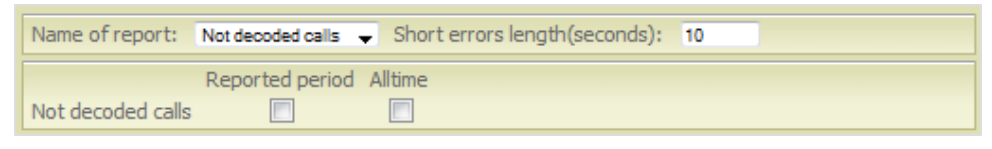

Figure 235: Not Decoded Call - Parameters

**Example**: If the Call Center recordings finish at 6pm, it may take several minutes before the system decodes all recordings and saves them. The **Not decoded calls** report shows those calls.

### Transfers

When Call Recording is run on a distributed network, the **Transfers** report shows the performance of the system by analyzing whether calls are transferred within the system in the selected time range.

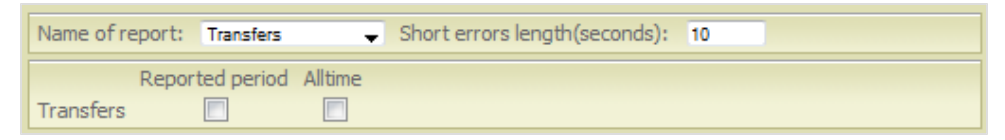

Figure 236: Transferred Recordings - Parameters

There are two parameters:

- **Outside**: Recordings that are recorded before the specified time range, but are processed in the selected time period.
- Within: Recordings that are processed in the selected time period.

| MON  | TUE    | WED | THU | FRI |
|------|--------|-----|-----|-----|
|      |        |     |     |     |
|      |        |     |     |     |
|      |        |     |     |     |
|      |        |     |     |     |
|      |        |     |     |     |
|      | within |     |     |     |
| out: | side   | ÷ ' |     |     |

Figure 237: Transfers within and Outside the Specified Time Range

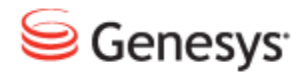

Chapter

# **30** SNMP

The Simple Network Management Protocol (SNMP) enables the parameters and functions of servers and applications to be monitored remotely.

Call Recording uses SNMP v2 messaging with an installed agent module, that supports SNMP GET (SNMP SET is not supported). This module is installed during GQM installation in a default configuration, that can be modified via the /etc/snmp/snmpd.conf configuration file.

The Call Recording Message Information Block (MIB) defines the variables that are available to SNMP clients. The following data is available from the Call Recording SNMP Agent:

- **Decoder**: number of registered decoders, decoder communicator status, pending requests in decoder queue
- **Recorder**: number of registered recorders, recorder communicator status, SPAN port check (port-up/port-down)

This chapter contains the following sections:

Structure of the Call Recording SNMP MIB Configuring the SNMP Agent for Oracle Testing SNMP Functionality

# **Structure of the Call Recording SNMP MIB**

Call Recording defines the SNMP Management Information Base (MIB) as follows:

| Node Object ID (OID) Pattern | Explanation                                    |
|------------------------------|------------------------------------------------|
| .1.3.6.1.4.1.16321           | This root node is used by Genesys Labs, Inc.   |
| .1.3.6.1.4.1.16321.1         | The next node is reserved for Genesys software |
| .1.3.6.1.4.1.16321.1.10      | This OID identifies Call Recording modules     |
| .1.3.6.1.4.1.16321.1.10.1    | This covers variables with versions of modules |
| .1.3.6.1.4.1.16321.1.10.1.0  | The value of the Master (0) module version     |
| .1.3.6.1.4.1.16321.1.10.1.1  | The value of the Core reporter (1) module      |

Table 21: Table: MIB Structure

The following table contains a summary of the main Call Recording nodes (all Object IDs are prefixed by .1.3.6.1.4.1.16321.):

| Node OID | Module Name                 |
|----------|-----------------------------|
| 1.10.1   | Core                        |
| 1.10.2   | Redlines                    |
| 1.10.4   | Observable Naming           |
| 1.10.5   | Prerecording Server         |
| 1.10.6   | Decoder Master Communicator |
| 1.10.7   | Config Manager Communicator |
| 1.10.8   | SRS Communicator            |
| 1.10.9   | Remote NS                   |
| 1.10.10  | User Interface              |
| 1.10.11  | Remote JTAPI                |
| 1.10.13  | Mixer                       |
| 1.10.15  | Genesys Adapter             |

Table 22: Table: Major MIB Nodes

To display specific Object IDs and values within the Call Recording system MIB, use the Linux command snmpwalk, as described in the next section. For a complete list of defined OIDs, please contact <a href="http://genesyslab.com/support/contact">http://genesyslab.com/support/contact</a>.

### **Configuring the SNMP Agent for Oracle**

Navigate to **Settings > Configuration > Call Recording Core > Database** and scroll down to the oracle pool settings.

| oracle                                |                      |   |
|---------------------------------------|----------------------|---|
| Pool name (for CallREC set "callrec") | oracle               |   |
| Pool type                             | Ibatis pool          | • |
| SQL map                               | Callstorage (Oracle) |   |
| Host                                  | oracle.mydomain.com  |   |
| Port                                  | 1521                 |   |
| Database                              | callrec              |   |
| Login name                            | callrec              |   |
| Password                              | callrec              |   |
| Maximum connections                   | 20                   |   |
| Connections on init                   | 1                    |   |
| Timeout                               | 5                    |   |
| Remove                                |                      |   |

#### **Oracle Pool settings**

Read the parameters from the pool configuration for oracle, in the example the pool name is **oracle** where the SQL map is **Callstorage (Oracle)**.

Using an SSH Client such as PuTTy log in to the Call Recording server. Log in as admin. Enter su - to log in as the root user. Enter the password, the default is zoomcallrec.

Using vim or a similar editor modify the SNMP configuration file for example:

vim /opt/callrec/SNMP/src/deployment.cfg

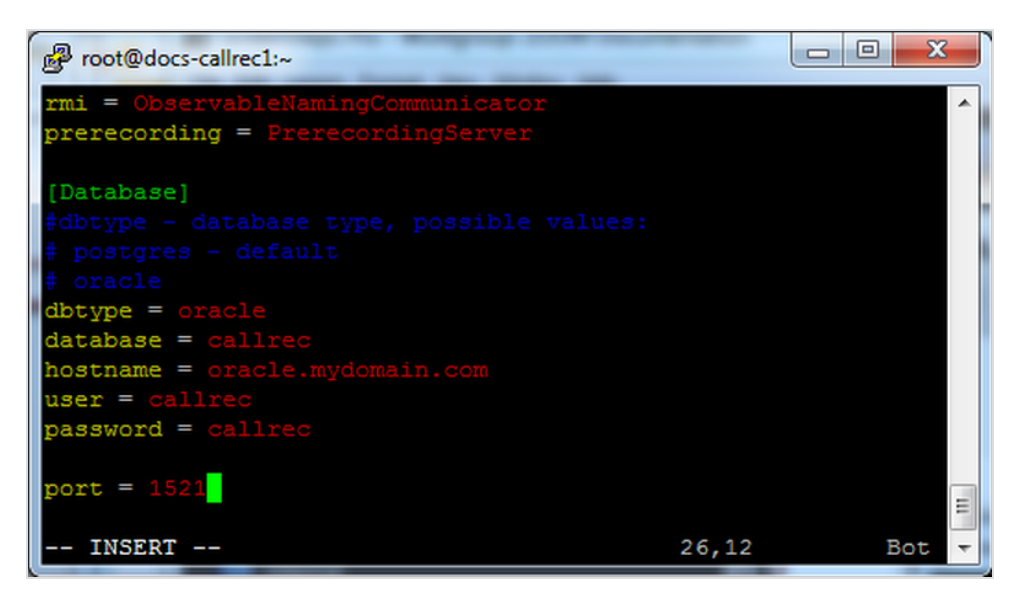

Figure 238: Database Settings in Config

Press the i key to go into --INSERT--mode. Use the cursor keys to position the cursor over the values.

- 1. Change dbtype value to oracle.
- 2. Change the parameters database, hostname, user (login name), password and port to values found on the configuration page.
- 3. Note that the editor is in --INSERT -- mode.

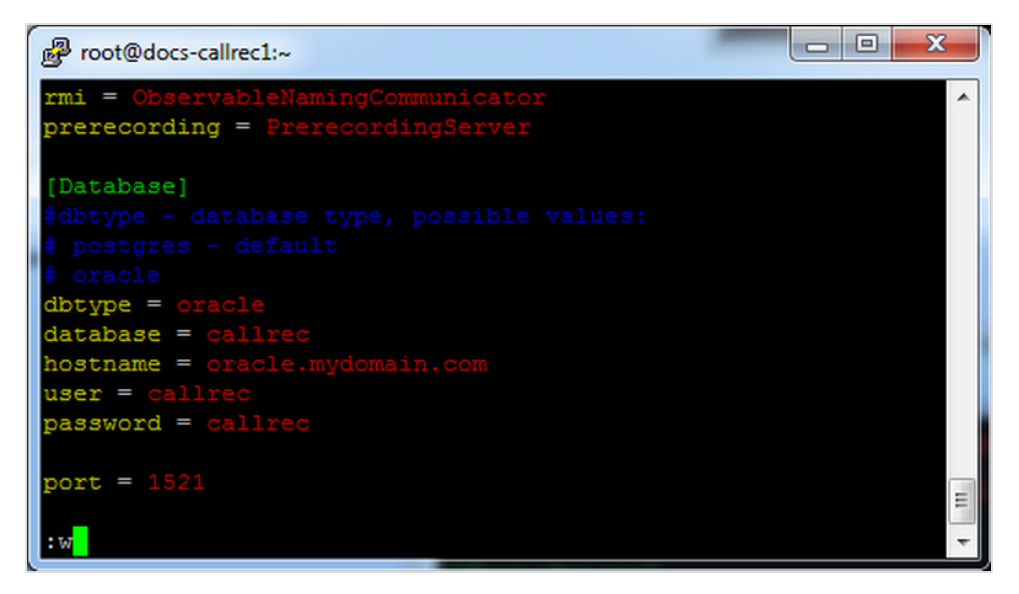

Figure 239: Image Caption

Press **Esc** to go into command mode. The **-- INSERT** -- message at the bottom of the screen disappears indicating the exit of editing mode. Enter the command : w to save the configuration. A message displays to confirm that the config is written, for example:

| P root@docs-callrec1:~                                                                                   |   | ×    |
|----------------------------------------------------------------------------------------------------|---|------|
| <pre>rmi = ObservableNamingCommunicator</pre>                                                            |   | ~    |
| <pre>prerecording = PrerecordingServer</pre>                                                             |   |      |
|                                                                                                    |   |      |
| [Database]                                                                                               |   |      |
| <pre>#dbtype - database type, possible values:</pre>                                                     |   |      |
| <pre># postgres - default</pre>                                                                          |   |      |
| # oracle                                                                                                 |   |      |
| dbtype = oracle                                                                                          |   |      |
| database = callrec                                                                                       |   |      |
| hostname = oracle.mydomain.com                                                                           |   |      |
| user = callrec                                                                                           |   |      |
| password = callrec                                                                                       |   |      |
|                                                                                                    |   |      |
| port = 1521                                                                                              |   |      |
|                                                                                                    |   | =    |
| <nmp 27,0-1<="" 27l,="" 549c="" deployment.cfg"="" src="" td="" written=""><td>В</td><td>ot 🔻</td></nmp> | В | ot 🔻 |

Figure 240: Confirmation Message

To exit from vim type : q!.

It should not be necessary to restart Call Recording.

### **Testing SNMP Functionality**

The following test procedures assume the default configuration. To test the functionality of SNMP from the command line, when logged in with root level permissions, use the Linux shell command snmpwalk with the following syntax:

snmpwalk -v 1 -c public localhost .1.3.6.1.4.1.16321.1

If SNMP is functioning properly, the following confirmation appears:

#### Important:

Before testing a new installation and configuration of SNMP, wait 5-7 minutes to enable SNMP to gather information.

Each object in the system listed in the Management Information Base (MIB) has its own error and information codes, to track the status of the system. Consult the SNMP documentation for further information.
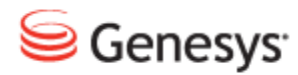

## Chapter

# **31** Backing Up Call Recording

This chapter describes recommendations on how to integrate a Call Recording server into the overall company disaster recovery plan.

Please note that deployment of these scripts requires at least basic knowledge of Linux systems.

This chapter contains the following sections:

# **Compatible Backup Agents**

Genesys Quality Management solutions are built on Red Hat Linux operating systems. When choosing a third party backup agent, make sure it is compatible with the currently installed version of RedHat on the Call Recording server.

This can be verified in the system by issuing the command

cat /etc/redhat\_release

We do not provide system backup solutions.

## **Target components**

- Calls
- Database
- Configuration

#### Back up calls

#### Recommended period: Daily

Days to keep: Depending on data retention policy and storage capability

Recommended tool: Call Recording Archive

Use the Call Recording Archive Tool for backing up calls. Archived calls can be easily restored with all of the information about the calls, (refer to the Call Recording admin guide).

#### Back up the database

Recommended period: Daily

Days to keep: 14 days history

Recommended tool: Genesys database backup script.

#### **Back up Call Recording configuration**

Recommended period: Weekly

Days to keep: 21 days history

Recommended tool: Genesys configuration backup script

# **Genesys Backup Scripts**

#### Download

Both Configuration and Database backup scripts can be found in the archive under the following link:

http://download.zoomint.com/CallREC/Backup/ZOOM\_CFG\_DB\_Backup\_ Scripts.zip

This archive always contains the latest version of the backup scripts.

#### Configuration

There are a few important variables to configure in the scripts.

TARGETDIR: This is the target directory where the backups are saved. If this directory does not exist, the script attempts to create it.

ROTATES : This is the number of previous backups to be kept, for example, if ROTATES is set to 5, it keeps 5 previous backups + the current one.

NOTIFY: Enables or disables e-mail notification. 0 = OFF / 1 = ON.

EMAIL: If e-mail notifications are enabled, configure the recipients here. Use a space or a semicolon between recipients as a separator to configure more than 1 recipient.

For the database backup script, there is also the DATABASENAME variable, that specifies the name of the Call Recording database.

Other variables do not need to be changed.

Please note that the LOGFILE and LOCKFILE directories need to exist. These directories are created by default during Call Recording installation, so they should not have to be created manually. Check that the directories exist prior to running the script for the first time.

#### Implementation

The use of cron task scheduler is recommended. To implement these scripts on the server:

- 1. Copy the scripts to the server. We recommend placing the scripts into the directory /opt/callrec/bin/ in order to maintain a reasonable logical structure of data placement.
- 2. Make sure that the scripts are executable by issuing the following commands.

chmod +x backup\_database.sh
chmod +x backup configuration.sh

Create a new job for cron. Open up /etc/cron.d/callrec in a text editor, for example vim.

vim /etc/cron.d/callrec

4. Add the following entries (if deploying both scripts):

```
0 0 * * 0 root /opt/callrec/bin/backup_configuration.sh
30 0 * * * root /opt/callrec/bin/backup database.sh
```

These entries make cron run the configuration backup run every Sunday at 00:00, and run the database backup every day at 00:30.

For more information about cron job scheduling, please refer to cron man pages, or search the Internet for a guide. For example, <u>http://www.cyberciti.biz/faq/how-do-i-add-jobs-to-cron-under-linux-or-unix-oses/</u>.

5. Finish editing the file, save it and restart cron daemon to apply the changes.

/etc/init.d/crond restart

6. The backup scripts are now successfully deployed.

# **Using Oracle**

This chapter describes how to use Oracle databases with GQM.

This chapter contains the following sections:

Overview Pre-install Tasks Installation and Setup

# **Overview**

Since version 8.0.48x of Genesys Quality Management, Oracle databases have been supported in addition to (or instead of) the embedded PostgreSQL database supplied as part of the GQM installation. Oracle databases are more suitable for GQM installations requiring high throughput and performance (such as for large numbers of call center agents and simultaneous calls), and often is a part of an enterprise database strategy, enabling more efficient corporate maintenance and backup procedures to be used.

An Oracle database can be used as the only configured database (storing all system and call data), or it can be used in addition to the embedded PostgreSQL database for specific data, such as call information. These database mappings can be modified after GQM installation, although a system restart is required after each change.

A typical use case for mixed database deployments is a larger cluster scenario, where multiple smaller distributed recorder installations (using embedded PostgreSQL databases) provide call data to a central Oracle-powered Replay Server.

This Guide covers two main operations: deploying GQM 8.1.5x with Oracle database support, and migrating existing data between PostgreSQL and Oracle.

All Oracle-specific operations such as database installation, setup and maintenance are the responsibility of the customer; Genesys does not provide direct support for maintaining Oracle databases as we do for the embedded PostgreSQL database.

# Supported Oracle Versions

GQM 8.1.5x supports Oracle database version 11g and above.

# **Pre-install Tasks**

Before beginning the GQM installation, complete the following tasks:

1. Set up access and credentials, **administrative database username & password** and optional tablespace for GQM, in a running Oracle database instance. The administrative username and password is needed during installation for the create\_schema.sh script.

The Oracle database instance used for GQM must have its  $\tt NLS\_LANG$  setting set to the following:

AMERICAN AMERICA.AL32UTF8

This setting can be checked by running the following database query:

| Select | * from nls database parameters; |                              |  |  |  |
|--------|---------------------------------|------------------------------|--|--|--|
|        | PARAMETER                       | VALUE                        |  |  |  |
|        |                                 |                              |  |  |  |
|        | NLS_LANGUAGE                    | AMERICAN                     |  |  |  |
|        | NLS_TERRITORY                   | AMERICA                      |  |  |  |
|        | NLS CURRENCY                    | \$                           |  |  |  |
|        | NLS ISO CURRENCY                | AMERICA                      |  |  |  |
|        | NLS_NUMERIC_CHARACTERS          | • /                          |  |  |  |
|        | NLS_CHARACTERSET                | AL32UTF8                     |  |  |  |
|        | NLS CALENDAR                    | GREGORIAN                    |  |  |  |
|        | NLS_DATE_FORMAT                 | DD-MON-RR                    |  |  |  |
|        | NLS_DATE_LANGUAGE               | AMERICAN                     |  |  |  |
|        | NLS_SORT                        | BINARY                       |  |  |  |
|        | NLS_TIME_FORMAT                 | HH.MI.SSXFF AM               |  |  |  |
|        | NLS_TIMESTAMP_FORMAT            | DD-MON-RR HH.MI.SSXFF AM     |  |  |  |
|        | NLS_TIME_TZ_FORMAT              | HH.MI.SSXFF AM TZR           |  |  |  |
|        | NLS_TIMESTAMP_TZ_FORMAT         | DD-MON-RR HH.MI.SSXFF AM TZR |  |  |  |
|        | NLS_DUAL_CURRENCY               | \$                           |  |  |  |
|        | NLS_COMP                        | BINARY                       |  |  |  |
|        | NLS_LENGTH_SEMANTICS            | BYTE                         |  |  |  |
|        | NLS NCHAR CONV EXCP             | FALSE                        |  |  |  |
|        | NLS_NCHAR_CHARACTERSET          | AL16UTF16                    |  |  |  |
|        | NLS_RDBMS_VERSION               | 11.2.0.1.0                   |  |  |  |

- 2. For any Oracle clients (for example Oracle SQL Developer) used with the GQM database schema, ensure that their host OS also has the NLS\_LANG property set to AL32UTF8, which can be achieved as follows:
- On a Unix-based host OS, ensure the following system variable is defined:

NLS LANG= AMERICAN AMERICA.AL32UTF8

See Installation and Setup for an example of how to achieve this in RedHat Linux.

• On a Windows-based host OS, ensure the following registry key is set: "NLS\_LANG"=" AMERICAN\_AMERICA.AL32UTF8" This registry key is in the Oracle HOME registry branch, which can be found at the following locations for Oracle 11g: either:

HKEY\_LOCAL\_MACHINE\SOFTWARE\ORACLE\KEY\_OraClient11g\_ home1

or:

HKEY\_LOCAL\_MACHINE\SOFTWARE\Wow6432Node\ORACLE\KEY\_ OraClient11g\_home1

# **Installation and Setup**

This guide assumes a new installation of GQM 8.1.5x. Earlier versions of GQM must be upgraded to at least version 8.0.48x using the upgrade wizard or manual upgrade methods before the following steps can be attempted (see the Upgrade Guide).

A basic overview of installation and setup is included here, refer to the Implementation Guide for details of the standard installation procedure.

## **Run Standard Installer and Setup**

- Start the installer from the DVD / ISO and install the required Operating System (RHEL) as normal.
- After OS installation and a system restart, log in as root administrator and start GQM setup (/opt/callrec/bin/callrec-setup).

| +               | ^(-)-<br>[*] Media                 | Encoder Serv:                               | <br>ice  | + |
|-----------------|------------------------------------|---------------------------------------------|----------|---|
| 1               | [*] Tools                          | Service                                     |          |   |
| <br> <br> <br>+ | [] Datab<br>[*] Oracl<br>[*] Quali | ase Service<br>e Database Cl:<br>by Manager | ient     |   |
|                 |                                    | < Pack >                                    | Z Ruit N | + |

Figure 241: Selecting the Oracle Database Client

• On the services screen, select **Oracle Database Client** and unselect **Database Service** (the embedded PostgreSQL database).

#### Important:

To install and set up the embedded PostgreSQL database in addition to Oracle, run GQM setup twice; the first time selecting Database Service, and the second time selecting Oracle Database Client as described here.

After installation is complete, database pools, such as call data and Quality Manager data, can then be assigned to the different databases as appropriate – see <u>Database Pool Mapping</u>.

```
Genesys Quality Management 8.1. 💷 Configuration +
 Enter your Oracle configuration.
 |Oracle IP Address : oracle.mycompany.com
 |Oracle IF Address
|Oracle Port :
                        1521
                       zoomdb
                        callrec
 |Oracle User :
 Oracle Password :
                        ******
 |Retype Password :
                        ******
 |Oracle WBSC Database : zoomdb
 |Oracle WBSC User :
                        wbsc
 |Oracle WBSC Password :
                        * * * *
 [Retype Password :
      < Next >
                 < Back > < Exit >
```

Figure 242: Oracle Database Configuration

- Enter the Oracle database credentials as follows:
- Oracle IP Address (or hostname): for example oracle.mycompany.com
- 2. Oracle Port: default is 1521
- 3. Oracle Database (or service name for Call Recording schema): for example zoomdb
- 4. Oracle User (Call Recording database user): for example callrec
- 5. Oracle Password (Call Recording user password): default is callrec
- 6. Oracle WBSC Database (or service name for Quality Manager schema): for example zoomdb
- 7. Oracle WBSC User (Quality Manager database user): for example wbsc
- 8. Oracle WBSC Password (Quality Manager user password): default is wbsc

## Tip:

Within the Call Recording product, the term 'callrec' is often seen, which is synonymous with this product.

Similarly, the terms 'scorecard' and 'wbsc' are synonymous with the Quality Manager product, and 'screenrec' is synonymous with the Screen Capture product.

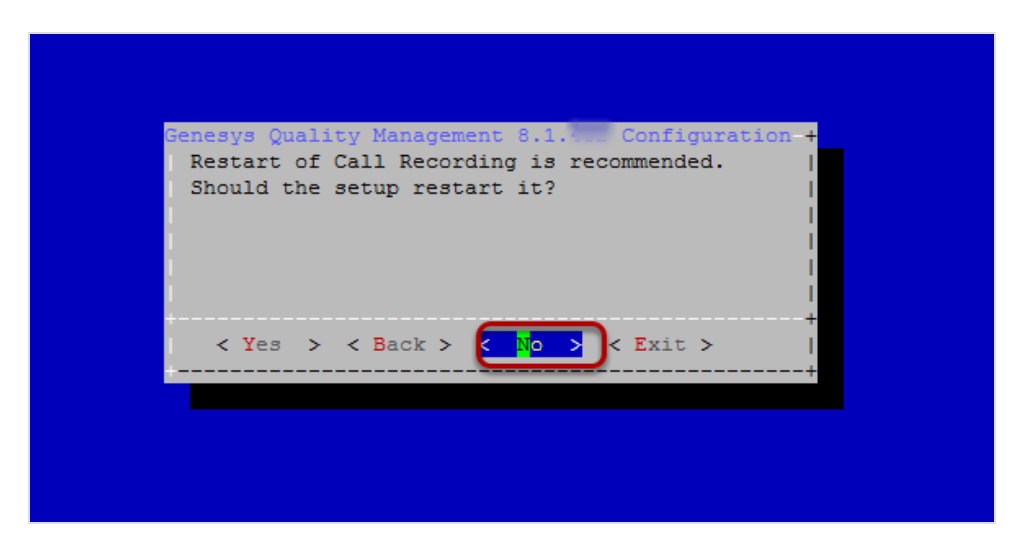

Figure 243: Do Not Restart Call Recording

- On the screen confirming a restart of Call Recording after completing Call Recording setup, select No.
- Complete the GQM setup.

# **Set System Variables**

- After GQM setup is complete, you must set the system variable NLS\_ LANG to the following value for correct Oracle Client character set selection: AMERICAN\_AMERICA.AL32UTF8
- 1. To check the current setting, ensure that you are logged in as the root user and run the following command:

env | grep NLS\_LANG
[output:]

NLS\_LANG=AMERICAN\_AMERICA.AL32UTF8

2. If the command output is not the same as the above, run the following commands to set the NLS\_LANG system variable:

```
echo >> ~/.bash_profile "NLS_LANG=\"AMERICAN_AMERICA.AL32UTF8\""
echo >> ~/.bash_profile "export NLS_LANG"
source ~/.bash profile
```

## Install the Database Schema

When configuring an Oracle connection for the first time, create the Call Recording and Quality Manager user schema (database tables, triggers, etc.) in the Oracle database. This is achieved in one operation by running a schema creation script in the /opt/callrec/db\_oracle\_scripts/scripts directory.

To remove the existing Call Recording and Quality Manager schema from the Oracle database, see <u>Removing the Database Schema</u>.

The script is available in two versions; the create\_schemas.sh script is a Linux shell script, while the create\_schemas.bat script is a Windows DOS script. In either case, the script must be run on a host server that has the Oracle 11g database client installed. This Oracle client software is automatically included as part of the GQM installation process, so the create\_schemas.sh. Linux script can be run directly on the GQM server, as described here. An additional benefit of running the schema creation script on the GQM server, is to also ensure that there is correct connectivity between the server and Oracle database.

The Linux version of the script must be run by the root user. The script's usage and parameters are as follows:

```
sh create_schemas.sh [system_user] [system_password] [database_name]
[callrec_schema_name] [wbsc_schema_name] [options]
```

The DOS version is similar to the Linux version, but create\_schemas.bat is run without the sh command preceding it.

The following parameters are required:

- system\_user: Username of database administrator account (see <u>Pre-install Tasks</u>).
- system password: Password of database administrator account.
- database\_name: Database name, in the form: //hostname.domain.com:port/servicename for example: //oracle.mycompany.com:1521/zoomdb.
- callrec\_schema\_name: Call Recording schema user entered as Oracle User earlier during GQM setup.
- wbsc\_schema\_name: Quality Manager schema user entered as Oracle WBSC User earlier during GQM setup.

Installation and Setup

Type: sh create\_schemas.sh [without parameters] to view this parameter list.

The following options can also be specified (not required in a standard installation):

--tbscallrec value: name of tablespace used for Call Recording (default: USERS).

--tbswbsc value: name of tablespace used for Quality Manager (default: USERS).

--temptbs value: name of tablespace for temporary files (default: TEMP).

 $--data \ Y$  [or] N: create default data: user admin, roles, etc. (default: Y). This should normally be set to Y for new installations – the only case where the data is not required is when preparing a new database for migration of existing data.

--create\_admin Y [or] N: create the user callrec\_wbsc\_admin with administrative rights for the Call Recording and Quality Manager schema (default: N).

This user has the following default credentials:

username:callrec\_wbsc\_admin
password:adm

See the following Linux example:

```
cd /opt/callrec/db_oracle_scripts/scripts
sh create_schemas.sh system sys //oracle.mycompany.com:1521/zoomdb callrec
wbsc --tbscallrec USERS --tbswbsc USERS --temptbs TEMP --data Y --create_
admin Y
```

# **Update Oracle Schema**

After the create\_schema.sh script is run, the new Call Recording and Quality Manager schema users have their passwords set to the **default** password values on the **Oracle configuration** screen in GQM setup. See the **Oracle User Password** and **Oracle WBSC User Password** properties in the chapter: <u>Run Standard Installer and Setup</u> for more details. If the default values were used, no updates are required.

 If different password values were used, reset the passwords for these Call Recording and Quality Manager schema users within Oracle. Consult the Oracle documentation for how to reset database user passwords.

# **Start Call Recording**

• After schema installation is complete, start Call Recording at the command line, ensuring that the Call Recording Core service starts (indicating correct database connection):

service callrec start

Note that some other services may not start since they are not fully configured or await license activation, see the Implementation Guide for more details.

Installation and basic setup are now complete. Configure Call Recording and Quality Manager via their respective web interfaces (see the Call Recording Administration Guide and Quality Manager Administration Guide).

# **Troubleshooting Database Parameters**

If there are any issues in starting up, check the database parameters in /opt/callrec/etc/core.xml, and the error log at /opt/callrec/logs/error.log.

After completing GQM setup with the Oracle Database Client service activated, the core.xml file should contain database pool configuration entries similar to the following (here with the default entries used earlier):

```
<Pool name="callrec"
poolType="cz.zoom.util.db.pool.ibatis.IbatisPool">
      <Url dbName="zoomdb" host="oracle.mycompany.com" port="1521"/>
      <Login password="callrec" userName="callrec"/>
      <Connections init="1" max="20" timeOut="5"/>
      <SpecificSetting>
        <Value name="sqlMapClass">
cz.zoom.callrec.core.callstorage.pojo.oracle.SqlMap</Value>
</SpecificSetting>
    </Pool>
    <Pool name="Maintenance"
poolType="cz.zoom.util.db.pool.ibatis.IbatisPool">
      <Url dbName="zoomdb" host="oracle.mycompany.com" port="1521"/>
      <Login password="callrec" userName="callrec"/>
      <Connections init="1" max="20" timeOut="5"/>
      <SpecificSetting>
        <Value name="sqlMapClass">
cz.zoom.callrec.tools.bean.oracle.SqlMap</Value>
      </SpecificSetting>
      </Pool>
    <Pool name="keymanager"
poolType="cz.zoom.util.db.pool.ibatis.IbatisPool">
      <Url dbName="zoomdb" host="oracle.mycompany.com" port="1521"/>
      <Login password="callrec" userName="callrec"/>
      <Connections init="1" max="20" timeOut="5"/>
      <SpecificSetting>
        <Value name="sqlMapClass">
cz.zoom.callrec.keyman.impl.pojo.oracle.SqlMap</Value>
      </SpecificSetting>
    </Pool>
    <Pool name="scorecard"
poolType="cz.zoom.util.db.pool.ibatis.IbatisPool">
      <Url dbName="zoomdb" host="oracle.mycompany.com" port="1521"/>
      <Login password="wbsc" userName="wbsc"/>
      <Connections init="1" max="20" timeOut="5"/>
      <SpecificSetting>
```

```
<Value name="sqlMapClass">
cz.zoom.scorecard.business.data.xmlOracle.SqlMap</Value>
</SpecificSetting>
</Pool>
```

Modify the dbName, host, password, and username properties (for all occurrences) if required, then restart Call Recording:

service callrec restart

If there are issues with connections between Call Recording or Quality Manager to the Oracle database instance, contact Genesys Support.

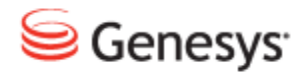

Chapter

# **33** Database Migration to Oracle

This section covers the scripts and procedures necessary to migrate Call Recording and Quality Manager database data between the embedded PostgreSQL database and an external Oracle database; both PostgreSQL to Oracle and Oracle to PostgreSQL migration can be performed.

For customers with existing GQM deployments using PostgreSQL, the pattern of deployment and migration depends on the current version and products installed. See the Deployment and Migration Scenarios section.

This chapter contains the following sections:

Deployment and Migration Scenarios Migration Requirements Call Recording Migration Quality Manager Migration

Genesys Quality Management 8.1

# **Deployment and Migration Scenarios**

The following scenarios illustrate the basic tasks necessary to accomplish a successful migration to an Oracle database for the given installed software versions. These scenarios use GQM 8.1.492 as the final target version; however the minimum target version is 8.0.48x, in order to leverage the Oracle database.

# Call Recording Only (Existing version: 8.0.46x - 8.0.47x)

- Create a new 8.1.51 Installation with Oracle. Upgrade the existing Call Recording PostgreSQL database to the latest minor version using the database scripts provided with the official Call Recording ISO in the /opt/callrec/dbscripts/updates directory.
- Perform Call Recording database migration of calls to 8.1.51 (using /opt/callrec/bin/dbmigration script included with the 8.1.5x installation, with a correctly configured /opt/callrec/etc/migration.xml file for PostgreSQL to Oracle migration).

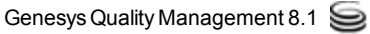

# Call Recording (8.0.46x – 8.1.5x) + Quality Manager

- Create new 8.1.51 Installation with Oracle
- Upgrade existing Call Recording PostgreSQL database to latest minor version (using database scripts provided with official Call Recording ISO in /opt/callrec/dbscripts/updates directory).
- Perform Call Recording database migration of calls to 8.1.51 (using /opt/callrec/bin/dbmigration script included with the 8.1.5x installation).
- Upgrade existing Quality Manager PostgreSQL database to version 8.1.51 (using /opt/callrec/bin/scmigration2 script in the 8.1.5x installation, with a correctly configured /opt/callrec/etc/migration.xml file for PostgreSQL to PostgreSQL migration).
- <u>Perform Quality Manager database migration</u> from PostgreSQL to Oracle (using /opt/callrec/bin/scmigration2 script in the 8.1.5x installation, with a correctly configured

/opt/callrec/etc/migration.xml file for PostgreSQL to Oracle migration).

# **Migration Requirements**

The following information specifies the product and database version requirements for Call Recording and Quality Manager database migration.

#### Important:

1. Quality Manager migration from PostgreSQL to Oracle requires a SOURCE installation of GQM 8.0.48x (or higher), due to schema incompatibilities with earlier database versions.

For Quality Manager 8.0.46x - 8.0.47x migration to Oracle, it is therefore necessary to FIRST upgrade the earlier GQM version to GQM 8.0.48x (or higher) before attempting data migration.

Refer to the supported upgrade procedure.

2. Migrated Quality Manager evaluations do not play without separate (Call Recording) migration of the calls used in the evaluations.

# **Migration Overview**

Before running the migration scripts, the target database must be empty; if any data does exist from an earlier migration, this is likely to be overwritten.

The following migration procedure is based on the migration of an existing GQM 8.1.5x installation with embedded PostgreSQL database to Oracle. A functional, empty Oracle database instance is assumed, with no pre-created Call Recording or Quality Manager schema.

The migration scripts create two separate Oracle schema for Call Recording and Quality Manager.

The entire migration process is performed at the command line, logged in as the root user with full permissions. A working knowledge of XML syntax is assumed.

# Call Recording Database Migration from PostgreSQL to Oracle

#### Source database:

PostgreSQL database for an existing Call Recording 8.0.46x(or higher) installation (PostgreSQL 8.4 or higher is required for GQM (8.0.46x or higher) installations).

## Target database:

Empty Oracle 11g (or higher) database.

# Call Recording Database Migration from Oracleto PostgreSQL

#### Source database:

Oracle: 11g (or higher) database for an existing GQM 8.0.48x (or higher) installation.

## Target database:

Empty PostgreSQL 8.4 (or higher) database.

# **Quality Manager Database Migration from PostgreSQL to Oracle**

## Source database:

PostgreSQL database for an existing GQM 8.0.48x (or higher) installation.

#### Target database:

Empty Oracle 11g (or higher) database.

# **Quality Manager Database Migration from Oracle to PostgreSQL**

#### Source database:

Oracle: 11g (or higher) database for an existing GQM 8.0.48x (or higher) installation.

#### Target database:

Empty PostgreSQL 8.4 (or higher) database.

# **Call Recording Migration**

## Edit the migration configuration XML file at

/opt/callrec/etc/migration.xml as follows:

# **Source Database Pool**

Within the Database node, create and insert a new database pool, representing the source ('from') database (in this case PostgreSQL), using the following code (with values for host, port, dbName, username, password updated appropriately):

```
<Pool name="callrec50xsource"

poolType="cz.zoom.util.db.pool.ibatis.IbatisPool">

    <Url host="localhost" port="5432" dbName="callrec"/>

    <Login userName="callrec" password="callrec"/>

    <Connections max="20" init="1" timeOut="5"/>

    <SpecificSetting>

    <Value name="sqlMapClass">

cz.zoom.callrec.tools.migration.db.version50.SqlMap</Value>

    </SpecificSetting>

    </Pool>
```

Note that the sqlMapClass value must be correct, reflecting the correct version (version50 = Call Recording database version 8.1.51) and database driver (PostgreSQL).

The pool names used can differ, as long as they are unique and correctly referenced later.

# **Target Database Pool**

Create and insert a second new database pool below the first, representing the target ('to') database (in this case Oracle), using the following code (with values for host, port, dbName, username, password updated appropriately):

```
<Pool name="callrec50xtarget"

poolType="cz.zoom.util.db.pool.ibatis.IbatisPool">

<Url host="oracle.mycompany.com" port="1521" dbName="zoomdb"/>

<Login userName="callrec" password="callrec"/>

<Connections max="20" init="1" timeOut="5"/>

<SpecificSetting>

<Value name="sqlMapClass">

cz.zoom.callrec.tools.migration.db.version50.oracle.SqlMap</Value>

</Pool>
```

The sqlMapClass value must reflect the correct version and database driver. For Oracle, this value would be:

```
cz.zoom.ca-
llrec.tools.migration.db.version50.oracle.SqlMap
```

For PostgreSQL, this value would be the same as used for the earlier source pool, that is:

cz.zoom.callrec.tools.migration.db.version50.SqlMap

#### Source and Target Assignment

Finally, the new source and target database pools need to be correctly assigned for the migration operation. This is achieved by adding the following two nodes in the SpecifiedConfiguration section:

#### Export Node

Within the first Group node (with name value set as export) add the following EqualGroup node, ensuring the dbPool value reflects the source database pool name you defined earlier:

```
<EqualGroup name="export">

<Value name="name">cr50xsource</Value>

<Value name="dbPool">callrec50xsource</Value>

<Value name="class">

cz.zoom.callrec.tools.migration.db.version50.ExportImpl</Value>

</EqualGroup>
```

The class value should again represent the correct version (8.1.492 here) and database driver (PostgreSQL here). The 8.1.492 Oracle class value would be: cz.zoom.ca-

llrec.tools.migration.db.version50.oracle.ExportImpl

The name value used (cr50xsource) can be any permitted within XML syntax rules, and is the export reference name used later when running the migration scripts.

#### Import Node

Similarly, within the second Group node (with name value set as imports) add the following EqualGroup node, ensuring the dbPool value reflects the target database pool name you defined earlier:

```
<EqualGroup name="import">
  <Value name="name">cr50xtarget</Value>
  <Value name="dbPool">callrec50xtarget</Value>
  <Value name="class">
  cz.zoom.callrec.tools.migration.db.version50.oracle.ImportImpl
  </Value>
  </EqualGroup>
```

Once again, ensure the correct classvalue is used (the class here representing database version 8.1.492 for the Oracle driver). The equivalent class value for the 8.1.492 PostgreSQL database driver would be:

cz.zoom.callrec.tools.migration.db.version50.ImportImpl
The name value used (cr50xtarget) can be any permitted within XML syntax rules, and is the import reference name used later when running the migration scripts.

## **Run the Migration Script**

After saving the migration.xml file, the Call Recording migration script can be run. This takes the following form:

```
/opt/callrec/bin/dbmigration [-config <config> | -configfile <configfile>]
[-countCRC] [-dryrun] [-export <name>] [-import <name>] [-limit <limit>] [-
logger <logger>] [-migrate <options>] [-nobind]
```

| Parameter                       | Option(s)                                                                                                    |
|---------------------------------|----------------------------------------------------------------------------------------------------|
| -config<br><config></config>    | URL to running configuration manager, for example //localhost:30400/migration.                                                                       |
|                                 | Use this method OR -configfile.                                                                                                    |
| -configfile                     | Use a configuration file, for example /opt/callrec/etc/migration.xml.                                                                                |
| <conrigrile></conrigrile>       | Use this method OR -config.                                                                                                    |
| -countCRC                       | Check and count the CRC for each file.                                                                                                    |
|                                 | WARNING: this heavily impairs migration performance                                                                                                  |
| -dryrun                         | Test mode, don't modify files or database. Displays all operations to be performed.                                                                  |
| -export<br><export></export>    | Specify the export database configuration group, for example cr50xsource.                                                                            |
| -help                           | Display usage help.                                                                                                    |
| -import<br><import></import>    | Specify the import database configuration group, for example cr50xtarget.                                                                            |
| -limit<br><limit></limit>       | Limit number of calls processed at one time. Default value: 1000.                                                                                    |
| -logger<br><logger></logger>    | <pre>log4j properties file to define the logging properties (doesn't exist by default) for example /opt/callrec/etc/migration.log4j.properties</pre> |
|                                 | Similar to all Call Recording tool/script log4j parameters (see similar xxxx.log4j.properties files in the /opt/callrec/etc/ directory)              |
| -migrate<br><migrate></migrate> | What to migrate – select from the following options:<br>all – both OLD Quality Manager & Call Recording (note that this option removes OLD           |

## The parameters and options are as follows:

| Parameter | Option(s)                                                                                                    |
|-----------|----------------------------------------------------------------------------------------------------|
|           | Quality Manager if it exists in the target database)                                                                                                    |
|           | callrec – all Call Recording data                                                                                                    |
|           | calls <b>– Call data</b>                                                                                                    |
|           | roles - User roles                                                                                                    |
| -nobind   | Do not attempt to bind to the RMI registry. This option is only enabled in exceptional circumstances, normally it should be ignored. Default is to bind to RMI. |

Table 23: Parameters and Options

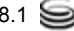

# Sample (minimal)

```
/opt/callrec/bin/dbmigration -migrate callrec -export cr50xsource -import
cr50xtarget
```

It is recommended to try a test run of the script using the -dryrun option (see the parameters above), before attempting a 'real' data migration.

After running the 'real' migration, use an Oracle database administration tool, such as Oracle SQL Developer or TOAD, to verify that the migration has taken place.

# **Quality Manager Migration**

Quality Manager migration configuration is very similar to the earlier Call Recording method. Quality Manager can either be migrated from or to the same Oracle database (but different schema) as Call Recording, or from/to a completely different Oracle database. In this case, the former default scenario is used, which migrates Quality Manager from an embedded PostgreSQL database to the same Oracle database as Call Recording (but different schema).

Once again, edit the migration configuration XML file at /opt/callrec/etc/migration.xml as follows.

## **Source Database Pool**

Within the Database node, create and insert a new database pool, representing the source ('from') Quality Manager database (in this case PostgreSQL), using the following code (with values for host, port, dbName, username, password updated appropriately):

```
<Pool name="scorecard50xsource"

poolType="cz.zoom.util.db.pool.ibatis.IbatisPool">

    <Url host="localhost" port="5432" dbName="callrec"/>

    <Login userName="wbsc" password="wbsc"/>

    <Connections max="20" init="1" timeOut="5"/>

    <SpecificSetting>

    <Value name="sqlMapClass">

cz.zoom.scorecard.business.data.SqlMap</Value>

    </SpecificSetting>

    </Pool>
```

Note that the sqlMapClass value must be correct (and is different to that for the Call Recording version).

For PostgreSQL, this value would be: cz.zoom.scorecard.business.data.SqlMap

For Oracle, this value would be: cz.zoom.scorecard.business.data.xmlOracle.SqlMap

The pool names used can differ, as long as they are unique and correctly referenced later.

## **Target Database Pool**

Create and insert a second new database pool below the first, representing the target ('to') Quality Manager database (in this case Oracle), using the following code (again with values for host, port, dbName, username, password updated appropriately):

```
<Pool name="scorecard50xtarget"

poolType="cz.zoom.util.db.pool.ibatis.IbatisPool">

    <Url host="oracle.mycompany.com" port="1521" dbName="zoomdb"/>

    <Login userName="wbsc" password="wbsc"/>

    <Connections max="20" init="1" timeOut="5"/>

    <SpecificSetting>

    <Value name="sqlMapClass">

cz.zoom.scorecard.business.data.xmlOracle.SqlMap</Value>

    </SpecificSetting>

    </Pool>
```

The sqlMapClassvalue must be correct as in the sample.

For Oracle, this value would be the same as used for the earlier source pool: cz.zoom.scorecard.business.data.xmlOracle.SqlMap

For PostgreSQL, this value is: cz.zoom.scorecard.business.data.SqlMap

## Source and Target Assignment

The new Quality Manager source and target database pools need to be correctly assigned for the migration operation. However, unlike the earlier Call Recording method, a complete new SpecifiedConfiguration node must be created within the Configuration node, which then contains the export and import nodes.

For clarity, the whole new SpecifiedConfiguration node is shown below, which should be added after the first (Call Recording)

SpecifiedConfiguration node (with name value migration), but still within the Configuration node.

For the first Group node (with name value set as exports), ensure the EqualGroup node's dbPool value reflects the Quality Manager source database pool name defined earlier. Similarly, within the second Group node (with name value set as imports) ensure that the EqualGroup node's dbPool value reflects the Quality Manager target database pool name defined earlier.

#### Important:

The export and import Quality Manager EqualGroup configuration nodes are the same as for Call Recording, apart from two minor

differences:

- The name property for EqualGroup nodes is here renamed to egName
- The class values do not change depending on database type and version

# **Run the Migration Script**

After saving the changes made to the migration.xml file, the Quality Manager migration script can now be run. This takes the following form:

```
/opt/callrec/bin/scmigration2 [-config <config> | -configfile
<configfile>] [-export <name>] [-import <name>]
[-limit <limit>] [-logger <logger>] [-migrate <options>]
```

## The parameters and options are as follows:

| Parameter                                | Option(s)                                                                                                    |
|------------------------------------------|----------------------------------------------------------------------------------------------------|
| -config<br><config></config>             | <pre>URL to running configuration manager ,for example,<br/>//localhost:30400/migration.<br/>Use this method OR -configfile.</pre>                                                                                                    |
| -configfile<br><configfile></configfile> | Use a configuration file, for example /opt/callrec/etc/migration.xml.<br>Use this method OR -config.                                                                                                    |
| -export<br><export></export>             | Specify the export database configuration group, for example, sc50xsource.                                                                                                    |
| -help                                    | Display usage help.                                                                                                    |
| -import<br><import></import>             | Specify the import database configuration group, for example sc50xtarget.                                                                                                    |
| -limit<br><limit></limit>                | Limit number of evaluations processed at one time. Default value: 1000.                                                                                                    |
| -logger<br><logger></logger>             | <pre>log4j properties file to define the logging properties (doesn't exist by default) for<br/>example /opt/callrec/etc/scmigration2.log4j.properties<br/>Similar to all Call Recording tool/script log4j parameters (see similar<br/>xxxx.log4j.properties files in the /opt/callrec/etc/ directory)</pre> |
| -migrate<br><migrate></migrate>          | What to migrate, select from the following options:<br>all: all Quality Manager data (users, questionnaires, evaluation data)<br>users: users only<br>questforms: questionnaires only<br>usersquestforms: users and questionnaires only<br>Important: Playing Evaluations                                   |

| Parameter | Option(s)                                                                                                    |
|-----------|----------------------------------------------------------------------------------------------------|
|           | Migrated Quality Manager evaluations do not play without separate (Call Recording) migration of the calls used in the evaluations. |

Table 24: Migration Options

## Sample (minimal)

/opt/callrec/bin/scmigration2 -configurl //localhost:30400/migration -export sc50xsource -import sc50xtarget -migrate all -limit 1000

After running the migration, use an Oracle database administration tool, such as Oracle SQL Developer or TOAD, to verify that the migration has taken place.

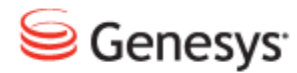

Chapter

# **34** Oracle Mapping and Maintenance

The majority of Oracle database maintenance tasks are beyond the scope of this document, and are the responsibility of the Oracle database administrator. However, the following procedures are specific to the GQM installation.

This chapter contains the following sections:

Database Pool Mapping Removing the Database Schema Additional Reference

# **Database Pool Mapping**

Database pools, such as those for call data, Quality Manager data, etc, can be mapped to different database instances, if these are available to GQM. For example, several Oracle database instances, or both the embedded PostgreSQL database and an Oracle database instance, or other external PostgreSQL / Oracle databases, etc.

Re-mapping database pools can be accomplished in the Call Recording Web GUI and directly in the XML configuration files. In both cases, Call Recording needs to be restarted.

#### Important:

Switching databases can lead to configuration data loss! If database pools such as the main callrec pool are re-mapped on a configured system, any existing configuration data, such as recording rules, users and passwords, need to be re-entered.

# Call Recording Web GUI

After logging in as system administrator in the Call Recording Web GUI, navigate to the **Settings > Configuration > Call Recording Core > Database** tab.

| Servers             |                                       |                          |  |
|---------------------|---------------------------------------|--------------------------|--|
| Database            | Database                              |                          |  |
| CallREC Core        |                                       |                          |  |
| Drivers and Readers |                                       |                          |  |
| SMTP setting        | callrec                               |                          |  |
|                     | Pool name (for CallREC set "callrec") | callrec                  |  |
|                     | Pool type                             | Ibatis pool 👻            |  |
|                     | SQL map                               | Callstorage (PostgreSQL) |  |
|                     | Host                                  | 192.168.110.78           |  |
|                     | Port                                  | 5432                     |  |
|                     | Database                              | callrec                  |  |
|                     | Login name                            | callrec                  |  |
|                     | Password                              | callrec                  |  |
|                     | Maximum connections                   | 20                       |  |
|                     | Connections on init                   | 1                        |  |
| Save configuration  | Timeout                               | 5                        |  |

Figure 244: Database Pool Mapping in the Web GUI

- 1. For each database pool (for example callrec), select the appropriate database mapping from the **SQL map** drop-down list.
- 2. Update the connection details as required.
- 3. Click Save configuration.

Restart Call Recording (see below for one method).

## **XML Configuration Files**

Log on to the server running the configuration service as a root user. Edit the database pool configuration in the file /opt/callrec/etc/core.xml.

The following xml snippets show the main Call Recording call data pool xml for (default) Oracle and PostgreSQL mapping.

## **Oracle Mapping Sample:**

```
<Pool name="callrec" poolType="cz.zoom.util.db.pool.ibatis.IbatisPool">
	<Url dbName="zoomdb" host="oracle.mycompany.com" port="1521"/>
	<Login password="callrec" userName="callrec"/>
	<Connections init="1" max="20" timeOut="5"/>
	<SpecificSetting>
		<Value name="sqlMapClass">
cz.zoom.callrec.core.callstorage.pojo.oracle.SqlMap</Value>
	</SpecificSetting>
	</Pool>
```

## **PostgreSQL Mapping Sample:**

```
<Pool name="callrec" poolType="cz.zoom.util.db.pool.ibatis.IbatisPool">
    </url dbName="callrec" host="192.168.110.78" port="5432"/>
    </connections init="callrec" userName="callrec"/>
    </connections init="1" max="20" timeOut="5"/>
    </specificSetting>
    </value name="sqlMapClass">
    cz.zoom.callrec.core.callstorage.pojo.SqlMap</Value>
    </specificSetting>
    </pool>
```

- Edit the database pool mapping, ensure the correct sqlMapClass is assigned, and save the file.
- Restart the Call Recording service by typing the command: service callrec restart.

# **Removing the Database Schema**

If an attempt at installing the Call Recording and Quality Manager database schema was only partially successful, or they are no longer required in the Oracle database, remove the schema using the drop\_schemas script (in the same scripts directory as the create\_schemas script:/opt/callrec/db\_ oracle\_scripts/scripts).

The removal script is available in two versions; the drop\_schemas.sh script is a Linux shell script, and the drop\_schemas.bat script is a Windows DOS script.

The script's usage and parameters are as follows (for the Linux version):

```
sh drop_schemas.sh [system_user] [system_password] [database_name]
[callrec_schema_name] [wbsc_schema_name] [options]
```

The DOS version is similar to the Linux version, but drop\_schemas.bat is run without the sh command preceding it.

The following parameters are required:

- system\_user: Username of database administrator account (see <a href="Pre-install Tasks">Pre-install Tasks</a>).
- system password: Password of database administrator account.
- database\_name: Database name, in the form: //hostname.domain.com:port/servicename for example: //oracle.mycompany.com:1521/zoomdb.
- callrec\_schema\_name: Call Recording schema user; by default this is the Oracle User value on the Oracle parameters screen in GQM Setup.
- wbsc\_schema\_name: Quality Manager schema user; by default this is the WBSC User value on the Oracle parameters screen in GQM Setup.

Type: sh create\_schema.sh [without parameters] to view this parameter list.

The following options can also be specified (not required in a standard installation):

--drop\_admin Y [or] N: delete the user callrec\_wbsc\_admin. This user is created by the create\_schemas script when the create\_admin Y option is specified. The user has administrative rights for the Call Recording and Quality Manager schema. See the topic <u>Install the Database Schema</u> for more information.

## See the following Linux example:

```
cd /opt/callrec/db_oracle_scripts/scripts
sh drop_schemas.sh system sys //oracle.mycompany.com:1521/zoomdb
callrec wbsc --drop admin Y
```

# **Additional Reference**

For additional information about Oracle, refer to the official Oracle user documentation at:

http://www.oracle.com/technetwork/database/enterpriseedition/documentation/index.html

#### Chapter 34 Oracle Mapping and Maintenance

# Using GQM Virtual Appliances

This chapter describes the use of the Genesys GQM Virtual Appliances.

This chapter contains the following sections:

Virtual Appliance Overview Installing VMWare Tools on a Virtual Server Importing the Virtual Appliance Reading and Accepting the EULA Restarting CalIREC Restarting the Server Configuring the Network Configuring the Network Configuring the Time Zone Logging In Mounting Storage for Calls for the VM Appliance Converting a Virtual Appliance to VMware Workstation or VMware Server Using More than One CPU in the VA

# **Virtual Appliance Overview**

The Genesys GQM Virtual Appliance includes the CentOS 6.2 operating system and a fully-featured version of ZOOM GQM 8.1.492 without a license file. To record calls, contact your local Genesys and request a trial license, a sales representative will contact you as soon as possible.

The Genesys GQM Virtual Appliance is packed in an uncompressed zip file, containing 2600MB. See below for prerequisites.

The Genesys GQM Virtual Appliance is built to run on the ESX 4 / ESXi 4/5 platform. It can be converted to the VMware Workstation and VMware Server format (see Appendix B for conversion instructions).

Genesys Labs, Inc. cannot guarantee any performance in the VMware environment.

#### Log in data required:

OS logins:

login1: root

pass1: zoomcallrec

login2: admin

pass2: zoomcallrec

#### Web GUI:

login: admin

pass: admin

## Prerequisites

The following prerequisites are required for the Virtual Appliance:

- VMware ESX 4 / ESXi 4/5 (or VMware Workstation / VMware server after converting the Virtual Appliance to a compatible format see Appendix B)
- A datastore with 25600+ MB of free space (Should you require more storage for calls, please refer to Appendix A)
- Two NICs (Network Interface Cards).
   One virtual network for network management.
   One virtual network for the SPAN port (Select Promiscuous Accept mode in Virtual Appliance Port Group properties).
- At least 4 cores CPU (or 2 CPU with 2 Cores) with sufficient resources for the Virtual Appliance.

## **Default configuration**

The Genesys GQM Virtual Appliance is configured for Skinny call recording by default.

To change this go to the command line log on as root and enter the command: /opt/callrec/bin/callrec-setup.

To enter the Call Recording set up process.

The default IP address is: 192.168.1.100 (you can change the address in the Virtual Appliance menu, in console 1).

# Installing VMWare Tools on a Virtual Server

The VMware tools package enhances the graphics and mouse performance of the virtual machine.

This chapter contains the following sections:

## **Starting the Installation Process**

| database.office.zoomint.co | om - vSph | ere Client                                         | and Ziller Hele Sa                                   | and Zoothan                                           | - Shanning                 | - 10               |              |
|----------------------------|-----------|----------------------------------------------------|------------------------------------------------------|-------------------------------------------------------|----------------------------|--------------------|--------------|
|                            | Adminis   |                                                    |                                                      |                                                       |                            |                    |              |
| Home P                     | Inve      | entory P 📳 Hosts and Ci                            | usters                                               |                                                       |                            |                    |              |
| ¢ 🖬 🗖 🚥                    | D 🚱       | 🙆 🕼 🗊 😫                                            | 🔛 🧇 🦭                                                |                                                       |                            |                    |              |
|                            | it.com    | database.office.zoomint<br>Getting Started Datacen | com, database VMware vi<br>Iters Virtual Machines Ho | C <b>enter Server, 5.1.0, 8</b><br>sts Tasks & Events | 80146<br>Alarms Permission | s Maps             |              |
|                            |           | Name                                               | State                                                | Status                                                | Host                       | Provisioned Spa    | ice Used Spa |
|                            |           | documentation_ca                                   |                                                      |                                                       | Unknown                    | 26.10 GB           | 22.87 GB     |
|                            |           | documentation_ca                                   | Power                                                | •                                                     | Unknown                    | 27.10 GR           | 2 92 KB      |
|                            |           | documentation_ca                                   | Guest                                                | •                                                     | Answer Questio             | n                  | .15 GB       |
|                            |           | 🍈 documentation_ca                                 | Snapshot                                             | •                                                     | Enter Full Screen          | n (Ctrl+Alt+Enter) | .44 GB       |
|                            |           | 🍈 documentation_ca 🖻                               | Open Console                                         |                                                       | Send Ctrl+Alt+o            | del                | .01 GB       |
|                            |           | TR-UCCX                                            | Edit Settings                                        |                                                       | Install/Ungrade            | VMware Tools       | .92 GB       |
|                            |           | TR-ZQM                                             | Migrate                                              | -                                                     | Unknown                    | 72 44 GB           |              |
|                            |           | TR-UCCE                                            | Clone                                                |                                                       | Unknown                    | 82.19 GB           | 14.56 GB     |
|                            |           | TR-ST-GEN-MARK                                     | Template                                             |                                                       | Unknown                    | 148.44 GB          | 78.08 GB     |
|                            |           | TR-MAIL                                            |                                                      |                                                       | Unknown                    | 10.32 GB           | 5.27 GB      |
|                            |           | TR-CLIENT                                          | Fault Tolerance                                      | · · ·                                                 | Unknown                    | 12.58 GB           | 11.02 GB     |
|                            |           | TR-GQM480                                          | VM Storage Profile                                   |                                                       | Unknown                    | 82.19 GB           | 9.83 GB      |
|                            |           | TS-STUDENTTEST                                     | Add Dermission                                       | Ctrily D                                              | Unknown                    | 34.84 GB           | 2.63 GB      |
|                            |           | TR-UCM-713                                         | Add Permission                                       | Cui+P                                                 | Unknown                    | 81.19 GB           | 27.61 GB     |
|                            |           | TR-IPIVR                                           | Alarm                                                |                                                       | Unknown                    | 81.19 GB           | 6.71 GB      |
|                            |           | TR-CLUSTER004                                      | Report Performance                                   |                                                       | Unknown                    | 42.59 GB           | 10.35 GB     |
|                            |           | TR-TRAINER                                         | Rename                                               |                                                       | Unknown                    | 49.49 GB           | 17.35 GB     |
|                            |           | TR-CLUSTER003                                      | Edit Notes                                           |                                                       | Unknown                    | 42.59 GB           | 10.35 GB     |
|                            |           | TR-CLUSTER002                                      |                                                      |                                                       | Unknown                    | 44.72 GB           | 12.47 GB     |
|                            |           | TR-CLUSTER001                                      | Open in New Window                                   | Ctrl+Alt+N                                            | Unknown                    | 42.43 GB           | 10.21 GB     |
|                            |           | TR-TRAINER-GEN                                     | Remove from Inventory                                |                                                       | Unknown                    | 148.59 GB          | 79.34 GB     |
|                            |           | TR-CLUSTER007                                      | Delete from Disk                                     |                                                       | Unknown                    | 38.63 GB           | 6.38 GB      |
|                            |           | TR-CLUSTER006                                      | Convito Clinhoard                                    | Ctrile C                                              | Unknown                    | 42.52 GB           | 10.27 GB     |
|                            |           | TR-CLUSTER005                                      | Copy to Clipboard                                    | Cur+C                                                 | Unknown                    | 42.57 GB           | 10.33 GB     |
|                            |           | TR-ST-GEN010                                       | Powered Off                                          | Normal                                                | Unknown                    | 150.07 GB          | 80.24 GB     |

In the vSphere Client:

Figure 245: Selecting Install/Upgrade VMware Tools

- 1. Right click the virtual server from the list of servers.
- 2. Select Guest from the menu.
- 3. Select Install/Upgrade VMWare Tools.

The Install VMware Tools dialog displays.

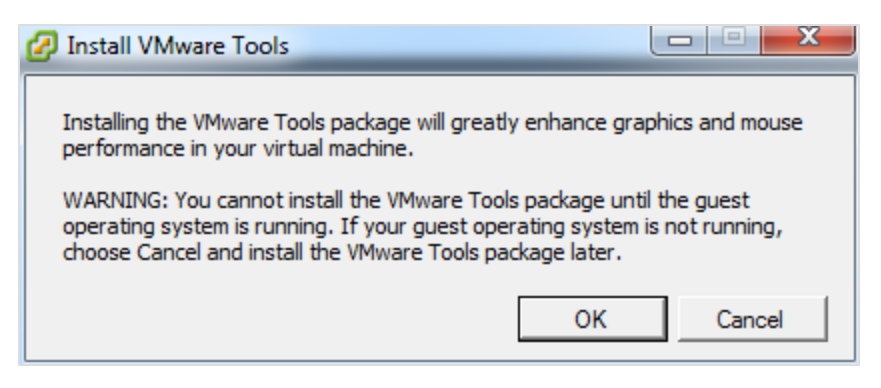

Figure 246: Install VMware Tools Warning

4. Click OK.

## Checking that the CD/DVD is Connected:

- 1. Right click the virtual server from the list of servers.
- 2. Select Edit Settings from the menu.

The VMware Tools dialog displays.

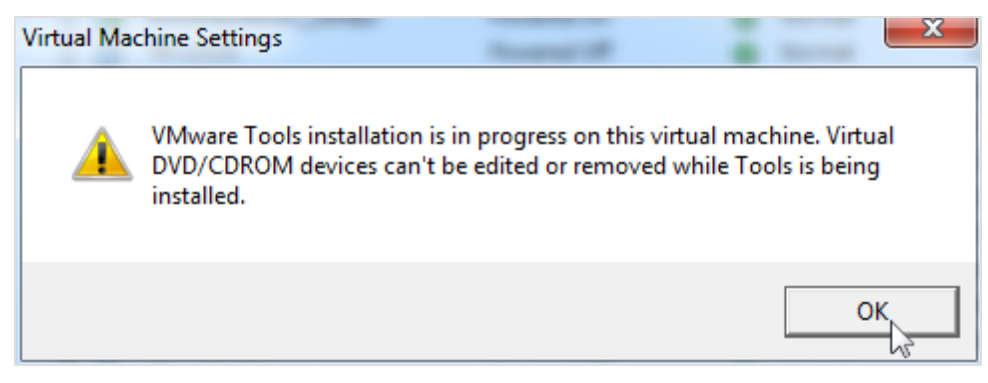

Figure 247: Virtual Machine Settings Warning

3. Click **OK** to remove the dialog.

The Virtual Machine Properties page appears.

| 🕜 documentation_callrec2 - Virtual I                                                                                                    | Machine Properties                                                                                                    |                                                                                                    |
|----------------------------------------------------------------------------------------------------|----------------------------------------------------------------------------------------------------|----------------------------------------------------------------------------------------------------|
| Hardware Options Resources Profi                                                                                                    | es vServices                                                                                                    | Virtual Machine Version: 7                                                                                                    |
| Show All Devices                                                                                                    | Add Remove                                                                                                    | Connected                                                                                                    |
| Hardware                                                                                                    | Summary                                                                                                    | Connect at power on                                                                                                    |
| Memory<br>CPUs<br>Video card<br>VMCI device<br>SCSI controller 0<br>Hard disk 1<br>CD/DVD drive 1<br>Network adapter 1<br>Network adapter 2<br>Floppy drive 1 | 1024 MB<br>1<br>Video card<br>Restricted<br>LSI Logic Parallel<br>Virtual Disk<br>[] /usr/lib/vmware/isoi<br>Invalid backing<br>Invalid backing<br>Client Device | Device Type C Client Device Note: To connect this device, you must power on the victual machine and then click the Connect CD/DVD button in the toolbar.  Host Device Datastore ISO File Just/lib/vmware/isoimages/linux.isc Browse  Mode Passthrough IDE (recommended) E mulate IDE Virtual Device Node Device IDE (1:0) CD/DVD drive 1 |
| Help                                                                                                    |                                                                                                    | OK Cancel                                                                                                    |

Figure 248: Virtual Machine Properties

- 4. Click CD/DVD drive 1.
- 5. Ensure that the **Connected** checkbox is selected, the File **Datastore ISO** radio button is selected, and that the path is shown as: []

/usr/lib/vmware/isoimages/linux.iso.

If the checkbox and radio button are not selected, then reset the machine, and start again.

6. If the checkbox and radio button are selected then click OK.

## Installing the VMware tools.

Use any SSH client, for example, PuTTY.

- 1. Select the virtual server from the list of servers.
- 2. Login as root.
- 3. Enter the following commands:

```
mkdir /mnt/cdrom
mount -o loop /dev/cdrom /mnt/cdrom
cd /tmp
```

4. To get the correct version of VMwareTools-X.X.X-XXXXX.tar.gz in the next command line, type :

tar <code>zxpf /mnt/cdrom/VM</code> and press the Tab key to auto complete the filename:

```
tar zxpf /mnt/cdrom/VMwareTools-X.X.X-XXXXX.tar.gz
umount /dev/cdrom
cd vmware-tools-distrib/
./vmware-install.pl
```

- 5. Press Enter after the last command (./vmware-install.pl).
- 6. Press Enter for every prompt to install the tools in their default locations.
- 7. Follow the instructions at the end of the installation to update the drivers.
- 8. The SSH client displays the following message at the end.

```
Enjoy,
--the VMware team
```

9. Close the SSH client.

#### Important:

Always check what VNIC adapter type is configured on the VM before loading the VNIC driver! Note that E1000 may not work properly under heavy load. Use of *Flexible* or *VMXNET VNIC* adapter types is recommended. There are reported bugs in the VMXNET adapter, check their ESXi version and apply any updates, if available.

# **Importing the Virtual Appliance**

Unpack the .zip file downloaded from our web site. This file contains 2 files:

- ovf
- vmdk

Both must be unpacked to the same folder.

1. In the **vSphere Client**, select the appropriate resource pool (in Hosts and Clusters).

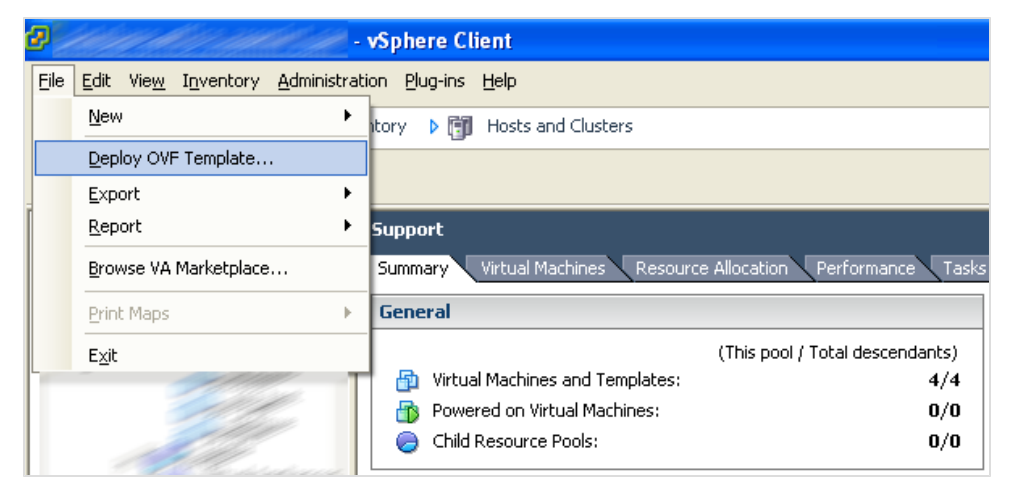

Figure 249: Deploy OVF Client

 Select File > Deploy OVF Template... to open the Deploy OVF Template Wizard.

| 🛿 Deploy OVF Template                                                                 |                                                                                                    |        |
|---------------------------------------------------------------------------------------|----------------------------------------------------------------------------------------------------|--------|
| Source<br>Select the source location.                                                 |                                                                                                    |        |
| Source<br>OVF Template Details<br>Name and Location<br>Datastore<br>Ready to Complete | <ul> <li>Deploy from file:</li> <li>OM CallREC\20091104_4.4.0_build_51.4\200M CallREC.ovf          Browse     </li> <li>Choose this option if the source OVF template (*.ovf) is on the local file system. For example, your C: drive, a network share, or a CD/DVD drive.</li> <li>Deploy from URL:</li> <li>Choose this option to download the OVF template from the Internet and enter a URL such as http://www.example.com/template.ovf</li> </ul> |        |
| Help                                                                                  | ≤ Back Next ≥                                                                                                    | Cancel |

Figure 250: Deploy OVF Template

3. Select the unpacked ovf file and click  $\ensuremath{\textbf{Next}}.$ 

The OVF Template Details screen information about the virtual appliance.

| 🕜 Deploy OVF Template                                        |                |                                                                      |
|--------------------------------------------------------------|----------------|----------------------------------------------------------------------|
| <b>OVF Template Details</b><br>Verify OVF template details   |                |                                                                      |
| Source<br>OVF Template Details<br>End User License Agreement | Product:       | CalIREC                                                              |
| Datastore<br>Network Mapping                                 | Version:       | 4.4                                                                  |
| Ready to Complete                                            | Vendor:        | ZOOM INTERNATIONAL s.r.o.                                            |
|                                                              | Download Size: | 2605 MB                                                              |
|                                                              | Size on disk:  | 25600 MB                                                             |
|                                                              | Description:   | CallREC BY ZOOM<br>For more information go to http://www.zoomint.com |
| Help                                                         |                | ≤ Back Next ≥ Cancel                                                 |

Figure 251: View Information About the Virtual Appliance

4. Select Next to continue.

| 🚱 Deploy OVF Template                                       |                                                                                                    |    |
|-------------------------------------------------------------|----------------------------------------------------------------------------------------------------|----|
| End User License Agreement<br>Accept the end user license a | greements.                                                                                                    |    |
|                                                             |                                                                                                    |    |
| Source                                                      |                                                                                                    |    |
| End User License Agreem                                     |                                                                                                    |    |
| Name and Location                                           | Software License Agreement (Version 1.3, Issued June 1st, 2009)                                                                                                    |    |
| Network Mapping<br>Ready to Complete                        | In this ZOOM License Agreement ("Agreement") the definition "ZOOM" means ZOOM<br>INTERNATIONAL s.r.o., Id. No. 25730151, with official seat at Havikcovo namesti 2, Prague 3, the<br>Czech Republic, a company registered and existing under the Laws of the Czech Republic if Section<br>7 letter (b) of this Agreement applies, otherwise it means Zoom International, Inc., with official seat<br>at 761 Old Hickory Blvd, Suite 201 Brentwood, TN 37027 USA.                                                                                                    |    |
|                                                             | This Agreement is a legal agreement between you (either an individual, single entity or companies<br>and affiliates) and ZOOM setting forth the terms and conditions for your use of the ZOOM Software<br>accompanying this Agreement which includes computer software, any updates to it, all ZOOM and<br>third party proprietary rights, relevant data carriers and documentation in any form, including,<br>without limitation, electronic form, supplied by ZOOM or any of ZOOM's authorized partners to you<br>in any form through any medium (collectively), the "Software"). The Terms and Conditions of ZOOM<br>as available on the ZOOM website www.zoomint.com form a material part of this Agreement and<br>are incorporated herein by this reference. |    |
|                                                             | By clicking the "ACCEPT" button when installing the Software or by signing the acceptance protocol<br>for the Software, you declare that you have read, understood and accepted this Agreement and<br>are agreeing to be bound by the terms of this Agreement and have the authority to enter into this<br>Agreement. If you do not agree to the terms of this Agreement, you are not authorized to install,<br>download or use the Software.                                                                                                    | ~  |
| <                                                           | Accept                                                                                                    |    |
| Help                                                        | Seck Next ≥ Cance                                                                                                    | el |

Figure 252: Deploy OVF Template

5. Read and Accept the End User License Agreement (EULA). Select **Next** to continue.

| 🖉 Deploy OVF Template                             |                                                                                             |        |
|---------------------------------------------------|---------------------------------------------------------------------------------------------|--------|
| Name and Location<br>Specify a name and location  | n for the deployed template                                                                 |        |
| Source                                            | Name:                                                                                       |        |
| OVF Template Details                              | CallREC                                                                                     |        |
| Name and Location<br>Datastore<br>Network Mapping | The name can contain up to 80 characters and it must be unique within the inventory folder. |        |
| Ready to Complete                                 | Inventory Location:                                                                         |        |
|                                                   | iSupport                                                                                    |        |
|                                                   | Sack Next ≥                                                                                 | Cancel |

Figure 253: Select an Appropriate Folder

6. Select the inventory **Name and Location** folder and enter a name for the new virtual machine. Click **Next**.

If the resource pool in step 1 was not selected, define it here.

7. Select the appropriate folder for the new virtual machine.

| 🖉 Deploy OVF Template                  |                              |                  |              |             |      |                   |        |
|----------------------------------------|------------------------------|------------------|--------------|-------------|------|-------------------|--------|
| Datastore<br>Where do you want to stor | re the virtual machine file: | s?               |              |             |      |                   |        |
| Source<br>OVF Template Details         | Select a datastore in w      | which to store t | he VM files: |             |      |                   |        |
| End User License Agreement             | Name                         | Capacity         | Provisioned  | Free        | Туре | Thin Provisioning | Acces  |
| Name and Location                      | [asterix_storag              | 1,57 TB          | 1,07 TB      | 654,21 GB   | VMFS | Supported         | Single |
| Datastore                              | [asterix_storag              | 66,50 GB         | 70,60 GB     | 22,90 GB    | VMFS | Supported         | Single |
| Network Mapping                        | [iscsi_storage1]             | 1,22 TB          | 568,00 MB    | 1,22 TB     | VMFS | Supported         | Single |
|                                        | <                            |                  |              |             |      |                   | >      |
|                                        | Compatibility:               |                  |              |             |      |                   |        |
|                                        | Validation not applicab      | ole this time.   |              |             |      |                   |        |
| Help                                   |                              |                  |              | <u>≤</u> B- | ack  | Next >            | ancel  |

Figure 254: Select an Appropriate Datastore

8. Select the appropriate **Datastore**.

Use local SAS 15k rpm hard drives or iSCSI / Fibre Channel remote storage with 15k rpm hard drives.
| 🚱 Deploy OVF Template                                        |                                        |                                      |          |
|--------------------------------------------------------------|----------------------------------------|--------------------------------------|----------|
| Network Mapping<br>What networks should the                  | deployed template use?                 |                                      |          |
| Source<br>OVF Template Details<br>End User License Agreement | Map the networks used in this OVF te   | mplate to networks in your inventory |          |
| Name and Location                                            | Source Networks                        | Destination Networks                 |          |
| Datastore                                                    | Management network                     | appliances                           | <b>•</b> |
| Ready to Complete                                            |                                        |                                      |          |
|                                                              | Description:<br>The Management network |                                      |          |
|                                                              | 1                                      |                                      | <u>×</u> |
| Help                                                         |                                        | ≤ Back Next ≥                        | Cancel   |

Figure 255: Network Mapping

9. Select the appropriate network for Management and the SPAN port. (Refer to the prerequisites in section 1.1).

| 🖉 Deploy OVF Template                                                                                                    |                                                                                                    |
|----------------------------------------------------------------------------------------------------|----------------------------------------------------------------------------------------------------|
| Ready to Complete<br>Are these the options you w                                                                                       | want to use?                                                                                                    |
| Source<br>OVF Template Details<br>End User License Agreement<br>Name and Location<br>Datastore<br>Network Mapping<br>Ready to Complete | When you click Finish, the deployment task will be started.         Deployment settings:         OVF file:       E:\_callrec_va\ZOOM CallREC\20091104_4.4.0_build_51.4\ZOOM CallREC.ovf         Download Size:       2605 MB         Size on disk:       25600 MB         Name:       CallREC_performance         Folder:       iSupport         Host/Cluster:       Resource Pool:         Network Mapping:       "Management network" to "appliances"         Network Mapping:       "SPAN port" to "Vlan 902" |
| Help                                                                                                    | ≤ Back Finish Cancel                                                                                                    |

Figure 256: Ready to Complete

10. Review the configured settings and select **Finish** to start the deployment process.

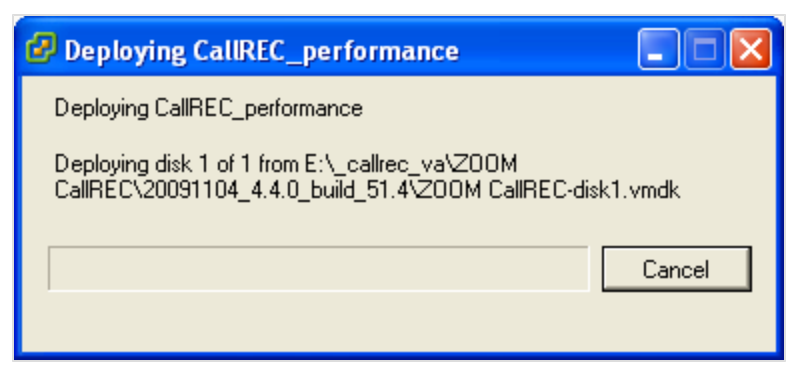

Figure 257: Deploying Call Recording Performance

View the progress of the deployment.

| 🖉 Deployment Completed Successfully |       |
|-------------------------------------|-------|
| Deploying CallREC_performance       |       |
| Completed Successfully              |       |
|                                     | Close |

Figure 258: Deploying Completed Successfully

11. Select **Close** to complete the deployment process.

# **Reading and Accepting the EULA**

|                                                                                                    | CallRE                                                                                                    | EC EULA                                                                                                    |                                                                   |
|----------------------------------------------------------------------------------------------------|----------------------------------------------------------------------------------------------------|----------------------------------------------------------------------------------------------------|-------------------------------------------------------------------|
| Ferms and C                                                                                                    | onditions ZOOM INTERN                                                                                                    | ATIONAL s.r.o.                                                                                                    |                                                                   |
| Terms and C                                                                                                    | onditions (Version 1.                                                                                                    | .3 . Issued June 1st,                                                                                                    | 2009)                                                             |
| In these te<br>ZOOM INTERN<br>seat at Hav<br>a company r<br>Czech Repub<br>regarding t<br>you reside<br>Internation<br>Blvd, Suite | rms and conditions th<br>ATIONAL s.r.o., Id. N<br>lickovo namesti 2, Pr<br>egistered and existin<br>lic, however in case<br>he Software (as defin<br>in the United States<br>al, Inc., with offici<br>201 Brentwood, TN 37 | ne definition "200M"<br>Ho. 25730151, with of<br>ague 3, the Czech Re<br>ng under the Laws of<br>the license agreemen<br>hed below) is conclud<br>then "200M" means Zo<br>al seat at 761 Old H<br>2027 USA. | means<br>ficial<br>public,<br>the<br>t<br>ed when<br>om<br>ickory |
| in the second                                                                                                    |                                                                                                    |                                                                                                    | 10%                                                               |

Figure 259: Call Recording EULA

1. Read and Accept the QM Suite EULA.

Use the arrow keys or Page Up or Page Down keys to view the agreement.

If **DECLINE** is selected the virtual machine stops.

## **Restarting CallREC**

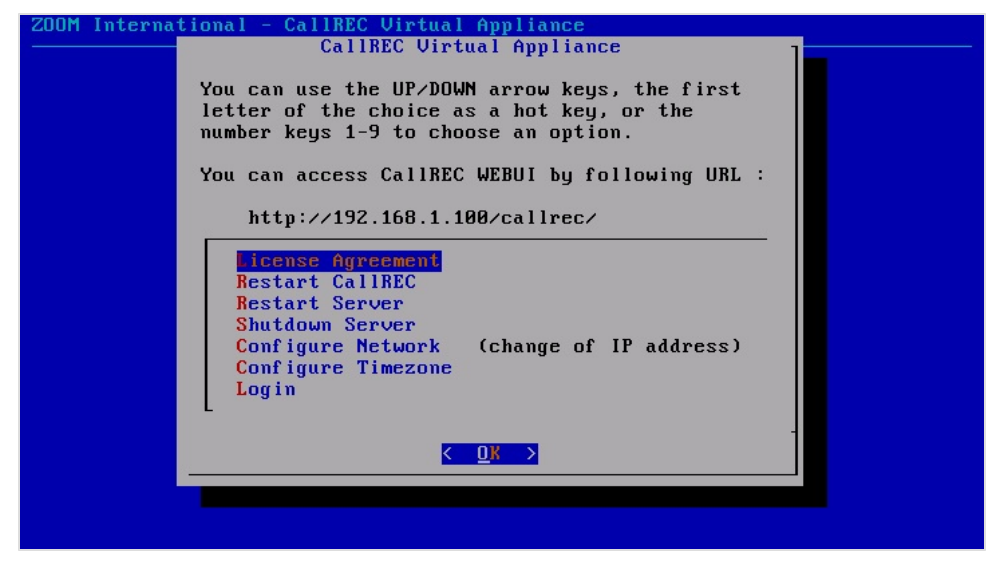

Figure 260: Call Recording Virtual Appliance Menu

1. To restart Call Recording services use the second item in the menu.

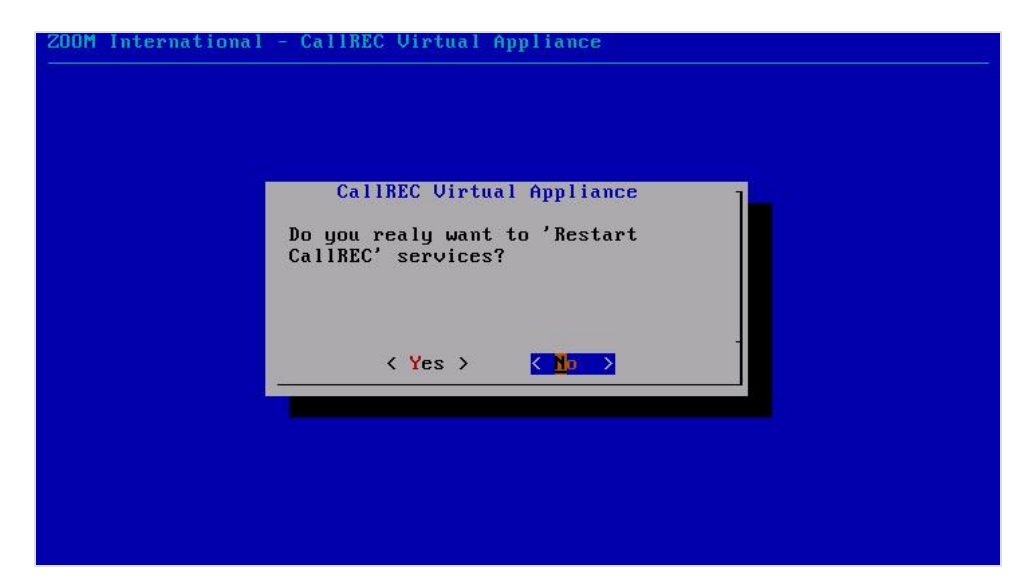

Figure 261: Call Recording Virtual Appliance Menu

2. Select Yes to confirm the restarting of Call Recording services.

| Restarti | ng CallRl | EC services                                                                                 |      |     |   |
|----------|-----------|---------------------------------------------------------------------------------------------|------|-----|---|
|          |           |                                                                                             |      |     |   |
| <b>.</b> |           | 100.                                                                                        | in C | 011 |   |
| Stopping | CALINEC   | WEB:                                                                                        | L    | UK  | 1 |
| Stopping | CallREC   | Tools:                                                                                      | L    | UK  | 1 |
| Stopping | CallREC   | CURE:                                                                                       | L    | UK  | 1 |
| Stopping | CallREC   | SLR: .                                                                                      | 1    | OK  | ] |
| Stopping | CallREC   | RS eth1: .                                                                                  | Ι    | OK  | ] |
| Stopping | CallREC   | DECODER - DecoderMasterCommunicator:                                                        | Ι    | OK  | ] |
| Stopping | CallREC   | JTAPI:                                                                                      | I    | OK  | ] |
| Stopping | CallREC   | CONFIGMANAGER:                                                                              | Γ    | OK  | ] |
| Stopping | CallREC   | NAMING: .                                                                                   | Γ    | OK  | ] |
| Stopping | CallREC   | RMI:                                                                                        | Γ    | OK  | ] |
|          |           |                                                                                             |      |     |   |
| Starting | CallREC   | RMI: .                                                                                      | Γ    | OK  | 1 |
| Starting | CallREC   | NAMING: .                                                                                   | Γ    | OK  | ] |
| Starting | CallREC   | CONFIGMANAGER:                                                                              |      |     |   |
|          |           | n de la de la definitación de la destructura de la dela de la dela de la dela de la dela de |      |     |   |
|          |           |                                                                                             |      |     |   |
|          |           |                                                                                             |      |     |   |
|          |           |                                                                                             |      |     |   |
|          |           |                                                                                             |      |     |   |
|          |           |                                                                                             |      |     |   |
|          |           |                                                                                             |      |     |   |
|          |           |                                                                                             |      |     |   |
|          |           |                                                                                             |      |     |   |

Figure 262: Example of Services Restarting

The Services Restart and display OK if successful.

#### **Restarting the Server**

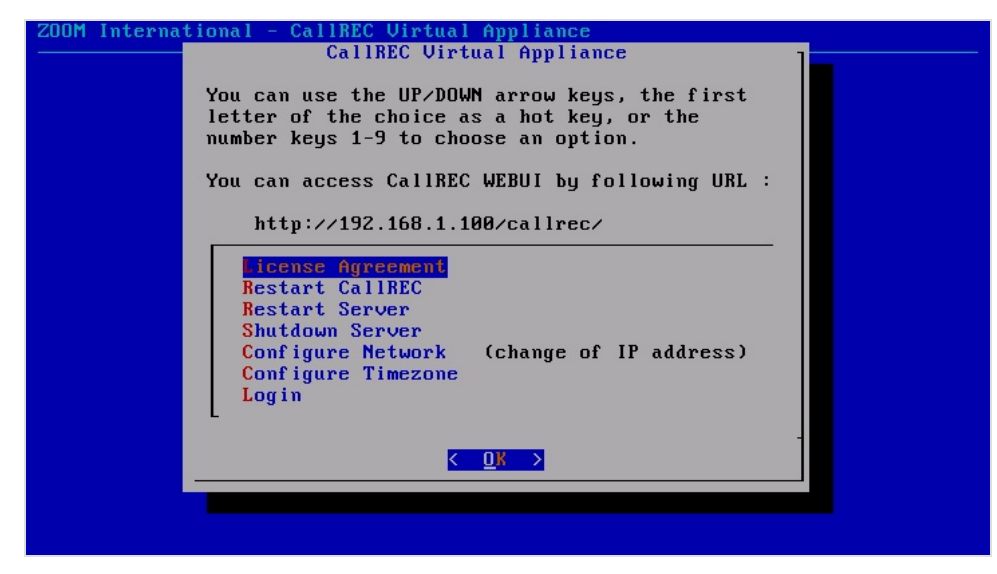

Figure 263: Call Recording Virtual Appliance Menu

- 1. To restart the GQM server use the third item in the menu.
- 2. Select Yes to confirm the services restart.

#### Shutting down the Server

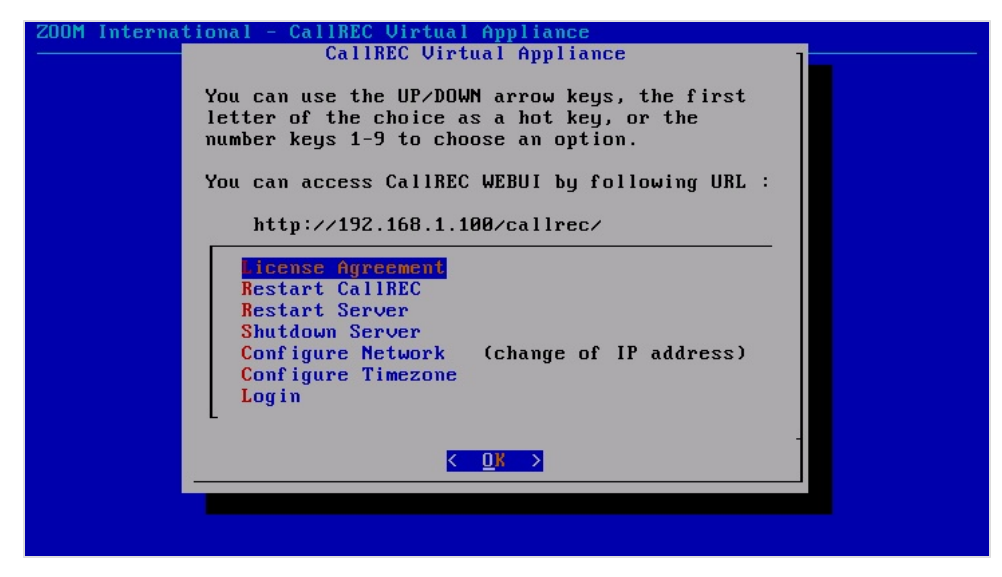

Figure 264: Configuring the Network

- 1. To shutdown the QM Suite server use the fourth item in the menu. After this selection a confirmation window displays.
- 2. Select Yes to confirm the shutdown of the QM Suite server.

#### **Configuring the Network**

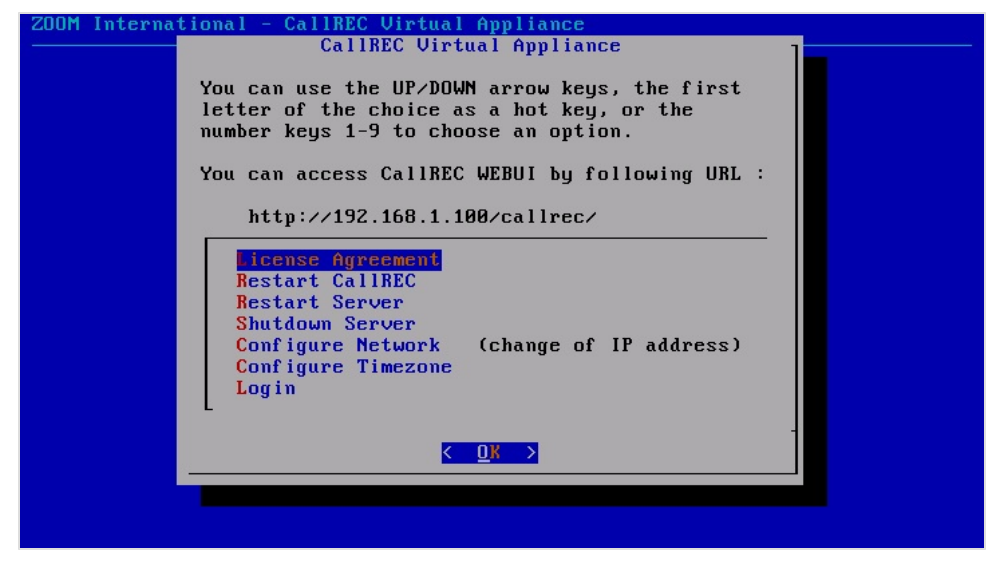

Figure 265: Configuring the Network

- 1. Select Configure Network from the menu.
- 2. Enter the configuration details.

These details automatically update the QM Suite settings.

| Processing network changes                  |   |    |   |
|---------------------------------------------|---|----|---|
| Changing server IP                          | Γ | OK | 1 |
| Changing default gateway                    | [ | OK | ] |
| Changing netmask                            | [ | OK | 1 |
| Changing '/etc/hosts' IP value              | [ | OK | 1 |
| Processing '/etc/hosts' changes             | [ | OK | 1 |
| Processing '/etc/susconfig/network' changes | [ | OK | 1 |
| Changing hostname                           | [ | OK | 1 |
| Updating CallREC configuration (IP)         |   |    |   |
| Updating ScoreCard RMI address              | E | OK | 1 |
| Updating ScoreCard DB address               | [ | OK | 1 |
| Updating CallREC core servers               | [ | OK | 1 |
| Updating CallREC DB Pool                    | [ | OK | 1 |
| Updating Maintenace DB Pool                 | [ | OK | ] |
| Updating 'UCCE' callRecCoreUri              | [ | OK | ] |
| Updating 'UCCX' callRecCoreUri              | [ | OK | 1 |
| Updating WebAdmin rmi address               | [ | OK | 1 |
| Updating WebAdmin DB address                | [ | OK | 1 |
| Updating 'RMIHOST'                          | [ | OK | 1 |
| Updating 'ZDOM CONFIG'                      | 1 | OK | ] |
| Updating conf. manager DB pool_             |   |    |   |
|                                             |   |    |   |

Figure 266: Processing and Updating

The network changes process and displays OK if successful.

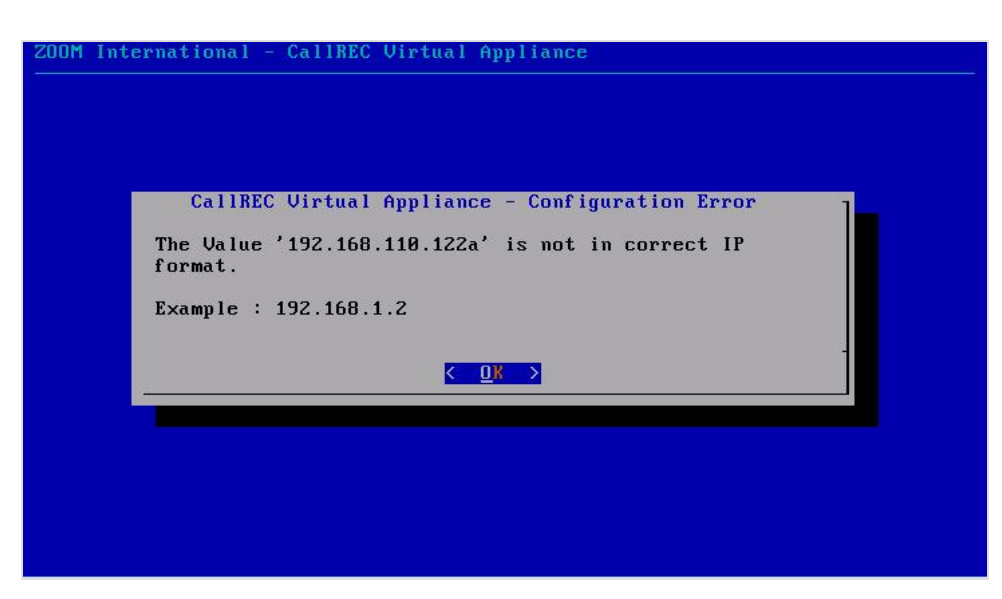

Figure 267: Configuration Error

Entering incorrect information results in an error message. Where incorrect values for IP addresses or hostname are inserted, the form reloads with the original data.

#### **Configuring the Time Zone**

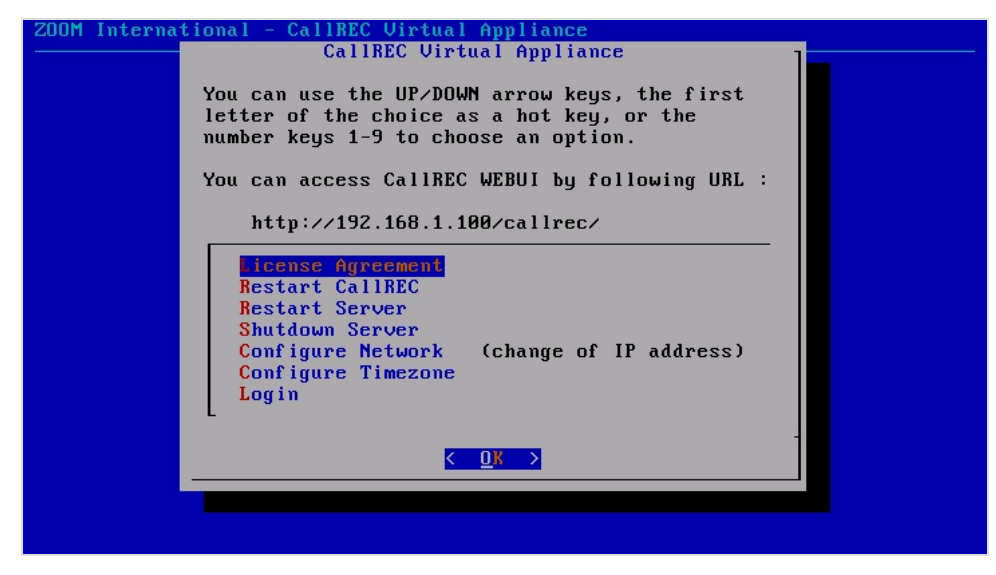

Figure 268: Configuring the Network

Select **Configure Timezone** to select a preferred Time Zone.

| Welcome     | to (                                                                                                    | CentOS | for | 1386                                                                                                    |
|-------------|----------------------------------------------------------------------------------------------------|--------|-----|----------------------------------------------------------------------------------------------------|
|             |                                                                                                    |        |     | Time Zone Selection In which time zone are you located? [*] System clock uses UTC Europe/Prague Europe/Rome Europe/Samara Europe/San Marino Back Back |
| <tab></tab> | / <a1< td=""><td>t-Tab&gt;</td><td>bet</td><td>ween elements   <space> selects   <f12> next screen</f12></space></td></a1<> | t-Tab> | bet | ween elements   <space> selects   <f12> next screen</f12></space>                                                                                     |

Figure 269: Configuring the Time Zone

Select the Time Zone from the list.

# **Logging In**

Select Login to access the command line interface (CLI).

| ###                                                  | ##                                         |                                                |                                |                                                       |                                                        | *****                                   | ŧ                     | ******                                                  | #####                                         |                                                                                                    |
|------------------------------------------------------|--------------------------------------------|------------------------------------------------|--------------------------------|-------------------------------------------------------|--------------------------------------------------------|-----------------------------------------|-----------------------|---------------------------------------------------------|-----------------------------------------------|----------------------------------------------------------------------------------------------------|
| ŧ                                                    | #                                          | ##                                             |                                | #                                                     | #                                                      | #                                       | #                     | #                                                       | #                                             | #                                                                                                    |
|                                                      |                                            | #                                              | #                              | #                                                     | #                                                      | #                                       | #                     | #                                                       | #                                             |                                                                                                    |
| ŧ,                                                   |                                            | #                                              | #                              | #                                                     | #                                                      | ######                                  | ŧ                     | #####                                                   | #                                             |                                                                                                    |
| ŧ.                                                   |                                            | ####                                           | ##                             | #                                                     | #                                                      | # #                                     |                       | #                                                       | #                                             |                                                                                                    |
| ŧ.                                                   | #                                          | #                                              | #                              | #                                                     | #                                                      | # #                                     | ŧ.                    | #                                                       | #                                             | #                                                                                                    |
| ###                                                  | ##                                         | #                                              | #                              | *****                                                 | *****                                                  | #                                       | #                     | ******                                                  | #####                                         |                                                                                                    |
| This<br>inte<br>soft<br>pena<br>inde<br>Call<br>Jser | sof<br>rnaf<br>ware<br>ltie<br>r t]<br>REC | twar<br>iona<br>, or<br>es, a<br>ne la<br>is a | e a<br>1 f<br>and<br>aw.<br>tr | and its<br>treaties<br>ny part<br>will be<br>rademark | documen<br>:. Unaut<br>thereof<br>: prosec<br>: of ZOO | itation<br>chorize<br>`, may<br>cuted t | i a<br>ed<br>re<br>:o | re prote<br>reproduc<br>sult in<br>the maxi<br>ational, | cted b<br>tion o<br>severe<br>mum ex<br>Pragu | ng copyright law and<br>or distribution of this<br>c civil and criminal<br>ctent possible<br>ne, Czech Republic. |

Figure 270: Logging In

Log in data required:

OS logins:

login1: root

pass1: zoomcallrec

login2: admin

pass2: zoomcallrec

# Mounting Storage for Calls for the VM Appliance

This part of the document describes the configuration of new storage for QM Suite Virtual Appliance.

#### Mounting and formatting a partition in QM Suite Virtual Appliance

To use a partition greater than 2TB, follow the article: http://www.cyberciti.biz/tips/fdisk-unable-to-create-partition-greater-2tb.html

The following provides a brief overview of mounting and formatting a new disk to QM Suite Virtual Appliance.

1. Login to QM Suite as root (default password is zoomcallrec)

[root@callrec ~]# fdisk -1 Disk /dev/sda: 26.8 GB, 26843545600 bytes 255 heads, 63 sectors/track, 3263 cylinders Units = cylinders of 16065 \* 512 = 8225280 bytes Device Boot Start End System Blocks Id ′dev∕sda1 13 104391 83 Linux × 'dev/sda2 14 3263 26105625 Linux LVM 8e Disk /dev/sdb: 107.3 GB, 107374182400 bytes 255 heads, 63 sectors/track, 13054 cylinders Units = cylinders of 16065 \* 512 = 8225280 bytes Disk /dev/sdb doesn't contain a valid partition table

Figure 271: Attaching the fdisk

2. Enter the following command:

fdisk -l

Note that /dev/sdb disk is attached and no partition is created.

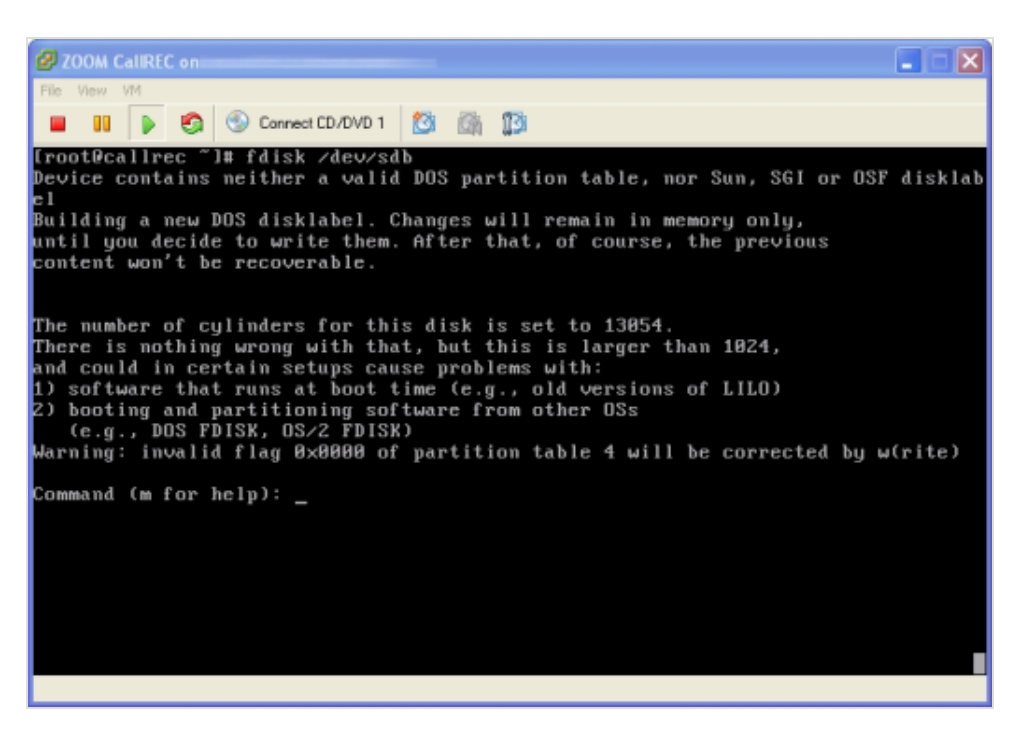

Figure 272: Creating Partitions

1. Enter the following command:

fdisk /dev/sdb

The fdisk software is executed to create new disk partitions:

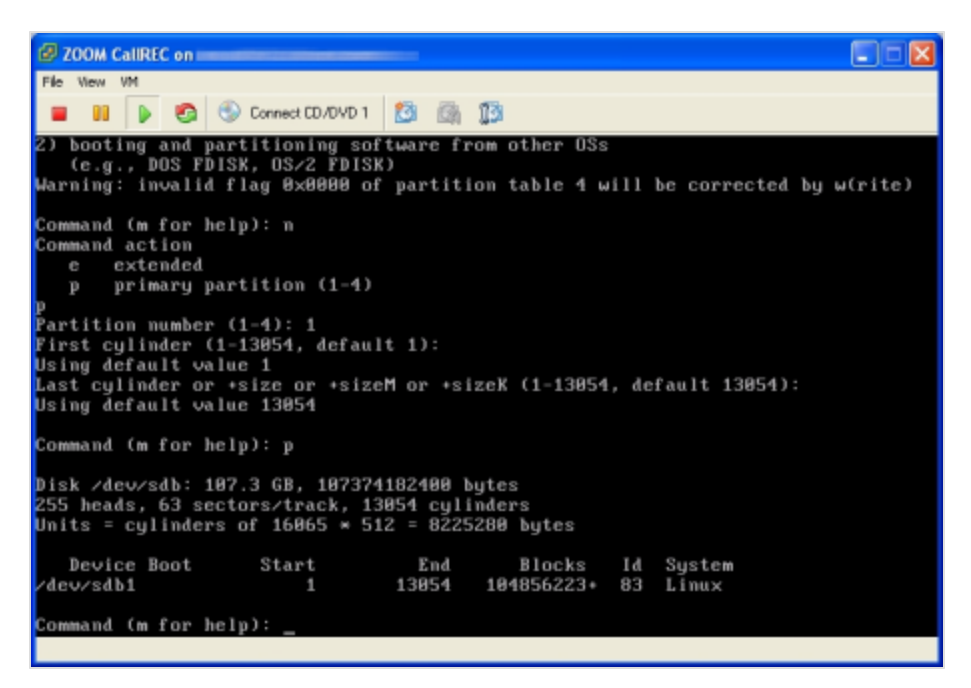

Figure 273: Creating a New Partition

Create a new partition:

- 1. Type n and then **Enter** to start the new partition wizard.
- 2. Type p and then **Enter** to create a primary partition.
- 3. Select **Enter** to accept the default value and start the partition from the beginning of the disk.
- 4. Select Enter to accept the default and end the partition at the end of the disk.
- 5. Type p to check that the partition has been created.

| Ø 200M CallREC on                                                                                                    | X |
|----------------------------------------------------------------------------------------------------|---|
| File View VM                                                                                                    |   |
|                                                                                                    |   |
| Using default value 1<br>Last cylinder or +size or +sizeM or +sizeK (1-13054, default 13054):<br>Using default value 13054                                                                                                    |   |
| Command (m for help): p                                                                                                    |   |
| Disk /dev/sdb: 107.3 GB, 107374182400 bytes<br>255 heads, 63 sectors/track, 13054 cylinders<br>Units = cylinders of 16065 * 512 = 8225280 bytes                                                                                                    |   |
| Device Boot Start End Blocks Id System<br>/dev/sdb1 1 13054 104856223+ 83 Linux                                                                                                    |   |
| Command (m for help): w<br>The partition table has been altered!                                                                                                    |   |
| Calling ioctl() to re-read partition table.<br>SCSI device sdb: 209715200 512-byte hdwr sectors (107374 MB)<br>sdb: cache data unavailable<br>sdb: assuming drive cache: write through<br>SCSI device sdb: 209715200 512-byte hdwr sectors (107374 MB)<br>sdb: cache data unavailable |   |
| sdb: assuming drive cache: write through<br>Suncing disks.                                                                                                    |   |
| [root@callrec /]# _                                                                                                    |   |
|                                                                                                    |   |

Figure 274: Write the Changes to the Disk

Type w and **Enter** to write the changes to the disk.

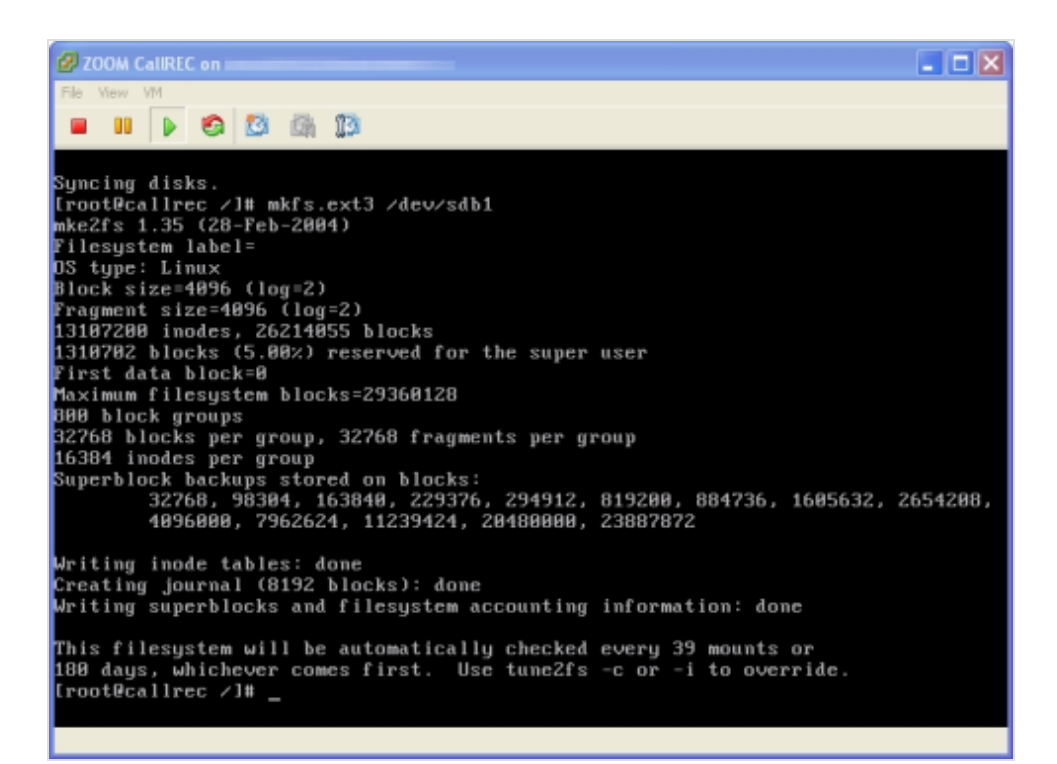

Figure 275: Format the New Partition

1. Enter the following command:

mkfs.ext3 /dev/sdb1

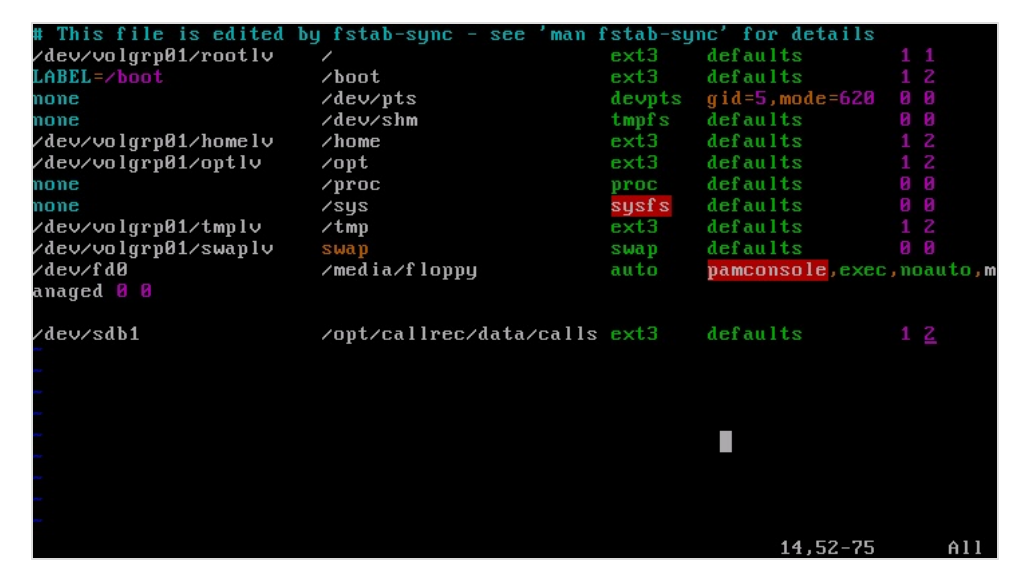

Figure 276: Edited by fstab

Mount the partition to the file system:

- 1. Edit the file /etc/fstab
- 2. Enter the following at the end of the file. Press enter to create a new line ending

/dev/sdb1 /opt/callrec/data/calls ext3 defaults 1 2

# **Converting a Virtual Appliance to VMware Workstation or VMware Server**

To use this virtual appliance in a VMware Workstation or VMware Server, convert the virtual hard drive file to a format compatible with these products.

For this purpose VMware creates the application: OVF Tool (http://www.vmware.com/resources/techresources/1013).

Converting the virtual appliance to VMware Workstation / Server format:

- 1. Download the OVF Tool from VMware (need to be registered).
- 2. Unpack ZOOM CallREC Virtual Appliance to X:\Callrec (where X means drive in the computer with appropriate space, at least 10GB).
- Using Windows Explorer, navigate to X:\Callrec and createa sub folder for example X:\Callrec\converted.
- 4. Select Start > Run...

In Windows Vista / Windows 7 select the search field, type \_cmd\_, right click and select 'Run as administrator')

- 5. Navigate to X:\Callrec ('cd X:\Callrec').
- 6. Run the command ('"' is part of the command and must be entered):
- For a 32-bit system: "c:\Program Files\VMware\VMware OVF Tool\ovftool.exe" -tt=vmx "ZOOM CallREC.ovf" .\converted\'

OR:

- For a 64-bit system: "c:\Program Files (x86)\VMware\VMware OVF Tool\ovftool.exe" -tt=vmx "ZOOM CallREC.ovf" .\converted\'
- 7. Use any key move through the EULA, answer yes and press Enter

Now import the converted virtual appliance to VMware workstation / server.

#### Using More than One CPU in the VA

For more than 1 CPU in the Virtual Appliance please follow these steps:

1. Stop Call Recording in the command line:

```
service callrec stop
```

2. Shutdown the virtual machine:

```
shutdown -h now
```

- 3. Select the virtual machine in vSphere Client, right click to Edit Settings.
- 4. Select CPUs and change the number of CPUs to 2 or more.
- 5. Select **OK** and start the virtual machine.
- 6. After the virtual machine has started log in to console and run these commands:

```
chkconfig irqbalance on
/etc/init.d/irqbalance start
```

# **Command Line Scripts**

Many basic maintenance tasks in Call Recording can be executed directly from the command line. For each of the following tasks, log in as an Administrator with Root privileges.

This chapter contains the following sections:

Starting and stopping Call Recording Starting Call Recording Stopping Call Recording **Restarting Call Recording** Automatic running Reloading the Configuration manager Checking the Status of Call Recording Restarting and Shutting Down the Server **Restarting the Decoder** Restarting Call Recording Core Restarting the Call Recording System **Restarting other Call Recording Components Restarting Clustered Servers Restarting Redundant Servers Restoring the Default Configuration** Using Symlinks to the Call Recording PCAP Storage Directory Important Note on Synchronization Mounting Windows File Shares Advanced Configuration Parameters Limit on the Maximum Number of Threads

# **Starting and stopping Call Recording**

Use the service commands for starting, stopping and restarting Call Recording services when logged on as root. The service command functions as a shortcut to the /etc/init.d directory.

[root@callrec ~] # service callrec

Use the absolute path for these commands as this does not require a change of directory and avoids issues with directory permissions. Usage: /etc/init.d/callrec {start|stop|restart|status}

# **Starting Call Recording**

Use the following command to start the Call Recording application:

/etc/init.d/callrec start

Or:

Log in as admin. Enter su - to log in as the root user. Enter the password, the default is <code>zoomcallrec</code>. and use:

service callrec start

The system displays confirmation of all services that start.

| Starting CallREC RMI: .                                 | [ | OK | ] |
|---------------------------------------------------------|---|----|---|
| Starting CallREC NAMING: .                              | [ | OK | ] |
| Starting CallREC CONFIGMANAGER:                         | [ | OK | ] |
| Starting CallREC JTAPI: .                               | [ | OK | ] |
| Starting CallREC RS eth1:                               | [ | OK | ] |
| Starting CallREC DECODER - DecoderMasterCommunicator: . | [ | OK | ] |
| Starting CallREC ScreenREC: .                           | [ | OK | ] |
| Starting CallREC CORE:                                  | [ | OK | ] |
| Starting CallREC IPCC:                                  | [ | OK | ] |
| Loading CallREC Tools configuration views:              | [ | OK | ] |
| Starting CallREC WEB:                                   | [ | OK | ] |

# **Stopping Call Recording**

Use the following command to stop the Call Recording application:

/etc/init.d/callrec stop

Or:

Log in as admin. Enter su - to log in as the root user. Enter the password, the default is <code>zoomcallrec.and</code> use:

service callrec stop

The system displays confirmation of all services that stop.

| Stopping CallF | EC WEB:                                 | [ | OK | ] |
|----------------|-----------------------------------------|---|----|---|
| Stopping CallF | EC IPCC:                                | [ | OK | ] |
| Stopping CallF | EC CORE:                                | [ | OK | ] |
| Stopping CallF | EC ScreenREC:                           | [ | OK | ] |
| Stopping CallF | EC RS eth1:                             | [ | OK | ] |
| Stopping CallF | EC DECODER - DecoderMasterCommunicator: | [ | OK | ] |
| Stopping CallF | EC JTAPI:                               | [ | OK | ] |
| Stopping CallF | EC CONFIGMANAGER:                       | [ | OK | ] |
| Stopping CallF | EC NAMING:                              | [ | OK | ] |
| Stopping CallF | EC RMI:                                 | [ | OK | ] |

## **Restarting Call Recording**

Use the following command to restart the Call Recording application:

/etc/init.d/callrec restart

Or:

Log in as admin. Enter su - to log in as the root user. Enter the password, the default is <code>zoomcallrec.and</code> use:

service callrec restart

#### The system displays confirmation of all services that restart.

| Stopping CallREC WEB:                                |     | [ | OK | ] |
|------------------------------------------------------|-----|---|----|---|
| Stopping CallREC IPCC:                               |     | [ | OK | ] |
| Stopping CallREC CORE:                               |     | [ | OK | ] |
| Stopping CallREC ScreenREC:                          |     | [ | OK | ] |
| Stopping CallREC RS eth1:                            |     | [ | OK | ] |
| Stopping CallREC DECODER - DecoderMasterCommunicator | :   | [ | OK | ] |
| Stopping CallREC JTAPI:                              |     | [ | OK | ] |
| Stopping CallREC CONFIGMANAGER:                      |     | [ | OK | ] |
| Stopping CallREC NAMING:                             |     | [ | OK | ] |
| Stopping CallREC RMI:                                |     | [ | OK | ] |
| Starting CallREC RMI: .                              |     | [ | OK | ] |
| Starting CallREC NAMING: .                           |     | [ | OK | ] |
| Starting CallREC CONFIGMANAGER:                      |     | [ | OK | ] |
| Starting CallREC JTAPI: .                            |     | [ | OK | ] |
| Starting CallREC RS eth1:                            |     | [ | OK | ] |
| Starting CallREC DECODER - DecoderMasterCommunicator | · · | [ | OK | ] |
| Starting CallREC ScreenREC: .                        |     | [ | OK | ] |
| Starting CallREC CORE:                               |     | [ | OK | ] |
| Starting CallREC IPCC:                               |     | [ | OK | ] |
| Loading CallREC Tools configuration views:           |     | [ | OK | ] |
| Starting CallREC WEB:                                |     | [ | OK | ] |

#### Important:

During restarting or stopping Call Recording may list processes or modules which have stopped responding. These processes are then terminated, and this does not influence restarting the system.

# **Automatic running**

To automatically run Call Recording on startup, add Call Recording to server run levels during setup. This is the default during installation.

To add Call Recording to the startup sequence of the server, run the command in root:

/sbin/chkconfig --add callrec

Enable automatic startup of Call Recording with the following command:

/sbin/chkconfig callrec on

Disable automatic startup of Call Recording with the following command:

/sbin/chkconfig callrec off

## **Reloading the Configuration manager**

If Call Recording is restarted while recording calls, the recordings of the calls being recorded at the time are lost. However Call Recording uses an independent configuration server to store configuration information for all the components of the system. This means the entire Call Recording system does not need to be restarted to change the configuration of individual components that do not affect the recording of calls, such as the Tools service and Synchro service.

By reloading these configuration parameters, configuration can be reset in these components without restarting the system.

Reload the configuration with the following command:

#### /opt/callrec/bin/rc.callrec\_configmanager reload

Reloading the Configuration manager causes the following:

- All configuration files are reloaded as changed
- · Pending configuration operations are consolidated
- Registered observers remain active (other services do not need to reconnect)

Reloading the configuration manager is ineffective if the main system configuration changes, specifically decoder or encoder settings. This means that changing the sniffing method or encoding type needs a complete restart of the Call Recording system.

## **Checking the Status of Call Recording**

Use the Application Communicator to check the status of Call Recording. The Application Communicator reports all processes and modules running and their current state.

The Application Communicator is invoked from command line. It has the following parameters:

- port [port] rmi port (default: 30400)
- host [host] rmi host (default: localhost)
- names returns all names supported Application Communicator interface
- name [name] rmi bind name (default: remoteCallRec)
- **bindName [bindName]** rmi bind name all path (default: //localhost:30400/remoteCallRec)
- help shows help for all parameters
- stateNames returns module names to provide state information
- **state** [{name}|all] state information about a module or all modules
- verbosity [1|2|3|4|5] set state verbosity (all information: 5, default: 2)
- stateOption [status|failed] set state option status - only status row (OK or FAILED) failed - only FAILED row
- versionNames return module names provide version information
- version [{name}|all] version info about application (one module, all modules)
- modifyNames return module names you can modify properties
- modifyHelp [{name}|all] return help about modifiable properties (one module, all modules)
- modifyInt [module,property,value] modify int value (property of module)
- modifyString [module,property,value] modify String value (property of module)

To check the status of the entire Call Recording system while Call Recording is running, use the shortcut command:

/etc/init.d/callrec status

Below is a typical extract from the command output:

```
[root@callrec ~]# service callrec status
Application communicator trunk-SNAPSHOT, build: 100523 0107 (c) ZOOM
```

```
International 2003 - 2007
Application state information: (//192.168.110.78:30400/remoteCallRec)
Verbosity: 5
CallREC 4.6.0, build: 100525_2234, Copyright (c) 2002-2009 ZOOM
International. All rights reserved
```

```
-- CoreOfCallRec --
1001010 [Calls]
                                       [**...] - Count of active calls ...
0
1001015 [Calls]
                                      [****.] - Last call id ... 0
1002010 [Couples]
                                       [**...] - Count of active couples
... 0
1002015 [Couples]
                                      [****.] - Last couple id ... 0
1003010 [Streams]
                                      [**...] - Count of active streams
... 0
1003015 [Streams]
                                       [****.] - Last stream id ... 0
1004010 [ThreadManager]
                                      [**...] - Thread manager status ...
Used - 2, unused - 2
1004011 [ThreadManager]
                                      [***..] - Min unused threads ... 20
```

```
-- DecoderCommunicator --

7000020 [decoderServerCommunicator] [****.] - Prefer archives for files

... mp3, zip, wave

7000030 [decoderServerCommunicator] [****.] - Prefer archives for emails

... mp3, zip, wave

7001001 [decoderManager] [*...] - Info ... Decoder3

(Decoder3 4.6.0, build: 100525_2232)

...... [ OK ]

7000039 [decoderManager] [**...] - Email Template ... email

7000040 [decoderManager] [**...] - Email Error Template ...

emailerror
```

## **Restarting and Shutting Down the Server**

To restart the server from the local console, press **CTRL+ALT+DEL** combination. The system safely terminates all services and restarts.

To restart the server remotely, log in as admin then type su - and the password into the console and enter the command reboot.

To shut down the server, log in as admin then type su – and the password into the console and then enter the command halt.

# **Restarting the Decoder**

If new calls are not visible in the GUI, then restart the Decoder:

- 1. Log in as admin then type su -
- 2. Type the command

/opt/callrec/bin/rc.callrec\_ds restart

# **Restarting Call Recording Core**

To restart only Call Recording Core, while the rest of components stay running:

- 1. Log in as admin then type su -
- 2. Type the command

/opt/callrec/bin/rc.callrec\_core restart

# **Restarting the Call Recording System**

To restart the entire Call Recording system without rebooting:

- 1. Log in as 'admin' then type  ${\tt su}~{\tt -}~{\tt root}$
- 2. Type the command

/etc/init.d/callrec restart or service callrec restart

# **Restarting other Call Recording Components**

To restart individual Call Recording components:

- 1. Log in as admin then type su -
- 2. Type the command

/opt/callrec/bin/rc.COMPONENT NAME restart

Where COMPONENT\_NAME is:

| COMPONENT_NAME        | Component to be Restarted     |
|-----------------------|-------------------------------|
| callrec               | All Call Recording components |
| callrec_archive       | Archive Tool                  |
| callrec_callmonitor   | Call Monitor                  |
| callrec_configmanager | Configuration Manager         |
| callrec_core          | Call Recording Core           |
| callrec_delete        | Delete Tool                   |
| callrec_ds            | Decoder Server                |
| callrec_genesys       | Genesys Integration Module    |
| callrec_instreamer    | Audio Stream Recording        |
| callrec_ipcc          | UCCE Integration Module       |
| callrec_ipccex        | UCCX Integration Module       |
| callrec_mixer         | Audio and Video Mixer         |
| callrec_naming        | Naming Tool                   |
| callrec_relocation    | Relocation Tool               |
| callrec_restore       | Restoring Tool                |
| callrec_rmi           | RMI Service                   |
| callrec_rs            | Recorder Server               |
| COMPONENT_NAME     | Component to be Restarted |
|--------------------|---------------------------|
| callrec_rts_jtapi  | JTAPI Adapter             |
| callrec_rts_sip    | SIP Adapter               |
| callrec_rts_skinny | Skinny Adapter            |
| callrec_slr        | Active Recorder           |
| callrec_synchro    | Synchronization Tool      |
| callrec_screenrec  | Screen Capture            |
| callrec_tools      | All Tool Components       |
| callrec_web        | Web Server (Tomcat5)      |

Table 25: Restarting Individual Call Recording Components

# **Restarting Clustered Servers**

Go to /etc/callrec.conf on each server of the cluster to see which services are enabled.

The components must be restarted in a specific order.

First stop Call Recording services on all clusters:

/etc/init.d/callrec stop

Then start the cluster that has the core service enabled:

/etc/init.d/callrec start

Start the rest of the cluster and check the status of all components.

If a component is located on more than one server and these servers are configured as a cluster, then you must name each component and restart them individually:

- 1. For each server, log in as admin then type su -
- 2. Type the command

/opt/callrec/bin/rc.COMPONENT NAME restart (see table above)

- 3. Repeat steps 1 and 2 for each server
- 4. After restarting all servers in the cluster, log in to the server with the Call Recording Core module and type the command:

/opt/callrec/bin/rc.callrec\_core restart

#### 5. Restart the configuration manager with the command

/opt/callrec/bin/rc.callrec\_configmanager restart

# **Restarting Redundant Servers**

Redundant servers allow you to ensure there is no loss of data when you restart services. To restart redundant servers, restart the primary server (or cluster) and then the Call Recording Core and Configuration Manager. After Call Recording Core has restarted, restart the secondary server (or cluster). Finish the process by restarting Call Recording Core and Configuration Manager again.

# **Restoring the Default Configuration**

#### Important:

Do not change your configuration settings without consulting the system administrator. Write down all custom settings so that they can be restored.

To revert all the Call Recording configuration settings to the original defaults, follow this process:

1. Stop the Call Recording service:

service callrec stop

2. Backup current configuration files, for example using tar:

tar -cf backup-cfg.tar / opt/callrec/etc/\*

3. Replace current configuration files with the defaults:

/bin/cp /opt/callrec/etc/default/\* /opt/callrec/etc

4. Execute the main Call Recording configuration script (see the Implementation Guide):

/opt/callrec/bin/callrec-setup

5. Start Call Recording:

service callrec start

6. Log in to Call Recording and use the web configuration interface to confirm your default settings.

# Using Symlinks to the Call Recording PCAP Storage Directory

It has been reported that there are occasional problems during Call Recording migration or upgrading if Linux symbolic links ('symlinks') have been used for key Call Recording folders. Specifically, an issue has been reported when the 'pcap' storage folder has been linked to a different physical location, using the Linux 'In - s' command. In some cases, the symlink(s) are no longer found, causing failure of the associated Call Recording components.

It is therefore recommended that symbolic links are not used for the /opt/callrec/data/pcap PCAP storage directory.

Instead, specify the physical pcap folder location in the /opt/callrec/etc/callrec.conf configuration file, in the following section:

# Path to store pcaps

#

PCAP="/opt/callrec/data/pcap"

# **Important Note on Synchronization**

If the Call Recording installation is part of a multiple site cluster configuration including CUCM, all the servers in the cluster should be time-synchronized (via NTP) with the same server as CUCM.

If the servers are not properly synchronized, some of the recordings may have issues with stream synchronization.

Check the NTP daemon configuration file which is located in /etc/ntp.conf if it contains correct addresses of NTP servers.Look for "server" records and change the addresses of the servers to the ones you use in your network.

For example server 3.cz.pool.ntp.org

Stop the NTP daemon using the following command:

/etc/init.d/ntpd stop

Stop Call Recording and the Database using the following command:

```
/etc/init.d/callrec stop
/etc/init.d/postgresql stop
```

Synchronize time manually using the following command:

ntpdate <timeserver IP address>

Write the current time to the system BIOS using the following command:

hwclock --systohc

Start the NTP daemon using the following command:

/etc/init.d/ntpd start

Check if the time/date is correct now using the following command:

date

Start the database and Call Recording again using the following command:

/etc/init.d/postgresql start
/etc/init.d/callrec start

The system takes a while before it is synchronized (usually around 15 minutes from when the NTP daemon was started):

Check the synchronization state using the following command:

ntpstat

# **Mounting Windows File Shares**

Connecting a Windows-based remote file storage facility to a Linux operating system can be tricky. To configure a connection to (or 'mount') a Windows file share for archive or backup media storage, for example, use the following procedure:

- 1. Ensure the following information is available:
- Windows share username and password
- Windows server IP address or share address (of the form //winserver/path/to/folder - note the use of forward slashes / instead of backslashes \)
- Root (administrator) access to the Call Recording Linux server

#### Important:

When a Windows file share is used for Call Recording data storage, ensure that the password change policy is disabled for the Call Recording user account. Failure to disable enforced password changes can lead to Windows shares being made inadvertently inaccessible to Call Recording.

2. Log in to the Call Recording server and switch to the root account if necessary (using the su command):

su -

3. Create the required mount point (the directory to later access the Windows share). This can be any directory path, for example /mnt/winserver:

mkdir -p /mnt/winserver

4. Use the mount command as follows (where user and pass are replaced by your Windows share username and password, and the share address & mount point are modified appropriately). This command should all be on one line:

mount -t cifs //winserver/path/to/folder -o username=user,password=pass
/mnt/winserver

#### Tip:

To remove a mounted file share, use the umount command: umount -t cifs /mnt/winserver

5. Once mounted, the Windows file share can now be accessed from the Linux system using standard directory commands:

cd /mnt/winserver ls -l

- In Call Recording Web GUI settings, enter the mount point directory path to reference the Windows file share (for example /mnt/winserver/path/to/folder).
- 7. Step 4 needs to be repeated each time the Linux system is restarted. To automount this file share when the system starts, add the following single line to the /etc/fstab file (updating the share address, mount point, user and pass parameters as required):

//winserver/path/to/folder /mnt/winserver cifs username=user,
password=pass 0 0

#### **Troubleshooting Tips**

The following information may help to troubleshoot errors that result from trying to mount a Windows file share:

- Authentication issues may be fixed by providing more information. If the Windows server uses domain authentication, add the domain either in the options (username=user, domain=domain, password=pass), or as part of the username (username=domain/username).
- Password issues may be fixed by adding quotes around the password (username=user, password="pass")
- Connection issues may be due to a firewall. SMB connections from Linux require TCP ports 137, 138, 139, 445 to be open in the Windows server.
- If a cifs\_mount error (value -22) is received, you may need to install the Samba client first: yum install samba-client.
- On older Linux releases (RHEL <= 4 and similar), the smbfs type needs to be used in the mount command, for example:

mount -t smbfs //winserver/path/to/folder -o username=user,password=pass
/mnt/winserver

For more information on accessing an SMB file share from Linux, see the following how-to page: <u>http://tldp.org/HOWTO/SMB-HOWTO-8.html</u>.

# **Advanced Configuration Parameters**

Some Call Recording components have advanced configuration parameters that are not included in the Call Recording Web GUI Settings section. These parameters can be specified in Call Recording configuration files, therefore root administrator access to the Call Recording servers is required.

After modifications have been made to configuration files, restart the Configuration Service and related components. For example, this can be achieved for the Active Recorder (SLR) as follows:

| /opt/callrec/bin/rc.callrec_configmanager restart |   |    |   |
|---------------------------------------------------|---|----|---|
| Stopping CallREC CONFIGMANAGER: .                 | [ | OK | ] |
| Starting CallREC CONFIGMANAGER: .                 | [ | OK | ] |
| /opt/callrec/bin/rc.callrec_slr restart           |   |    |   |
| Stopping CallREC SLR 1: .                         | [ | OK | ] |
| Starting CallREC SLR 1:                           | [ | OK | ] |

#### Active Recorder (SLR) Configuration Parameters

The Active Recorder (SLR) is configured in the callrec.derived configuration file, located by default at

/opt/callrec/etc/callrec.derived on the Call Recording server. This file contains an SLR section, similar to the following:

```
SpanLess Recorder server
#
#
# SLR IORFILE is prefix of files to save oir file for slr instance.
# SLR COUNT defines required count of SLRs instances to run.
# SLR PARAM[x] defines params for specific instance of SLR.
               Every isntance must differ from others at least in address (-
#
a)
               or port(-P) to listen on. Also RPT port range must be
#
exclusive
               for all instances (-R and -S).
#
#
SLR IORFILE="$TMP/slr"
SLR COUNT=1
SLR PARAMS[1]="-t 120 -m 40 -A 0 -A 8 -A 9 -A 18 -A 13 -A 19 -1
/etc/callrec/slr.log4cxx.properties"
```

The SLR\_PARAMS [1] property contains the parameters for the first Active Recorder instance. The main parameters and their values are shown in the following table. A complete list of parameters can be obtained by querying the slr module directly:

/opt/callrec/bin/slr --help

| Parameter                         | Description                                                                           |
|-----------------------------------|---------------------------------------------------------------------------------------|
| -Aaccept <num></num>              | Accept payload num. can be specified as several options (0, 8, 9, 18, 13, 19)         |
| -mminpackets <num></num>          | Minimum packets representing not empty stream (default: 0)                            |
| -llogger <name></name>            | File with log4cxx configuration (default: slr.log4cxx.properties)                     |
| -esessionexpires<br><num></num>   | Timeout of SIP session expiration in seconds (default: 1800). Valid range: 90 - 86400 |
| -srejectedsessions<br><num></num> | Max. rejected SIP sessions between 2 states (default: none)                           |

| Parameter                      | Description                                                      |
|--------------------------------|------------------------------------------------------------------|
| -asipaddress <ip></ip>         | Listening SIP address (default: 0.0.0.0)                         |
| -Psipport <port></port>        | Listening SIP port (default: 5060)                               |
| -Rrtpport <port></port>        | Starting RTP port (default: 16384)                               |
| -crtpportscount<br><num></num> | Count of allocated RTP ports in pool (default: SIP sessions * 2) |
| -nnotcp                        | Do not use TCP protocol                                          |
| -Smaxsessions <max></max>      | Max. concurrent SIP sessions (default: 400)                      |
| -Mrequiremark                  | Starting mark for SIP session is required                        |

Table 26: Active Recorder Configuration Parameters

#### **Notes on Parameters**

#### -e(--sessionexpires):

The Active Recorder supports the SIP Timer extension (RFC-4028). During SIP session negotiation, the Recorder initially assumes that the remote party handles session renewal via the Timer extension mechanism. However, if the remote party does not support the timer extension or its processing, the Active Recorder performs this 'session audit' functionality itself. It starts a timer (configured with this parameter's value) after a re-INVITE request issued to the remote party has timed out, and issues a BYE request to terminate the session if that timer also times out.

# **Limit on the Maximum Number of Threads**

Note for system administrators:

Since RHEL 6.2 the number of created threads for an application has a soft limit applied. This can cause erratic behavior and random failures of the application. The installation scripts remove this configured limit but if the installation has been done without the installation then the limit still applies.

https://bugzilla.redhat.com/show\_bug.cgi?id=432903

Edit the /etc/security/limits.d/90-nproc.conf file to remove the limitation:

/etc/security/limits.d/90-nproc.conf

\* soft nproc unlimited

# Additional Call Recording Scripts

Routine tasks like backup are performed with Call Recording tools, located on the Maintenance tab in Settings.

Specialized and occasional tasks in Call Recording are performed with Call Recording scripts, executed directly from the command line.

All Call Recording scripts are located in:

/opt/callrec/bin

Call Recording scripts are executed like any other shell script. Most scripts also require additional parameters.

This chapter contains the following sections:

bugreport call2mp3 callrec\_status repaircalls selectivebackup status.pl tools gen\_cfgtest

Additional Scripts

### bugreport

Use the **bugreport** script to report bugs or request assistance from Genesys Labs, Inc..

The bugreport script collects all relevant system information, including logs, configuration, error messages, and server status. The report is stored in the root folder by default, and the file size varies between 1-10MB.

#### Important:

To automatically send the results of the bugreport script to Genesys, Enable SMTP within Call Recording so it can send email outside the local network.

The bugreport script has the following additional parameters (none of them are required):

```
usage: /opt/callrec/bin/bugreport + params
-a | --about - about the tool
-b | --db dump - dump information about calls from the db for the entered
time steps using a combination of -t and -e switches; turned off by default
      this option does not work with -s
-c | --cfiles - check for cfile integrity in the filesystem
      turned off by default; slow on a large db; not working with -s
-d | --directory <directory> - place report into specific directory
      default directory is /opt/callrec/data
-e | --end <YYYY-MM-DD> - end date for db dump; format YYYY-MM-DD
      default: 2030-12-31; only to be used in combination with -b
-h | --help - print this help
-m | --mail - send file by email after finishing report to Genesys Support
-1 | --list - information about calls in the filesystem
      turned off by default; not working with -s
-r | --callrec - only Call Recording statistics
-s | --system - only system statistics
-t | --start <YYYY-MM-DD> - start date for db dump; format YYYY-MM-DD
      default 1970-01-01; only to be used in combination with -b
-g | --log date - also collect logs from specific date; format YYYY-MM-DD
      default: none
```

The bugreport script requires administrator (root) privileges to run. Run it using one of the following methods:

- Log in to the server console or start an SSH session as the root user OR log in using a non-administrator user account (for example admin) and switch to an account with higher privileges using the su utility: su - root
- 2. Run the following command, including any appropriate parameters as required:

/opt/callrec/bin/bugreport

**Tip:** RedHat Linux also includes the sudo command, enabling a normal user to run a command with administrative permissions, if the user is included in the /etc/sudoers file: sudo -i /opt/callrec/bin/bugreport

Typical output from the command is as follows:

# call2mp3

The call2mp3 script enables "raw" streamed data to be converted into audio files.

Use this script in the event an error occurs during encoding. Some streams may have remained un-encoded. The call2mp3 script enables these un-encoded streams to be selected and encoded as MP3 or WAV files.

#### Important:

The call2mp3 script does **NOT** add files to the database.

#### /opt/callrec/bin/call2mp3 FILE1 [FILE2] [OPTIONS]

You can identify multiple file for encoding; FILE1 is the source file or directory, and additional files are identified within square brackets [FILE2] and so on. If you identify an entire directory, all the files within that directory will be processed.

If no additional parameters are set, the default values are used.

#### **Parameters:**

- -e: Allows you to select the encoding used for output MP3 or WAV (the default setting is MP3)
- -d: Specifies a destination file or directory for the encoded files. This allows you to rename the output file if only one call is encoded.
- -p: Plays the encoded file immediately after encoding
- -b: Allows you to define the output file's bitrate (for MP3 only -- see chapter See Audio Quality settings in Decoders for more information)
- -logger: Enables logging of encoding, this option must specify the path to the log4j properties file.
- -help: Displays help text.

# callrec\_status

The callrec\_status script displays information about a Call Recording component's status, configuration, and availability. If you identify a Call Recording service with a single parameter, only that parameter's status displays.

Use callrec\_status to change some service parameters.

The callrec\_status script uses the Application Communicator component.

/opt/callrec/bin/callrec\_status -PARAMETER(S)

#### **Parameters:**

- -bindName [bindName] allows you to specify the RMI bind name of the selected Application Communicator –use the complete path (the default value is //localhost:30400/remoteCallRec)
- -help: Displays help.
- -host [host]: Allows you to specify the RMI host of the selected Application Communicator (the default value is localhost).
- -modifyHelp [{name}|all]: Displays available help information about modifiable properties (for specific module or all modules).
- -modifyInt [module, property, value]: Allows you to modify a property of the selected module if the property type is an Integer. Use the format ModuleName, PropertyName, NewValue, (possible values and names can seen with modifyHelp).
- -modifyNames: Returns names of modules allowing modification of properties.
- -modifyString [module, property, value] : Allows you to modify properties of a selected module if the property type is String Use the format ModuleName, PropertyName, NewValue (possible values and names can be seen with modifyHelp).
- -name [name]: Allows you to specify the RMI bind name for the selected Application Communicator (the default value is remoteCallRec).
- -names: Returns all available names for the Application Communicator interface.
- -port[port]: Allows you to specify the RMI bind port for the specified Application Communicator (the default value is 30400).
- -restart : Remotely restarts the Application Communicator.
- -state [{name}|all]: Returns state information about selected module or all modules (the –state all output is identical to service callrec status)

- -stateNames: Displays the names of all modules providing state information.
- -stateOption [status|failed]: Allows you to limit displayed information to status (OK and FAILED) lines (status) or to limit display to only the lines where the status is FAILED (failed).
- -states: Displays status of all modules providing state information (this is an extended version of -state all).
- -stop: Remotely stops the Application Communicator .
- -verbosity [1|2|3|4|5]: Sets the verbosity of state displays (all information: 5, default: 2, only state: 1)
- -version [{name}|all]: Displays version information for a named module, or all modules.
- -versionNames: Returns names of modules providing version information.

#### Sample usage:

/opt/callrec/bin/callrec\_status -state all -name <module name> -verbosity 5

You can obtain the list of modules by running:

/opt/callrec/bin/callrec\_status -states

Please note that module names are case sensitive.

### repaircalls

The repaircalls script is designed to help you recover from a decoder server dropout or other malfunction in the encoding process.

During normal operations, if there is an error preventing encoding of call data (for example, an unknown codec is used), the recorded streams are packed as zip files, and then stored for future recovery. In the event of decoder server failure during encoding, the raw data stays uncompressed in raw form.

The repaircalls script tries to recover all available un-encoded calls by moving them back into the decoding queue for processing by the decoder server. In other words, this tool repairs calls and makes them available for Call Recording users.

The repaircalls script searches all calls that can be recovered and encodes them into MP3 (or another selected format). You can specify a call's couple ID for processing one call, or a time interval and maximum number of calls for automatic recovery of all calls within the specified interval.

#### Important:

Connection strings for core RMI and decoder are compulsory parameters.

#### Example: Repairing calls from a specified period

```
/opt/callrec/bin/repaircalls -config_core [path and port] -config_decoder
[path and port] -hour [interval] -limit[max files] -PARAMETERS
```

#### Example: Repairing a specific call

```
/opt/callrec/bin/repaircalls -config_core [path and port] -config_decoder
[path and port] -coupleid [ID] -PARAMETERS
```

#### • Parameters:

-config\_core [configuration service]-compulsory option, has
to point to Core-as: //address:port/core

 -config\_decoder [configuration service] - compulsory option, has to point to decoder - //address:port/decoders

- -type [result type] used for defining output format MP3, WAV, ZIP (the default value is mp3)
- -hour [interval] defines how many hours to look backwards for data, 0 means all data.
- -coupleid [db call id] ID of call couples that will be decoded
- -limit [max. files] sets how many calls to repair when more calls are found within the selected interval (default value is 100, 0 means all files). This option is compulsory – it takes a lot of server resources to repair calls and this option prevents overloading the server.
- -zipfiles Allows you to include ZIP files containing raw data for repair. If you do not include ZIP files, they are ignored by the repaircalls script.
- -noupdatedb when this option is used, no updates will be made to the database and source files will stay on the server – use this, if you want to test "repairability" of selected couples.
- -logger [logger properties] -defines the path to properties for Log4J, when you want to create a log file.
- -help-displays help

#### Sample usage:

/opt/callrec/bin/repaircalls -hour 2000 -limit 2000

Where the Hour states the delay how many hours ago the queue is checked until.

Limit stands for maximum number of fixed calls If you want to fix all calls until now, use 0 as a value for both parameters. Note it takes significant time to fix all files if the queue is long and it can also affect performance of the system. It is recommended to use this command during off-peak hours.

# selectivebackup

Normal backup is controlled through the Call Recording interface. The selectivebackup script enables the specification of additional backup parameters, such as UCCE or external data, by directly editing the tools.xml configuration file values.

/etc/callrec/tools.xml

There are no command line parameters. The selectivebackup function outputs files to a ZIP archive.

Open the tools.xml configuration file and locate Specified Configuration for selectivebackup.

```
<SpecifiedConfiguration name="selectivebackup">
<Value name="enabled">false</Value>
```

• enabled can be set to true (enabled) or false (disabled).

```
<Value name="exportFilename">calls.xml</Value>
<Value name="basename">export</Value>
<Value name="maxSize">30</Value>
<Value name="crc">true</Value>
```

• exportFilename specifies the name of the XML file exported by selectivebackup.

#### Important:

No changes are required in this value. The exported xml file is stored in a different directory than that used by the standard backup tool.

basename is the filename of the backup zip archive and can be freely changed. The output filename will be basename+timestamp+.zip.

the maxSize value sets the maximum file size of the archive in MB. If the archive is bigger than this value, selectiveback up splits it into multiple files.

crc Create a checksum control. Set this to true or false.

<Value name="xslFilename">calls.xsl</Value> <Value name="exportIndex">calls.html</Value>

xslFilename must end with the .xsl extention.

exportIndex must end with the .htm or .html extension

<Value name="resourceDir">res</Value>

resourceDir specifies the subdirectory with resources related to the description files, such as pictures used by exportIndex. Do not change this value.

<Value name="database">callrec</Value>

The database value identifies the source of call information to be backed up. This database is also used in any filtering. This must be the database used by Call Recording – typically this is the callrec pool. Use the Call Recording GUI to verify the name of this value.

<Value name="time">start=1.1.1800 end=1.1.1900</Value>

time specifies times to start and end date the backup. All calls within this interval will be processed. The format of date and time values is the same as for all other tools.

<Value name="filesOnly">true</Value> <Value name="deleteFiles">false</Value>

- filesOnly can be set to true or false. When the value is true, only files with calls or video are stored. When the value is false, then the related database records are also stored.
- deleteFiles allows you to enable (true) or disable (false) the deletion of database files once they have been backed up.

```
<Value name="cfgDir">/opt/callrec/tools</Value>
<Value name="tmpDir">/tmp/export/tmp</Value>
<Value name="sourceDir">/home</Value>
<Value name="targetDir">/tmp/export</Value>
<Value name="intervalPeriod"/>
<Value name="backupDir">{$USER}/</Value>
```

cfgDir: Identifies the directory where main tools files (java executables) are stored. Usually /opt/callrec/tools.

tmpDir: Identifies the temporary directory for backup.

sourceDir: Identifies the source directory where calls are stored.

targetDir : Identifies the target directory where the backup will be created.

intervalPeriod: Allows you to define the time period to run
selectivebackup. You can define wake up and suspend times to prevent
running regular backup simultaneously with selectivebackup.

backupDir : Identifies the directory to be created within the target directory
where backups are stored. The variable {\$USER} is set as the default – the
directory has the name of the user who executes selectivebackup.

#### Important:

The values of directories used by selectivebackup should NOT ordinarily be changed.

<Value name="wakeupTime">00:10</Value> <Value name="suspendTime">23:30</Value>

wakeupTime and suspendTime allows you to prevent running regular backup simultaneously with selectivebackup.

```
<Value name="limitQuery">description = &apos;XYZ&apos;</Value> </SpecifiedConfiguration>
```

limitQuery – allows you to specify a search string that filters the back up. Identify any string within the call description, or standard Call Recording database entity.

#### Important:

You must use the format ' string'

**Example:** To limit the backup to only the calls that contain the word "training" in the call description field:

<Value name="limitQuery">description = apos;training&apos;</Value>

#### Important:

Do not use wildcards or multiple values. The limitQuery script finds only exact matches.

When the  $r\, {\tt selective backup}$  values are defined, save the changes to the xml file.

To execute the selectivebackup script, use the command line. All parameters are defined in the configuration file.

selectivebackup

# status.pl

The status.pl script is run every five minutes by cron. It checks the status of system components. If an error is found, it sends a report by default to the Genesys Support team.

When all components are running properly, no message is generated.

# tools

The tools script initializes maintenance tools and executes them. The tools script is executed periodically by cron. The default period is every day at 0:00. To check the status of this script, check the crontab.

# gen\_cfgtest

The gen\_cfgtest script updates system configuration when the Genesys integration module is used. This script interconnects Call Recording and Genesys Configuration server.

# **Additional Scripts**

There are two additional scripts used during installation:

- chkcalls changes attributes of storage directories to grant read/write permission to Call Recording
- ${\tt mkcalls}$  is used for creating the directory structure

There is no need to execute these two scripts manually.

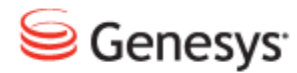

Chapter

# **38** AMQP Implementation

This chapter describes how Call Recording uses the AMQP protocol for message interchange between Core and Decoder. Call Recording uses persistent queues stored on the hard drives making all unprocessed messages available after recovery if the decoder fails. The AMQP broker is RabbitMQ.

This chapter contains the following sections:

Resources Required for RabbitMQ

AMQP Queues in Call Recording

Listing All Available Queues

The Decoding Process

Repair Call Process

Media Removal Process

RabbitMQ configuration

Changing Where RabbitMQ Stores the Content of the Queues Clean installation

Changing Where RabbitMQ Stores the Content of the Queues Running installation

**Troubleshooting AMQP** 

Typical Issues with Decoding performance

Typical Issues with Available Disk Space

# **Resources Required for RabbitMQ**

The minimum resources required for RabbitMQ in Call Recording are:

- 2 GB RAM
- 2 GB HDD space
- A Dual Core CPU based on Intel Core 2 architecture or better (Xeon 3000 series or later)

The exact requirement for RAM and disc space depend heavily on the speed and availability of the Decoder server. This is determined by the amount of concurrent calls and requirements for call records availability in web UI after call is finished.

# **AMQP Queues in Call Recording**

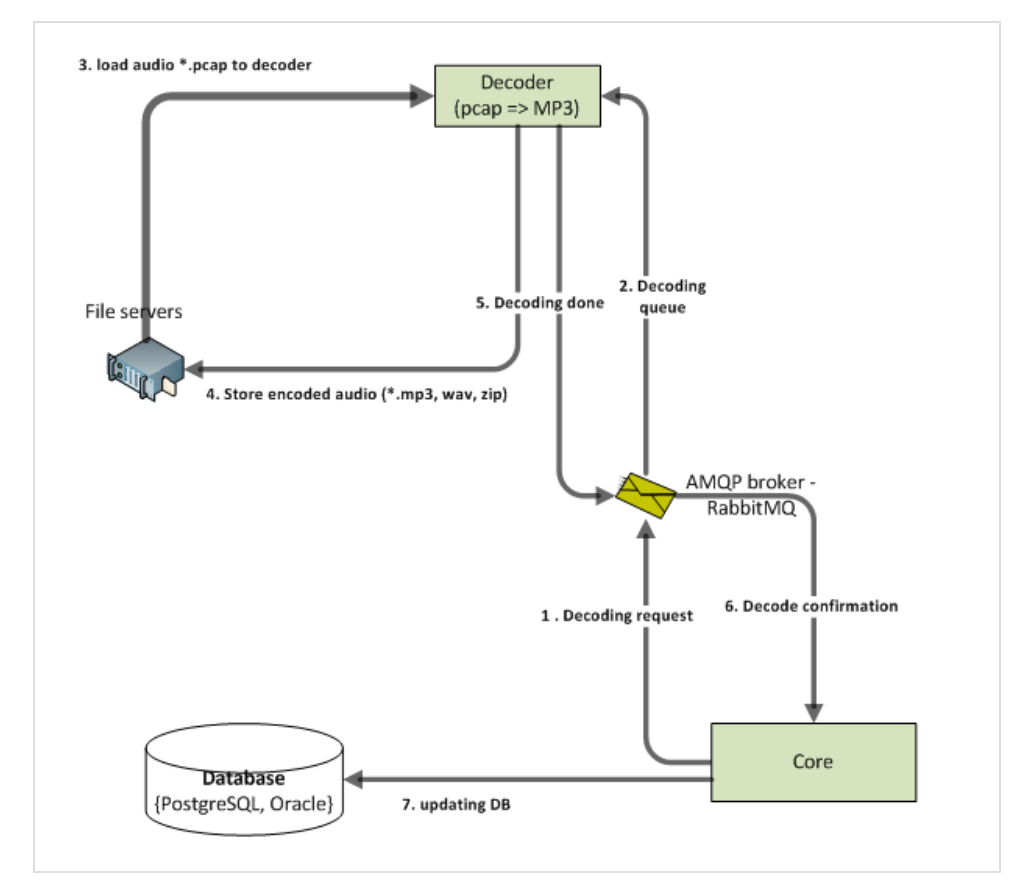

Figure 277: Data flow between Core and Decoder

The figure shows communication between Core and Decoder from high level point of view. AMQP communicates asynchronously and uses less resources to exchange messages between the Core and Decoders, compared to previous synchronous RMI communication.

# **Listing All Available Queues**

To list all available queues:

On the server running the AMQP broker: Log in as admin. Enter su - to log in as the root user. Enter the password, the default is <code>zoomcallrec</code>.

Enter the command:

rabbitmqctl list\_queues

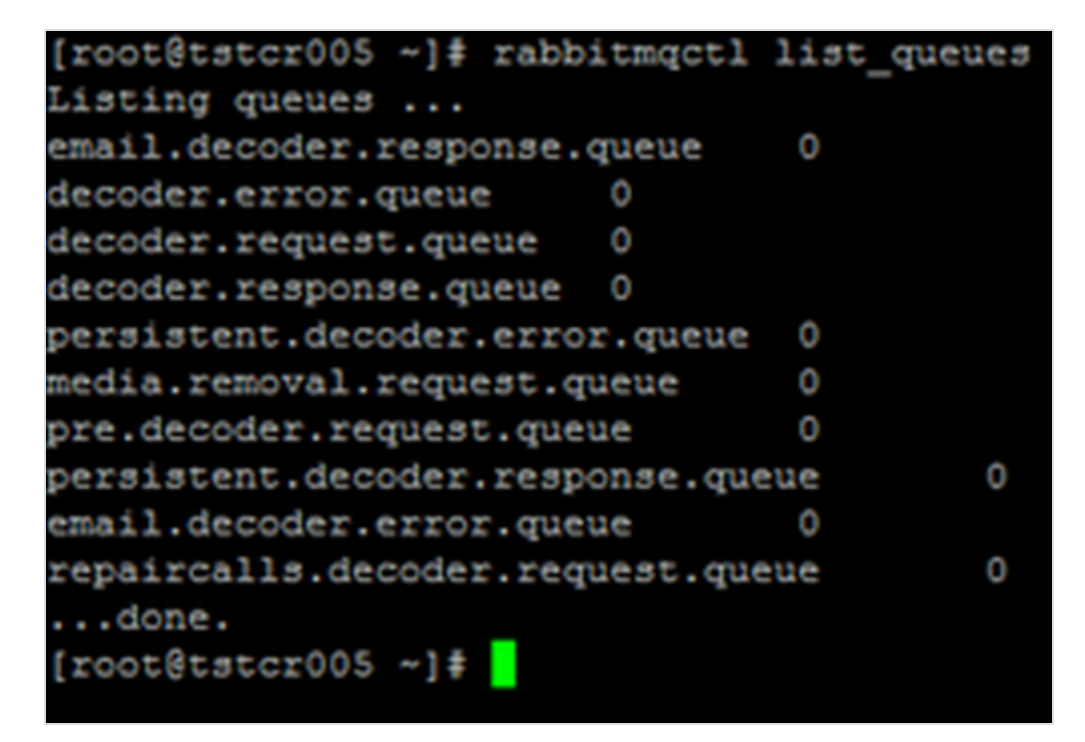

Figure 278: Rabbit Queue List

# **The Decoding Process**

All communication between core and the decoder is handled by the decoder communicator.

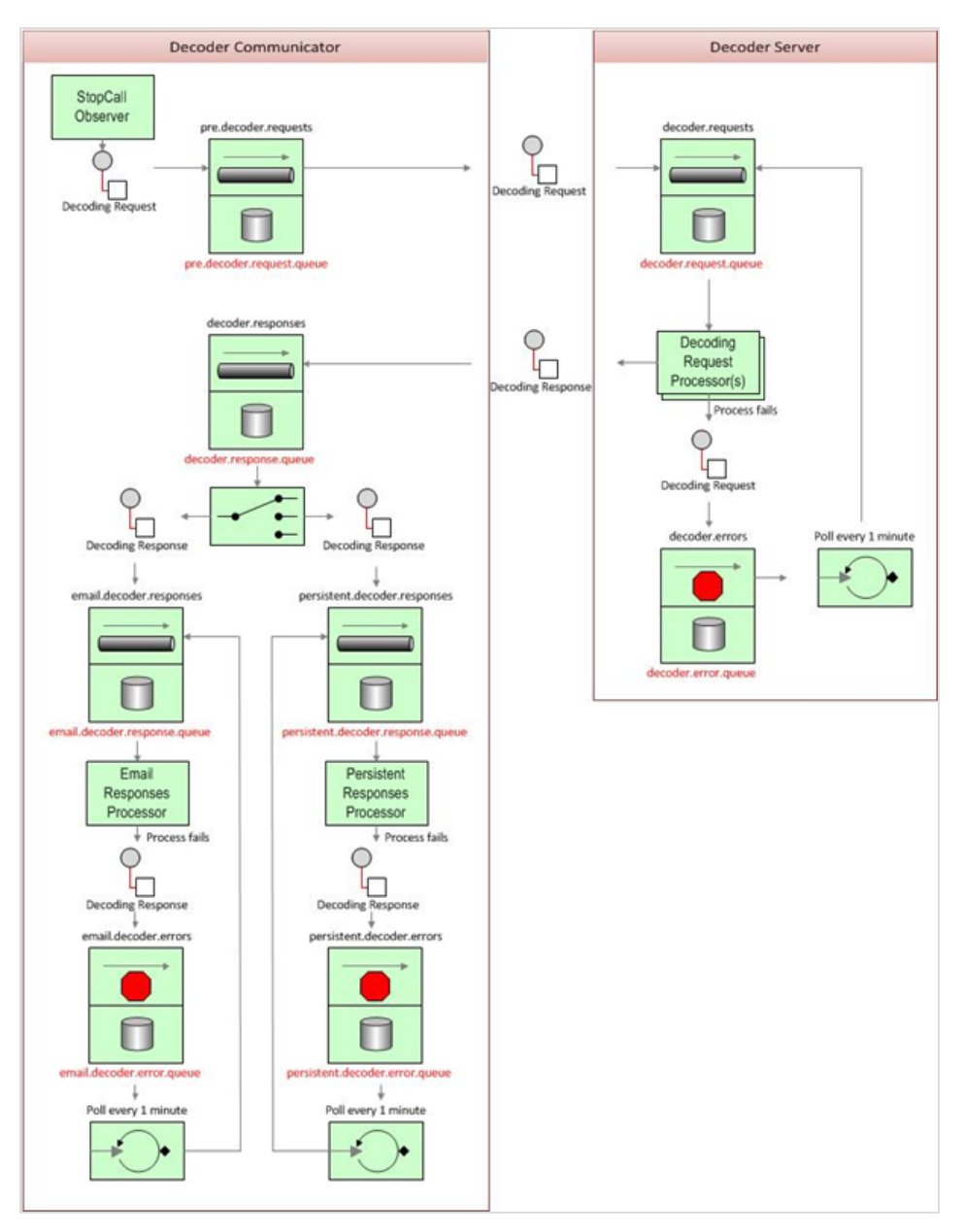

Figure 279: Decoder Communicator

The figure shows detailed messages workflow related to decoding process.

The decoding process is as follows:

- 1. When the call finishes StopCallObserver creates the decoding request and sends it to pre.decoder.requests.
- 2. The message is filtered for duplicate requests and the couple is marked as sent for decoding and forwarded to decoder.requests.
- 3. The decoding requests processor takes this decoding request and tries to process it.
- 4. If the decoding fails to return a response with either a successful result or information about a decoding error, the decoding request is moved to the decoder.errors queue. This channel is pooled once a minute and up to 500 messages in it are moved again back to decoder.requests in one cycle.
- 5. If the decoding request process can create an error or success response, it creates a decoding response and sends it to the decoder.responses channel.
- 6. The decoder.responses channel has a registered router, that copies the response to either email.decoder.responses or persistent.decoder.responses. The routing is performed based on payload content. A message containing an email to send the result is copied to email.decoder.responses. A message set to be persistent is copied to the persistent.decoder.responses queue. If the message contains both, it is copied to both channels.
- 7. These specific queues are processed separately by their own processors. If a process fails the decoding response message is moved to the email.decoder.errors resp.persistent.decoder.errors channel as shown in the figure. These error channels are polled once a minute for existing messages and up to 500 of them are moved back for another process attempt. If the database is unavailable and the persistent process is not able to store the decoding result in the database, then the retriggering process ensures that the response is stored once the database is available again.
- 8. If the response is successfully processed its couple is unmarked as sent for decoding.
- 9. At the end the process checks whether the system is configured to remove the PCAP source files and if so it creates the media removal request for each of them and send it to the corresponding channel as is described
### **Repair Call Process**

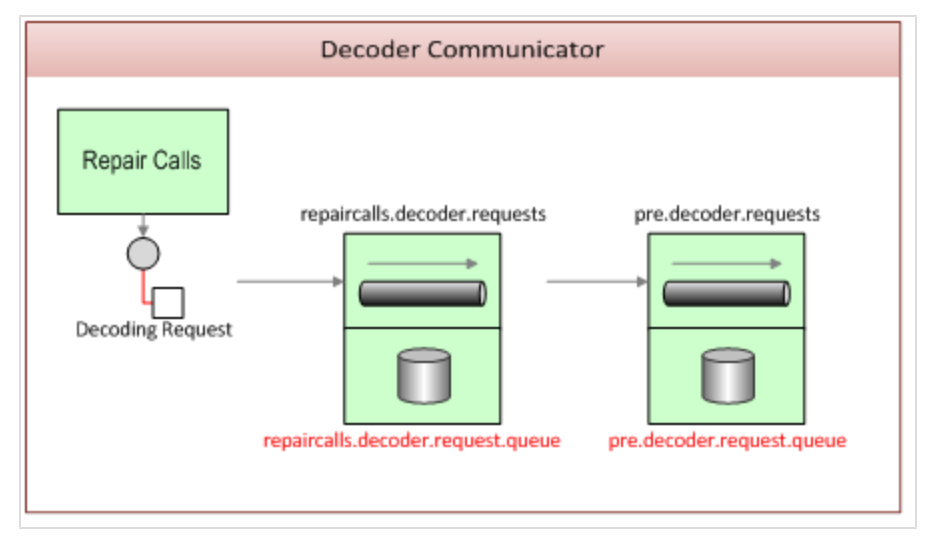

Figure 280: Decoder Communicator

The repair calls process requests decoding for failed decoding requests. Failed decoding requests are requests that were not inserted to main decoding process at all or their result was not sufficient for some reason, for example, a zip with unprocessed PCAPs. Repair calls removes the "sent for decoding" mark so that the couple can be resent for decoding.

The repair calls process creates a decoding request for repaired couple and passes it to the <code>repaircalls.decoder.request</code> channel. Requests passed to this channel are immediately moved to <code>pre.decoder.requests</code> channel, processed as normal by the decoding process.

## **Media Removal Process**

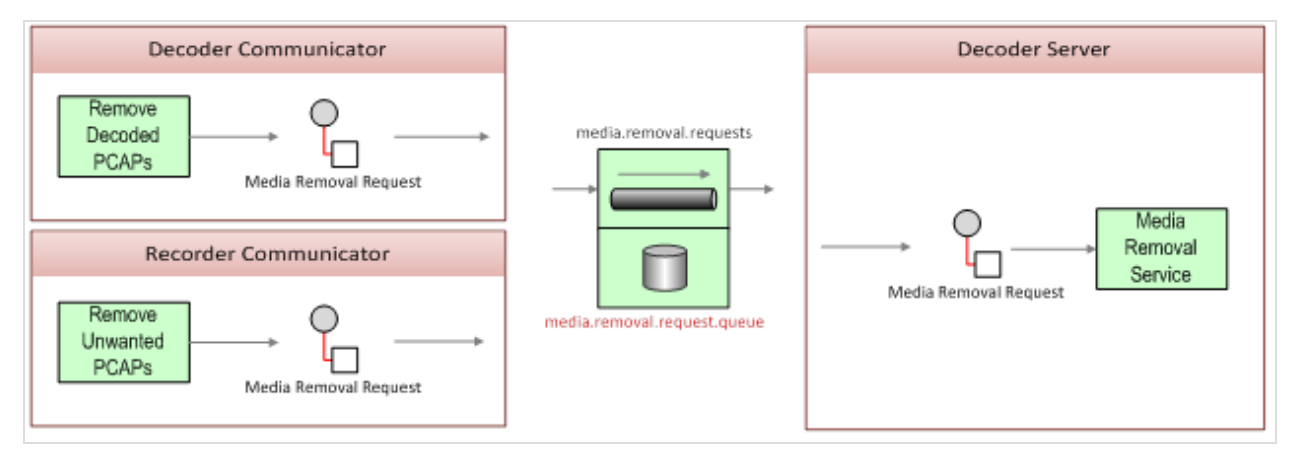

Figure 281: Media Removal Process

When more than one recorder records a call, then only one set of PCAPs is required. The other set of PCAPs can be deleted. Once the source files are successfully processed they can be deleted if the system is not configured to store them. The decoder communicator and recorder communicator modules can decide that a media file is no longer needed and should be deleted and so they create a media removal request and send it to the media.removal.requests channel.

## **RabbitMQ configuration**

The default configuration created by the callrec-setup script installs RabbitMQ together with Core on the same machine.

### RabbitMQ As a Dedicated AMQP Server

If needed for performance reasons or if the customer already has Rabbit MQ installation, the AMQP broker can be installed on dedicated server and Call Recording configuration can be changed accordingly via the web interface (or by editing core.xml config file.

#### Changing the AMQP Server via the Call Recording UI

To change the AMQP Server settings via the Call Recording UI:

Navigate to Settings > Configuration > CallREC Core > Servers > AMQP Server, on the server running the configuration service.

|                                    | Recorded calls        | estored calls 💰 User |               |
|------------------------------------|-----------------------|----------------------|---------------|
|                                    |                       |                      |               |
|                                    |                       |                      |               |
| todukes CalIREC Core Protocol Adap | ters Protocol Drivers | Recorders Decoders   | Web UI Screen |
| Servers                            |                       |                      |               |
| Database                           | Servers               |                      |               |
| CallREC Core                       |                       |                      |               |
| Drivers and Readers                |                       |                      |               |
| SMTP setting                       | AMQP Server           |                      |               |
|                                    | Server IP address     | 192.168.110.125      | 5672          |
|                                    | Username              | calirec              |               |
|                                    | Password              | callrec              |               |
|                                    | core                  |                      |               |
|                                    | Server name           | core                 | Rem           |
|                                    | Server IP address     | 192.168.110.125      | 30400         |
|                                    |                       |                      |               |
| Sava configuration                 | keyManager            |                      |               |
| Reload configuration               | Server name           | keyManager           | Rem           |
|                                    | Server IP address     | 192.168.110.125      | 30401         |

Figure 282: AMQP Server Settings via Web Interface

Type the Server IP address and port number.

Restart Call Recording to activate the changes.

Log in as admin. Enter su - to log in as the root user. Enter the password, the default is <code>zoomcallrec</code>.

On the server running the configuration service.

service callrec restart

## Changing Where RabbitMQ Stores the Content of the Queues Clean installation

- 1. Install Call Recording, do not configure Call Recording or run the default\_ callrec\_installation script yet.
- 2. Log in to server as root
- 3. Create rabbitmq directory in /opt/callrec/ (

mkdir /opt/callrec/rabbitmq

mkdir /opt/callrec/rabbitmq/mnesia

- 4. Edit the file /usr/lib/rabbitmq/bin/rabbitmq-defaults
- 5. Change  $MNESIA_BASE$  from

/var/lib/rabbitmq/mnesia

to

/opt/callrec/rabbitmq/mnesia

6. Change owner and group of newly created folders to

rabbitmq (chown -R rabbitmq:rabbitmq /opt/callrec/rabbitmq)

- 7. Run the default\_callrec\_installation
- 8. Open Call Recording and log in as admin
- 9. Go to Settings > Configuration > Protocol Adapters and set up the CallManager
- 10. Go to Recording rules and insert new rule: Record, mask \*
- 11. Restart Call Recording

service callrec restart

12. Start making calls

## Changing Where RabbitMQ Stores the Content of the Queues Running installation

Running installation (CallREC installed, recording set and working)

- 1. Log in to server as root
- 2. Edit the file /usr/lib/rabbitmq/bin/rabbitmq-defaults
- 3. Change MNESIA BASE from

/var/lib/rabbitmq/mnesia

to

/opt/callrec/rabbitmq/mnesia

4. Copy Rabbitqm folder from /var/lib to /opt/callrec

cp -r /var/lib/rabbitmq /opt/callrec/

5. Change owner and group of copied folders to rabbitmq (chown -R rabbitmq:rabbitmq/opt/callrec/rabbitmq)

6. Restart Rabbitmq

/etc/init.d/rabbitmq-server restart

#### 7. Restart Call Recording

service callrec restart

8. Start making calls

#### Changing the AMQP Server Settings via the configuration file

To change the AMQP Server settings via the configuration file.

Log in as admin. Enter su - to log in as the root user. Enter the password, the default is <code>zoomcallrec</code>.

On the server running the configuration service.

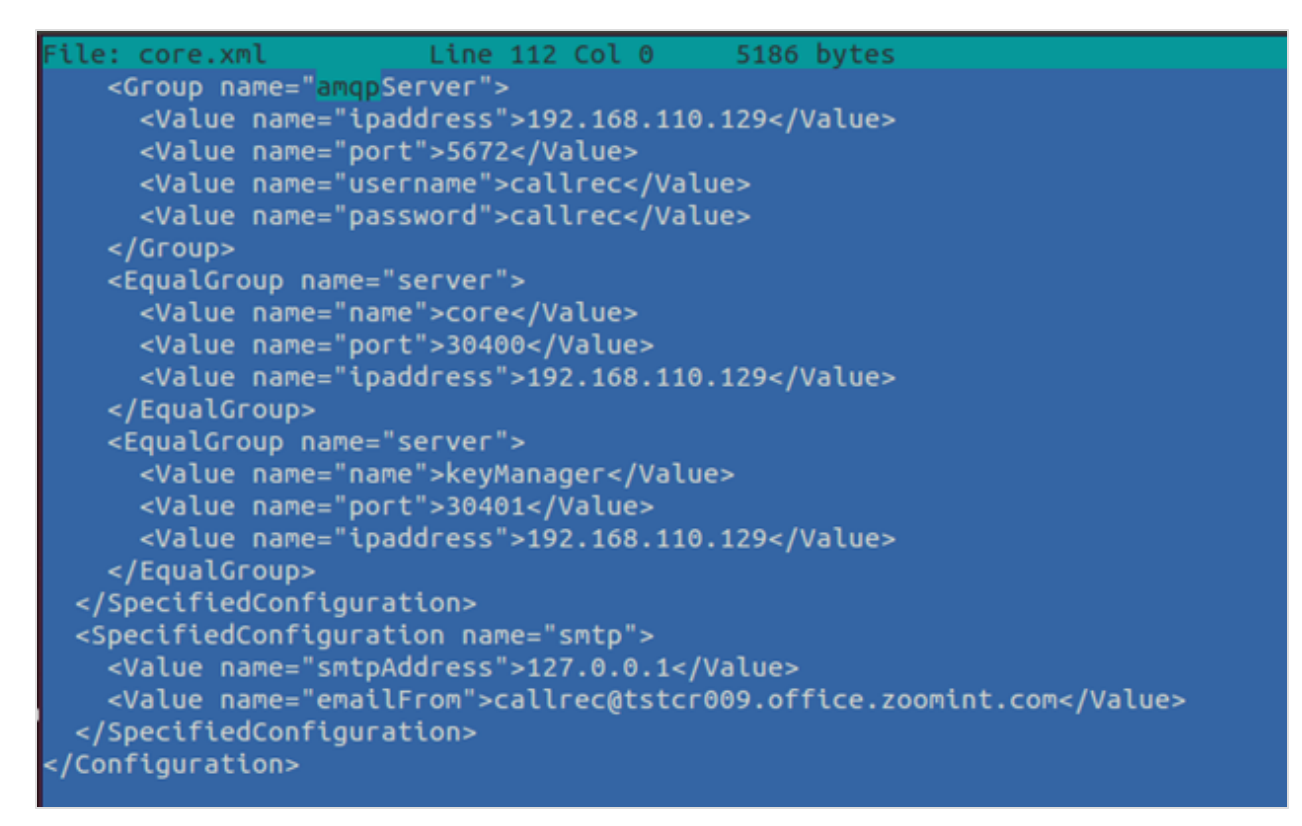

Figure 283: Editing the AMQP Settings via the Configuration File

Edit the IP address and port values.

Restart Call Recording to activate the changes.

service callrec restart

## **Troubleshooting AMQP**

There are two tools included in Call Recording installation to see the current state of AMQP broker:

- 1. A web management plugin available by default on port 55672
- 2. Command line tool rabbitmqct

Both tools provide information about the status of the AMQP broker, the connections, the RAM / HDD occupation, and the number of processed messages. Both tools can perform configuration tasks.

Taking into consideration the message flow schema and meaning of each queue, the status information about the AMQP broker, indicates potential problems between Core and Decoder and connected subsystems such as the file system and the database.

- An increasing number of messages in the persistent.decoder.error queue, indicates that the database is unavailable.
- An increasing number of messages in the decoder.request.queue is indicates that the Decoder server cannot keep up with the number of incoming decoding requests or is completely down.

The command line tool rabbitmqctl a functional equivalent of the web interface for shell and provides all the information web interface does.

If the web management plugin is disabled, use rabbitmq-plugins the enable rabbitmq\_management command to enable web interface. Keep in mind that access from remote machines might be blocked by a firewall.

| bitMQ Mana     | gement            | +                     |                        |                             |              |                  |                   |          |            |         |       |          |    |
|----------------|-------------------|-----------------------|------------------------|-----------------------------|--------------|------------------|-------------------|----------|------------|---------|-------|----------|----|
| tstor005/3     | 5672/W/           |                       |                        |                             |              |                  |                   | ∀ C      | S - Google |         | ٩     | ÷ E      | 1- |
| able- 🚣 Co     | skies= 💉 CS       | - 🔯 Forms- 🖬          | l Images• 📵 Ir         | formation* 🧧 Miscellaneou   | - 🥖 Outline* | 🖊 Resize- 🔀 Tool | ls* 🔳 View Source | • 🛕 Opti | ons*       |         |       |          | 0  |
| Ra             | bbit              | VIQ.,                 |                        |                             |              |                  |                   |          |            |         | U     | ser: hor | za |
| Overview       | Conn              | ections C             | hannels                | Exchanges Queues            | Users        | Virtual Hosts    |                   |          |            | Virtual | host: | Al       | •  |
| Overv          | iew               |                       |                        |                             |              |                  |                   |          |            |         |       |          |    |
|                |                   |                       |                        |                             |              |                  |                   |          |            |         |       |          |    |
| Queued me      | essages (?)       |                       |                        |                             |              |                  |                   |          |            |         |       |          |    |
| Re             | ody<br>D          | Unadoro<br>12<br>+4.6 | wledged<br>21<br>msg/s | Total<br>121<br>+4.6 msg/s  |              |                  |                   |          |            |         |       |          |    |
| Message ra     | ites (?)          |                       |                        |                             |              |                  |                   |          |            |         |       |          |    |
| Put<br>9<br>ms | lish<br>.2<br>g/s | Dei<br>9<br>ms        | lver<br>.2<br>g/s      | Adknowledge<br>4.6<br>msg/s |              |                  |                   |          |            |         |       |          |    |
| ▹ Nodes        |                   |                       |                        |                             |              |                  |                   |          |            |         |       |          |    |
| + Ports a      | and context       | 5                     |                        |                             |              |                  |                   |          |            |         |       |          |    |
| Listening p    | orts              |                       |                        |                             |              |                  |                   |          |            |         |       |          |    |
| Protocol       | Bound to          | Port                  |                        |                             |              |                  |                   |          |            |         |       |          |    |
| amqp           | 0.0.0.0           | 5672                  |                        |                             |              |                  |                   |          |            |         |       |          |    |
| amon           |                   | 5672                  |                        |                             |              |                  |                   |          |            |         |       |          |    |

Figure 284: Web interface overview screen

An overview screen shows a basic overview about current situation for all queues together.

| RabbitMQ.                         |           |            |        |          |         |       |               |               |     |
|-----------------------------------|-----------|------------|--------|----------|---------|-------|---------------|---------------|-----|
| Overview Connections C            | hannels   | Exchanges  | Queue  | 5        |         |       |               |               |     |
| Queues                            |           |            |        |          |         |       |               |               |     |
|                                   |           |            |        |          |         |       |               |               |     |
| Overview                          |           |            |        | Messages |         |       | Message rates |               |     |
| Name                              | Exclusive | Parameters | Status | Ready    | Unacked | Total | incoming      | deliver / get | ack |
| decoder.error.queue               |           | D          | Idle   | 0        | 0       | 0     |               |               |     |
| decoder.request.queue             |           | D          | Idle   | 0        | 0       | 0     |               |               |     |
| decoder.response.queue            |           | D          | Idle   | 0        | 0       | 0     |               |               |     |
| email.decoder.error.queue         |           | D          | Idle   | 0        | 0       | 0     |               |               |     |
| email.decoder.response.queue      |           | D          | Idle   | 0        | 0       | 0     |               |               |     |
| media.removal.request.queue       |           | D          | Idle   | 0        | 0       | 0     |               |               |     |
| persistent.decoder.error.queue    |           | D          | Idle   | 0        | 0       | 0     |               |               |     |
| persistent.decoder.response.queu  | e         | D          | Idle   | 0        | 0       | 0     |               |               |     |
| pre.decoder.request.queue         |           | D          | Idle   | 0        | 0       | 0     |               |               |     |
| repaircalls.decoder.request.queue |           | D          | Idle   | 0        | 0       | 0     |               |               |     |

Figure 285: Web interface queues screen

Queues screen shows state and amount of messages in each queue. From amount of messages in each queue and its trend can be seen Call Recording status. More information about web management interface can be found here:

http://www.rabbitmq.com/management.html

# Typical Issues with Decoding performance

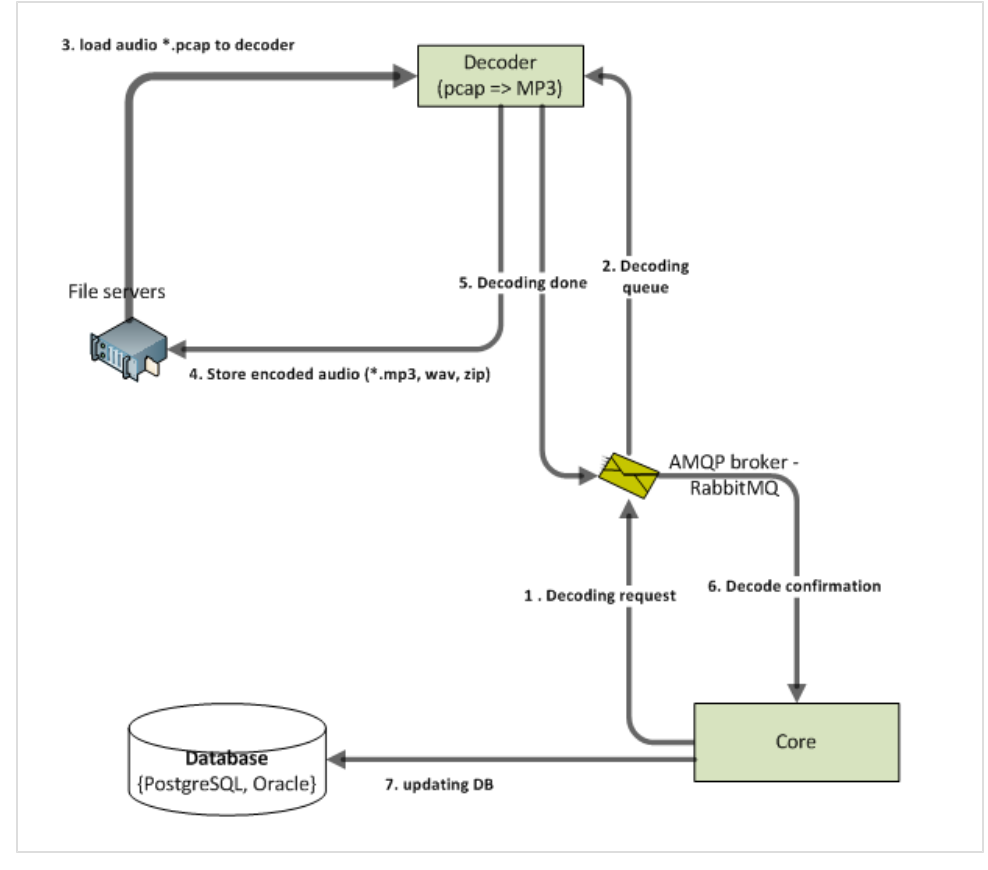

Figure 286: Data flow between Core and Decoder

In peak hours the Decoder may not be able to decode all the audio files in within acceptable delays. This can can occur because of:

- Network bottlenecks (step 3 loading PCAP files and step 4 storing encoded audio files in ),
- Decoder outage etc. Whatever the reason is, the consequence is disc space occupied by RabbitMQ queues grows (Call Recording uses persistent queues for Core – Decoder communication).

In environments that do not record twenty four hours a day the Decoder can decode all remaining files in the queue during off-peak hours. This can be

acceptable if the calls are not required in the web UI or Quality Manager immediately .

In environments that do record twenty four hours a day or if the Decoder server is too slow then decoding queue grow If decoding queue always grows and decoder server is fully loaded, upgrade the decoder server(s) to be able to process more audio files.

If decoding queue grows when the Decoders are not fully loaded, look at the network connection between decoders and file servers. PCAP files loaded to the Decoder are relatively large and the network bandwidth often appears to be a bottleneck.

Putting the Recorder and Decoder in one properly dimensioned server eliminates network bandwidth issues, because the Recorder mainly stresses the hard disks with write operations whereas the Decoder mainly stresses the CPU with read operations that are served from the cache. One server for the Recorder and Decoder containing RAID with battery backup caching significantly improves the number of available IOPS.

## **Typical Issues with Available Disk Space**

If the MNESIA\_BASE value points to the root file system (or on MS Windows environment to the C: drive), there is for typical configurations a risk (low disc space allocated for OS) all available space on this partition is consumed by AMQP persistent queues.

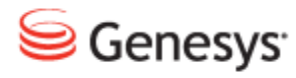

Chapter

# **39** Known Issues

This chapter details the known issues.

This chapter contains the following sections:

Incorrect Handling of Hunt Lists in CUCM versions older than 8.0

## Incorrect Handling of Hunt Lists in CUCM versions older than 8.0

Hunt List recording in CUCM was (until recently) affected by an issue . The internal event model of the Hunt List caused incorrect processing of related calls if a particular call was processed by a Hunt List or if the target extension was a member of a Hunt List.

This issue was fixed in CUCM version 8.0. A new method for handling Hunt Lists has been introduced to ensure applications can correctly process related calls and retrieve detailed call information. Call Recording automatically enables this new functionality when Cisco UCM 8.0 or newer is detected. No manual changes in configuration are needed.

A call that has been targeted to a Hunt List is recorded as any other call. The calling extension (for instance, the customer) is saved as the calling number, while the Hunt List Pilot Number is saved as the called number. The extension number of the final Hunt List member who picked up the call (for instance the agent) is saved in External Data as the key: JTAPI\_CALLED\_TERMINAL\_ADDRESS.

## **Request Technical Support**

#### **Technical Support from VARs**

If you have purchased support from a value-added reseller (VAR), contact the VAR for technical support.

#### **Technical Support from Genesys**

If you have purchased support directly from Genesys, please contact http://genesyslab.com/support/contact Genesys Technical Support.

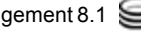

#### Chapter 40 Request Technical Support